# Soluções residenciais de Inversores

# Inteligentes

ES Uniq 8.0-12kW

LX A5.0-10

LX A5.0-30

LX U5.4-10

LX U5.0-30

## Manual do Usuário

Declaração de direitos autorais:

#### Direitos autorais © GoodWe Technologies Co., Ltd. 2024. Todos os direitos reservados.

Nenhuma parte deste manual pode ser reproduzida ou transmitida para a plataforma pública, de qualquer forma ou por qualquer meio, sem a autorização prévia por escrito da GoodWe Technologies Co.,Ltd.

#### Marcas registradas

**GOODWE** e outras marcas registradas da GOODWE são marcas registradas da GoodWe Technologies Co., Ltd. Todas as outras marcas comerciais ou marcas registradas mencionadas neste Manual são de propriedade da empresa.

#### **AVISO PRÉVIO**

As informações contidas neste manual do usuário estão sujeitas a mudanças devido a atualizações do produto ou por outros motivos. Este manual não pode substituir as etiquetas de segurança do produto, a menos que especificado de outra forma. Todas as descrições no Manual são apenas para orientação.

| 1 Sobre este Manual                                                    | 8  |
|------------------------------------------------------------------------|----|
| 1.1 Visão Global                                                       | 8  |
| 1.2 Modelo aplicável                                                   | 8  |
| 1.3 Definição do símbolo                                               | 9  |
| 2 Precauções de segurança                                              | 10 |
| 2.1 Segurança geral                                                    | 10 |
| 2.2 Requisitos de pessoal                                              | 10 |
| 2.3 Instalação do sistema                                              | 11 |
| 2.3.1 Segurança da cadeia PV                                           | 12 |
| 2.3.2 Segurança do Inversor                                            | 12 |
| 2.3.3 Segurança da bateria                                             | 13 |
| 2.3.4 Segurança do Metro Inteligente                                   | 14 |
| 2.4 Símbolos de segurança e marcas de certificação                     | 14 |
| 2.5 Declaração de conformidade da UE                                   | 16 |
| 2.5.1 Equipamentos com módulos de comunicação sem fio                  | 16 |
| 2.5.2 Equipamentos sem Módulos de comunicação sem fio (exceto Bateria) | 16 |
| 2.5.3 Bateria                                                          | 17 |
| 3 Introdução ao sistema                                                | 18 |
| 3.1 Visão Global do Sistema                                            | 18 |
| 3.2 Visão Global do Produto                                            | 21 |
| 3.2.1 Inversor                                                         | 21 |
| 3.2.3 Metro inteligente                                                | 23 |
| 3.2.4 Dongle inteligente                                               | 23 |
| 3.3 Tipos de saída (on-grid) suportados                                | 24 |
| 3.4 Modo de trabalho do sistema                                        | 24 |
| 4 Verificação e armazenamento                                          | 28 |
| 4.1 Verificação antes do Aceito                                        | 28 |
| 4.2 Conteúdo do pacote                                                 | 28 |
| 4.2.1 Produtos do Inversor (ES Uniq)                                   | 28 |

| 4.2.2 Resultados da Bateria (LX A5.0-10)                             |    |
|----------------------------------------------------------------------|----|
| 4.2.3 Resultados da Bateria (LX A5.0-30)                             |    |
| 4.2.4 Resultados da Bateria (LX U5.4-20)                             |    |
| 4.2.5 Resultados da Bateria (LX U5.0-30)                             |    |
| 4.2.6 Entregáveis do Metro inteligente (GMK110)                      |    |
| 4.2.7 Metro inteligente (GM330)                                      |    |
| 4.2.8 Dongle inteligente (WiFi/LAN Kit-20)                           |    |
| 4.2.9 Dongle inteligente (Ezlink3000)                                |    |
| 4.3 Armazenamento                                                    |    |
| 5 Instalador                                                         |    |
| 5.1 Procedimento de instalação e comissionamento do sistema          |    |
| 5.2 Requisitos do instalador                                         |    |
| 5.2.1 Requisitos do ambiente instalador                              |    |
| 5.2.2 Requisitos de espaço do instalador                             |    |
| 5.2.3 Requisitos da ferramenta                                       |    |
| 5.3 Manuseio de equipamentos                                         |    |
| 5.4 Instalando o Inversor                                            |    |
| 5.5 Instalação do sistema de bateria                                 |    |
| 5.6 Instalando o Metro inteligente                                   |    |
| 6 Fiação do sistema                                                  | 53 |
| 6.1 Diagrama de fiação do sistema                                    | 53 |
| 6.2 Diagrama detalhado da fiação do sistema                          |    |
| 6.2.1 Diagrama detalhado da fiação do sistema para um único Inversor |    |
| 6.2.2 Diagrama detalhado da fiação do sistema para sistema paralelo  |    |
| 6.3 Preparando                                                       |    |
| 6.3.1 Preparando os disjuntores                                      |    |
| 6.3.2 Preparando os cabos                                            |    |
| 6.4 Conectando o cabo PE                                             |    |
| 6.5 Conectando o cabo PV                                             | 61 |

| 6.6 Conectando o cabo da bateria                                    |     |
|---------------------------------------------------------------------|-----|
| 6.6.1 Conectando o cabo de força entre o Inversor e a Bateria       | 75  |
| 6.6.2 Conectando o cabo de comunicação entre o Inversor e a Bateria | 78  |
| 6.7 Conectando o cabo AC                                            | 80  |
| 6.8 Conectando o cabo do Metro                                      | 81  |
| 6.9 Conectando o cabo de comunicação do Inversor                    | 83  |
| 6.10 Conectar o dongle inteligente                                  | 85  |
| 7 Comissionamento do sistema                                        | 86  |
| 7.1 Verifica antes de Ligar                                         | 86  |
| 7.2 Ligar                                                           |     |
| 7.2.1 Potência em um sistema de inversor único                      | 87  |
| 7.2.2 Ligar um sistema paralelo                                     |     |
| 7.3 Indicadores                                                     |     |
| 7.3.1 Inversores                                                    |     |
| 7.3.2 Indicadores de bateria                                        | 90  |
| 7.3.3 Indicador de Metro inteligente                                | 93  |
| 7.3.4 Indicador de dongle inteligente                               | 94  |
| 8 Comissionamento rápido do sistema                                 | 97  |
| 8.1 Introdução ao método de comissionamento                         | 97  |
| 8.1.1 Introdução à tela LCD                                         | 97  |
| 8.1.2 Introdução ao aplicativo SolarGo                              |     |
| 8.2 Configurações rápidas                                           |     |
| 8.2.1 Configurações da tela LCD                                     |     |
| 8.2.2 Configurações do aplicativo SolarGo                           |     |
| 8.3 Configurações de comunicação                                    |     |
| 8.4 Criando usinas de potência                                      | 110 |
| 9 Comissionamento do sistema                                        | 111 |
| 9.1 Visão Global do Método de Comissionamento                       | 111 |
| 9.1.1 LCD                                                           |     |

| 9.1.2 Aplicativo SolarGo                                      |     |
|---------------------------------------------------------------|-----|
| 9.2 Configurações rápidas                                     |     |
| 9.2.1 Configurações do aplicativo SolarGo                     |     |
| 9.2.2 Configurações do LCD                                    |     |
| 9.3 Configurações de comunicação                              |     |
| 9.4 Configuração das informações básicas                      |     |
| 9.4.1 Configuração das informações básicas                    |     |
| 9.4.2 Configurações de parâmetros avançados                   |     |
| 9.4.3 Configuração de parâmetros de limite de potência        |     |
| 9.4.4 Configurações dos parâmetros da bateria                 | 135 |
| 9.4.5 Configurações do gerador                                |     |
| 9.4.6 Configurações de controle de carga                      | 145 |
| 9.5 Configurações de parâmetros de segurança                  |     |
| 9.5.1 Configurações de parâmetros de segurança básicos        |     |
| 9.5.2 Configurações de parâmetros de segurança personalizadas | 147 |
| 10 Monitoramento da Usina de Potência                         | 153 |
| 10.1 Visão Global do SEMS Portal                              | 153 |
| 10.2 Gerenciar a usina ou o equipamento                       |     |
| 10.2.1 Criação de usinas de Potência                          | 155 |
| 10.2.2 Gerenciamento da usina de Potência                     |     |
| 10.2.3 Gerenciamento dos equipamentos na usina de energia     |     |
| 10.3 Monitoramento da usina de Potência                       |     |
| 10.3.1 Visualização de informações da usina                   |     |
| 10.3.2 Visualização de informações de alarme                  |     |
| 11 Manutenção                                                 |     |
| 11.1 Desligue o Sistema                                       |     |
| 11.2 Remoção do equipamento                                   |     |
| 11.3 Descarte do equipamento                                  |     |
| 11.4 Manutenção de rotina                                     |     |

| 11.5 Solução de problemas                               |     |
|---------------------------------------------------------|-----|
| 11.5.1 Visualização de informações sobre falhas/alarmes |     |
| 11.5.2 Mensagem de erro e solução de problemas          |     |
| 12 Parâmetros                                           |     |
| 12.1 Parâmetros do inversor                             |     |
| 12.2 Dados técnicos da bateria                          |     |
| 12.3 Dados técnicos do Smart Metro                      |     |
| 12.4 Dados técnicos do dongle inteligente               | 200 |
| 13 Apêndice                                             | 203 |
| 13.1 PERGUNTAS E RESPOSTAS                              | 203 |
| 13.1.1 Como realizar a Detecção Auxiliar para Metro/CT? | 203 |
| 13.1.2 Como atualizar a versão do dispositivo           | 203 |
| 13.2 Abreviações                                        |     |

## 1 Sobre este Manual

## 1.1 Visão Global

O sistema de armazenamento de energia consiste em um Inversor, um sistema de bateria e um Metro inteligente. Este manual descreve as informações do produto, a instalação, a conexão elétrica, o comissionamento, a solução de problemas e a manutenção do sistema. Leia este manual antes de instalar e operar os produtos. Este manual está sujeito a atualizações sem aviso prévio. Para obter mais detalhes sobre o produto e os documentos mais recentes, acesse https://en.goodwe.com/.

## 1.2 Modelo aplicável

| Tipo de<br>produto | Informações sobre o<br>produto | Descrição                                                                                                    |
|--------------------|--------------------------------|----------------------------------------------------------------------------------------------------|
| Inversor           | Série ES Uniq                  | Potência nominal de saída: 8kW-12kW                                                                                                    |
| Sistema de Bateria | LX A5.0-10                     | Energia utilizável de 5,0 kWh, suporta um máximo<br>de 15 baterias conectadas a ele em paralelo.                                                                    |
|                    | LX A5.0-30                     | Energia utilizável de 5,12 kWh, suporta um<br>máximo de 30 baterias conectadas a ele em<br>paralelo.                                                                |
|                    | LX U5.4-20                     | Energia utilizável de 5,4 kWh, suporta um máximo<br>de 6 baterias conectadas em paralelo.                                                                           |
|                    | LX U5.0-30                     | Energia utilizável de 5,12 kWh, suporta um<br>máximo de 30 baterias conectadas a ele em<br>paralelo.                                                                |
|                    | GMK110                         | O módulo de monitoramento no sistema de                                                                                                    |
| Metro inteligente  | GM330                          | armazenamento de energia pode detectar<br>informações como tensão operacional, corrente e<br>outros dados do sistema.                                               |
| Dongle inteligente | Kit WiFi/LAN-20                | No cenário de um único inversor, as informações<br>de operação do sistema podem ser carregadas na<br>plataforma de monitoramento por meio de sinais<br>WiFi ou LAN. |
|                    | Ezlink3000                     | Em um sistema paralelo com vários inversores, ele<br>é instalado no inversor mestre e carrega as<br>informações de funcionamento do sistema para a                  |

O sistema de armazenamento de energia consiste nos seguintes produtos:

|  | plataforma de monitoramento por meio de sinais<br>WiFi ou LAN. |
|--|----------------------------------------------------------------|
|--|----------------------------------------------------------------|

## 1.3 Definição do símbolo

| PERIGO                                                                                                    |
|----------------------------------------------------------------------------------------------------|
| Indica um perigo de alto nível que, se não for evitado, resultará em morte ou ferimentos graves.            |
| AVISO!                                                                                                    |
| Indica um perigo de nível médio que, se não for evitado, pode resultar em morte ou ferimentos<br>graves.    |
| AVISO PRÉVIO                                                                                                |
| Indica um perigo de baixo nível que, se não for evitado, pode resultar em ferimentos leves ou<br>moderados. |
| AVISO PRÉVIO                                                                                                |

Destaca as principais informações e complementa os textos. Ou algumas habilidades e métodos para solucionar problemas relacionados a produtos para economizar tempo.

## 2 Precauções de segurança

Siga rigorosamente as instruções de segurança do manual do usuário durante a operação. **IMPORTANTE LER COM ATENÇÃO E GUARDAR PARA EVENTUAIS CONSULTAS**.

## AVISO!

Os produtos são projetados e testados estritamente para cumprir as regras de segurança relacionadas. Leia e siga todas as instruções de segurança e avisos prévios antes de qualquer operação. A operação inadequada pode causar ferimentos pessoais ou danos materiais, pois os produtos são equipamentos elétricos.

## 2.1 Segurança geral

### AVISO PRÉVIO

- As informações contidas neste manual do usuário estão sujeitas a mudanças devido a atualizações do produto ou por outros motivos. Este manual não pode substituir as etiquetas de segurança do produto, a menos que especificado de outra forma. Todas as descrições no Manual são apenas para orientação.
- Antes das instalações, leia o manual do usuário para saber mais sobre o produto e as precauções.
- Todas as operações devem ser realizadas por técnicos treinados e experientes que estejam familiarizados com os padrões e as normas de segurança locais.
- Use ferramentas isolantes e use equipamento de proteção pessoal (EPI) ao operar o equipamento para garantir a segurança pessoal. Use luvas, panos e tiras de pulso antiestáticos ao tocar em dispositivos eletrônicos para proteger o equipamento contra danos.
- A desmontagem ou modificação não autorizada pode danificar o equipamento, e os danos não são cobertos pela garantia.
- Atenção: verificar no manual do equipamento a forma adequada de realizar a instalação elétrica e se há necessidade de dispositivos de proteções elétrica adicionais.
- Siga rigorosamente as instruções de instalação, operação e configuração contidas neste manual.
   O Fabricante: não se responsabilizará por danos ao equipamento ou lesões pessoais se você não seguir as instruções. Para obter mais detalhes sobre a garantia, acesse https://en.goodwe.com/warranty.

## 2.2 Requisitos de pessoal

### AVISO PRÉVIO

- O pessoal que instala ou faz a manutenção do equipamento deve ser rigorosamente treinado, aprender sobre as precauções de segurança e as operações corretas.
- Permitir que somente profissionais qualificados ou pessoal treinado instalem, operem, façam manutenção e substituam o equipamento ou as peças.

## 2.3 Instalação do sistema

## 

- Desconectar os interruptores upstream e downstream para desligar o equipamento antes de qualquer conexão elétrica. Não trabalhe com a energia ligada. Caso contrário, poderá ocorrer um choque elétrico.
- Instale um disjuntor no lado da entrada de tensão do equipamento para evitar ferimentos pessoais ou danos ao equipamento causados por trabalho elétrico energizado.
- Todas as operações, como transporte, armazenamento, instalação, uso e manutenção, devem estar em conformidade com as leis, os regulamentos, os padrões e as especificações aplicáveis.
- Realizar conexões elétricas em conformidade com as leis, os regulamentos, os padrões e as especificações locais. Incluindo operações, cabos e especificações de componentes.
- Conectar os cabos usando os conectores incluídos na embalagem. O fabricante não se responsabilizará por danos ao equipamento se outros conectores forem usados.
- Certifique-se de que todos os cabos estejam conectados de forma firme, segura e correta. A fiação inadequada pode causar contatos ruins e danificar o equipamento.
- Os cabos PE devem ser conectados e fixados corretamente.
- Para proteger o equipamento e os componentes contra danos durante o transporte, certifique-se de que a equipe de transporte seja treinada profissionalmente. Todos os registros das operações durante o transporte devem ser feitos. O equipamento deve ser mantido em equilíbrio, evitando assim a queda.
- O equipamento é pesado. Equipe o pessoal correspondente de acordo com seu peso, para que o equipamento não exceda a faixa de peso que o corpo humano pode suportar e cause ferimentos no pessoal.
- Mantenha o equipamento estável para evitar que ele se incline, o que pode resultar em danos ao equipamento e lesões pessoais.

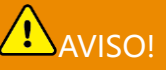

- Não aplique carga mecânica nos terminais, caso contrário, os terminais poderão ser danificados.
- Se o cabo tiver muita tensão, a conexão poderá ser ruim. Reserve um certo comprimento do cabo antes de conectá-lo às portas correspondentes.
- Amarre os cabos do mesmo tipo juntos e coloque os cabos de tipos diferentes a pelo menos 30 mm de distância. Não coloque os cabos emaranhados ou cruzados.
- Coloque os cabos a pelo menos 30 mm de distância dos componentes de aquecimento ou das fontes de calor, caso contrário, a camada de isolamento dos cabos poderá se desgastar ou quebrar devido à alta temperatura.

### 2.3.1 Segurança da cadeia PV

## AVISO!

- Certifique-se de que as estruturas dos componentes e o sistema de suporte estejam aterrados com segurança.
- Certifique-se de que os cabos DC estejam conectados de forma firme, segura e correta. Uma fiação inadequada pode causar maus contatos ou altas impedâncias e danificar o inversor.
- Meça o cabo DC usando um multímetro para evitar a conexão de conexão fotovoltaica reversa. Al ém disso, a tensão deve estar dentro da Faixa permitida.
- Meça o cabo CC usando um multímetro para evitar a conexão de polaridade reversa. Além disso, a Tensão deve estar abaixo da tensão máxima de entrada DC. O fabricante não se responsabiliza por danos causados por conexão reversa e sobretensão.
- Os strings fotovoltaicos não podem ser aterrados. Certifique-se de que a resistência mínima de isolamento do string PV ao aterramento atenda aos requisitos mínimos de resistência de isolamento antes de conectar o string PV ao inversor (R=tensão máxima de entrada (V)/ 30mA).
- Não conecte uma string PV a mais de um inversor ao mesmo tempo. Inversamente, isso poderá causar danos ao inversor.
- Os módulos fotovoltaicos usados com inversores devem estar em conformidade com o padrão IEC 61730 Classe A.

### 2.3.2 Segurança do Inversor

AVISO!

- A tensão e a frequência da rede no ponto de conexão devem atender aos requisitos da rede.
- Dispositivos de proteção adicionais, como disjuntores ou fusíveis, são recomendados no lado AC.
   A especificação do dispositivo de proteção deve ser de pelo menos 1,25 vezes a Corrente CA máxima de saída.
- Os alarmes de falha de arco elétrico serão apagados automaticamente se os alarmes forem acionados menos de 5 vezes em 24 horas. O inversor será desligado para proteção após a quinta falha de arco elétrico. O inversor poderá operar normalmente depois que a falha for resolvida.
- A Cópia de Segurança não é recomendada se o sistema PV não estiver configurando ... Caso contrário, pode haver risco de falta de energia no sistema.
- Atenção: A instalação desse equipamento deve obedecer às normas técnicas vigentes para instalação elétrica fotovoltaica (NBR 16690) e gestão de riscos de incêndios em sistemas fotovoltaicos (IEC 63226).

### 2.3.3 Segurança da bateria

## 

- Mantenha a Potência Desligada antes de qualquer Operação para evitar perigo. Siga rigorosamente todas as precauções de segurança descritas neste Manual e nas etiquetas de segurança do equipamento durante a operação.
- Não desmonte, modifique ou substitua qualquer parte da Bateria ou da unidade de controle de potência sem autorização oficial do Fabricante. Caso contrário, isso causará choque elétrico ou danos ao equipamento, que não serão suportados pelo Fabricante.
- Não bata, puxe, arraste, aperte ou pise no equipamento nem coloque a bateria no fogo. Caso contrário, a bateria poderá explodir.
- Não coloque a bateria em um ambiente com altas temperaturas. Certifique-se de que não haja luz solar direta e nenhuma fonte de calor perto da bateria. Quando a temperatura ambiente exceder 60 °C, isso causará incêndio.
- Não use a bateria ou a unidade de controle de energia se estiver Defeito, quebrado ou danificado.
   A bateria danificada pode vazar eletrólito.
- Não mova o sistema de bateria enquanto ele estiver trabalhando. Entre em contato com o serviço pós-venda se a bateria tiver de ser substituída ou adicionada.
- Um curto-circuito na bateria pode causar ferimentos pessoais. A alta corrente instantânea causada por um curto-circuito pode liberar uma grande quantidade de energia e causar um incêndio.

## AVISO!

- Fatores como: temperatura, umidade, condições climáticas etc. podem limitar a corrente da bateria e afetar sua carga.
- Entre em contato com o serviço pós-venda imediatamente se a bateria não puder ser iniciada. Caso contrário, a bateria poderá ser danificada permanentemente.
- Inspecione e faça a manutenção da bateria regularmente de acordo com os requisitos de manutenção da bateria.

#### Medidas de emergência

#### • Vazamento de eletrólito da bateria

Se o módulo da bateria apresentar vazamento de eletrólito, evite contato com o líquido ou gás vazado. O eletrólito é corrosivo. Ele causará irritação na pele ou queimadura química ao Operador. Qualquer pessoa que entre em contato com a substância vazada acidentalmente deve fazer o seguinte:

- Inspire a substância vazada: Evacue a área poluída e procure assistência médica imediata.
- Número de contato com os olhos: Enxágue os olhos por pelo menos 15 minutos com água limpa e procure assistência médica imediata.
- **Contato com a pele**: Lave bem a área de contato com sabão e água limpa e procure assistência médica imediata.
- Ingestão: Modo de energia total: Induza o vômito e procure assistência médica imediata.
- Incêndio

- A bateria pode explodir quando a temperatura ambiente exceder 150°C. Gás venenoso e perigoso pode ser liberado se a bateria estiver em chamas.
- Em caso de incêndio, certifique-se de que o extintor de dióxido de carbono ou Novec1230 ou FM-200 esteja por perto.
- O fogo não pode ser apagado com o extintor de pó seco ABC. Os bombeiros devem usar roupas de proteção completas e aparelhos de respiração autônoma.

#### Bateria aciona proteção contra incêndio

Para baterias com funções de proteção contra incêndio, execute as seguintes operações depois que a função de proteção contra incêndio for acionada:

- Desligue imediatamente o interruptor de energia principal para garantir que nenhuma corrente passe pelo sistema de bateria.
- Faça uma inspeção preliminar da aparência da bateria para determinar se há algum dano, deformação, vazamento ou odor. Verifique a carcaça, os conectores e os cabos da bateria.
- Use sensores de temperatura para detectar a temperatura da bateria e de seu ambiente, garantindo que não haja risco de superaquecimento.
- Isole e rotule as baterias danificadas e manuseie-as adequadamente de acordo com as regulamentações locais.

### 2.3.4 Segurança do Metro Inteligente

AVISO!

Se a tensão da rede elétrica flutuar, resultando em uma tensão superior a 265 V, nesse caso, a operação de sobretensão de longo prazo poderá causar danos ao medidor. Recomenda-se adicionar um fusível com uma corrente nominal de 0,5A no lado da entrada de tensão do Metro para protegê-lo.

## 2.4 Símbolos de segurança e marcas de certificação

| PERIGO                                                                                                    |         |                                                                                                    |
|----------------------------------------------------------------------------------------------------|---------|----------------------------------------------------------------------------------------------------|
| <ul> <li>Todos os rótulos e marcas de Atenção devem estar visíveis após a instalação. Não cubra, rabisque ou danifique nenhuma etiqueta do equipamento.</li> <li>As descrições a seguir são apenas para referência.</li> </ul> |         |                                                                                                    |
| Número                                                                                                    | Símbolo | Descrições                                                                                          |
| 1                                                                                                    |         | Existem riscos potenciais. Use equipamento de proteção pessoal adequado antes de qualquer operação. |

| 2  | 4          | PERIGO DE ALTA TENSÃO. Desconectar toda a energia de entrada e desligar o produto antes de trabalhar nele.                                  |
|----|------------|----------------------------------------------------------------------------------------------------|
| 3  |            | Perigo de alta temperatura. Não toque no produto em operação para evitar queimaduras.                                                       |
| 4  |            | Opere o equipamento adequadamente para evitar<br>explosão.                                                                                  |
| 5  |            | As baterias contêm materiais inflamáveis, cuidado com o<br>fogo.                                                                            |
| 6  |            | O equipamento contém eletrólitos corrosivos. Em caso de<br>vazamento no equipamento, evite o contato com o<br>líquido ou gás vazado.        |
| 7  | 5min       | Descarga atrasada. Espere 5 min após o desligamento até<br>que os componentes estejam completamente<br>descarregados.                       |
| 8  |            | Instale o equipamento longe de fontes de incêndio.                                                                                          |
| 9  | <b>ANT</b> | Mantenha o equipamento longe do alcance de crianças.                                                                                        |
| 10 |            | Não despeje com água.                                                                                                    |
| 11 |            | Leia o manual do usuário antes de qualquer operação.                                                                                        |
| 12 |            | Use equipamento de proteção pessoal durante a instalação, a operação e a manutenção.                                                        |
| 13 |            | Não descarte o Sistema como lixo doméstico. Trate-o de<br>acordo com as leis e os regulamentos locais ou envie-o<br>de volta ao Fabricante. |

| 14 |                           | Apontar o ponto de aterramento.  |
|----|---------------------------|----------------------------------|
| 15 |                           | Reciclar a marca de regeneração. |
| 16 | CE                        | Marca CE                         |
| 17 | TVPRheinland<br>CERTIFIED | Marca TUV                        |
| 18 |                           | Marca RCM                        |

## 2.5 Declaração de conformidade da UE

### 2.5.1 Equipamentos com módulos de comunicação sem fio

A GoodWe Technologies Co., Ltd. declara que o equipamento com módulos de comunicação sem fio vendido no mercado europeu atende aos requisitos das seguintes diretivas:

- Diretiva de Equipamentos de Rádio 2014/53/UE (RED)
- Diretiva 2011/65/UE e (UE) 2015/863 sobre restrições de substâncias perigosas (RoHS)
- Resíduos de equipamentos elétricos e eletrônicos 2012/19/EU
- Registro, Avaliação, Autorização e Restrição de Produtos Químicos (EC) Nº 1907/2006 (REACH)

### 2.5.2 Equipamentos sem Módulos de comunicação sem fio (exceto

### **Bateria**)

A GoodWe Technologies Co., Ltd. declara que o equipamento sem módulos de comunicação sem fio vendido no mercado europeu atende aos requisitos das seguintes diretivas:

- Diretiva de compatibilidade eletromagnética 2014/30/UE (EMC)
- Diretriz de baixa tensão para aparelhos elétricos 2014/35/UE (LVD)
- Diretiva 2011/65/UE e (UE) 2015/863 sobre restrições de substâncias perigosas (RoHS)
- Resíduos de equipamentos elétricos e eletrônicos 2012/19/EU
- Registro, Avaliação, Autorização e Restrição de Produtos Químicos (EC) Nº 1907/2006 (REACH)

### 2.5.3 Bateria

A GoodWe Technologies Co., Ltd. declara que as baterias vendidas no mercado europeu atendem aos requisitos das seguintes diretrizes:

- Diretiva de compatibilidade eletromagnética 2014/30/UE (EMC)
- Diretriz de baixa tensão para aparelhos elétricos 2014/35/UE (LVD)
- Diretiva 2006/66/EC sobre baterias e Diretiva de alteração 2013/56/EU
- Resíduos de equipamentos elétricos e eletrônicos 2012/19/EU
- Registro, Avaliação, Autorização e Restrição de Produtos Químicos (EC) Nº 1907/2006 (REACH)

Você pode fazer o download da Declaração de Conformidade da UE no site oficial: https://en.goodwe.com.

## 3 Introdução ao sistema

### 3.1 Visão Global do Sistema

A solução de inversor inteligente residencial consiste em inversor, sistema de bateria, Metro inteligente, dongle inteligente, etc. No sistema Energia PV, a energia solar pode ser convertida em energia elétrica para as necessidades domésticas. Os dispositivos de IoT no sistema controlam o equipamento elétrico reconhecendo a situação geral do Consumo de energia. Assim, a energia será gerenciada de forma inteligente, decidindo se a energia deve ser usada pelas cargas, armazenada em baterias ou exportada para a rede etc.

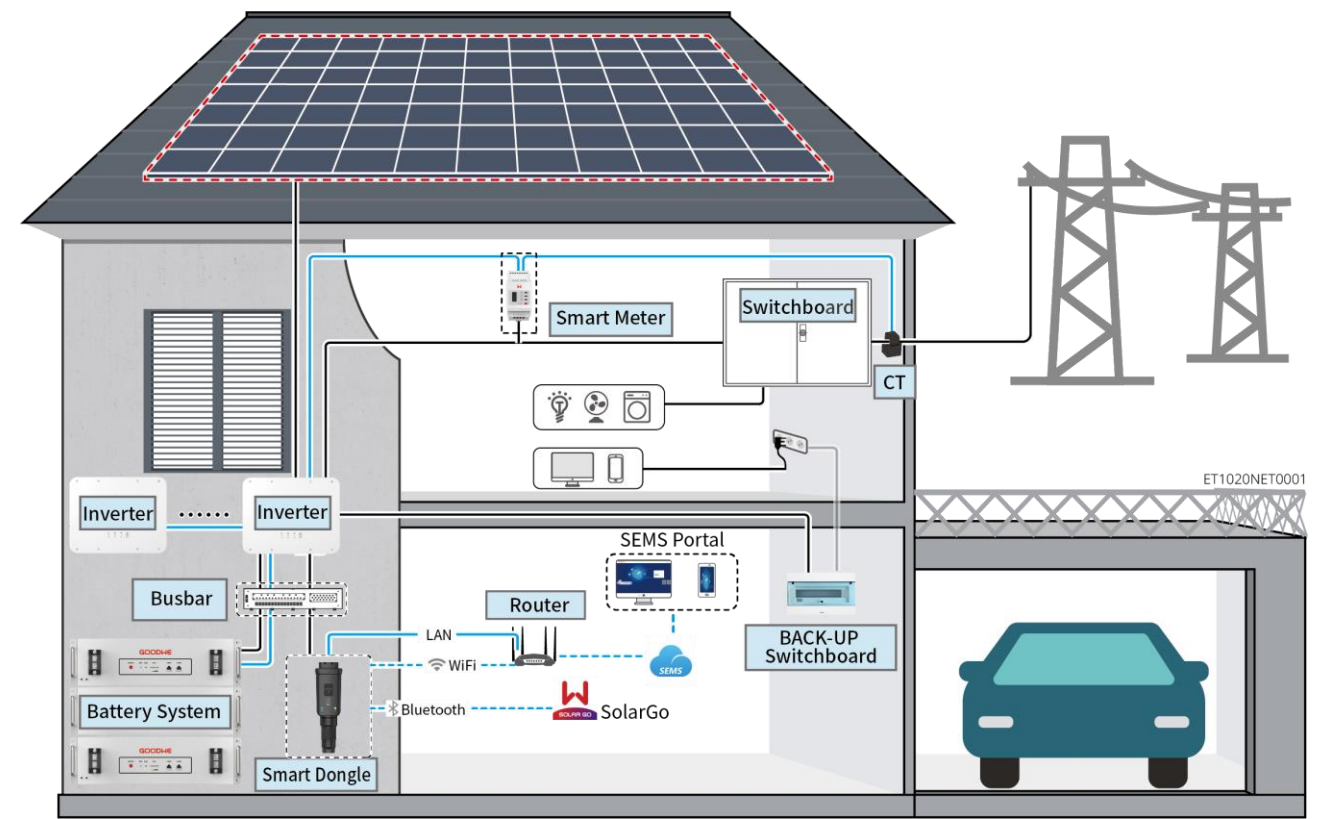

| Tipo de<br>produto | Modelo                                        | Descrição                                                                                                    |
|--------------------|-----------------------------------------------|----------------------------------------------------------------------------------------------------|
| Inversor           | GW8000-ES-C10<br>GW10K-ES-C10<br>GW12K-ES-C10 | <ul> <li>Quando apenas um inversor é usado no sistema, há suporte para conectar o gerador.</li> <li>Quando vários inversores são usados no sistema, não há suporte para conectar o gerador; um máximo de 16 inversores é suportado para formar um sistema paralelo, e o Ezlink3000 é necessário no sistema paralelo.</li> <li>A complexidade do sistema paralelo aumenta com o número de inversores paralelos. Quando o Número de inversores paralelos. Quando o Número de inversores paralelos no sistema for ≥ 6, Entre em contato com o serviço pós-venda para confirmar o ambiente de instalação e aplicação dos inversores para garantir a operação estável do</li> </ul> |

|                       |                            | sistema.                                                                                                    |
|-----------------------|----------------------------|----------------------------------------------------------------------------------------------------|
|                       |                            | <ul> <li>Requisitos para o sistema paralelo:</li> </ul>                                                                                                    |
|                       |                            | <ul> <li>A versão do software de todos os Inversores do sistema<br/>é a mesma.</li> </ul>                                                                                                    |
|                       |                            | <ul> <li>A versão do software ARM do Inversor é 08 (415) e<br/>superior.</li> </ul>                                                                                                    |
|                       |                            | <ul> <li>A versão do software DSP do Invertido é 00(2525) e<br/>superior.</li> </ul>                                                                                                    |
|                       |                            | Baterias de modelos diferentes não podem ser usadas em                                                                                                    |
| Sistema de<br>Bateria | LX A5.0-10                 | <ul> <li>LX A5.0-10: a corrente nominal de carregamento e<br/>descarregamento de uma única bateria é de 60A; um máximo<br/>de 15 baterias pode ser conectado em paralelo em um<br/>sistema.</li> </ul>                                                                                                    |
|                       | LX A5.0-30                 | <ul> <li>LX A5.0-30: A corrente nominal de carregamento de uma<br/>única bateria é de 60A, e a corrente de descarga é de 100A; a<br/>corrente máxima de carregamento contínuo é de 90A; a<br/>corrente máxima de descarregamento contínuo é de 150A.<br/>Um máximo de 30 baterias pode ser conectado em paralelo<br/>em um sistema.</li> </ul> |
|                       | LX U5.4-20                 | A corrente máxima de descarga de uma única bateria é de 50 A;<br>um máximo de 6 baterias pode ser conectado em paralelo em um<br>sistema.                                                                                                    |
|                       | LX U5.0-30                 | A corrente nominal de carregamento de uma única bateria é de<br>60A, e a corrente de descarga é de 100A; a corrente máxima de<br>carregamento contínuo é de 90A; a corrente máxima de<br>descarregamento contínuo é de 100A. Um máximo de 30 baterias<br>pode ser conectado em paralelo em um sistema.                                         |
|                       |                            | <ul> <li>Suporta a conexão com baterias de chumbo ácido dos tipos<br/>AGM, GEL e Flooded.</li> </ul>                                                                                                    |
|                       | Bateria de chumbo<br>ácido | <ul> <li>O número de baterias que podem ser conectadas em série é<br/>calculado com base na voltagem das baterias de chumbo<br/>ácido, e a voltagem total das baterias conectadas em série<br/>não pode exceder 60V.</li> </ul>                                                                                                    |
|                       | BCB-11-WW-0                | • Quando a corrente de carregamento e descarregamento                                                                                                    |
|                       | BCB-22-WW-0                | entre a bateria e o inversor é inferior a 160A, ele suporta a conexão direta entre a bateria e o inversor sem usar um                                                                                                    |
|                       | BCB-32-WW-0                | barramento. Por exemplo: Suporta a conexão do GW8000-                                                                                                    |
| Barramento            | BCB-33-WW-0                | ES-C10 ao LX A5.0-30 sem usar um barramento. Para obter detalhes sobre os métodos de fiação da bateria, consulte <b>6.6</b>                                                                                                    |
|                       | (Compra na                 | Conectando os cabos da bateria.                                                                                                    |
|                       | GoodWe)                    | <ul> <li>Quando a corrente de carregamento e descarregamento<br/>entre a bateria e o inversor for ≥160A, um barramento ou</li> </ul>                                                                                                    |

| caixa de barramento deve ser usado para conectar o inversor.<br>(Corrente de carregamento ≥ M x IBat nominal. (M: A<br>quantidade de baterias conectadas em paralelo no Sistema,<br>IBat nominal: A corrente nominal da bateria).                                                                |
|----------------------------------------------------------------------------------------------------|
| O BCB-11-WW-0:                                                                                                    |
| <ul> <li>Usado com o LX A5.0-10, o sistema de bateria<br/>suporta uma corrente de trabalho máxima de 360A,<br/>potência de trabalho de 18kW e pode ser<br/>conectado a um máximo de 3 inversores e 6<br/>baterias.</li> </ul>                                                                    |
| O BCB-22-WW-0:                                                                                                    |
| <ul> <li>Usado com o LX A5.0-10, o sistema de bateria<br/>suporta uma corrente de trabalho máxima de 720A,<br/>potência de trabalho de 36kW e pode ser<br/>conectado a um máximo de 6 inversores e 12<br/>baterias.</li> </ul>                                                                   |
| Usado com o LX A5.0-30, o sistema de bateria<br>suporta uma corrente de trabalho máxima de 720A,<br>potência de trabalho de 36kW e pode ser<br>conectado a um máximo de 6 inversores e 6<br>baterias.                                                                                            |
| O BCB-32-WW-0:                                                                                                    |
| <ul> <li>Usado com o LX A5.0-10, o sistema de bateria<br/>suporta uma corrente de trabalho máxima de 720A,<br/>potência de trabalho de 36kW e pode ser<br/>conectado a um máximo de 6 inversores e 15<br/>baterias.</li> </ul>                                                                   |
| Usado com o LX A5.0-30, o sistema de bateria<br>suporta uma corrente de trabalho máxima de 720A,<br>potência de trabalho de 36kW e pode ser<br>conectado a um máximo de 6 inversores e 15<br>baterias.                                                                                           |
| <ul> <li>Usado com o LX U5.0-30, o sistema de bateria<br/>suporta uma corrente máxima de trabalho de 720A,<br/>potência de trabalho de 36kW e pode ser<br/>conectado a um máximo de 6 inversores e 8<br/>baterias.</li> </ul>                                                                    |
| O BCB-33-WW-0                                                                                                    |
| Usado com o LX U5.0-30, o sistema de bateria<br>suporta uma corrente de trabalho máxima de 720A,<br>potência de trabalho de 36kW e pode ser<br>conectado a um máximo de 6 inversores e 15<br>baterias. Quando o número de baterias excede 8,<br>dois fusíveis de 600A precisam ser conectados em |

|                       |                                                                                                    | <ul><li>paralelo.</li><li>O De outros: Prepare o barramento com base na potência<br/>e na corrente reais do sistema.</li></ul>                                                                                                    |
|-----------------------|----------------------------------------------------------------------------------------------------|----------------------------------------------------------------------------------------------------|
| Metro<br>inteligente  | <ul> <li>Metro inteligente<br/>Construídas em<br/>(Padrão)</li> <li>GMK110<br/>(opcional)</li> <li>GM330 (compra<br/>na GoodWe)</li> </ul> | <ul> <li>Construídas em um medidor inteligente: CT com fio de 10 metros, relação CT padrão: 120A/40mA</li> <li>GMK110: quando o comprimento do cabo CT embutido do inversor não for suficiente para a conexão com o quadro de distribuição, ele poderá ser estendido por meio de um medidor inteligente GMK110 externo. O CT não é compatível com a Mudança para outro tipo, relação CT: 120A/40mA</li> <li>CM330: encomende o CT para o GM330 da GoodWe ou de outros fornecedores. Relação do CT: nA/5A.</li> <li>&gt; n / D: Corrente de carregamento primário do Corrente CC, n varia de 200 a 5000.</li> <li>&gt; 5A: Corrente de carregamento secundário do CT.</li> </ul> |
| Dongle<br>inteligente | <ul> <li>Kit-20 WiFi/LAN<br/>(Padrão)</li> <li>Ezlink3000<br/>(compra na<br/>GoodWe)</li> </ul>                                            | <ul> <li>Use o WiFi/LAN Kit-20 em um sistema de inversor único.</li> <li>Em cenários paralelos, o EzLink3000 deve ser conectado ao inversor mestre. Não conecte nenhum dongle inteligente ao inversor escravo. O Ezlink3000 requer uma versão de firmware 04 ou superior.</li> </ul>                                                                                                    |

## 3.2 Visão Global do Produto

### 3.2.1 Inversor

Os inversores controlam e otimizam a energia em sistemas PV por meio de um sistema integrado de gerenciamento de energia. A energia gerada no sistema PV pode ser usada, armazenada na bateria, saída para a rede de serviços públicos etc.

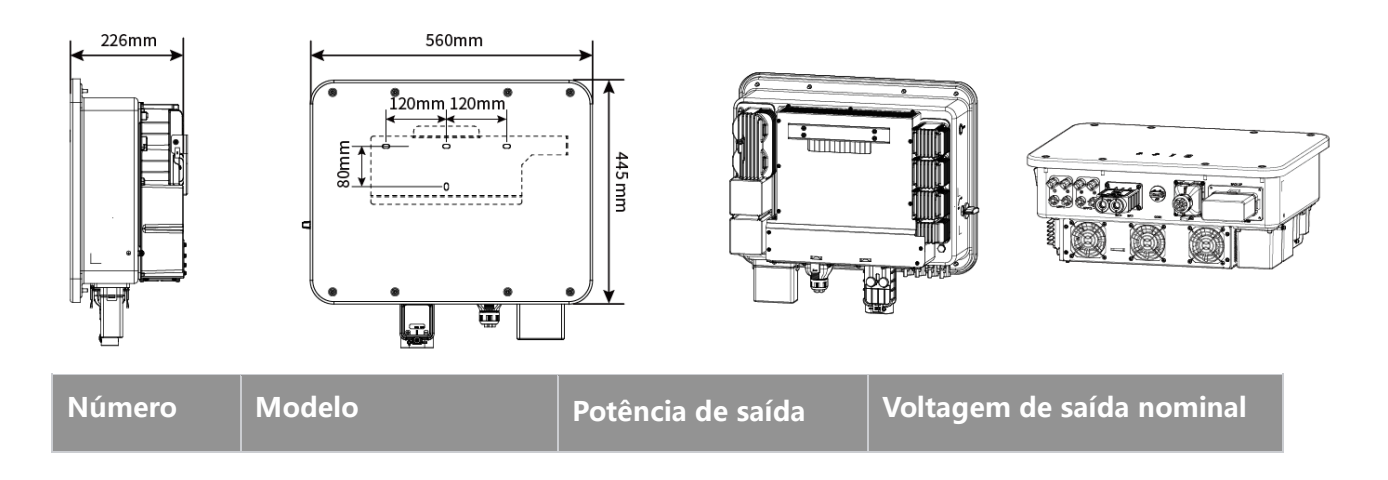

|   |               | nominal |             |
|---|---------------|---------|-------------|
| 1 | GW8000-ES-C10 | 8kW     | 220/230/240 |
| 2 | GW10K-ES-C10  | 10kW    | 220/230/240 |
| 3 | GW12K-ES-C10  | 12kW    | 220/230/240 |

Lynx A 5.0-10

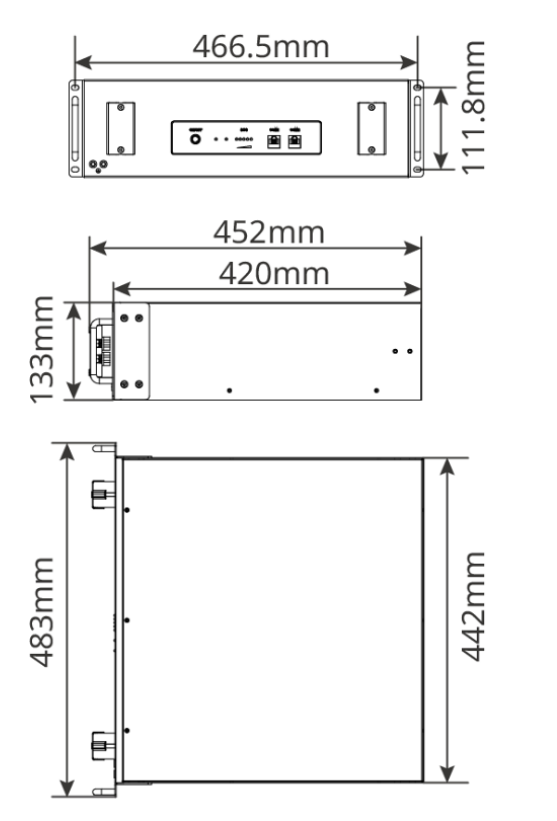

Lynx A 5.0-30

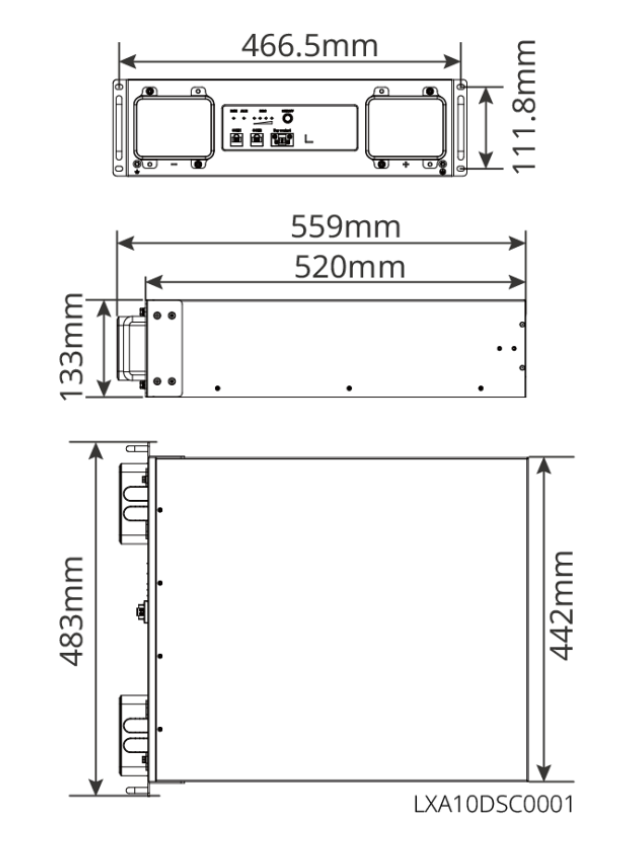

Lynx U5.4-20

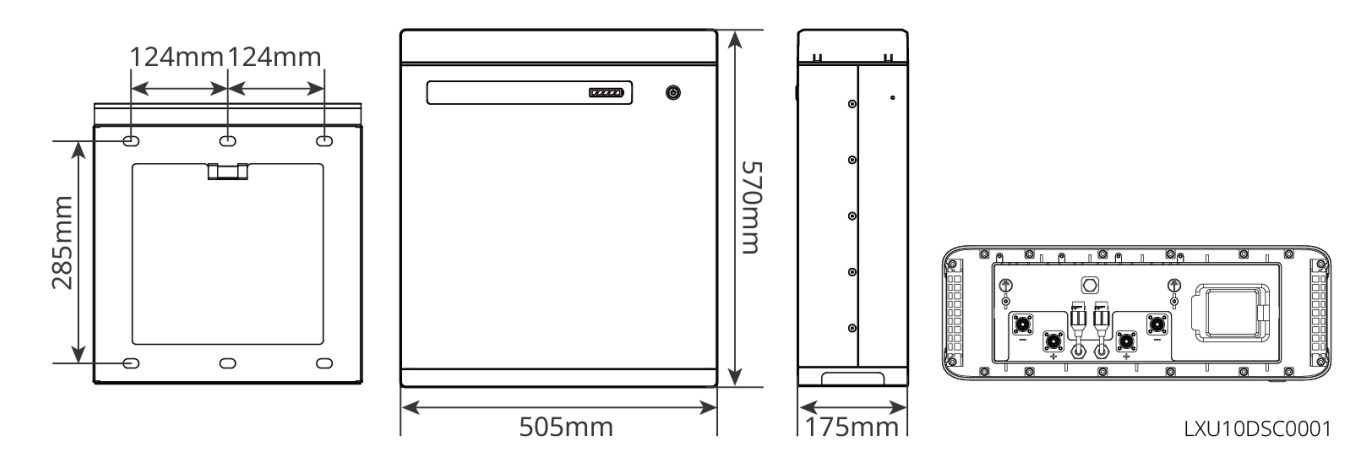

Lynx U5.0-30

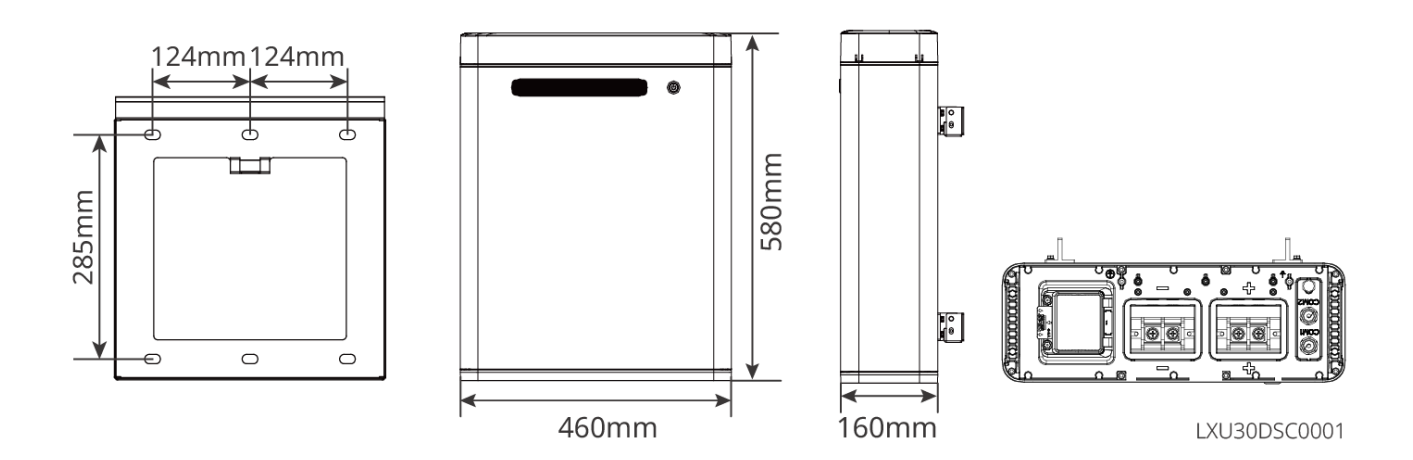

### 3.2.3 Metro inteligente

O medidor inteligente pode medir e monitorar os dados no sistema de armazenamento de energia fotovoltaica, como tensão, corrente, frequência, fator de potência e potência.

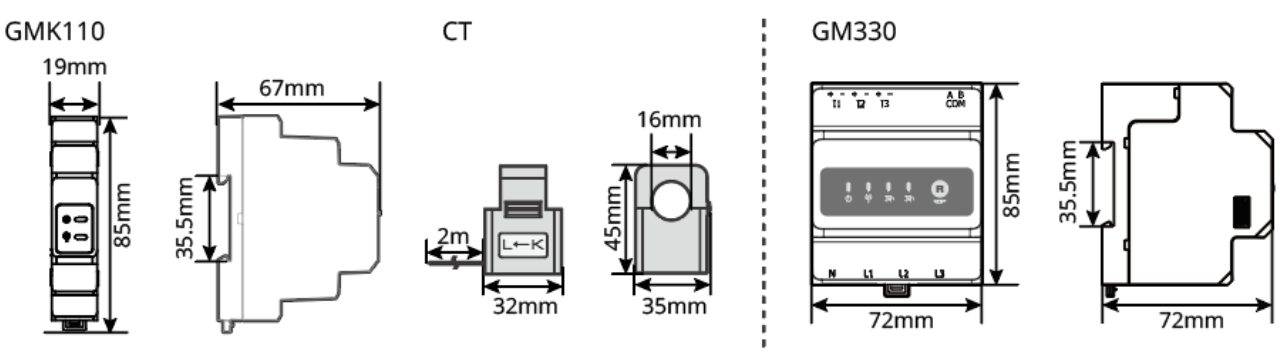

| Número | Modelo | Cenários aplicáveis                                                                                                    |  |
|--------|--------|----------------------------------------------------------------------------------------------------|--|
| 1      | GMK110 | O CT não é compatível com a Mudança para outro tipo, relação CT:<br>120A/40mA                                                                                                    |  |
| 2      | GM330  | <ul> <li>Encomende o CT para o GM330 da GoodWe ou de outros fornecedores. Relação do CT: nA/5A.</li> <li>n / D: Corrente de carregamento primário do Corrente CC, n varia de 200 a 5000.</li> </ul> |  |

### 3.2.4 Dongle inteligente

O dongle inteligente pode transmitir vários dados de geração de energia para o SEMS Portal, a plataforma de monitoramento remoto, em tempo real. E se conectar ao aplicativo SolarGo para concluir o comissionamento do equipamento local.

WiFi/LAN Kit-20

Ezlink3000

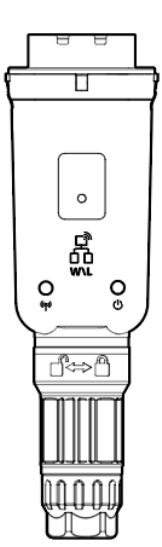

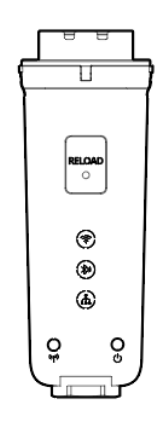

| Número | Modelo          | Sinal                | Cenários aplicáveis                       |
|--------|-----------------|----------------------|-------------------------------------------|
| 1      | Kit WiFi/LAN-20 | Bluetooth, WiFi, LAN | Cenário de inversor único                 |
| 2      | Ezlink3000      | Bluetooth, WiFi, LAN | Inversor mestre de um sistema<br>paralelo |

## 3.3 Tipos de saída (on-grid) suportados

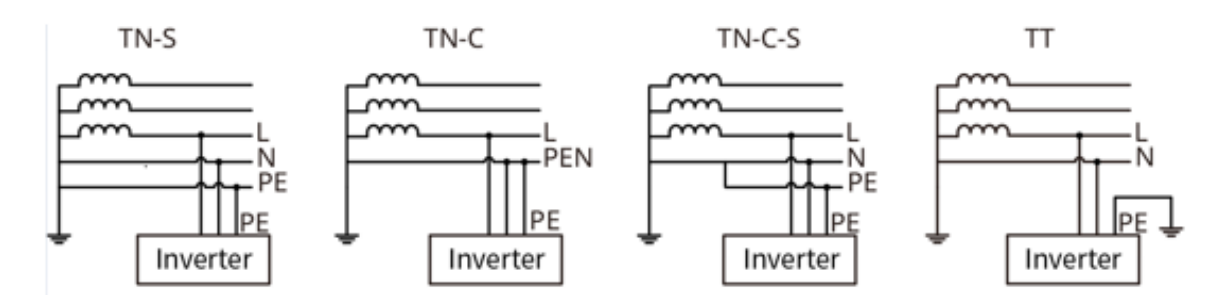

## 3.4 Modo de trabalho do sistema

#### Modo de auto-uso

- O Modo de auto-uso é o modo básico de trabalho do sistema.
- Quando a energia gerada no sistema PV for suficiente, ela abastecerá as cargas em prioridade. A energia excedente carregará as baterias primeiro e, em seguida, a energia restante será vendida para a rede elétrica.
   Quando a energia gerada no sistema PV for insuficiente, a Bateria abastecerá as cargas em prioridade. Se a energia da bateria for insuficiente, a carga será alimentada pela rede de serviços públicos.

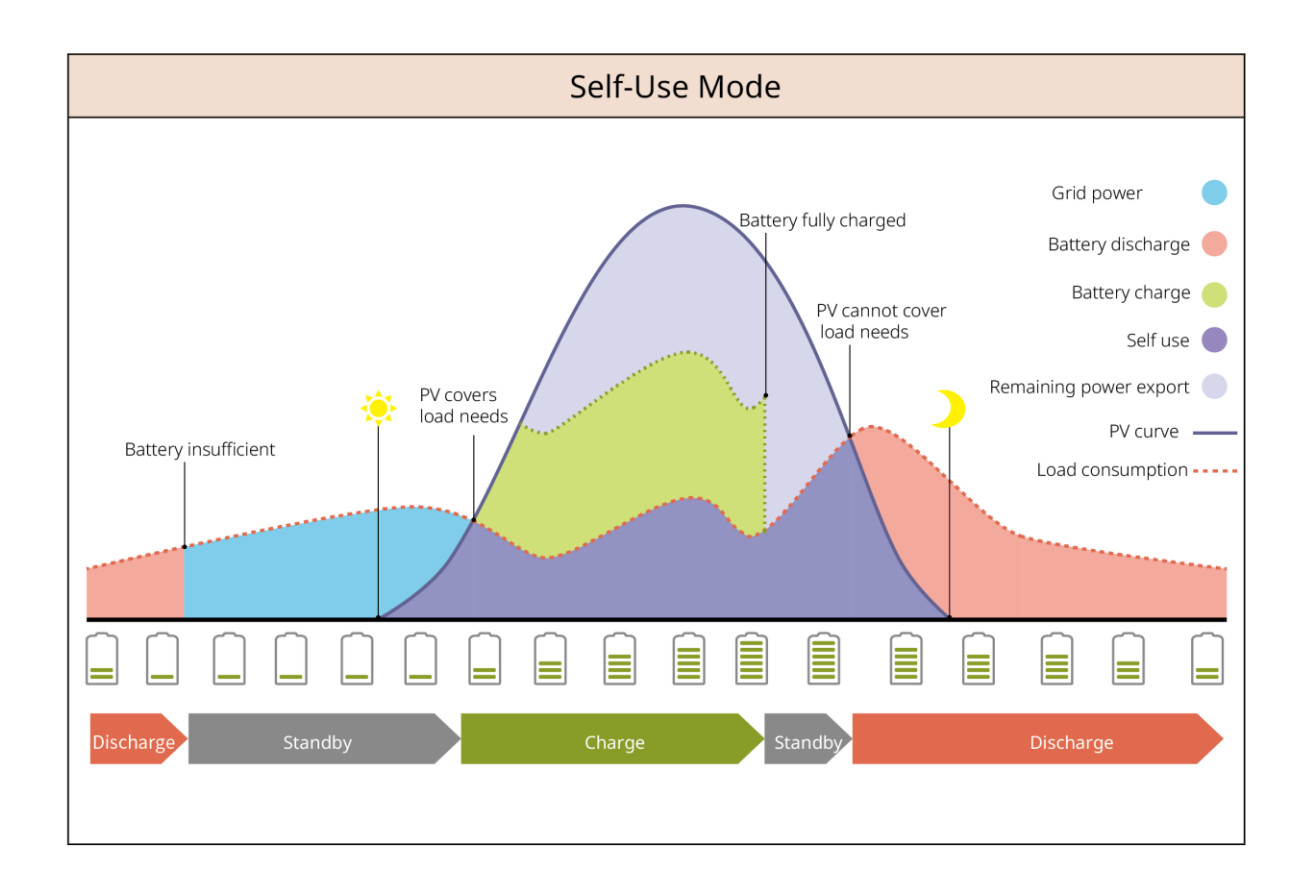

#### Modo UPS

- O Modo UPS é aplicado principalmente ao cenário em que a rede é instável.
- Quando a rede é desconectada, o inversor passa para o modo fora da rede e a bateria fornecerá energia para as cargas de BACK-UP; quando a rede é restaurada, o inversor passa para o modo vinculado à rede.
- A bateria será carregada até o valor de Proteção SOC predefinido pela rede elétrica ou PV quando o sistema estiver funcionando na rede. Assim, o SOC da bateria é suficiente para manter o funcionamento normal quando o sistema estiver Fora da rede. A compra de eletricidade da rede elétrica para carregar a bateria deve estar em conformidade com as leis e os regulamentos locais.

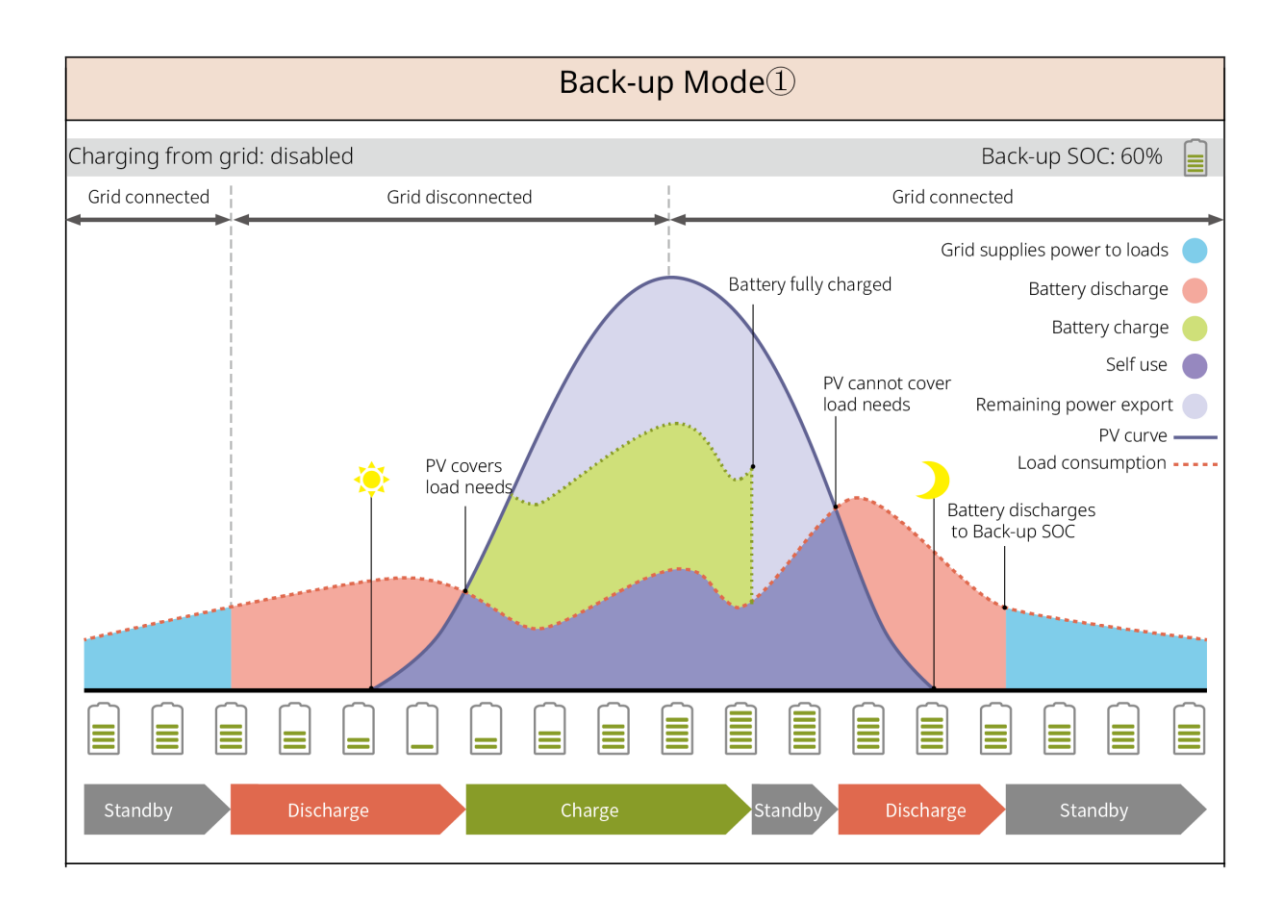

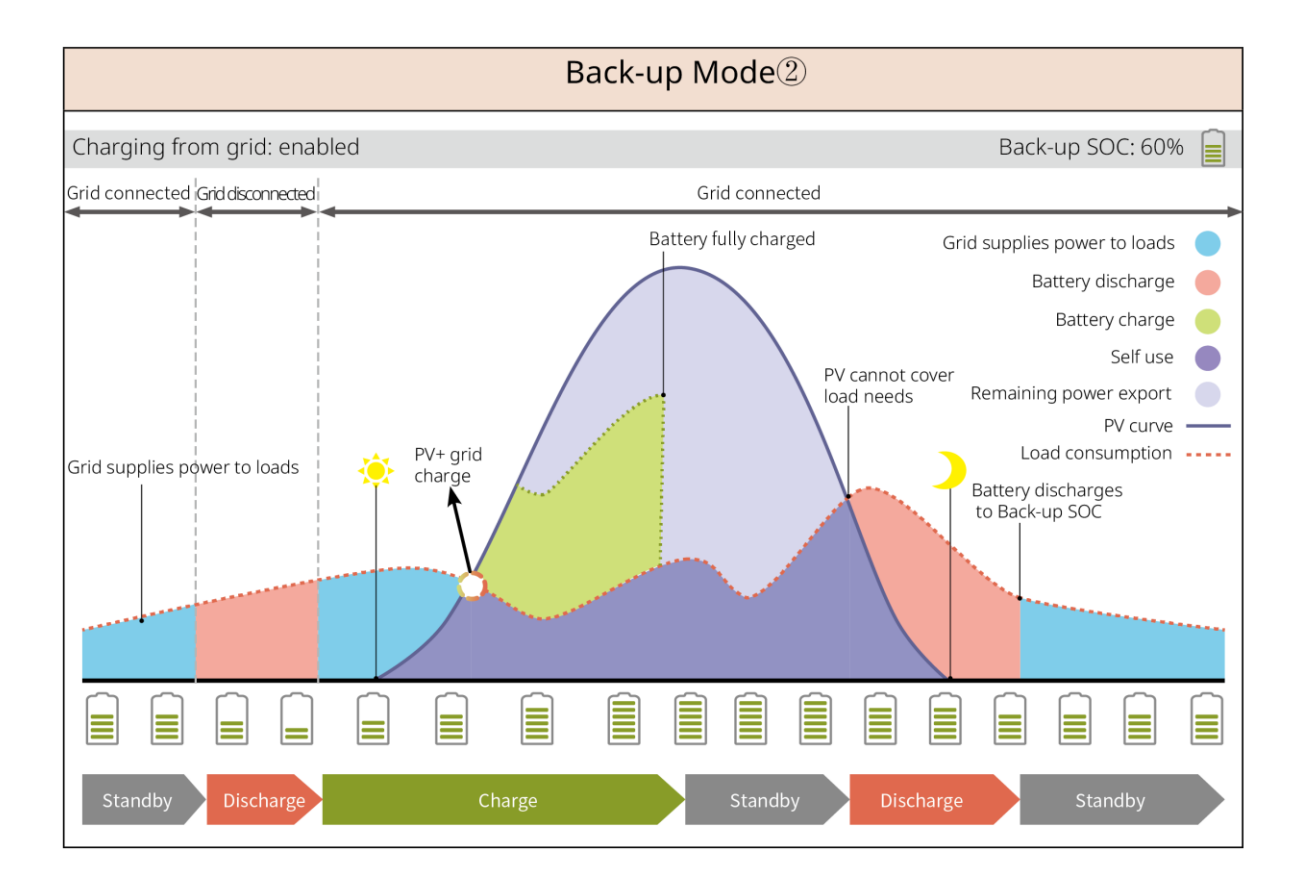

#### Modo Econômico

Recomenda-se usar o modo econômico em cenários em que o preço da eletricidade no vale de pico varia

muito. Selecione o modo econômico somente quando ele atender às leis e aos regulamentos locais.

Por exemplo, defina a bateria para o Modo de carregamento durante o período Valley para carregar a bateria com a energia da rede. E defina a bateria para o modo de descarga durante o período de pico para alimentar a carga com a bateria.

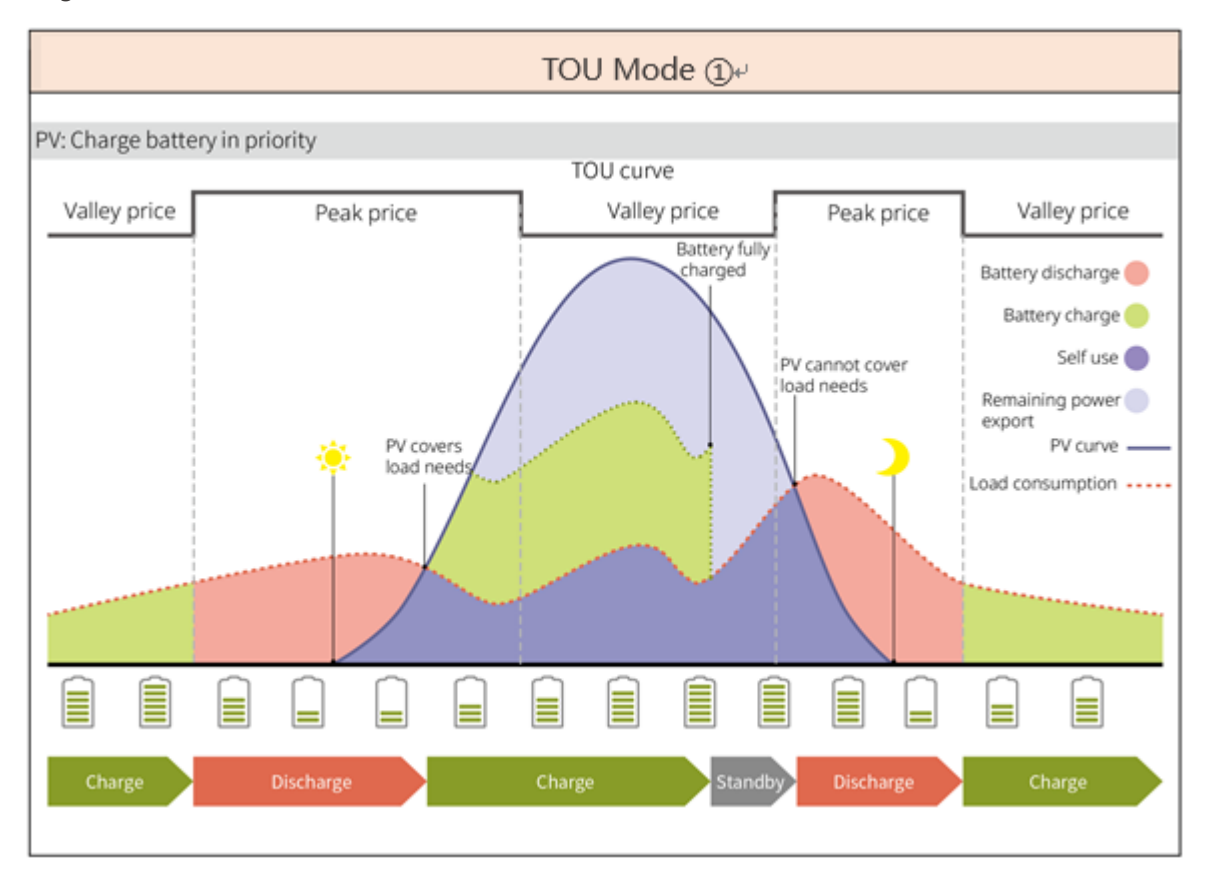

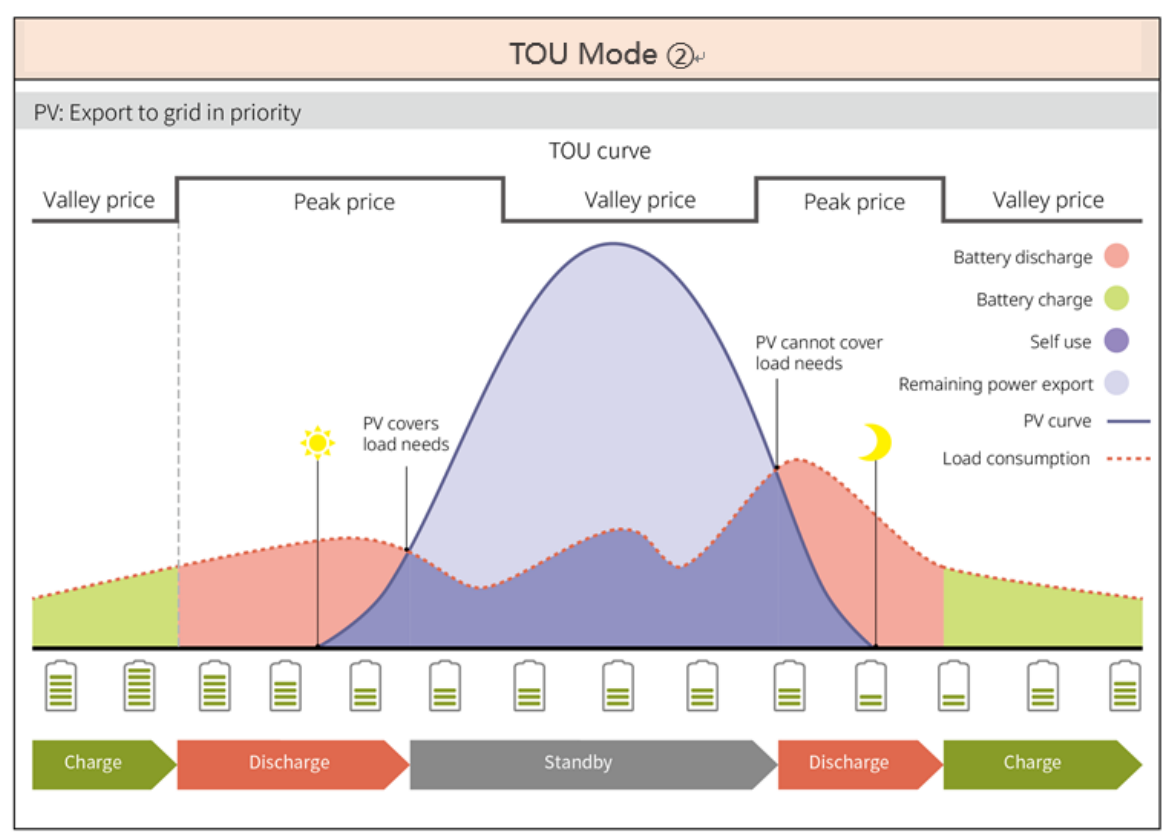

## 4 Verificação e armazenamento

## 4.1 Verificação antes do Aceito

Verifique os itens a seguir antes de aceitar o produto.

- Verifique se há danos na caixa de embalagem externa, como buracos, rachaduras, deformações e outros sinais de danos ao equipamento. Não desembale a embalagem e entre em contato com o fornecedor o mais rápido possível se algum dano for encontrado.
- Verifique o modelo do produto. Se o modelo do produto não for o solicitado, não desembale o produto e entre em contato com o fornecedor.

### 4.2 Conteúdo do pacote

 AVISO!

 Verifique se o modelo está correto, se o conteúdo está completo e se a aparência está intacta. Entre em contato com o fornecedor o mais rápido possível se for encontrado algum dano.

### 4.2.1 Produtos do Inversor (ES Uniq)

| Componente | Descrição                | Componente | Descrição                                           |
|------------|--------------------------|------------|-----------------------------------------------------|
|            | Inversor x1              | ° ° °      | Placa de montagem<br>x1                             |
|            | Parafusos de expansão x4 |            | Parafuso x1                                         |
| B          | Porca x8                 |            | Terminal de conexão<br>de energia da bateria<br>x 2 |
|            | Terminal AC x 6          |            | Terminal PE x 3                                     |

|          | <ul> <li>Terminal DC PV</li> <li>GW8000-ES-C10 x 3</li> <li>GW10K-ES-C10、GW12K-<br/>ES-C10 x 4</li> </ul> |            | Dongle inteligente x 1         |
|----------|----------------------------------------------------------------------------------------------------|------------|--------------------------------|
|          | Terminal de 2 pinos x 2                                                                                   |            | Terminal de 4 pinos x<br>1     |
|          | Terminal de 6 pinos x 2                                                                                   |            | Capa de proteção AC<br>x1      |
| છે જે છે | Vedação de borracha à prova<br>d'água x 1                                                                 |            | Cabo de comunicação<br>BMS x 1 |
|          | Cabo de conexão CT x 1                                                                                    |            | Documentos x 1                 |
|          | Terminal PIN x 14                                                                                         |            | Parafuso da bateria x<br>2     |
|          | Cabo do sensor de temperatura<br>da bateria de chumbo ácido x 1                                           | $\bigcirc$ | Ímã x 1                        |

## 4.2.2 Resultados da Bateria (LX A5.0-10)

#### • Bateria

| Componente   | Descrição                         | Componente                                                                                                    | Descrição                                   |
|--------------|-----------------------------------|----------------------------------------------------------------------------------------------------|---------------------------------------------|
| <b>[] []</b> | Módulo de bateria x<br>1          | OF                                                                                                    | Terminal M5 OT x 2<br>Terminal M8 OT x<br>4 |
| <b>I</b>     | Parafuso de<br>aterramento M5 x 2 | Danger     Danger     Danger | Etiqueta de Aviso<br>x 1                    |

| Resistor de terminal x<br>1     | Etiqueta elétrica x<br>1             |
|---------------------------------|--------------------------------------|
| Documentos x 1                  | Suporte de bateria<br>x 2 (opcional) |
| Parafuso M4*8 x 8<br>(opcional) |                                      |

ī.

Ao selecionar a forma de empilhamento para instalar a bateria, o suporte da bateria e o parafuso M4\*8 estão incluídos no pacote.

#### • Caixa de barramento (BCB-11-WW-0) (opcional)

| Componente | Descrição                                  | Componente | Descrição                      |
|------------|--------------------------------------------|------------|--------------------------------|
|            | Caixa de barramento<br>360A x 1            |            | Parafuso de expansão<br>M6 x 4 |
| OF         | Terminal M8 OT x 18<br>Terminal M10 OT x 2 | -          | -                              |

#### • Caixa de barramento (BCB-22-WW-0) (opcional)

| Componente | Descrição                          | Componente | Descrição                      |
|------------|------------------------------------|------------|--------------------------------|
|            | Caixa de<br>barramento 720A x<br>1 |            | Parafuso de expansão<br>M6 x 4 |
|            | Terminal M8 OT x                   |            |                                |
| OF         | 36                                 |            |                                |
| <u>U</u>   | Terminal M10 OT x                  | -          | -                              |
|            | 6                                  |            |                                |

### 4.2.3 Resultados da Bateria (LX A5.0-30)

• Bateria

| Componente       | Descrição                                                                                                    | Componente | Descrição                                                                                                    |
|------------------|----------------------------------------------------------------------------------------------------|------------|----------------------------------------------------------------------------------------------------|
|                  | Módulo de bateria x 1                                                                                                    |            | Resistor de terminal x 1<br>Ao conectar a um<br>barramento de terceiros, a<br>bateria precisa ser equipada<br>com esse resistor de<br>terminal. |
|                  | <ul> <li>RNB14-5 Terminal OT x 2: Recomendado para conectar cabos<sup>2</sup> de 10 mm</li> <li>Terminal OT SC50-8 x 4: Recomendado para conectar cabos<sup>2</sup> de 50 mm</li> <li>Terminal OT SC70-10 x 2: Recomendado para conectar cabos<sup>2</sup> de 70 mm</li> </ul> |            | Parafuso de aterramento<br>M5*12 x 2                                                                                                    |
|                  | Documentos x 1                                                                                                    | -          | -                                                                                                    |
| $\bigtriangleup$ | Rack de montagem na<br>parede x 2<br>Para instalação na parede                                                                                                    |            | Parafuso de expansão<br>M6*70 x 4<br>Para instalação na parede                                                                                  |
|                  | Parafuso de aterramento<br>M5*12 x 4<br>Para instalação na parede                                                                                                    | : :        | Cartão de posicionamento<br>do instalador x 1<br>Para instalação na parede                                                                      |
|                  | Suporte de bateria x 2<br>(opcional)<br>Para instalação no piso                                                                                                    |            | Parafuso M4*8 x 8<br>Para instalação no piso                                                                                                    |

#### • Caixa de barramento (BCB-22-WW-0) (opcional)

| Componente | Descrição | Componente | Descrição |  |
|------------|-----------|------------|-----------|--|
|            |           |            |           |  |

|    | Caixa de<br>barramento 720A x<br>1               |   | Parafuso de expansão<br>M6 x 4 |
|----|--------------------------------------------------|---|--------------------------------|
| OF | Terminal M8 OT x<br>36<br>Terminal M10 OT x<br>6 | - | -                              |

### • Caixa de barramento (BCB-32-WW-0) (opcional)

| Componente | Descrição                                                         | Componente | Descrição                      |
|------------|-------------------------------------------------------------------|------------|--------------------------------|
|            | Caixa de barramento<br>720A x 1                                   |            | Parafuso de expansão M6 x<br>4 |
| OF         | <ul><li>Terminal M8 OT x 30</li><li>Terminal M10 OT x 6</li></ul> | -          | -                              |

## 4.2.4 Resultados da Bateria (LX U5.4-20)

#### • Bateria

| Componente | Descrição                    | Componente | Descrição                |
|------------|------------------------------|------------|--------------------------|
|            | Módulo de bateria x 1        |            | Сара х 1                 |
|            | Placa de montagem x 1        |            | Parafuso de expansão x 2 |
|            | Suporte de travamento x<br>1 |            | Conector de Potência x 2 |

|                | Terminal de aterramento x<br>4  |     | Parafuso M5 x 8                             |
|----------------|---------------------------------|-----|---------------------------------------------|
| ¢ <b>i</b> —=1 | Parafuso de expansão<br>M10 x 6 | o o | Placa de fixação do chicote<br>de cabos x 1 |
|                | Resistor de terminal x 1        |     | Documentos x 1                              |

## 4.2.5 Resultados da Bateria (LX U5.0-30)

#### • Bateria

| Componente | Descrição                           | Componente | Descrição                                                                                                    |
|------------|-------------------------------------|------------|----------------------------------------------------------------------------------------------------|
|            | Módulo de bateria x 1               |            | Сара х 1                                                                                                    |
|            | Placa de montagem x 1               |            | Parafuso de expansão x 2                                                                                                    |
|            | Suporte de travamento x<br>2        |            | <ul> <li>Terminal OT 35-8 x 4:<br/>Recomendado para<br/>conectar cabos de 25<br/>mm<sup>2</sup> ou 35 mm <sup>2</sup></li> <li>Terminal OT 50-8 x 4:<br/>Recomendado para<br/>conectar cabos<sup>2</sup> de 50<br/>mm</li> <li>Terminal OT 70-10 x 2:<br/>Recomendado para<br/>conectar cabos<sup>2</sup> de 70<br/>mm</li> </ul> |
| of         | 14-5 Terminal de<br>aterramento x 2 |            | Parafuso M5 x 7                                                                                                    |

| ¢ <b>i</b> —=1 | Parafuso de expansão<br>M10 x 6                | F.F. | Placa de fixação do chicote<br>de cabos x 1 |
|----------------|------------------------------------------------|------|---------------------------------------------|
|                | Tampa protetora do<br>conector de Potência x 2 |      | Documentos x 1                              |
|                | Resistor de terminal x 1                       |      |                                             |

#### • Caixa de barramento (BCB-32-WW-0) (opcional)

| Componente | Descrição                                                         | Componente | Descrição                      |
|------------|-------------------------------------------------------------------|------------|--------------------------------|
|            | Caixa de barramento<br>720A x 1                                   |            | Parafuso de expansão M6 x<br>4 |
| OF         | <ul><li>Terminal M8 OT x 30</li><li>Terminal M10 OT x 6</li></ul> | -          | -                              |

#### • Caixa de barramento (BCB-33-WW-0) (opcional)

| Componente | Descrição                                                         | Componente | Descrição                      |
|------------|-------------------------------------------------------------------|------------|--------------------------------|
|            | Caixa de barramento<br>720A x 1                                   |            | Parafuso de expansão M6 x<br>4 |
| OF         | <ul><li>Terminal M8 OT x 30</li><li>Terminal M10 OT x 6</li></ul> | -          | -                              |

### 4.2.6 Entregáveis do Metro inteligente (GMK110)

| Componente | Descrição                                          | Componente | Descrição                            |
|------------|----------------------------------------------------|------------|--------------------------------------|
|            | Metro inteligente e<br>CT x 1                      |            | Terminal de<br>comunicação RS485 x 1 |
|            | Terminal lateral de<br>entrada de tensão<br>CC x 1 |            | Terminal PIN x 4                     |
| EM -       | Chave de fenda x 1                                 |            | Documentos x 1                       |

### 4.2.7 Metro inteligente (GM330)

| Componente | Descrição                        | Componente | Descrição                  |
|------------|----------------------------------|------------|----------------------------|
|            | Metro<br>inteligente e<br>CT x 1 |            | Terminal de 2 pinos x<br>1 |
|            | Terminal PIN<br>x 6              |            | Terminal 7PIN x 1          |
| EM         | Chave de<br>fenda x 1            |            | Documentos x 1             |

### 4.2.8 Dongle inteligente (WiFi/LAN Kit-20)

| Componente | Descrição              | Componente | Descrição      |
|------------|------------------------|------------|----------------|
| E LE       | Dongle inteligente x 1 |            | Documentos x 1 |

### 4.2.9 Dongle inteligente (Ezlink3000)

| Componente | Descrição              | Componente | Descrição                                                                                                    |
|------------|------------------------|------------|----------------------------------------------------------------------------------------------------|
|            | Dongle inteligente x 1 |            | Conector do cabo LAN x 1                                                                                                    |
| - Im-      | Documentos x 1         |            | Ferramenta de<br>desbloqueio x 1<br>Remova o módulo usando a<br>ferramenta de remoção, se<br>ela estiver incluída. Se a<br>ferramenta não for<br>fornecida, remova o módulo<br>pressionando o botão de<br>desbloqueio no módulo. |

### 4.3 Armazenamento

Se o equipamento não for instalado ou usado imediatamente, certifique-se de que o ambiente de armazenamento atenda aos seguintes requisitos: Se o equipamento tiver sido armazenado por um longo período, ele deverá ser verificado por profissionais antes de ser colocado em uso.

#### Requisitos de embalagem:

Não desembale a embalagem externa nem jogue o dessecante fora.

#### Requisitos do ambiente instalador:

- 1. Coloque o equipamento em um local fresco e longe da luz solar direta.
- Armazene o equipamento em um local limpo. Certifique-se de que a temperatura e a umidade sejam adequadas e que não haja condensação. Não instale o equipamento se as portas ou os terminais estiverem condensados.

Faixa de temperatura de armazenamento da bateria (T):

#### LX A5.0-10/LX A5.0-30:

- Quando -20°C≤T < 0°C ou 40°C < T≤45°C, o período de armazenamento não pode exceder 1 mês.
- Quando 0°C≤T≤40°C, o período de armazenamento não pode exceder 1 ano.

LX U5.4-20:

- Quando -20°C≤T < 0°C ou 35°C < T≤40°C, o período de armazenamento não pode exceder 1 mês.
- Quando 0°C≤T≤35°C, o período de armazenamento não pode exceder 1 ano.

LX U5.0-30:
- Quando 35°C≤T≤45°C, o período de armazenamento não pode exceder 1 mês.
- Quando -20°C≤T≤35°C, o período de armazenamento não pode exceder 1 ano.
- 3. Mantenha o equipamento longe de materiais inflamáveis, explosivos e corrosivos.

#### **Requisitos de empilhamento:**

- 1. A altura e a direção do Inversor de empilhamento devem seguir as instruções da caixa de embalagem.
- 2. O Inversor deve ser empilhado com cuidado para evitar que caia.

#### Requisitos de Desativação/Carregamento da bateria:

SOC de armazenamento: 25%-50% SOC. Circule a carga-descarga a cada 6 meses.

# 5 Instalador

PERIGO Instale e conecte o equipamento usando os materiais fornecidos incluídos no pacote. Caso contrário, o Fabricante: não se responsabilizará pelos danos.

# 5.1 Procedimento de instalação e comissionamento do sistema

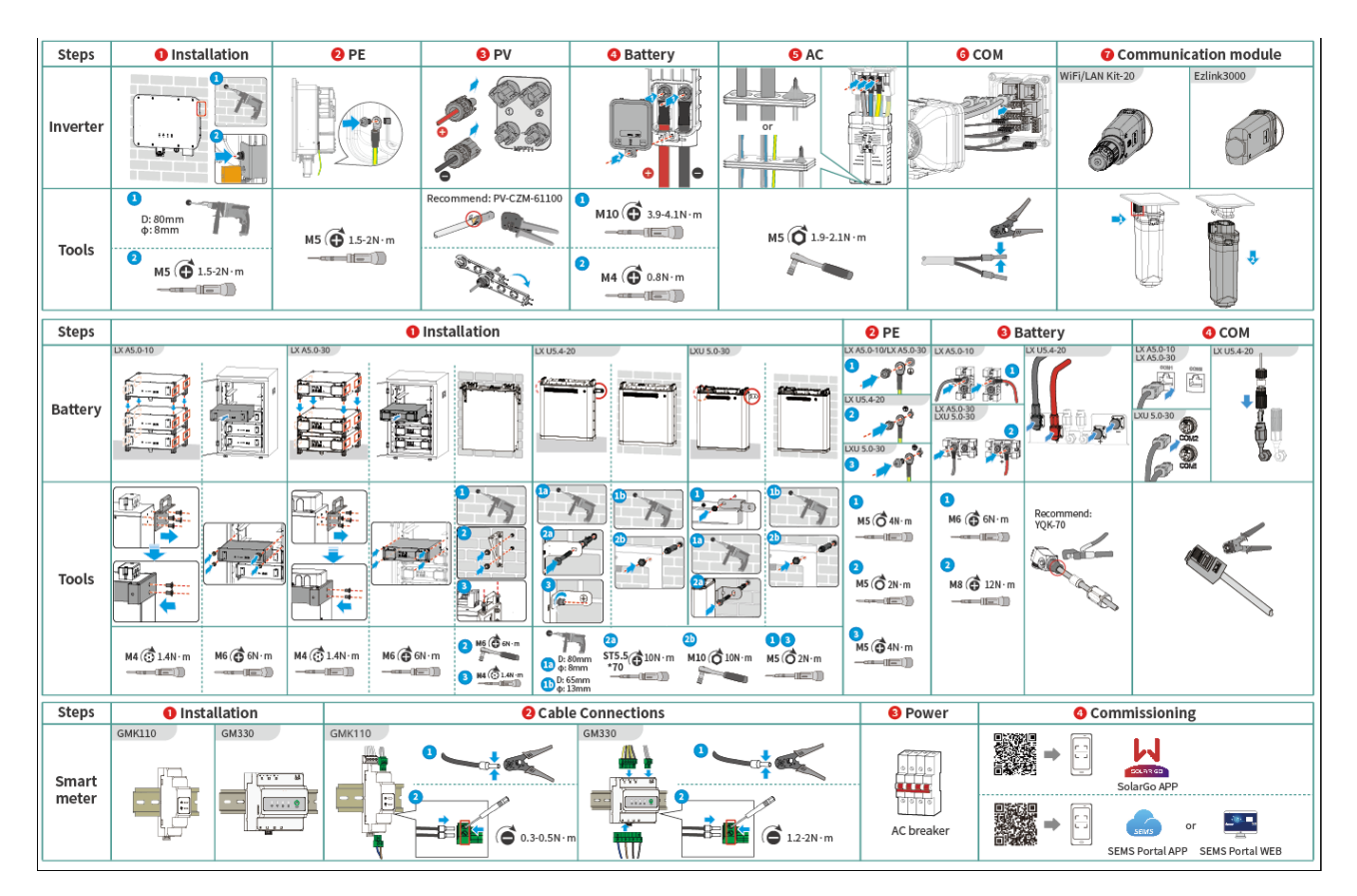

## 5.2 Requisitos do instalador

### 5.2.1 Requisitos do ambiente instalador

- 1. Não instale o equipamento em um local próximo a materiais inflamáveis, explosivos ou corrosivos.
- 2. A temperatura e a umidade às margens do local de instalação devem estar dentro da Faixa apropriada.
- 3. Não instale o equipamento em um local que seja fácil de tocar, especialmente ao alcance de crianças.
- 4. Existe uma alta temperatura de 60 °C quando o equipamento está trabalhando. Não toque na superfície para evitar queimaduras.
- 5. Instale o equipamento em um local abrigado para evitar luz solar direta, chuva e neve. Construa um guarda-sol se for necessário.
- 6. O local de instalação do equipamento deve ser bem ventilado quanto à radiação de calor e suficientemente grande para as operações.

- 7. Verifique a classificação de proteção do equipamento e certifique-se de que o ambiente de instalação atenda aos requisitos. O inversor, o sistema de bateria e o dongle inteligente podem ser instalados tanto em ambientes internos quanto externos. Mas o Metro inteligente só pode ser instalado em ambientes internos.
- 8. Instale o equipamento em uma altura conveniente para operação e manutenção, conexões elétricas e verificação de indicadores e etiquetas.
- 9. A altitude para instalar o equipamento deve ser menor do que a altitude máxima de trabalho do sistema.
- 10. Consulte o fabricante antes de instalar o equipamento ao ar livre em áreas afetadas pelo sal. A área afetada por sal refere-se à região a 500 metros da costa e está relacionada ao vento marinho, à precipitação e à topografia.
- 11. Instale o equipamento longe de interferências eletromagnéticas. Se houver algum equipamento de rádio ou de comunicação sem fio abaixo de 30 MHz próximo ao equipamento, será necessário:
  - Inversor: adicione um núcleo de ferrite com enrolamento de várias voltas ao cabo de Saída CA do inversor ou adicione um filtro EMI passa-baixa.
  - De outros equipamentos: a distância entre o equipamento e o equipamento EMI sem fio deve ser superior a 30 m.

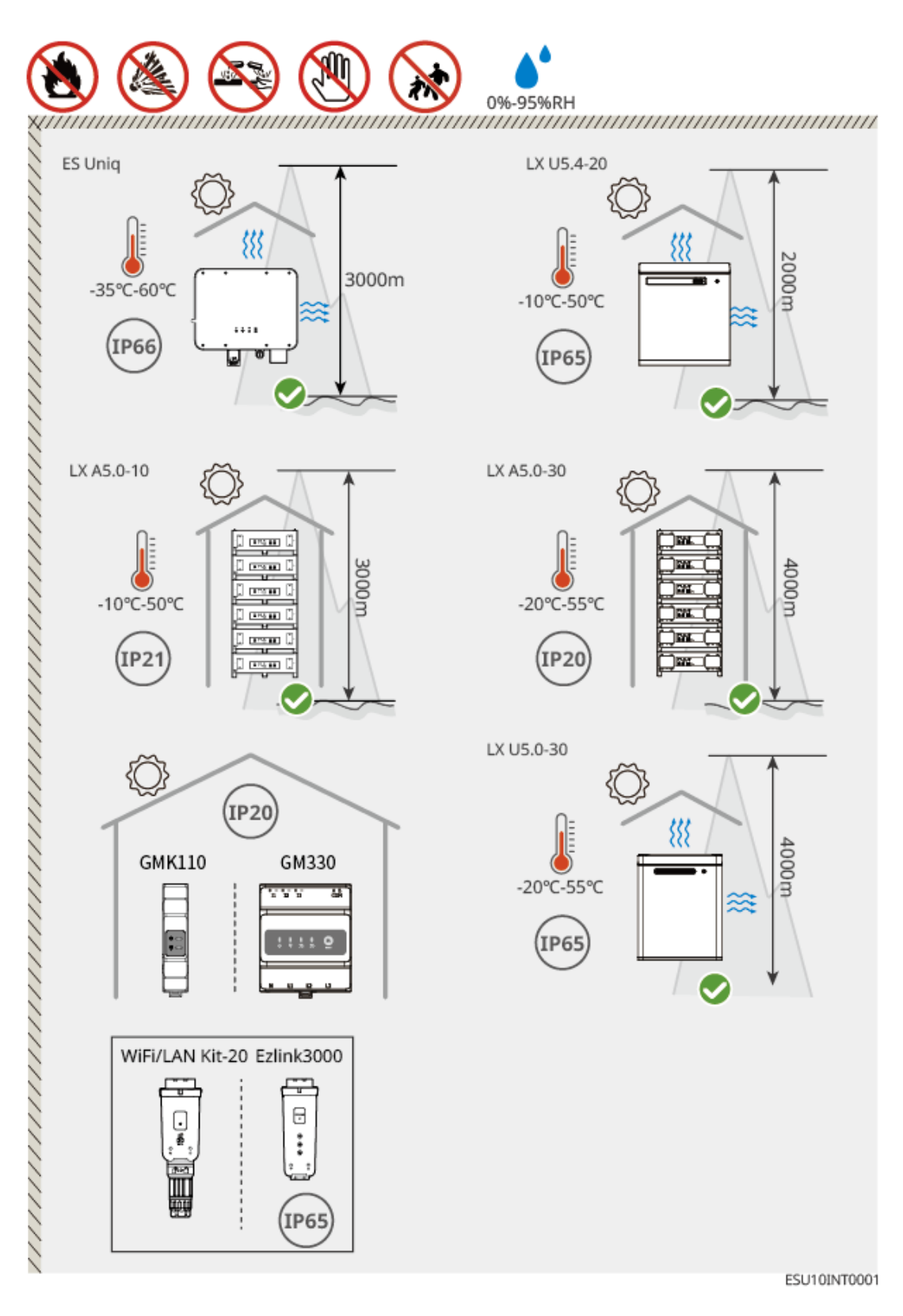

### 5.2.2 Requisitos de espaço do instalador

Reserve espaço suficiente para as operações e a dissipação de calor ao instalar o sistema. Ao usar cabos de comunicação CAT7 entre os Inversores, a distância máxima pode chegar a 10 metros; ao usar cabos de comunicação CAT5, a distância máxima pode chegar a 5 metros.

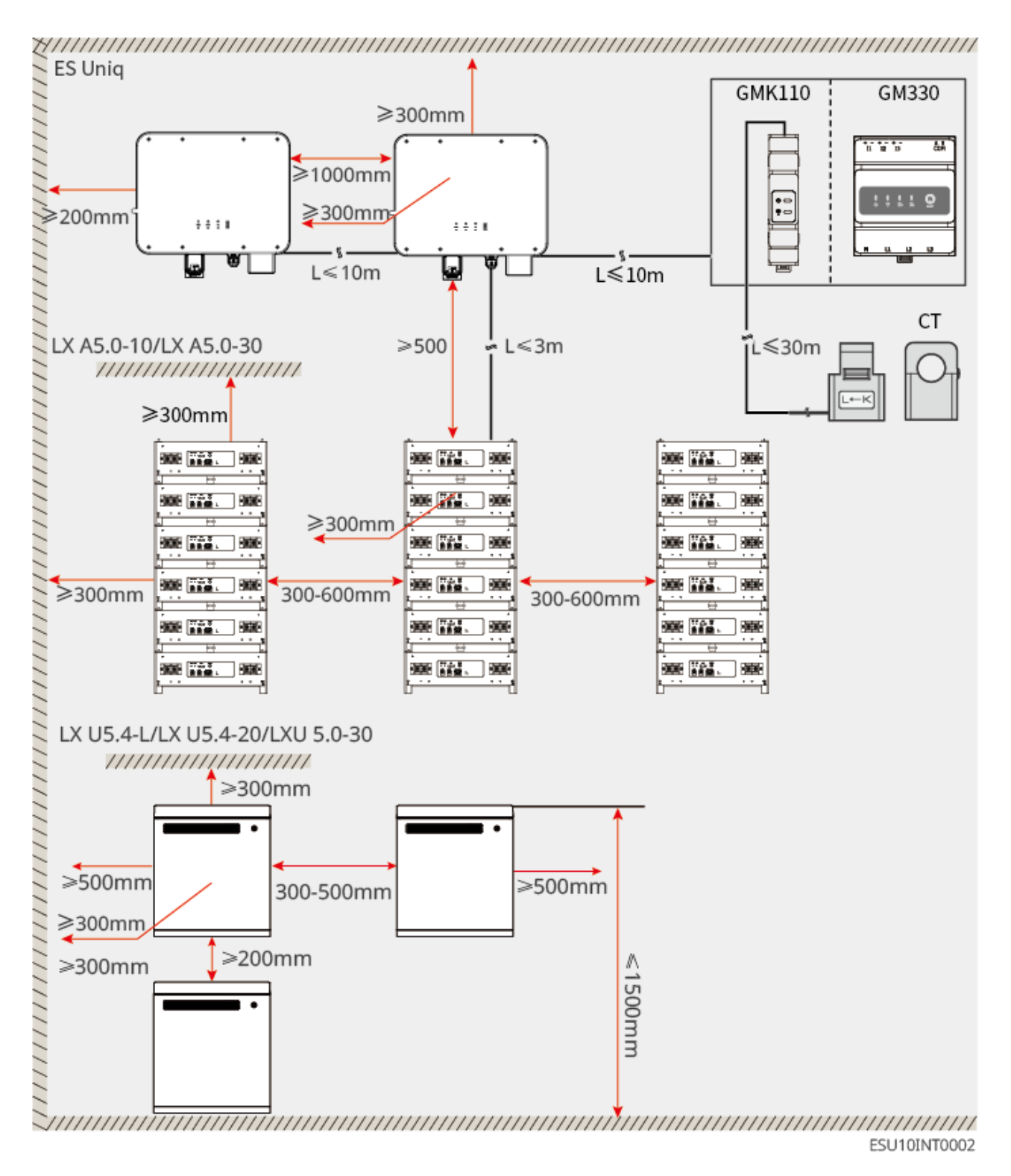

## 5.2.3 Requisitos da ferramenta

|                                                                                         |                    | AVISO PREVIO |           |  |
|-----------------------------------------------------------------------------------------|--------------------|--------------|-----------|--|
| Recomendamos as seguintes ferramentas ao instalar o equipamento. Use outras ferramentas |                    |              |           |  |
| auxiliares no loca                                                                      | al, se necessário. |              |           |  |
| Ferramentas de                                                                          | instalação         |              |           |  |
| Ferramenta                                                                              | Descrição          | Ferramenta   | Descrição |  |

|           | Alicate diagonal                                  |   | Ferramenta de crimpagem<br>RJ45           |
|-----------|---------------------------------------------------|---|-------------------------------------------|
| Lo mint   | Decapador de fios                                 |   | Alicate hidráulico YQK-70                 |
|           | Chave inglesa ajustável                           |   | Ferramenta de conector PV<br>PV-CZM-61100 |
|           | Furadeira de impacto<br>(brocas de Φ8mm,<br>10mm) |   | Chave de torque<br>M4、M5、M6、M8、M10        |
|           | Martelo de borracha                               |   | Conjunto de chaves de boca                |
|           | Marcador                                          |   | Multímetro<br>Faixa≤600V                  |
|           | Tubo termorretrátil                               |   | Pistola de aquecimento                    |
|           | Abraçadeira                                       |   | Aspirador de pó                           |
| ⓑ — ┈ — ⊘ | Nível                                             | - | -                                         |

### Equipamento de proteção pessoal

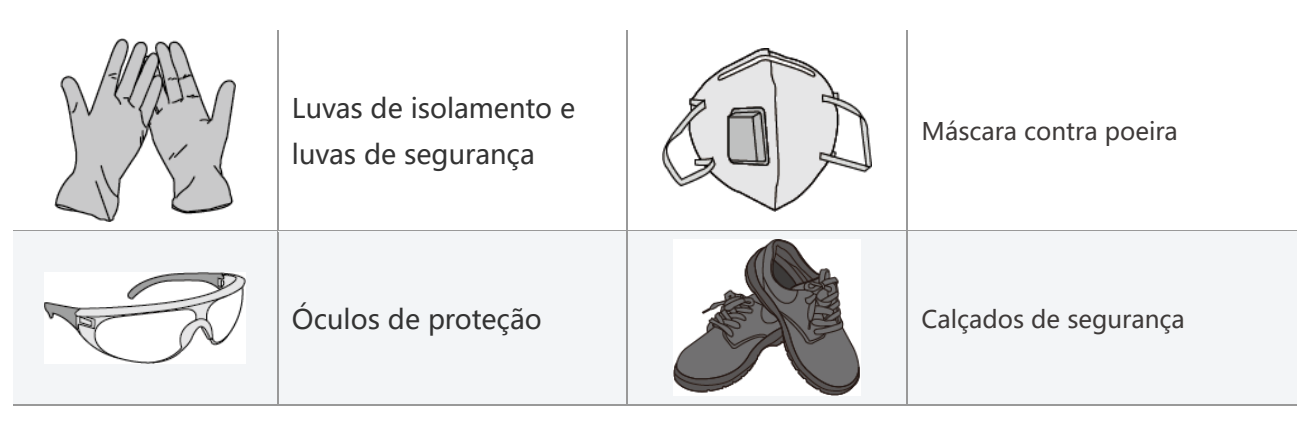

## 5.3 Manuseio de equipamentos

# 

- Operações como transporte, rotatividade, instalação e assim por diante devem atender aos requisitos das leis e dos regulamentos locais.
- Mova o equipamento para o local antes de instalá-lo. Siga as instruções abaixo para evitar ferimentos pessoais ou danos ao equipamento.
  - 1. Considere o peso do equipamento antes de movê-lo. Designe pessoal suficiente para mover o equipamento a fim de evitar lesões pessoais.
  - 2. Use luvas de segurança para evitar lesões pessoais.
  - 3. Mantenha o equilíbrio para evitar quedas ao movimentar o equipamento.

## 5.4 Instalando o Inversor

# AVISO PRÉVIO

- Evite os canos e cabos de água enterrados na parede ao fazer furos.
- Use óculos de proteção e uma máscara contra poeira para evitar que a poeira seja inalada ou entre em contato com os olhos ao fazer furos.
- Certifique-se de que o Inversor esteja firmemente instalado em caso de queda.

Etapa 1: Coloque a placa de montagem na parede horizontalmente e marque as posições para fazer os furos.

Etapa 2: Faça furos com uma furadeira de impacto.

**Etapa 3:** Use parafusos de expansão para fixar a placa de montagem na parede.

**Etapa 5:** Instale o inversor na placa de montagem. Aperte as porcas para fixar a placa de montagem e o inversor.

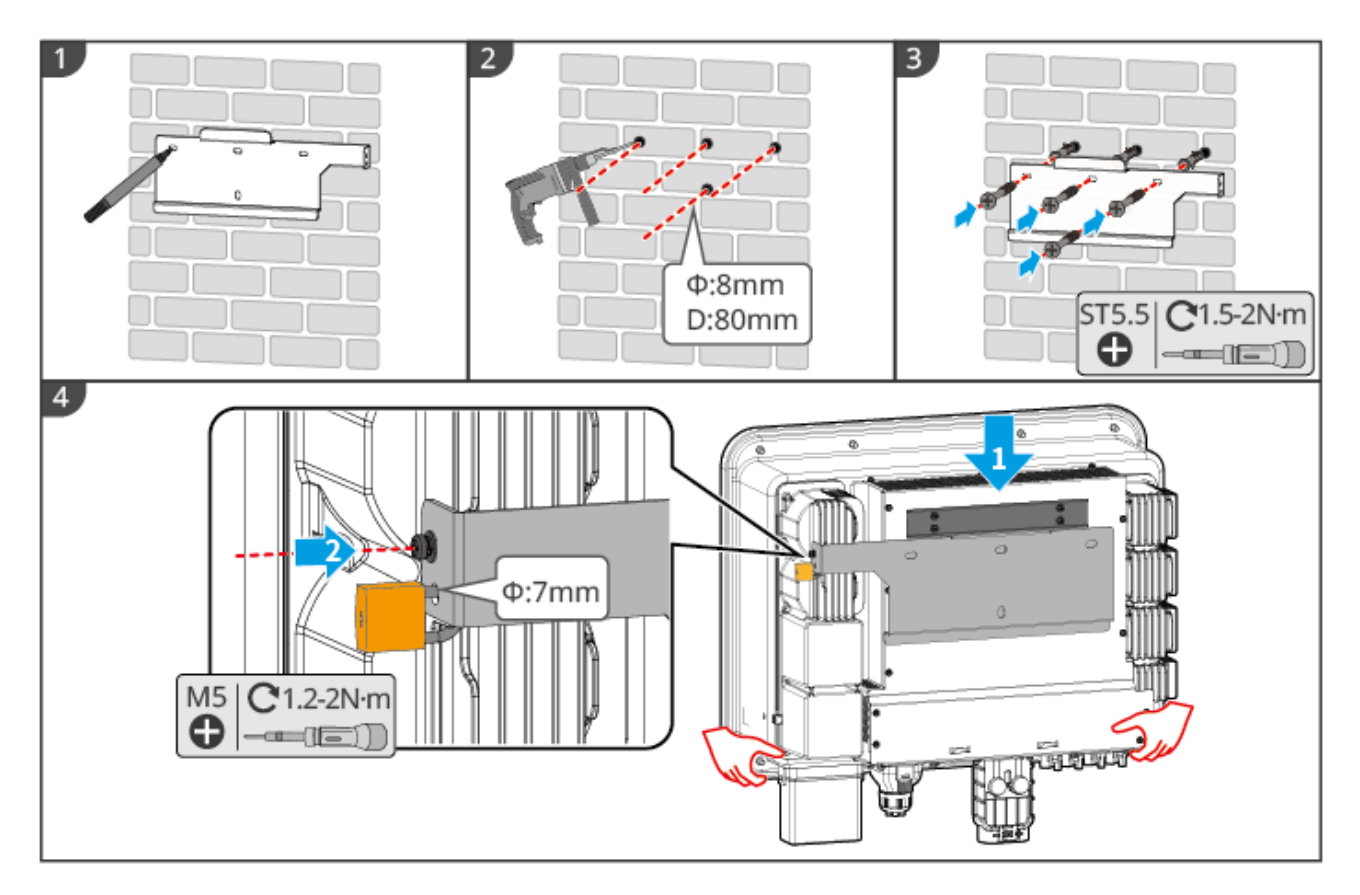

## 5.5 Instalação do sistema de bateria

# AVISO!

- Certifique-se de que o sistema de bateria esteja instalado verticalmente e de forma segura. Ao usar o suporte de bloqueio, o suporte deve ser fixado verticalmente na parede e na superfície do sistema de bateria.
- Cubra o equipamento com um papelão para evitar materiais estranhos ao fazer furos. Caso contrário, o sistema poderá ser danificado.
- Depois de marcar a posição de perfuração com uma caneta marcadora, o Sistema de Bateria precisa ser afastado para evitar danos ao equipamento causados pela furadeira de impacto durante a perfuração.
- Cubra o equipamento com um papelão para evitar materiais estranhos ao fazer furos. Caso contrário, o sistema poderá ser danificado.

#### LX A5.0-30: Instalador montado no piso

# AVISO PRÉVIO Até 6 baterias podem ser empilhadas para instalação no piso. Etapa 1: Coloque a bateria na vertical e remova as alças da bateria. Etapa 2: Instale os suportes na bateria e prenda-os com parafusos. Etapa 3: Coloque a bateria em uma posição plana e empilhe várias baterias. Certifique-se de que o pino de

**Etapa 3:** Coloque a bateria em uma posição plana e empilhe várias baterias. Certifique-se de que o pino de localização esteja inserido no orifício de localização.

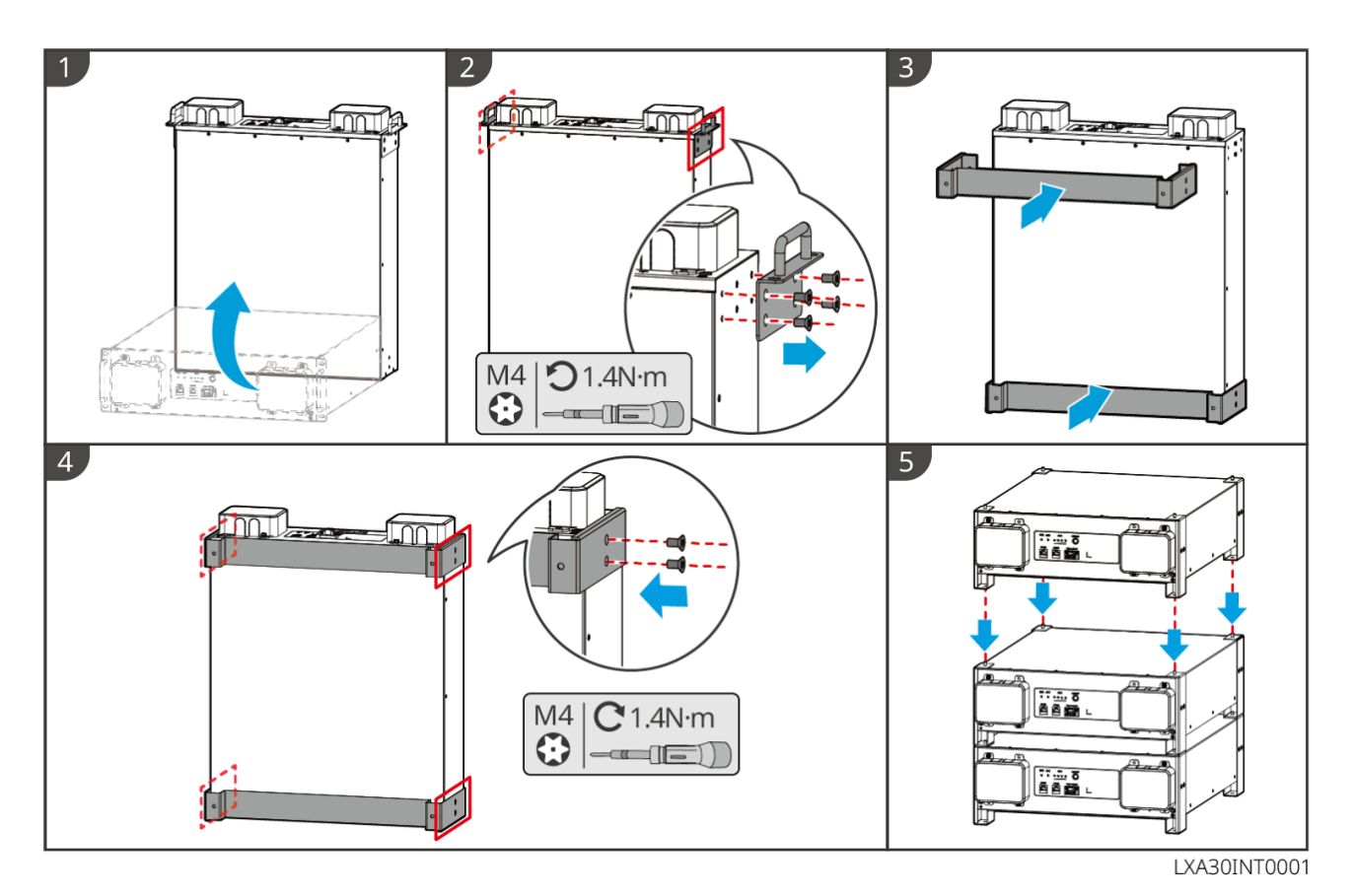

LX A5.0-30: Instalador montado em rack

### AVISO PRÉVIO

- Recomenda-se instalá-lo em um rack padrão de 19 polegadas com comprimento \* largura de 600\*800 mm ou mais, e a altura deve ser determinada com base na espessura da bateria (133 mm) ou mais.
- Para a instalação em um rack, as etiquetas elétricas e as etiquetas de Aviso precisam ser fixadas em qualquer posição do painel frontal da bateria (essas etiquetas são enviadas como acessórios adicionais).

Etapa 2: Coloque a bateria no trilho-guia do rack e prenda-a ao rack com os parafusos da alça.

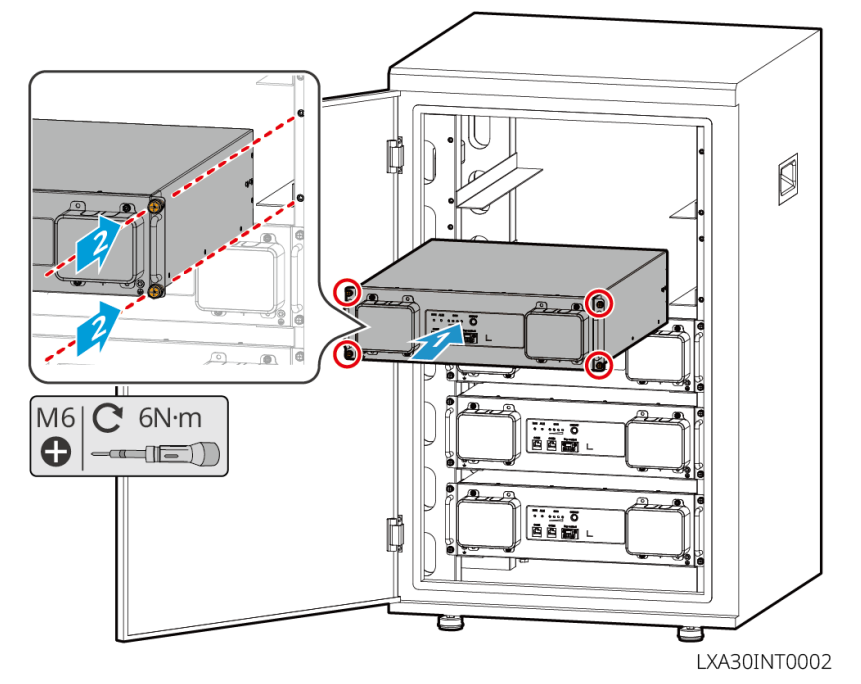

LX A5.0-30: Instalador de parede

**Etapa 1:** Determine a posição de perfuração com o cartão de posicionamento do instalador e uma caneta marcadora.

Etapa 2: use uma furadeira de impacto para fazer os furos.

Etapa 3: Instale os suportes da bateria.

Etapa 4: Instale a bateria nos suportes e use parafusos para prender a bateria.

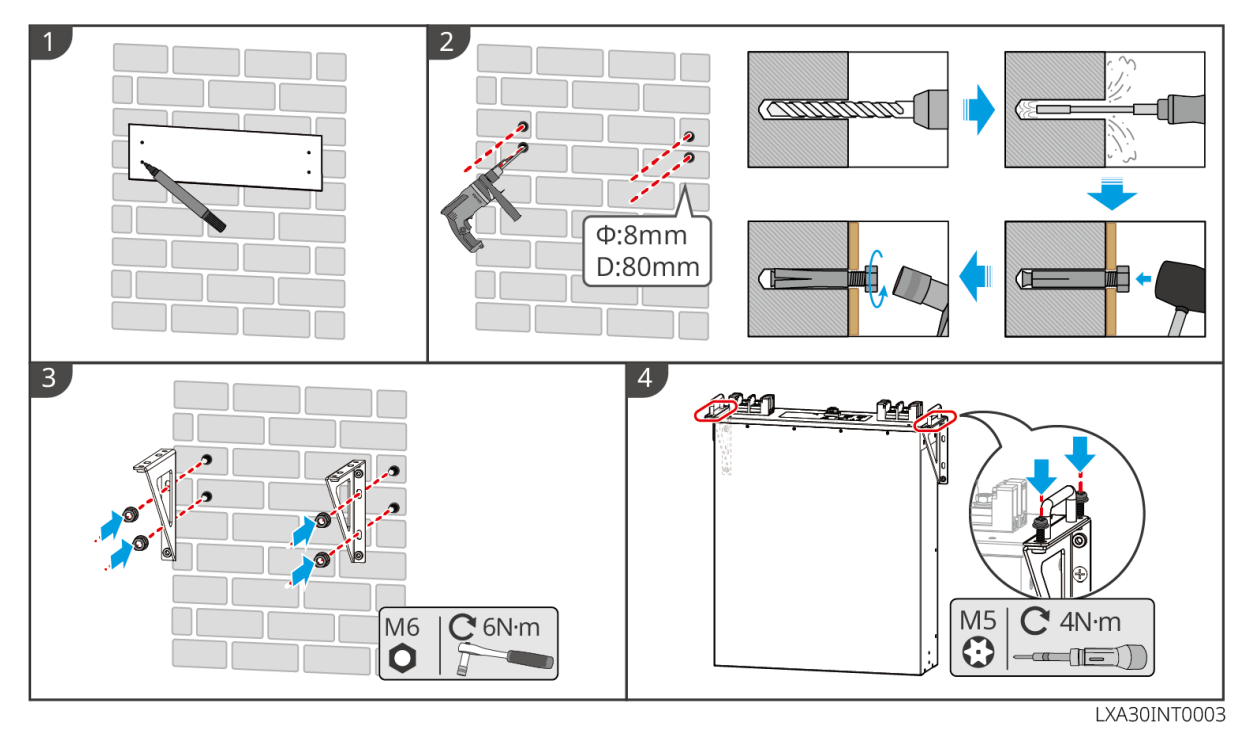

#### LX A5.0-10: Instalação no piso

### AVISO PRÉVIO

Até 6 baterias podem ser empilhadas para instalação no piso.

Etapa 1: Coloque a bateria na vertical.

**Etapa 2:** Instale o suporte na parte inferior da bateria e, em seguida, remova as alças da bateria.

Etapa 3: Instale outro suporte na bateria.

Etapa 4: Use parafusos para apertar os suportes e, em seguida, coloque a bateria em uma posição plana.

Etapa 5: Empilhe várias baterias.

• Insira o pino de localização do suporte no orifício de localização.

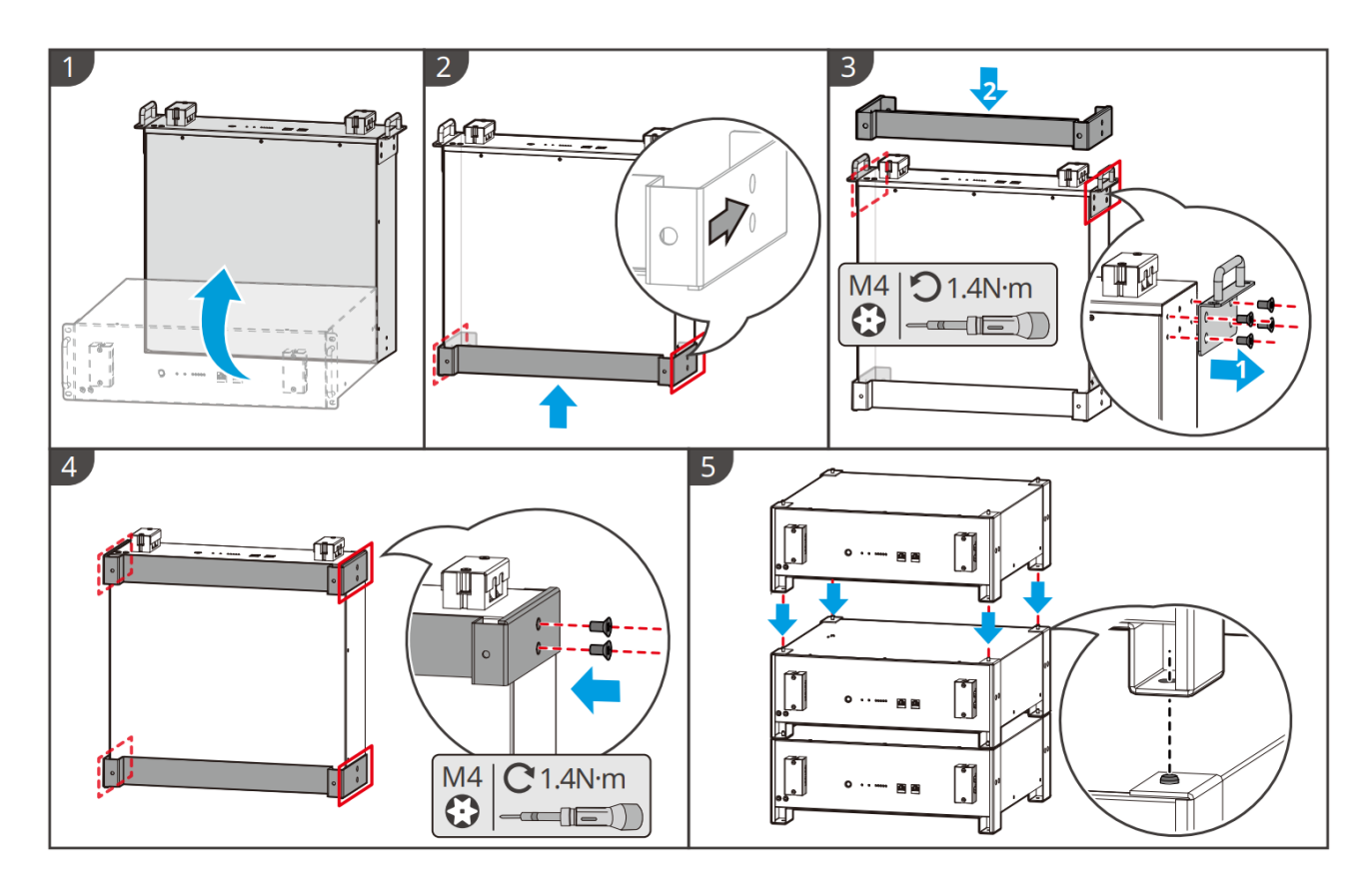

LX A5.0-10: Instalação em um rack

### AVISO PRÉVIO

- Recomenda-se o uso de um rack padrão de 19 polegadas com comprimento físico e largura de 600\*800 mm ou mais. A altura pode ser escolhida de acordo com o número de baterias em paralelo.
- Para a instalação em um rack, as etiquetas elétricas e as etiquetas de Aviso precisam ser fixadas em qualquer posição do painel frontal da bateria (essas etiquetas são enviadas como acessórios adicionais).

**Etapa 1:** Cole a etiqueta elétrica e a etiqueta de Aviso na posição do painel frontal de qualquer bateria.

Etapa 2: Coloque a bateria no trilho-guia do rack e prenda-a ao rack com os parafusos da alça.

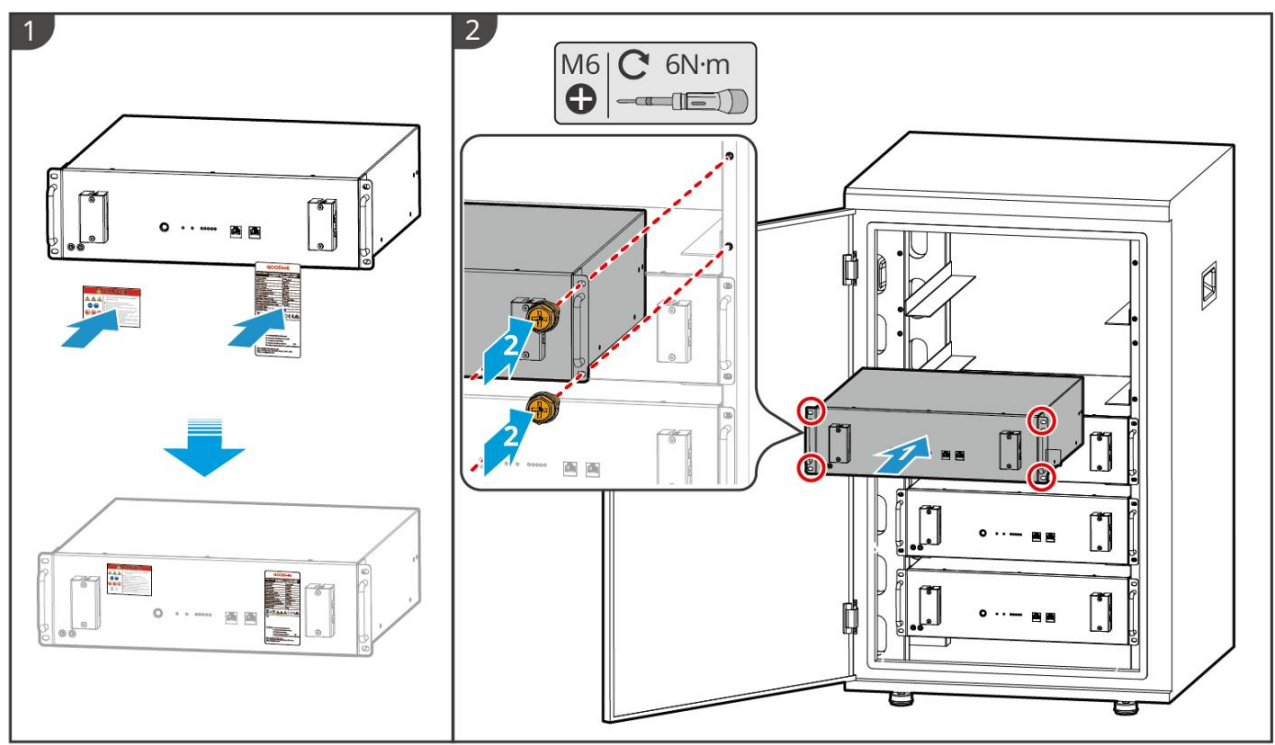

LXA10INT0002

#### LX U5.4-20: Instalador montado no piso

### AVISO PRÉVIO

• Se for necessário o uso paralelo, verifique e selecione baterias com datas e números de produção semelhantes para serem usadas juntas.

Etapa 1: Fixe o suporte de desbloqueio na bateria.

**Etapa 2**: Mantenha a Bateria paralela à parede e certifique-se de que o suporte de desbloqueio esteja firmemente preso à parede. Para garantir um posicionamento seguro, marque a posição de perfuração com um marcador e remova a bateria.

Etapa 3: Use uma furadeira de impacto para fazer furos na parede.

Etapa 4: Aperte o parafuso de expansão.

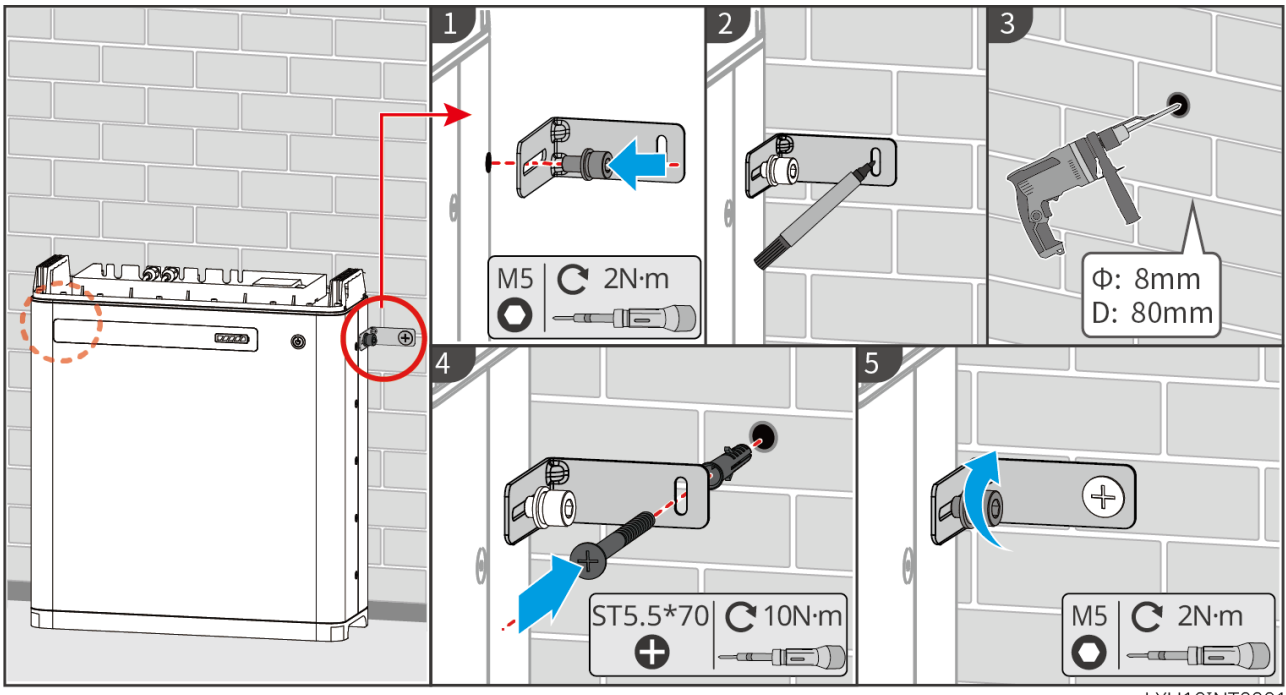

LXU10INT0001

#### LX U5.4-20: Instalador de parede

#### AVISO PRÉVIO

A instalação na parede precisa que as pessoas trabalhem juntas

**Etapa 1**: Faça a placa de montagem aderir firmemente à parede e marque a posição de perfuração com um marcador.

Etapa 2: Use uma furadeira de impacto para fazer furos na parede.

Etapa 3: Aperte a placa de montagem.

Etapa 4: Instale a bateria na placa de montagem.

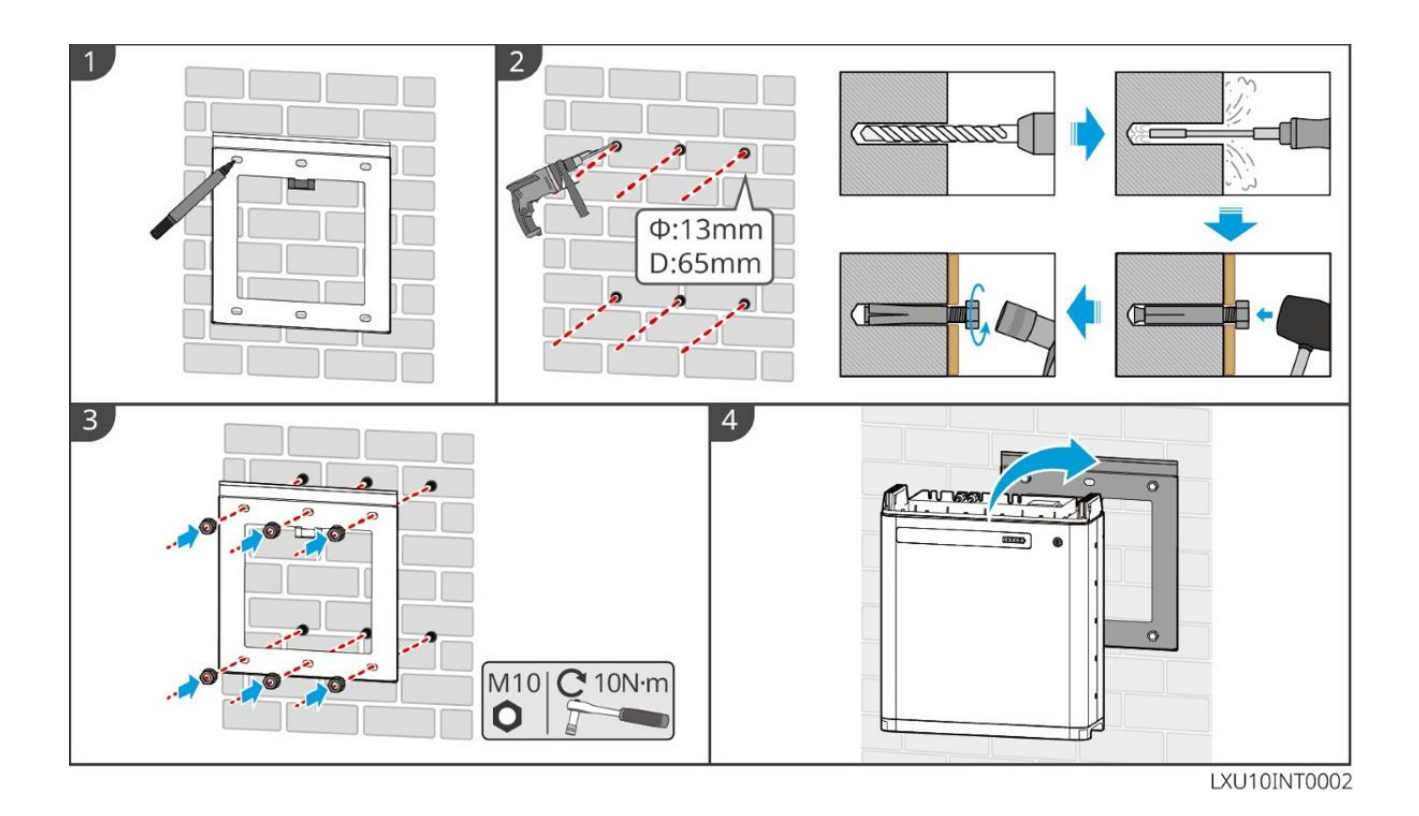

LX U5.0-30: Instalador montado no piso

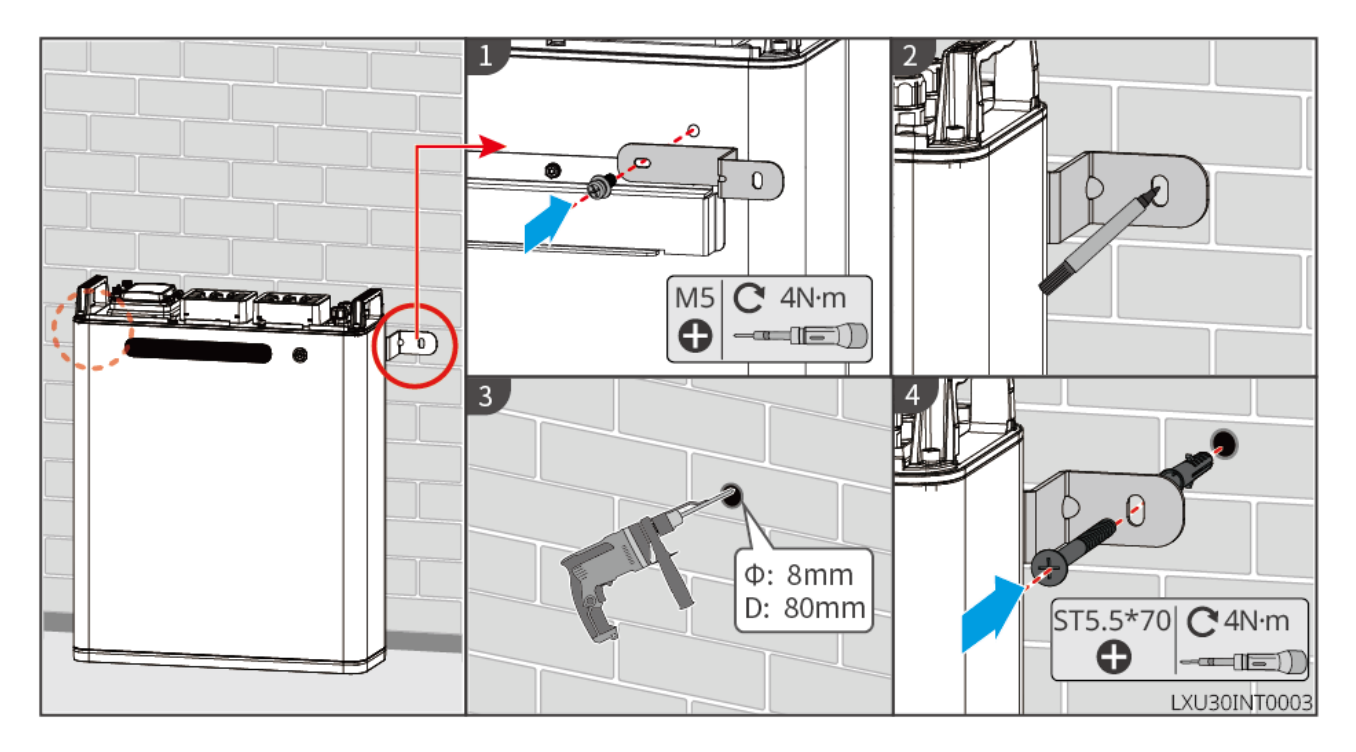

LX U5.0-30: Instalador de parede

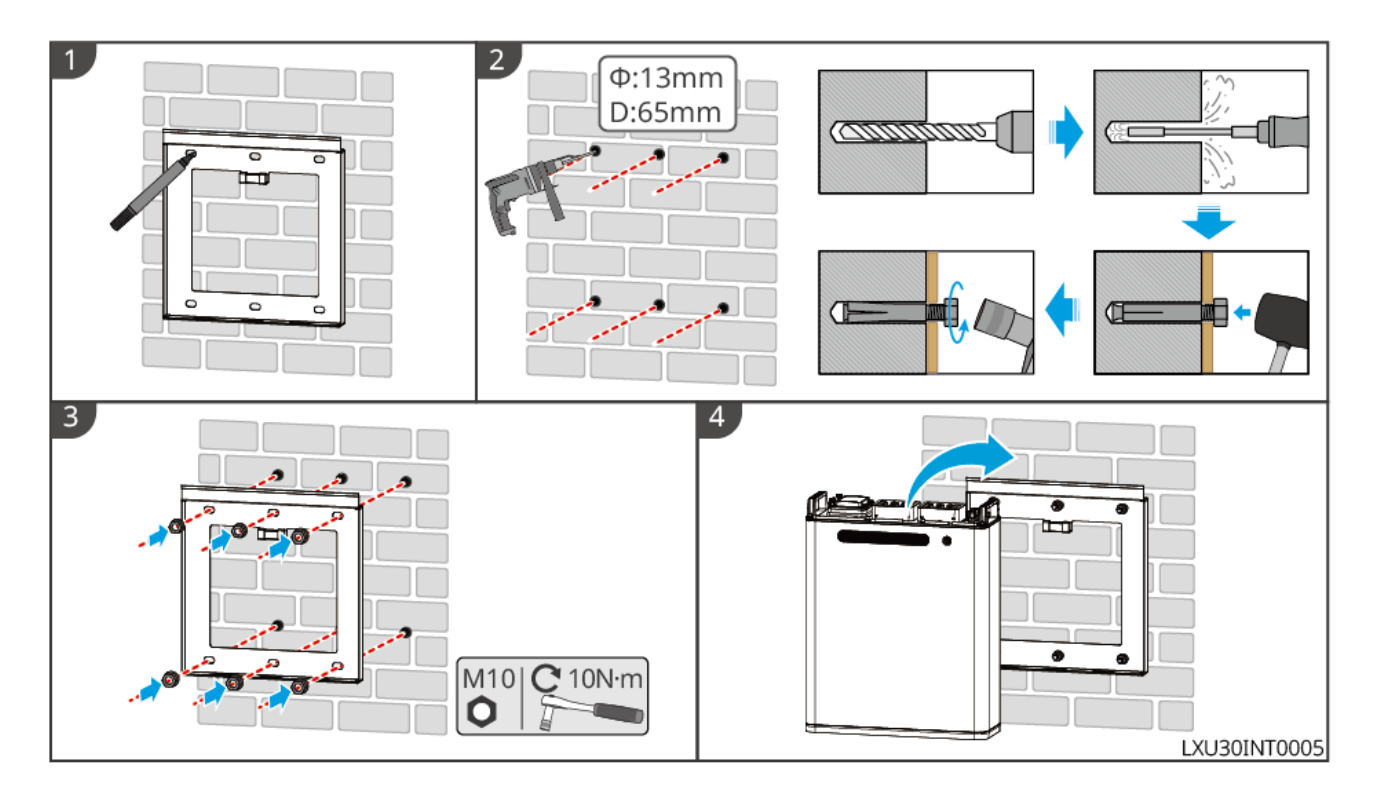

# 5.6 Instalando o Metro inteligente

AVISO!

Em áreas com risco de raios, se o cabo do Metro exceder 10 m e os cabos não estiverem conectados com conduítes metálicos aterrados, recomenda-se o uso de um dispositivo externo de proteção contra raios.

#### GMK110

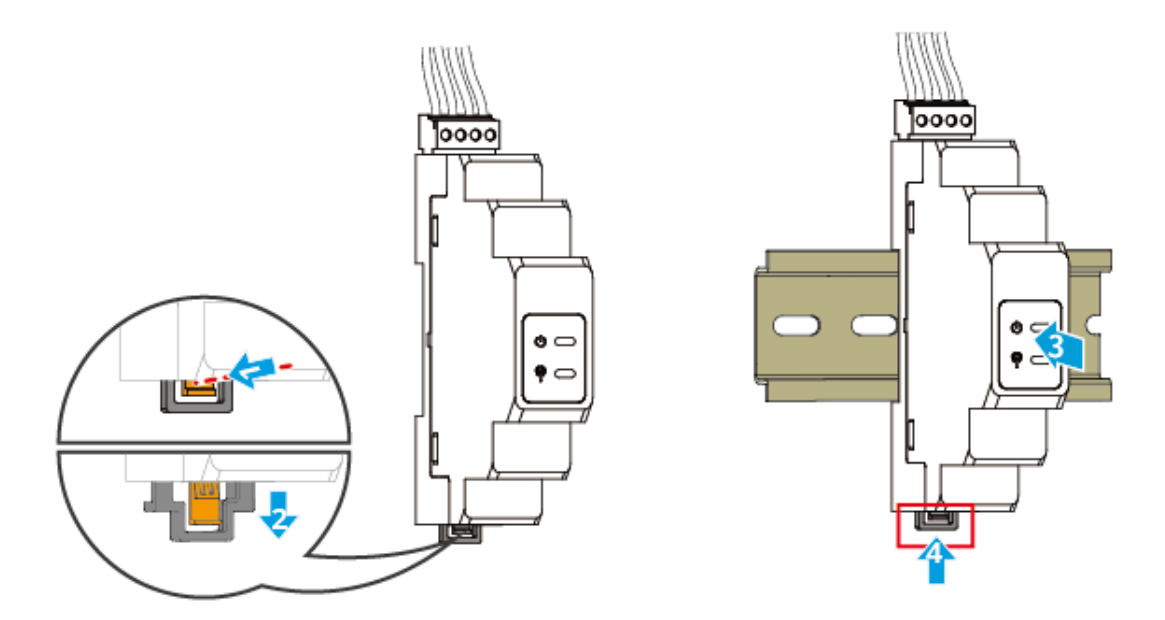

GM330

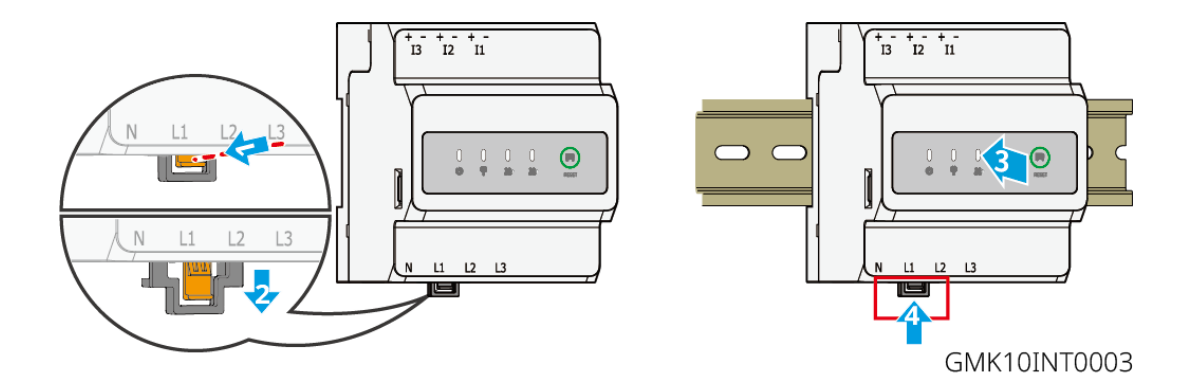

# 6 Fiação do sistema

# 

- Realizar conexões elétricas em conformidade com as leis e normas locais. Incluindo operações, cabos e especificações de componentes.
- Desconectado a chave DC e a chave de Saída CA para alimentação CA do equipamento antes de qualquer conexão elétrica. Não trabalhe com a energia ligada. Caso contrário, poderá ocorrer um choque elétrico.
- Amarre os cabos do mesmo tipo e coloque-os separadamente dos cabos de tipos diferentes. Não coloque os cabos emaranhados ou cruzados.
- Se o cabo tiver muita tensão, a conexão poderá ser ruim. Reserve um certo comprimento do cabo antes de conectá-lo à porta de cabo do Inversor.
- Certifique-se de que o condutor do cabo esteja em contato total com o terminal e de que a parte isolante do cabo não esteja frisada com o terminal ao frisar o terminal. Caso contrário, o dispositivo poderá não funcionar corretamente ou a conexão poderá não ser confiável durante o trabalho, o que poderá causar danos ao bloco de terminais, etc.

### AVISO PRÉVIO

- Use equipamentos de proteção individual, como sapatos de segurança, luvas de segurança e luvas isolantes durante as conexões elétricas.
- Todas as conexões elétricas devem ser realizadas por profissionais qualificados.
- As cores dos cabos neste documento são apenas para referência. As especificações dos cabos devem atender às leis e aos regulamentos locais.
- Para sistemas paralelos, siga as precauções de segurança nos manuais do usuário dos produtos relacionados no sistema.

## 6.1 Diagrama de fiação do sistema

### AVISO PRÉVIO

- As fiações N e PE de Inversor na rede e Cópia de segurança do inversor são diferentes com base nos requisitos de regulamentação de diferentes regiões. Consulte os requisitos específicos das regulamentações locais.
- Há relés embutidos dentro das portas AC ON-GRID e Cópia de Segurança do inversor. Quando o inversor está no Modo Off-grid, o relé integrado ON-GRID está aberto; quando o inversor está no Modo Vinculado à rede, ele está fechado.
- Quando o inversor é ligado, a porta BACK-UP CA é energizada. Desligue o inversor primeiro se for necessária a Manutenção do inversor nas cargas BACK-UP. Caso contrário, isso poderá causar choque elétrico.

#### Os cabos N e PE são conectados separadamente no painel principal

### AVISO PRÉVIO

- Certifique-se de que o aterramento da Cópia de Segurança esteja correto e apertado. Caso contrário, a função de Cópia de segurança poderá ser anormal em caso de falha na rede.
- O diagrama a seguir é aplicável a áreas exceto Austrália ou Nova Zelândia.

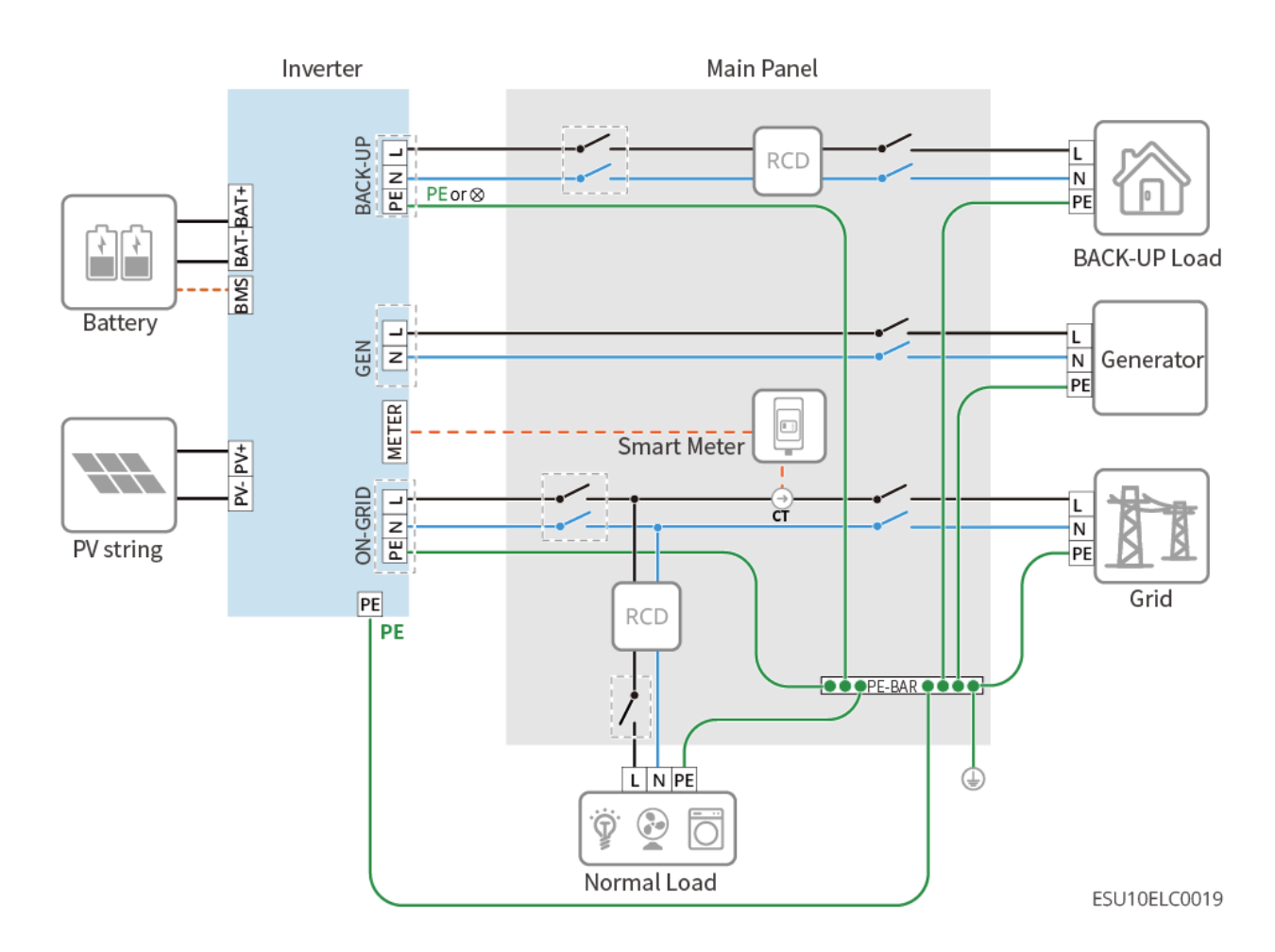

### 6.2 Diagrama detalhado da fiação do sistema

### 6.2.1 Diagrama detalhado da fiação do sistema para um único Inversor

O GM330 e outros medidores que atendam aos requisitos também podem ser usados em cenários com um único inversor. Aqui são mostrados apenas os tipos recomendados.

#### Construídas em um Metro inteligente

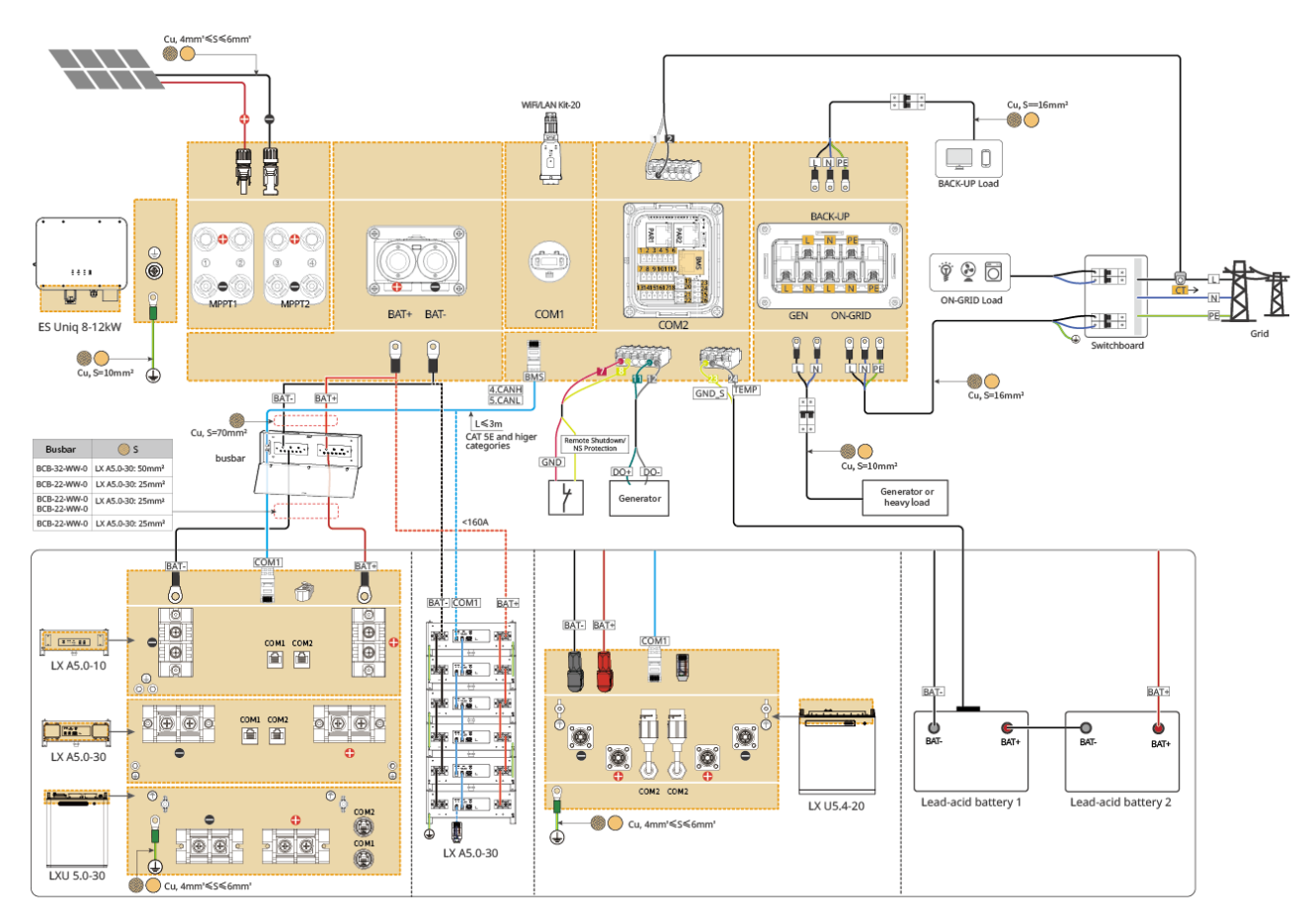

#### Com Metro inteligente GMK110

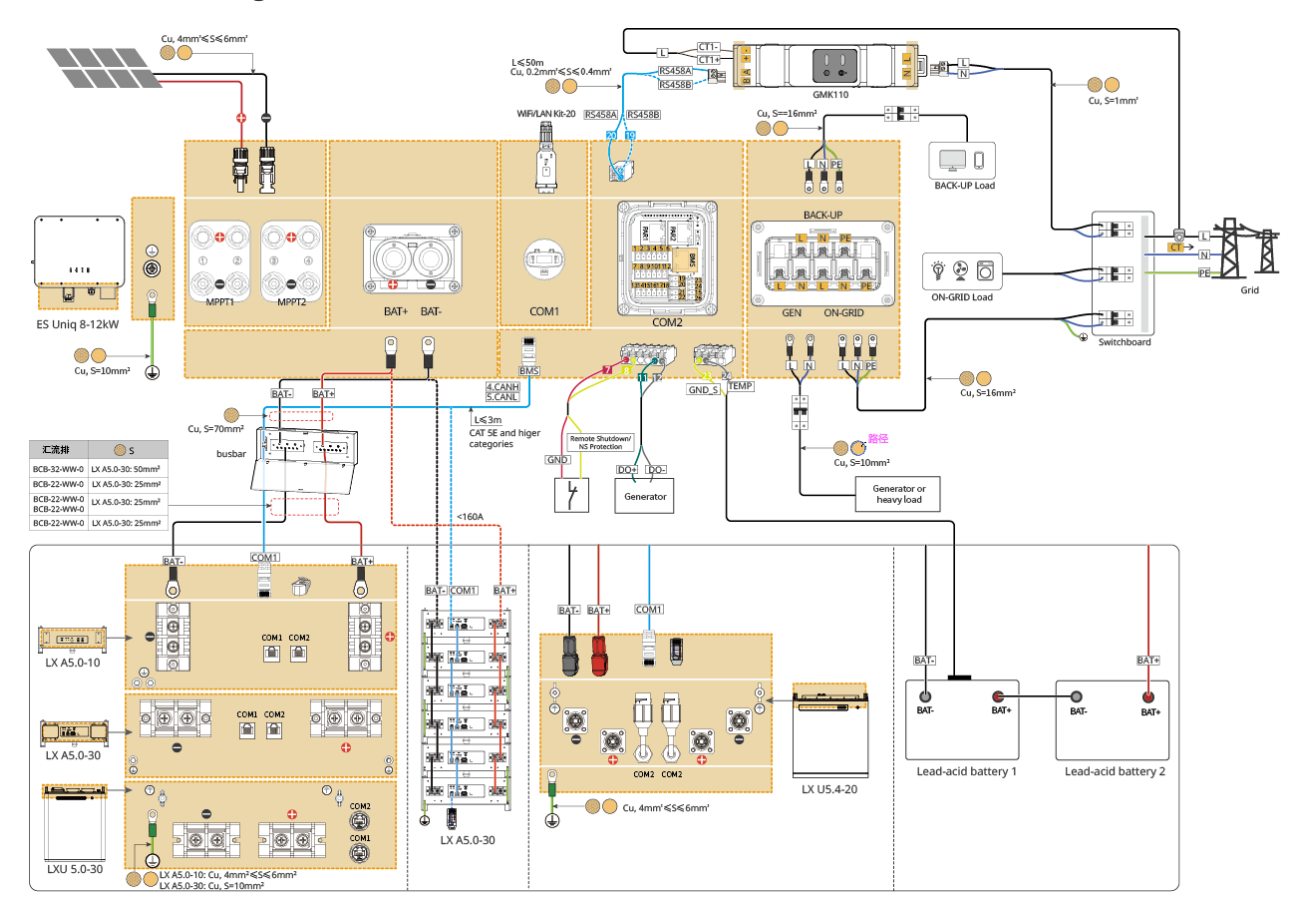

### 6.2.2 Diagrama detalhado da fiação do sistema para sistema paralelo

- Em cenários paralelos, o inversor que se conecta a Ezlink e ao Metro inteligente é considerado o inversor mestre, enquanto todos os outros são inversores escravos. Não conecte nenhum dongle inteligente aos inversores escravos.
- O Gerador não é compatível com o sistema paralelo.
- O diagrama a seguir apresenta principalmente as conexões paralelas. Para outras conexões de porta, consulte o sistema único.

#### Use o GM330 no Sistema

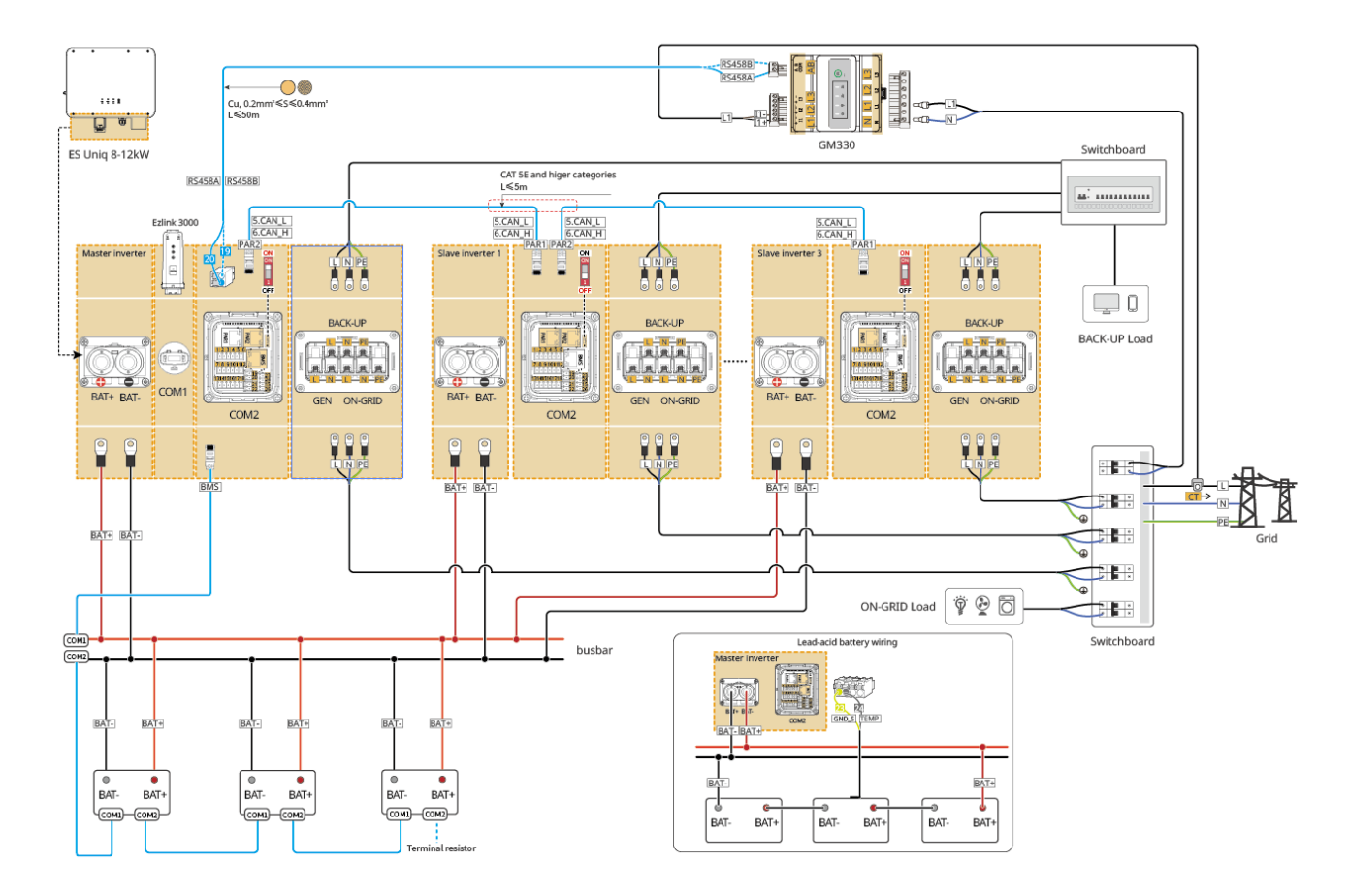

## 6.3 Preparando...

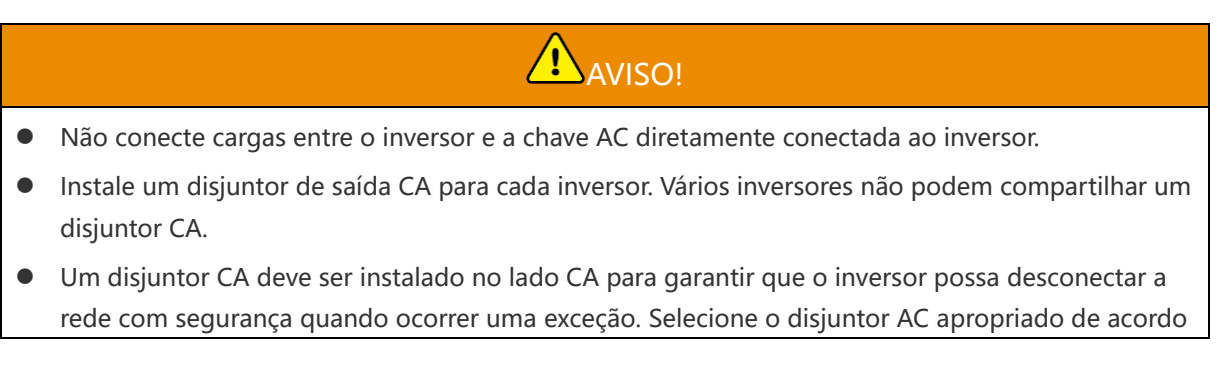

com as leis e os regulamentos locais.

- Quando o inversor é ligado, a porta BACK-UP CA é energizada. Desligue o inversor primeiro se for necessária a Manutenção do inversor nas cargas BACK-UP. Caso contrário, isso poderá causar choque elétrico.
- Para cabos usados no mesmo sistema, recomenda-se que o material do condutor, a Área de secção cruzada, o Comprimento, etc. dos cabos sejam consistentes.
  - O Cabo AC para a porta de Cópia de Segurança de cada inversor
  - O O cabo AC para a porta Conectados de cada inversor
  - O O cabo de alimentação entre o Inversor e a Bateria
  - O O cabo de potência entre as baterias
  - O O cabo de potência entre o Inversor e o barramento
  - O O cabo de potência entre a Bateria e o barramento

| Número | Disjuntor                          | Especificações recomendadas                                                                                                    | Comentário |
|--------|------------------------------------|----------------------------------------------------------------------------------------------------|------------|
| 1      | Disjuntor da Rede                  | Corrente nominal ≥ 90A, tensão nominal ≥ 230V                                                                                                    | Preparando |
| 2      | Disjuntor de bateria               | <ul> <li>Opcional em conformidade com as leis e os regulamentos locais</li> <li>GW8000-ES-C10: corrente nominal ≥200A, tensão nominal ≥60V</li> <li>GW12K-ES-C10: corrente nominal ≥ 250A, tensão nominal ≥ 60V</li> <li>GW12K-ES-C10: corrente nominal ≥ 300A, tensão nominal ≥ 60V</li> </ul> | Preparando |
| 3      | Disjuntor GEN                      | <ul> <li>GW8000-ES-C10: corrente nominal<br/>≥63A, tensão nominal ≥230V</li> <li>GW10K-ES-C10, GW12K-ES-C10:<br/>corrente nominal ≥ 75A, tensão nominal<br/>≥ 230V</li> </ul>                                                                                                    | Preparando |
| 4      | Disjuntor de carga<br>Fora da rede | Corrente nominal ≥ 90A, tensão nominal ≥<br>230V                                                                                                    | Preparando |
| 5      | RCD                                | Opcional em conformidade com as leis e os<br>regulamentos locais<br>• Tipo: A<br>• RCD NA GRADE: 300mA<br>• Cópia de segurança RCD: 30mA                                                                                                    | Preparando |

### 6.3.1 Preparando os disjuntores

# 6.3.2 Preparando os cabos

| Número | Cabo                | Especificações recomendadas                                                                                                    | Método de<br>obtenção                                                   |
|--------|---------------------|----------------------------------------------------------------------------------------------------|-------------------------------------------------------------------------|
| 1      | Cabo PE do Inversor | <ul> <li>Cabo de cobre externo de núcleo<br/>solteiro</li> <li>Área de secção cruzada do condutor:<br/>S=10mm<sup>2</sup></li> </ul>                                                                                                    | Preparando                                                              |
| 2      | Cabo PE da bateria  | <ul> <li>Cabo de cobre externo de núcleo solteiro</li> <li>Área de seção cruzada do condutor</li> <li>LX A5.0-10: 4mm<sup>2</sup>-6mm<sup>2</sup></li> <li>LX A5.0-30: 10mm<sup>2</sup></li> <li>LX U5.4-20: 4mm<sup>2</sup>-6mm<sup>2</sup></li> <li>LX U5.0-30: 10mm<sup>2</sup></li> </ul>                                                                                                    | Preparando<br>LX A5.0-30: Suporte<br>à compra na<br>GoodWe              |
| 3      | Cabo DC PV          | <ul> <li>Cabo fotovoltaico externo comumente usado</li> <li>Área de secção cruzada do condutor:<br/>4mm<sup>2</sup>-6mm<sup>2</sup></li> <li>Diâmetro externo: 5,9 mm a 8,8 mm</li> </ul>                                                                                                    | Preparando                                                              |
| 4      | Cabo DC da bateria  | <ul> <li>Cabo de cobre externo de núcleo solteiro</li> <li>Requisitos de fiação para portas de bateria do Inversor:         <ul> <li>Área de secção cruzada do condutor: 70mm<sup>2</sup></li> <li>Diâmetro externo: 15,7 mm-16,7 mm</li> </ul> </li> <li>Requisitos para cabos entre a bateria e o barramento:         <ul> <li>LX A5.0-10, área de seção cruzada do condutor: 25 mm<sup>2</sup></li> <li>LX A5.0-30, área de seção cruzada do condutor: 50 mm<sup>2</sup></li> <li>LX U5.0-30, área de seção cruzada do condutor: 25 mm<sup>2</sup></li> </ul> </li> <li>Requisitos para cabos entre a bateria e a bateria:</li> </ul> | Preparando<br>LX A5.0-30, LX U5.0-<br>30: Suporta a<br>compra na GoodWe |

|   |                                      | <ul> <li>LX A5.0-10, área de seção cruzada<br/>do condutor: 25 mm<sup>2</sup></li> </ul> |                     |
|---|--------------------------------------|------------------------------------------------------------------------------------------|---------------------|
|   |                                      | <ul> <li>LX A5.0-30, área de seção cruzada<br/>do condutor: 50 mm<sup>2</sup></li> </ul> |                     |
|   |                                      | <ul> <li>LX U5.4-20, área de seção cruzada<br/>do condutor: 25 mm<sup>2</sup></li> </ul> |                     |
|   |                                      | <ul> <li>LX U5.0-30, área de seção cruzada<br/>do condutor: 25 mm<sup>2</sup></li> </ul> |                     |
|   |                                      | • Cabos de Entrada CA e Saída CA do                                                      |                     |
|   |                                      | inversor (BACKUP/GRID):                                                                  |                     |
|   |                                      | <ul> <li>Área de secção cruzada do</li> </ul>                                            |                     |
|   |                                      | condutor: 16 mm <sup>2</sup> ou 4AWG                                                     |                     |
|   |                                      | O Diâmetro externo do cabo de cobre                                                      | ž                   |
|   |                                      | externo com vários núcleos: 23,3                                                         |                     |
|   |                                      | mm a 24,8 mm                                                                             |                     |
|   |                                      | O Diâmetro externo do cabo de cobre                                                      | ý                   |
|   |                                      | externo de núcleo único: 9,5 mm a                                                        |                     |
| 5 | Cabo AC                              | 9,9 mm                                                                                   | Preparando          |
|   |                                      | • Cabo de alimentação do gerador (GEN):                                                  |                     |
|   |                                      | <ul> <li>Área de secção cruzada do</li> </ul>                                            |                     |
|   |                                      | condutor: 10 mm <sup>2</sup> ou 6AWG                                                     |                     |
|   |                                      | O Diâmetro externo do cabo de cobre                                                      | ý                   |
|   |                                      | externo com vários núcleos: 20 mm                                                        |                     |
|   |                                      | a 21 mm                                                                                  |                     |
|   |                                      | O Diâmetro externo do cabo de cobre                                                      | 3                   |
|   |                                      | externo de núcleo único: 8,3 mm a                                                        |                     |
|   |                                      | 8,7 mm                                                                                   |                     |
|   | Cabo de alimentação                  | • Cabo de cobre para uso externo                                                         |                     |
| 6 | do medidor                           | • Área de secção cruzada do condutor:                                                    | Preparando          |
|   | inteligente                          | 1mm <sup>2</sup>                                                                         |                     |
|   |                                      | O Modo de comunicação entre as baterias e                                                | Preparando          |
| 7 | Cabo de<br>comunicação da<br>bateria | os Inversores, bem como entre as baterias,                                               | LX A5.0-30: Suporte |
|   |                                      | requer o uso de cabos de rede blindados                                                  | à compra na         |
|   |                                      | blindado R145                                                                            | GoodWe              |
|   |                                      | 5iniado 1345.                                                                            |                     |

| 8  | Cabo de<br>comunicação RS485<br>do Metro                                       | <ul> <li>Cabo de par trançado blindado</li> <li>Área de secção cruzada do condutor:<br/>0.2mm<sup>2</sup>- 0.4mm<sup>2</sup></li> </ul>       | Preparando |
|----|--------------------------------------------------------------------------------|----------------------------------------------------------------------------------------------------|------------|
| 9  | Cabo de<br>comunicação para<br>inversores<br>conectados em<br>paralelo         | Cabo de rede blindado CAT 5E e superior e<br>conector blindado RJ45                                                                           | Preparando |
| 10 | Desligamento remoto<br>de hardware e linha<br>de comunicação da<br>Proteção NS | <ul> <li>Cabo de par trançado com núcleo de cobre</li> <li>Área de secção cruzada do condutor: 0.2mm<sup>2</sup>-0.4mm<sup>2</sup></li> </ul> | Preparando |

## 6.4 Conectando o cabo PE

O cabo PE conectado ao gabinete do inversor não pode substituir o cabo PE conectado à porta de saída CA. Certifique-se de que os dois cabos PE estejam conectados de forma segura.

- Certifique-se de que todos os pontos de aterramento nos gabinetes estejam equipotencialmente conectados quando houver vários Inversores.
- Para melhorar a resistência à corrosão do terminal, recomenda-se que você aplique sílica gel ou tinta no terminal de aterramento depois de instalar o cabo PE.
- Conectar o cabo PE antes de instalar o equipamento. Desconectar o cabo PE antes de desmontar o equipamento.

Inversor

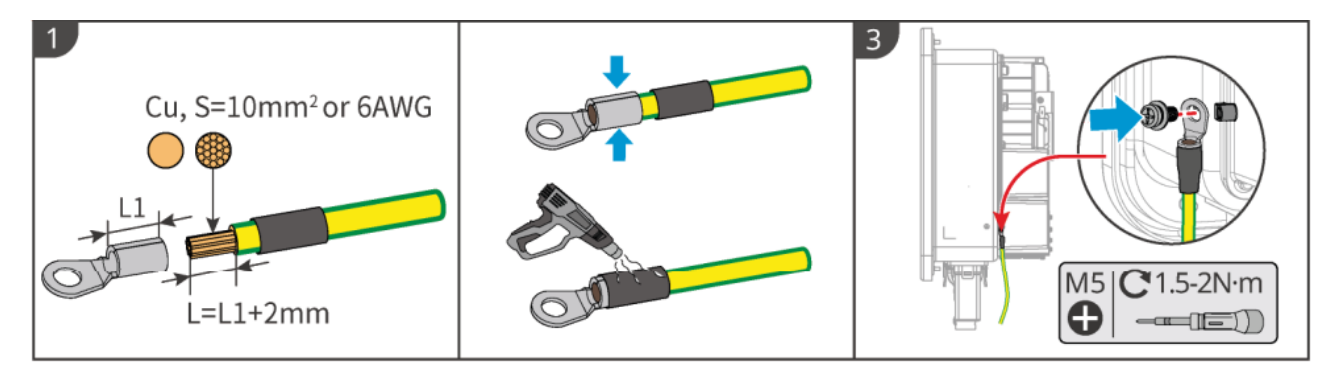

#### Bateria

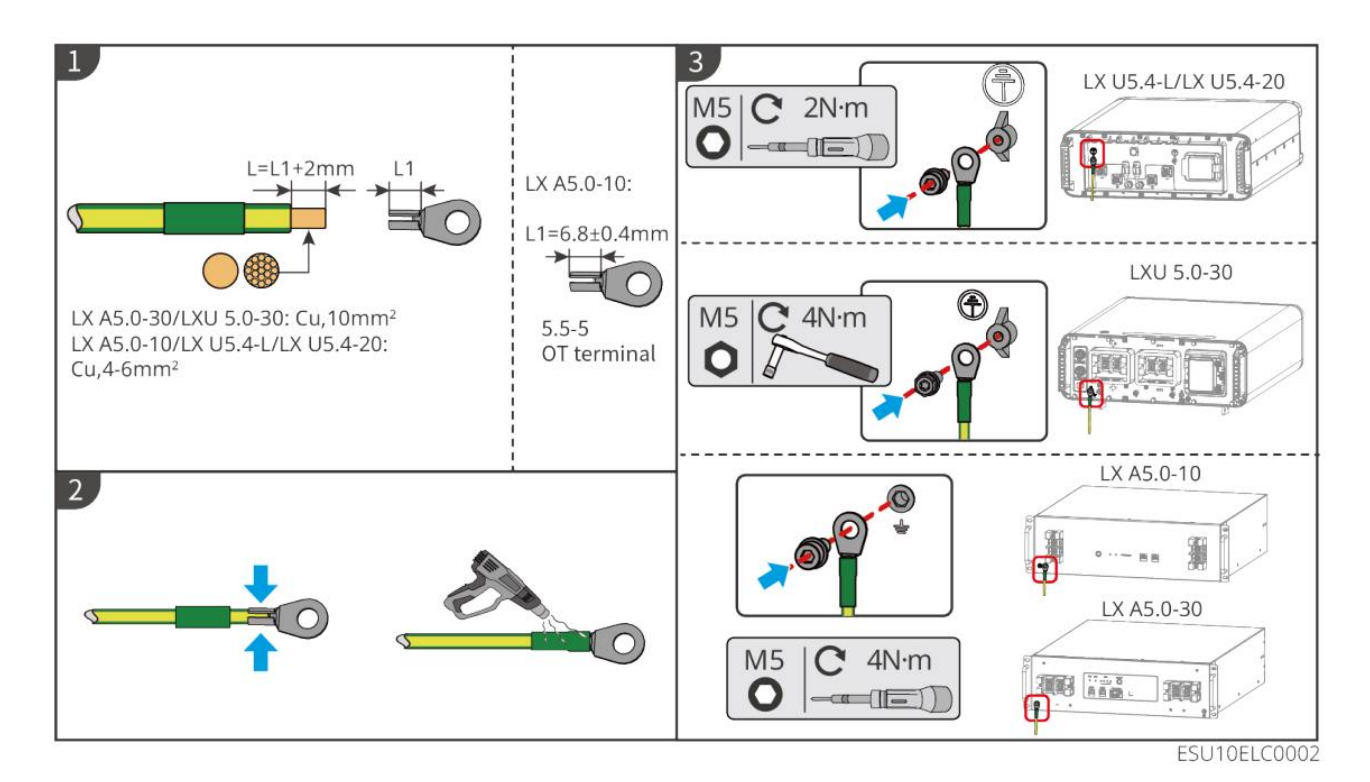

## 6.5 Conectando o cabo PV

- Não conecte uma string PV a mais de um inversor ao mesmo tempo. Inversamente, isso poderá causar danos ao inversor.
- Confirme as seguintes informações antes de conectar o string PV ao inversor. Caso contrário, o inversor poderá ser danificado permanentemente ou até mesmo causar incêndio e perdas pessoais e patrimoniais.
  - 1. Certifique-se de que a corrente máxima de curto-circuito e a tensão máxima de entrada por MPPT estejam dentro da faixa permitida.
  - 2. Certifique-se de que o polo positivo da cadeia fotovoltaica se conecte ao PV+ do inversor. E o polo

negativo da string PV se conecte ao PV- do inversor.

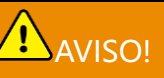

- Os strings fotovoltaicos não podem ser aterrados. Certifique-se de que a resistência mínima de isolamento do string PV ao aterramento atenda aos requisitos mínimos de resistência de isolamento antes de conectar o string PV ao inversor (R=tensão máxima de entrada/ 30mA).
- Certifique-se de que os cabos DC estejam conectados de forma firme, segura e correta.
- Meça o cabo DC usando o multímetro para evitar a conexão de conexão fotovoltaica reversa. Além disso, a tensão deve estar dentro da Faixa permitida.

### AVISO PRÉVIO

Os dois Sistemas de Linhas de Entrada por MPPT devem ser do mesmo tipo, com o mesmo Número de módulos e o mesmo Ângulo de inclinação para garantir a melhor eficiência.

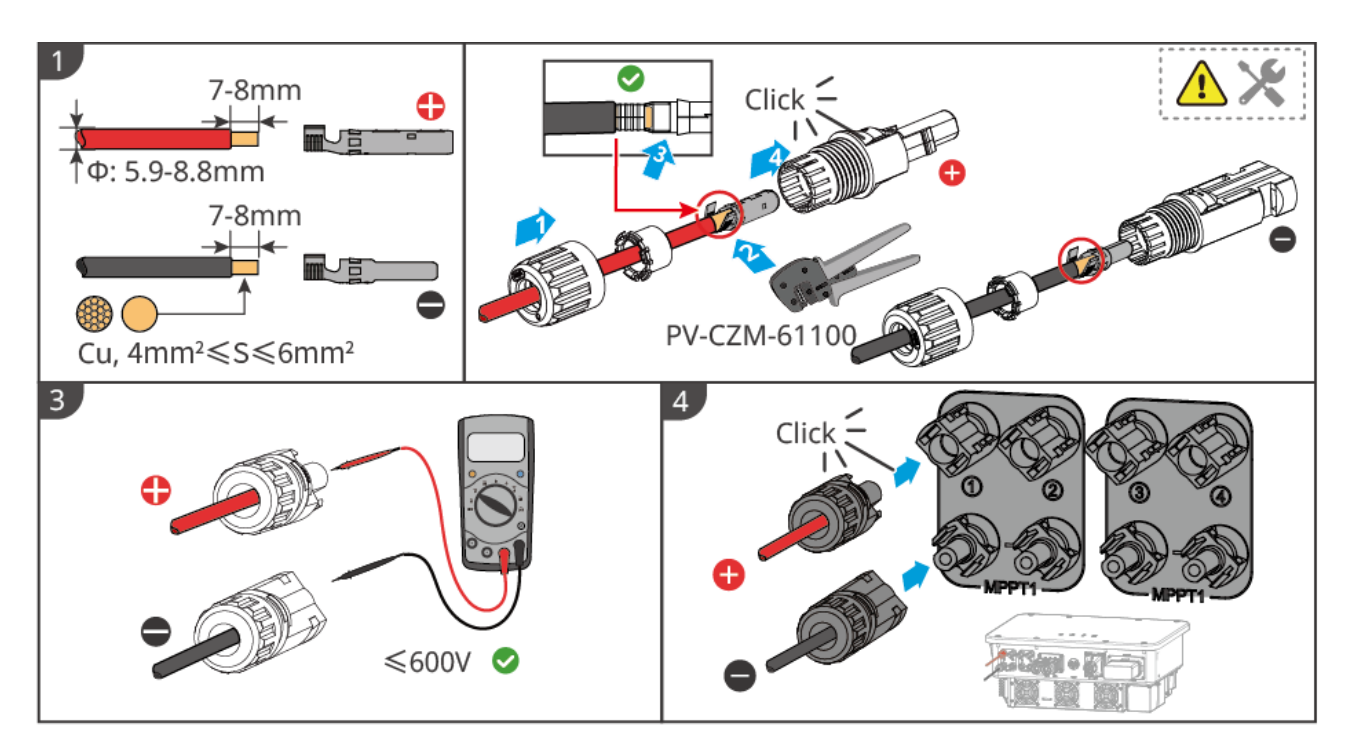

## 6.6 Conectando o cabo da bateria

- Em um sistema de inversor único, não conecte a mesma Bateria a vários inversores, o que pode causar danos ao inversor.
- É proibido conectar cargas entre o inversor e as baterias.
- Ao conectar os cabos da bateria, use ferramentas isoladas para evitar choque elétrico acidental ou curto-circuito nas baterias.
- Certifique-se de que a tensão de circuito aberto da bateria esteja dentro da faixa permitida do Inversor.
- Instale um disjuntor DC entre o inversor e a bateria de acordo com as leis e os regulamentos locais.

### Diagrama de fiação do sistema de bateria

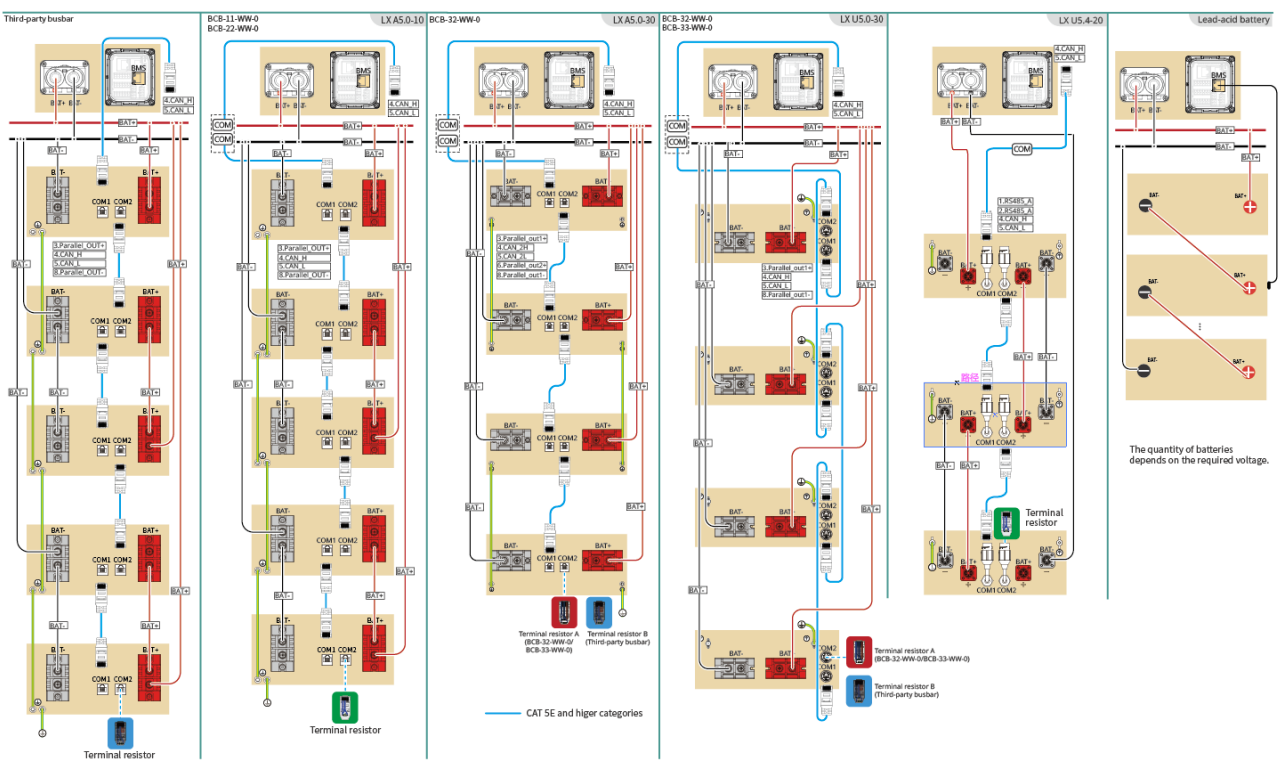

The wiring methods are the same when using third-party busbars for LX A5.0-10 and LX A5.0-30 taking LX A5.0-10 as an example here.

#### LXA5.0-30: Conexão mão a mão

• O sistema de bateria suporta uma corrente de trabalho máxima de 160 A, potência de trabalho de 8 kW e pode ser conectado a um máximo de 1 inversor e 30 baterias.

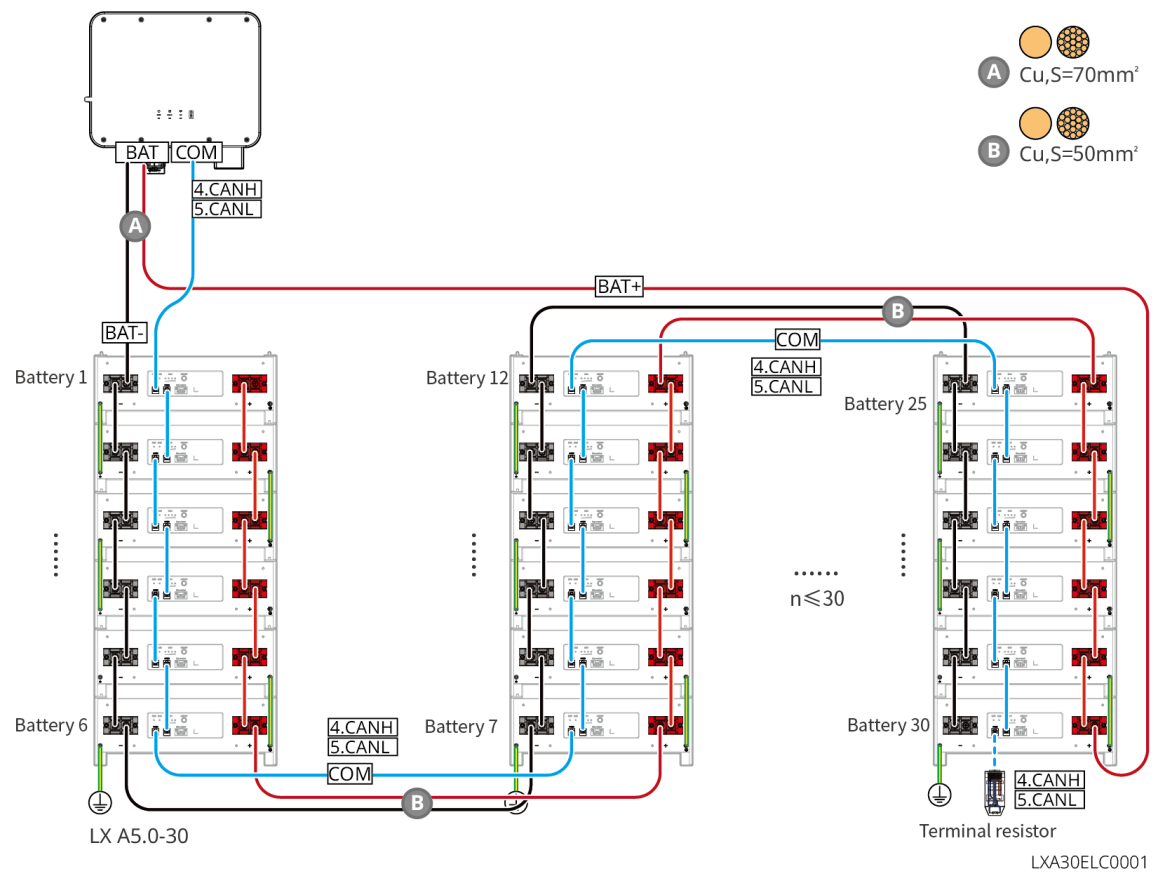

#### LXA5.0-30: Use com o barramento BCB-22-WW-0

• O sistema de bateria suporta uma corrente máxima de trabalho de 720A, potência de trabalho de 36kW e

pode ser conectado a um máximo de 6 inversores e 6 baterias.

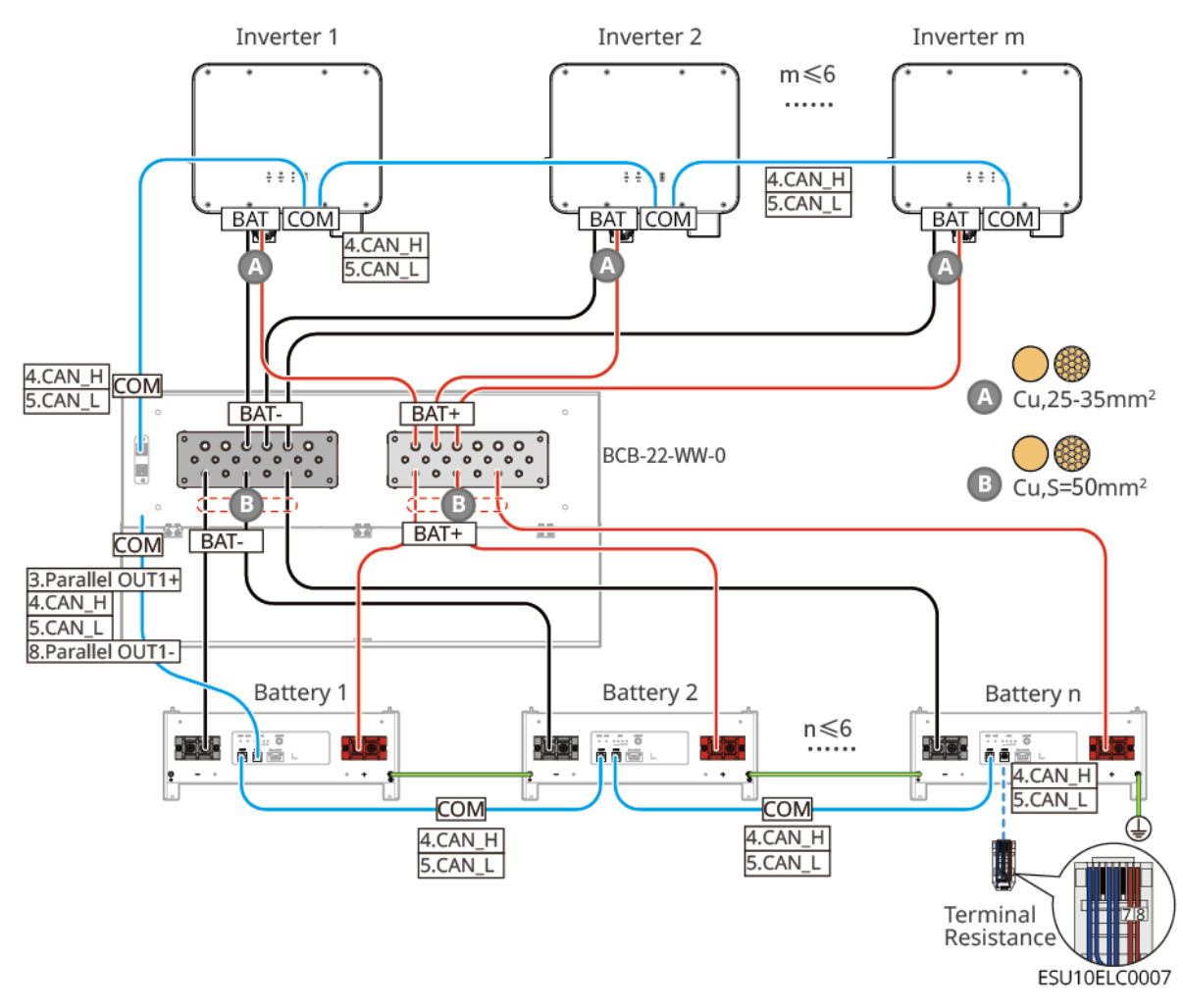

LXA5.0-30: Use com o barramento BCB-32-WW-0

• O sistema de bateria suporta uma corrente máxima de trabalho de 720A, potência de trabalho de 36kW e pode ser conectado a um máximo de 6 inversores e 15 baterias.

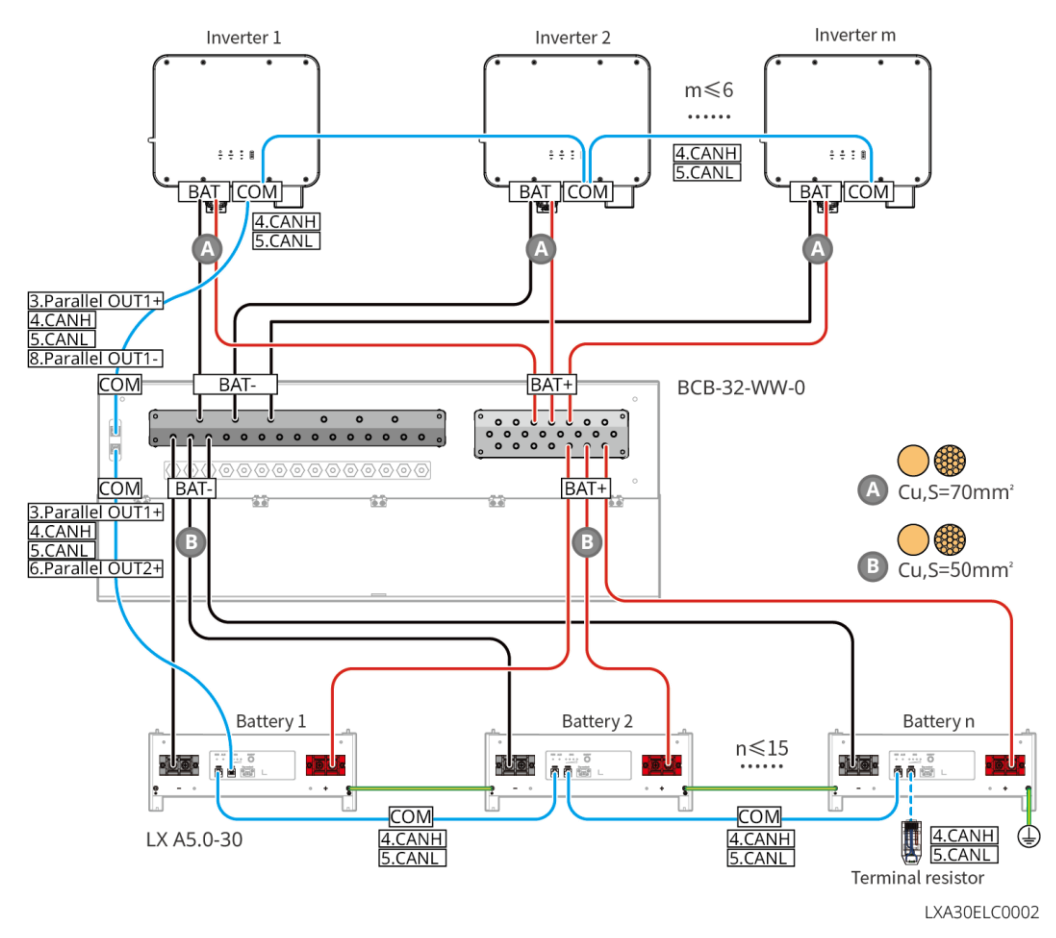

#### LXA5.0-30: Uso com barramento de terceiros

- A complexidade do sistema paralelo aumenta com o aumento do número de inversores. Quando o número
  de inversores no sistema paralelo for ≥ 6, entre em contato com o serviço pós-venda para confirmar o
  ambiente de instalação e aplicação do inversor para garantir a operação estável do sistema.
- A corrente nominal de carregamento de uma única bateria é de 60A; a corrente nominal de descarregamento é de 100A; a corrente máxima de carregamento contínuo é de 90A; a corrente máxima de descarregamento contínuo é de 150A, e um máximo de 30 baterias podem ser colocadas em paralelo no mesmo sistema.

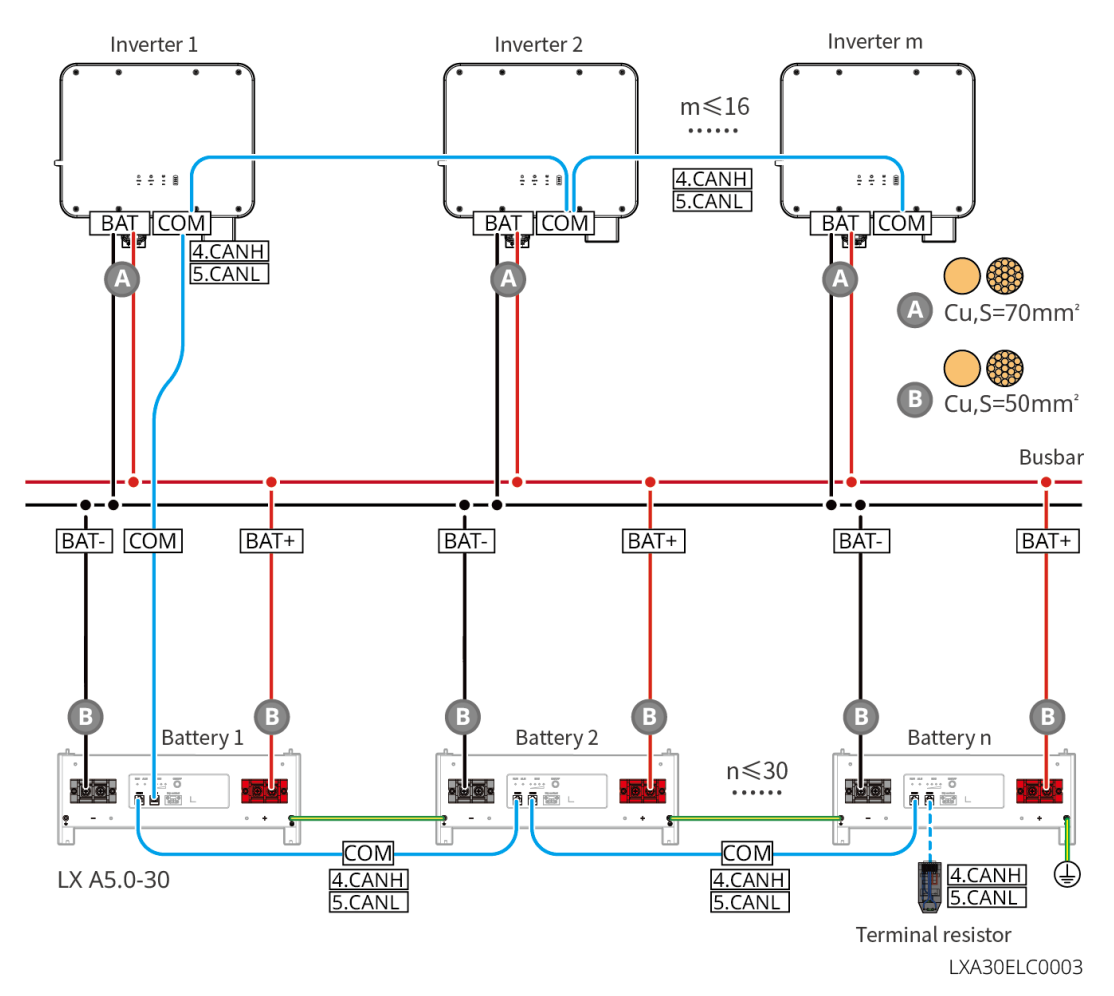

#### LX A5.0-10: Conexão mão-a-mão

- A corrente nominal de carregamento e descarregamento de uma única bateria é de 60A.
- O Grupo de trabalho da bateria suporta uma corrente máxima de carregamento de 120A, Potência atual de 8kW, um máximo de 1 Inversor e 2 baterias.

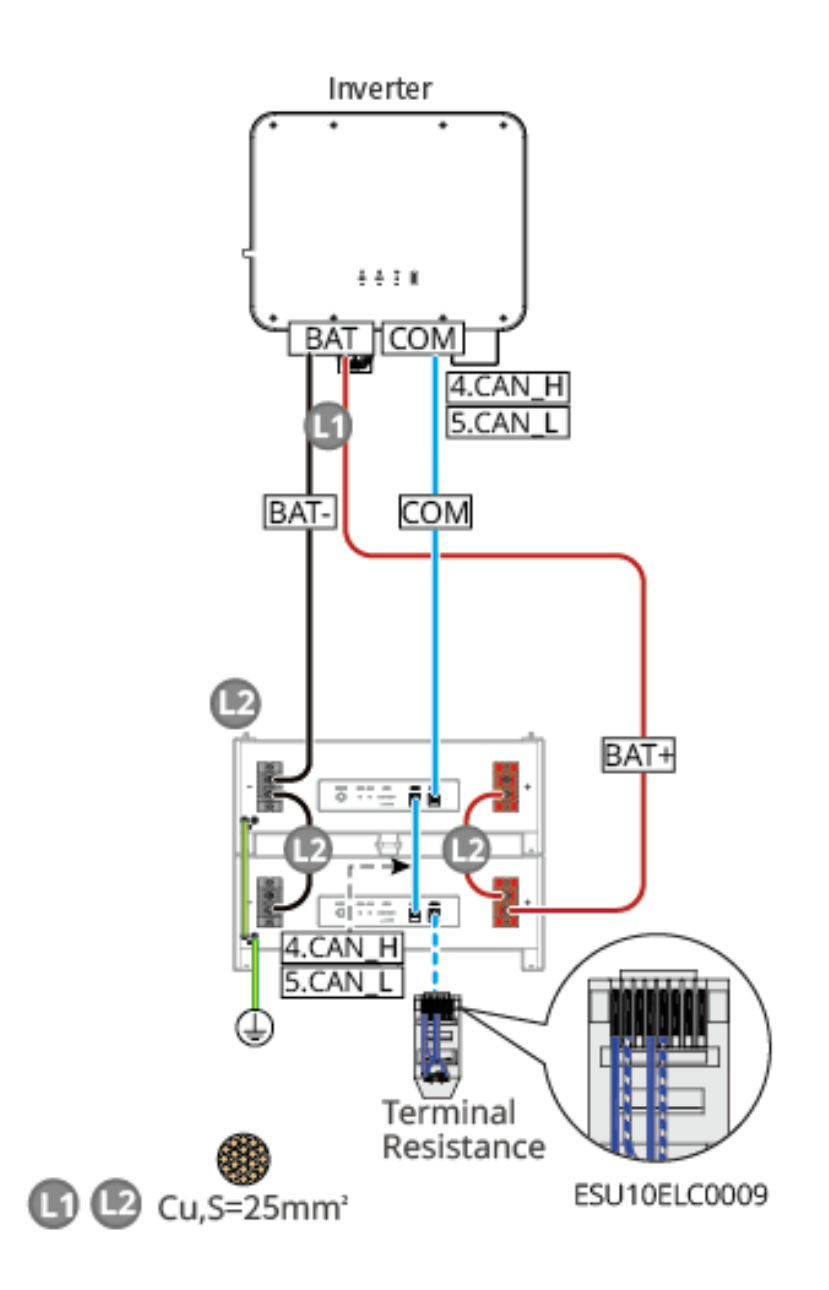

#### LX A5.0-10: Use com o barramento BCB-11-WW-0

- A corrente nominal de carregamento e descarregamento de uma única bateria é de 60A.
- O Grupo de trabalho da bateria suporta uma corrente máxima de carregamento de 360A, Potência atual de 18kW, um máximo de 3 Inversores e 6 baterias.

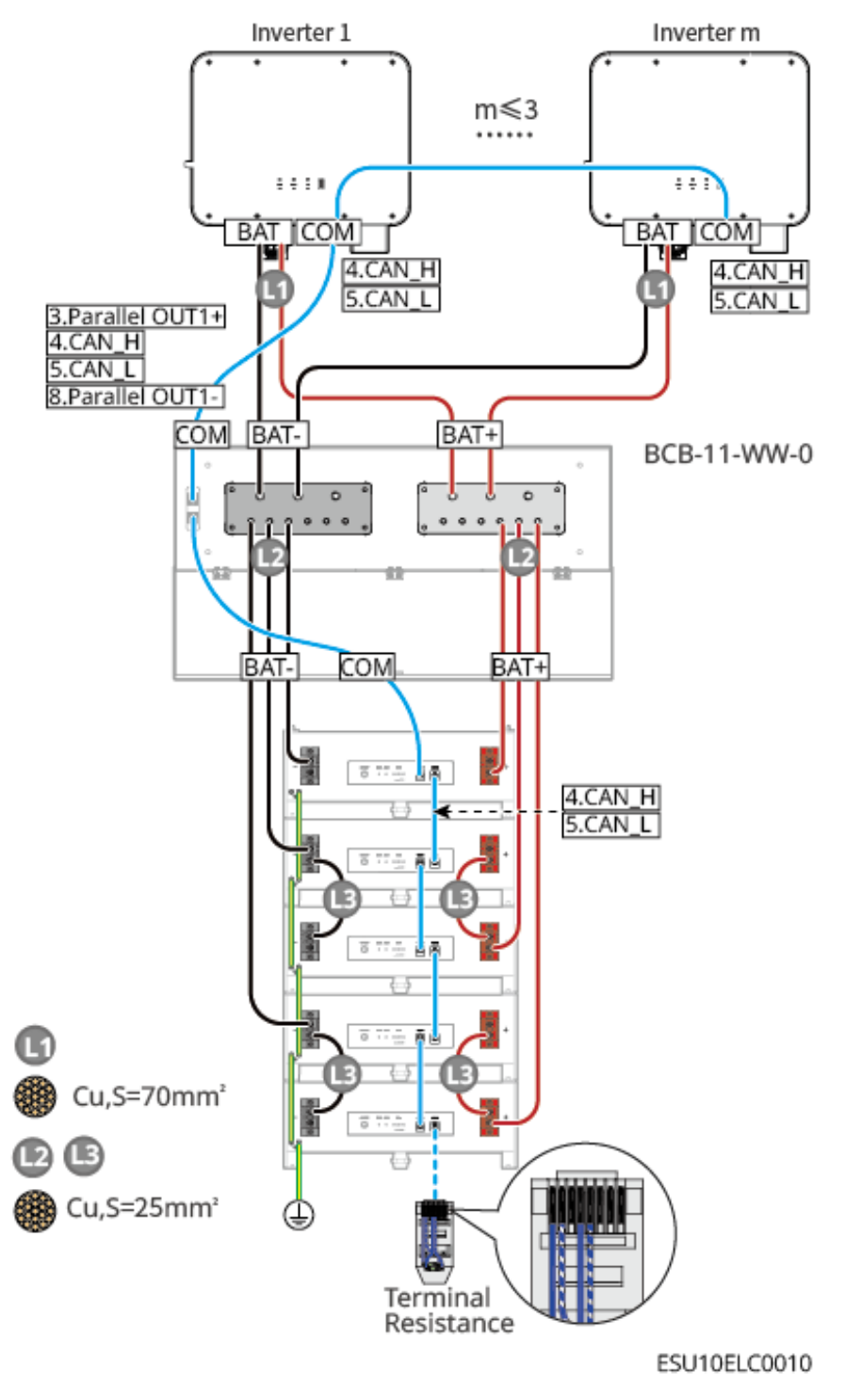

#### LX A5.0-10: Use com o barramento BCB-22-WW-0

- A corrente nominal de carregamento e descarregamento de uma única bateria é de 60A.
- O Grupo de trabalho da bateria pode suportar uma corrente máxima de trabalho de 720A, Potência atual de 36kW, um máximo de 6 Inversores e 12 baterias.

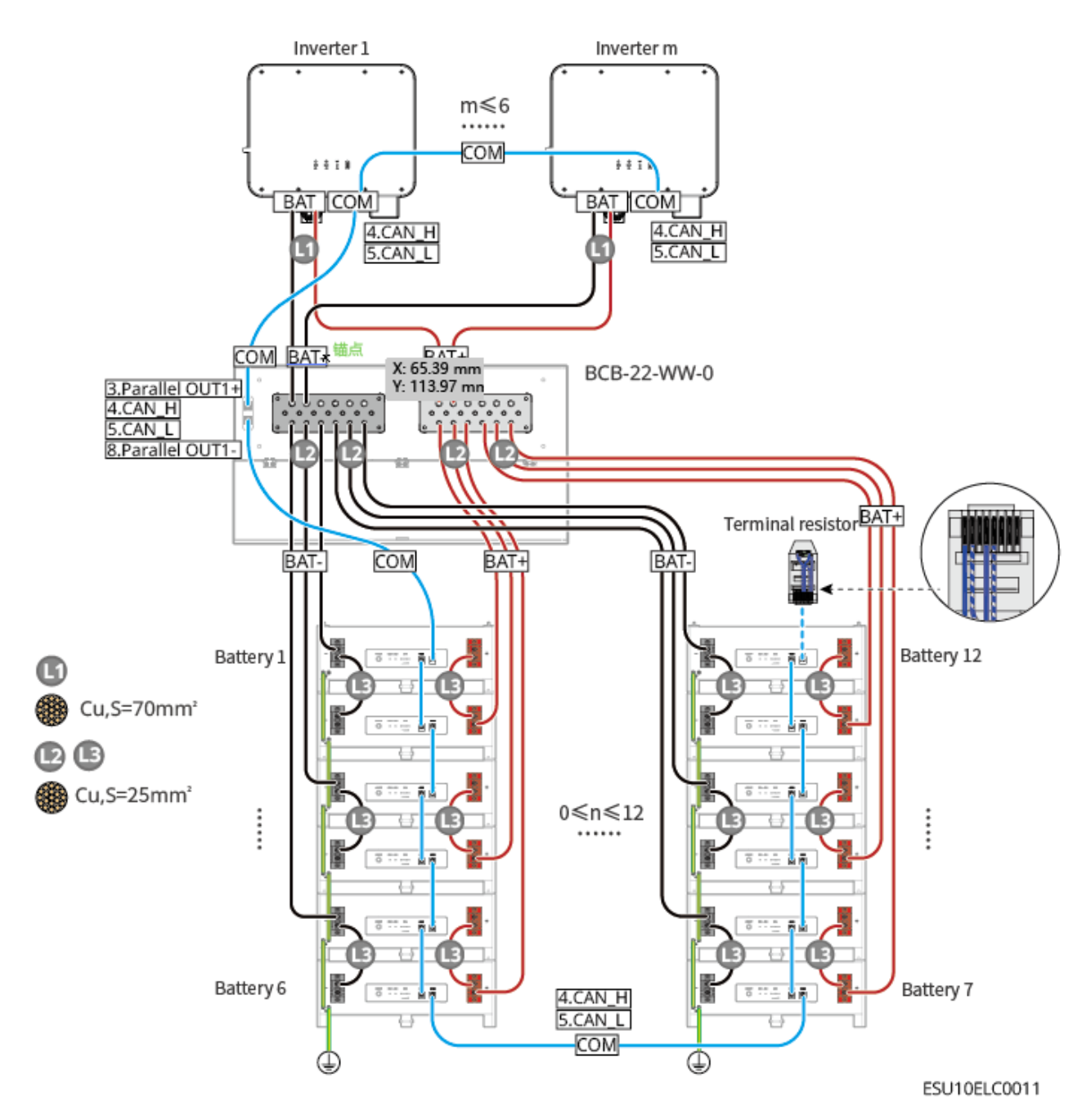

#### LX A5.0-10: Uso com barramento de terceiros

- A corrente nominal de carregamento e descarregamento de uma única bateria é de 60A.
- A complexidade do sistema paralelo aumenta com o aumento do número de inversores. Quando o número de inversores no sistema paralelo for ≥ 6, entre em contato com o serviço pós-venda para confirmar o ambiente de instalação e aplicação do inversor para garantir a operação estável do sistema.
- O sistema de baterias suporta uma corrente máxima de carregamento de 900 A, potência de carregamento de 45 kW e 15 baterias.

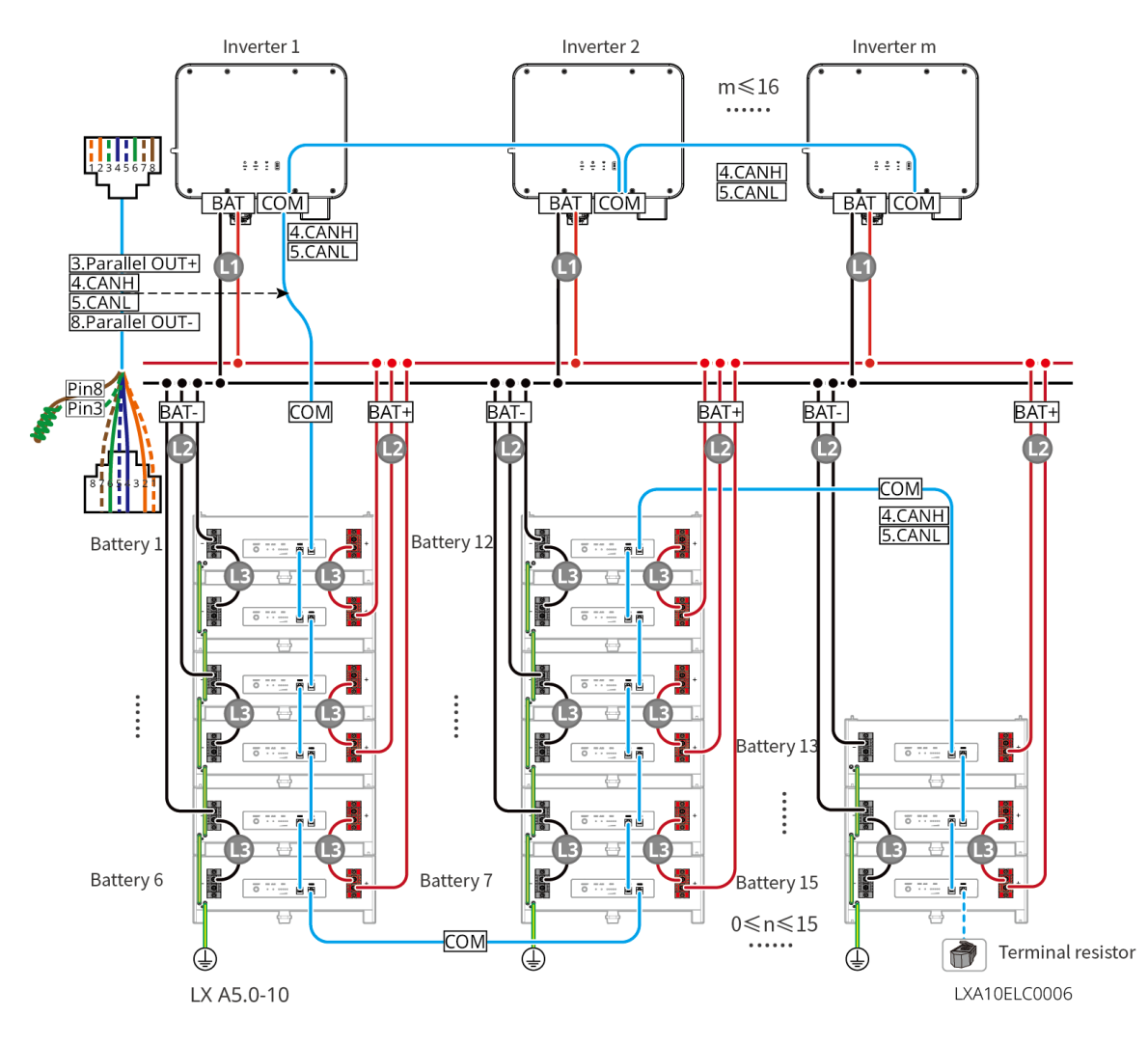

LX U5.4-20: Conexão mão a mão

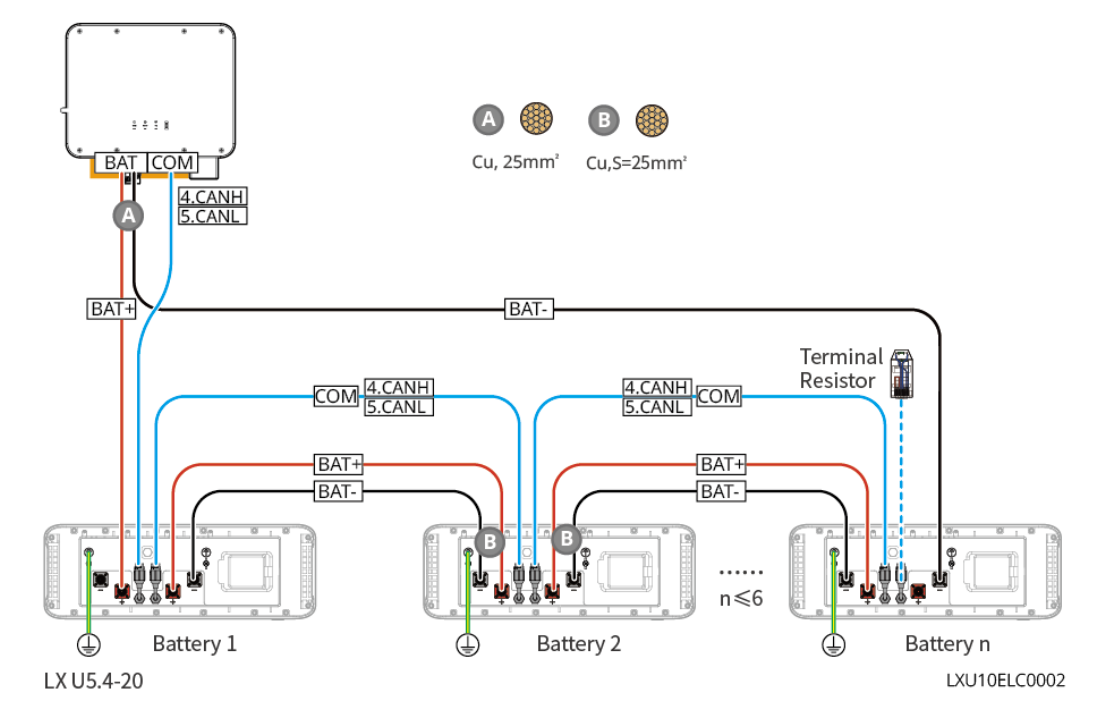

LX U5.0-30: Conexão mão a mão

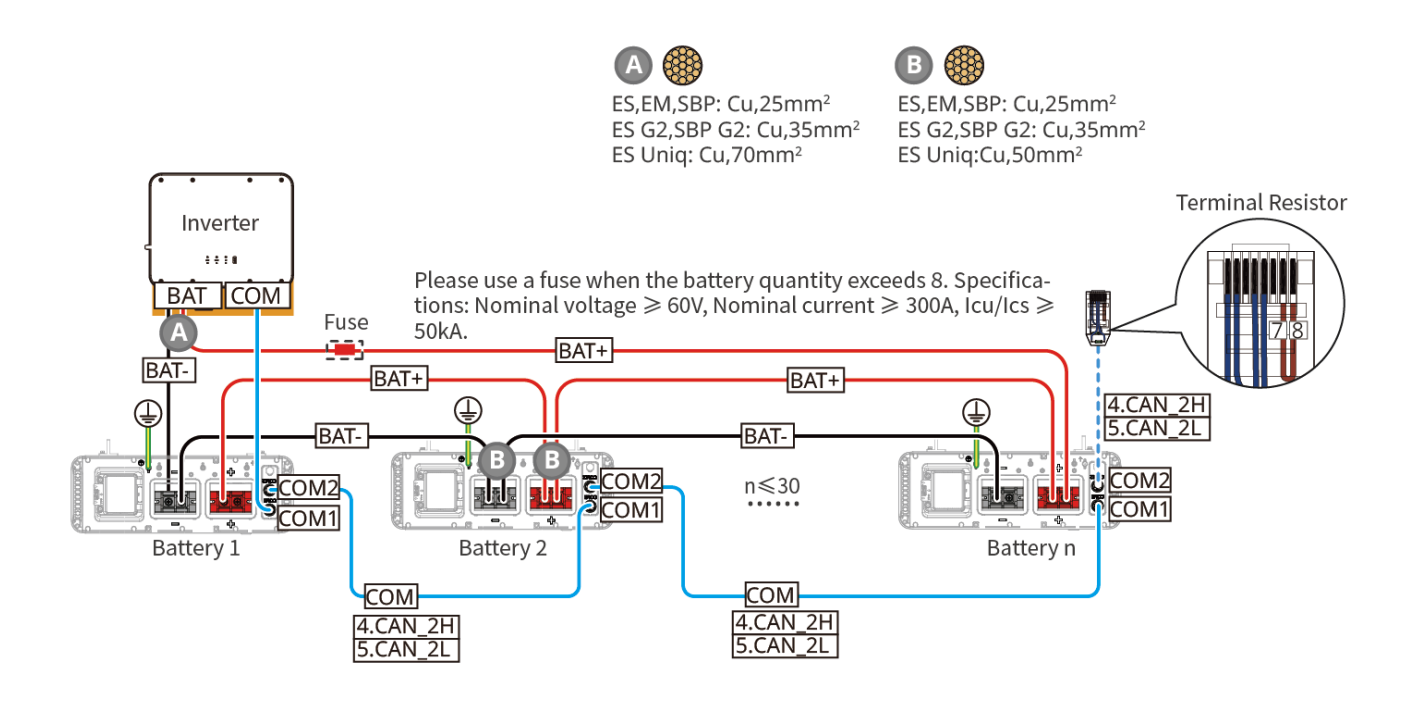

LX U5.0-30: Quando a quantidade de baterias é menor ou igual a 8 e o barramento BCB-32-WW-0 é usado, o diagrama de fiação é o seguinte:

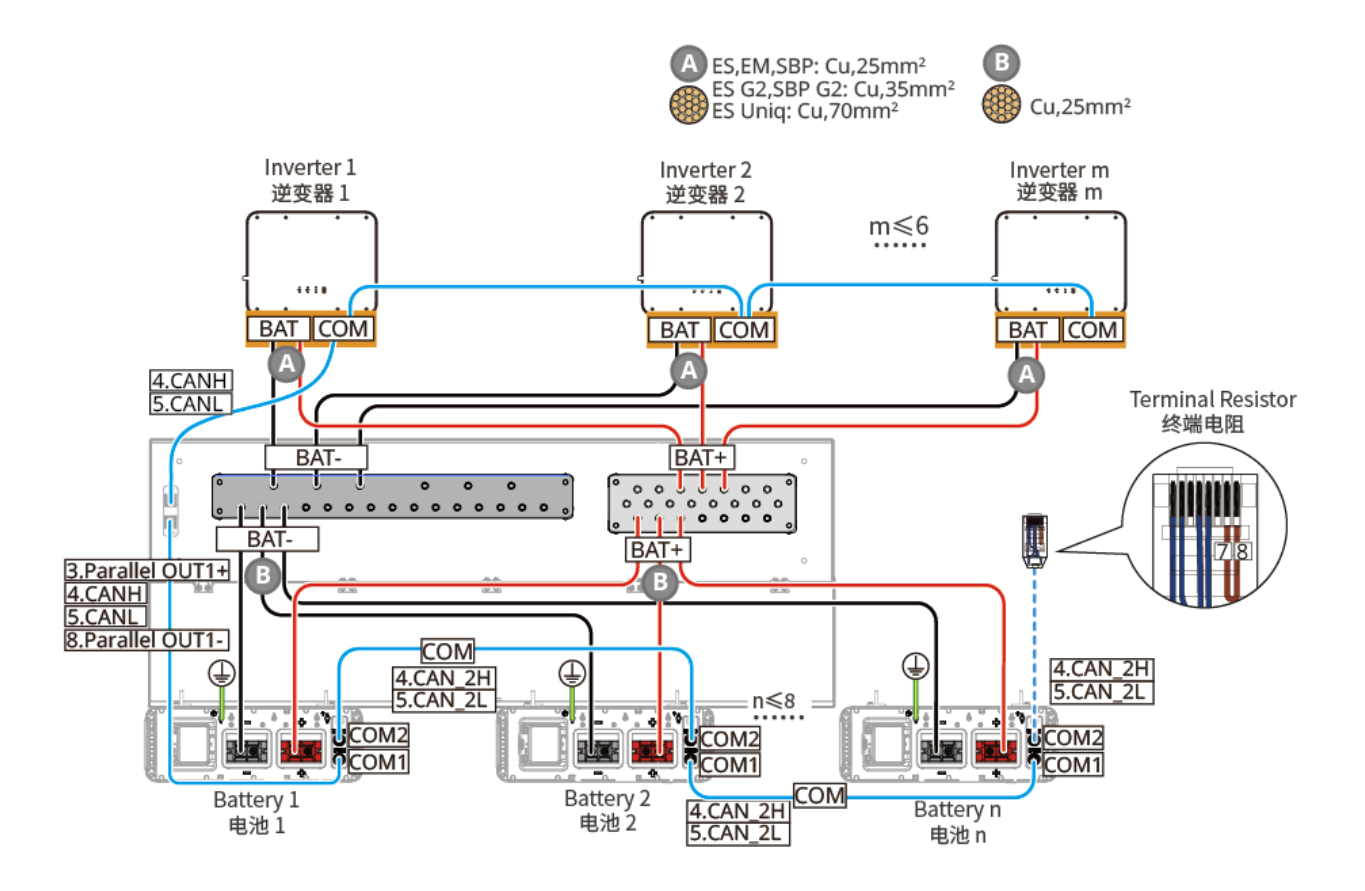

LX U5.0-30: Quando a quantidade de baterias é menor ou igual a 15 e o barramento BCB-33-

WW-0 é usado, o diagrama de fiação é o seguinte:

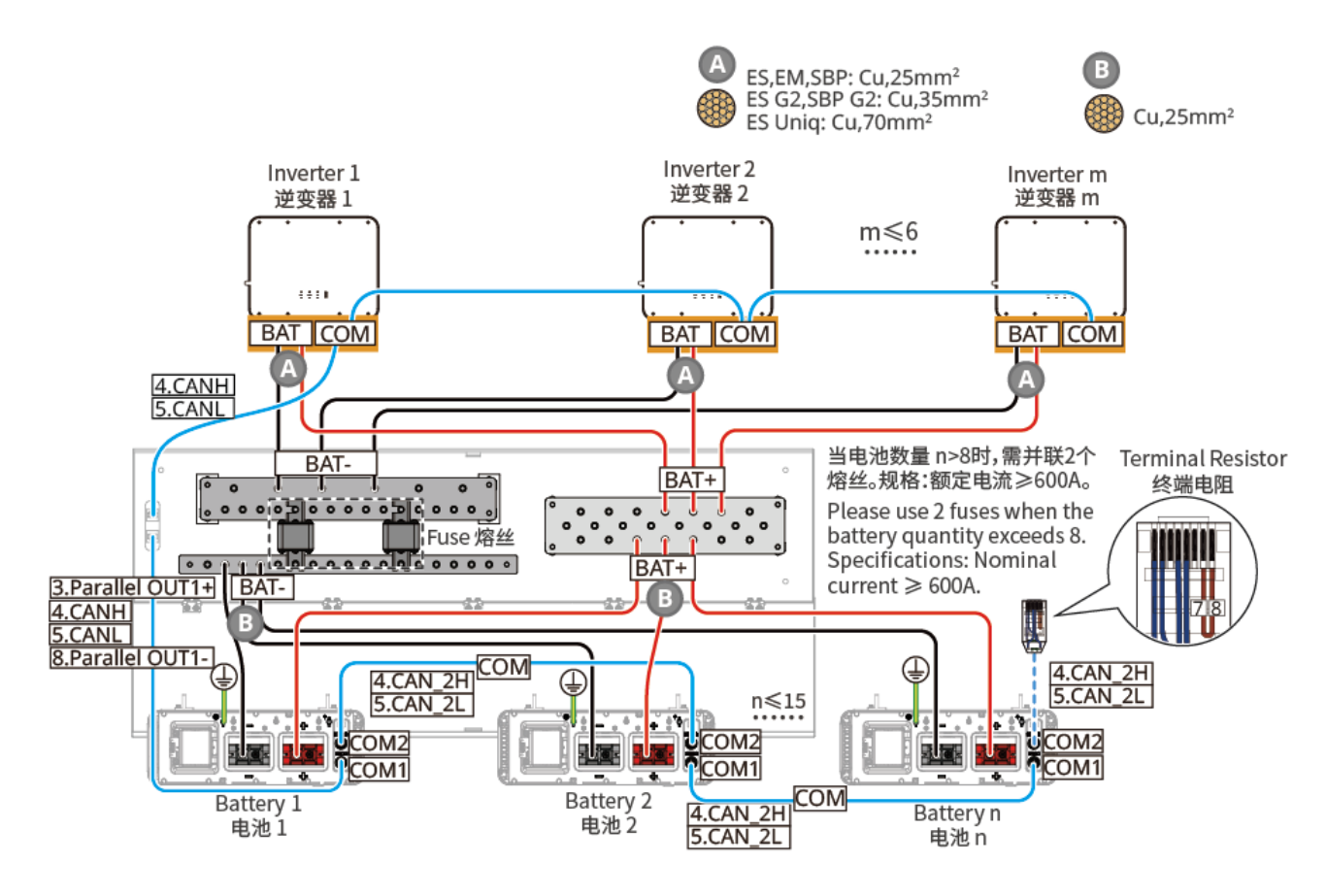

LX U5.0-30: Quando a quantidade de baterias é menor ou igual a 8 e um barramento de terceiros é usado, o diagrama de fiação é o seguinte:

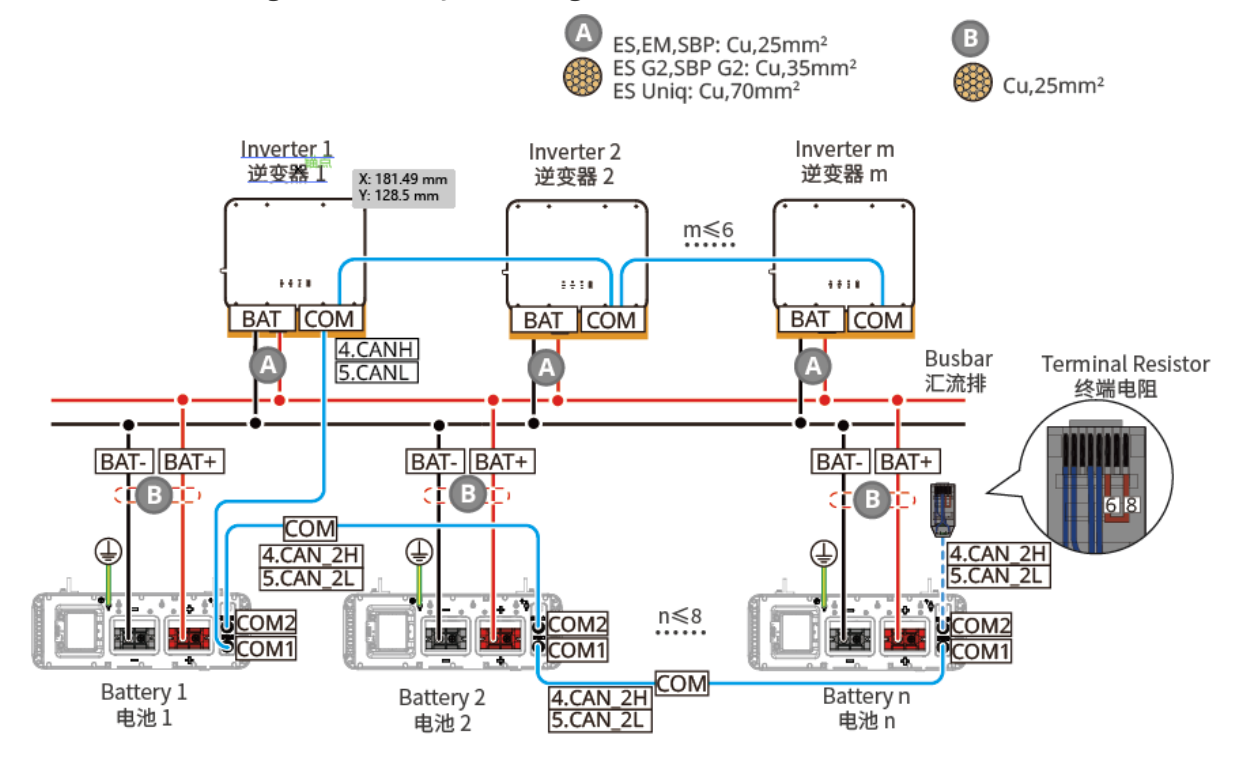

LX U5.0-30: Quando a quantidade de baterias é maior que 8 e um barramento de terceiros é
#### usado, o diagrama de fiação é o seguinte:

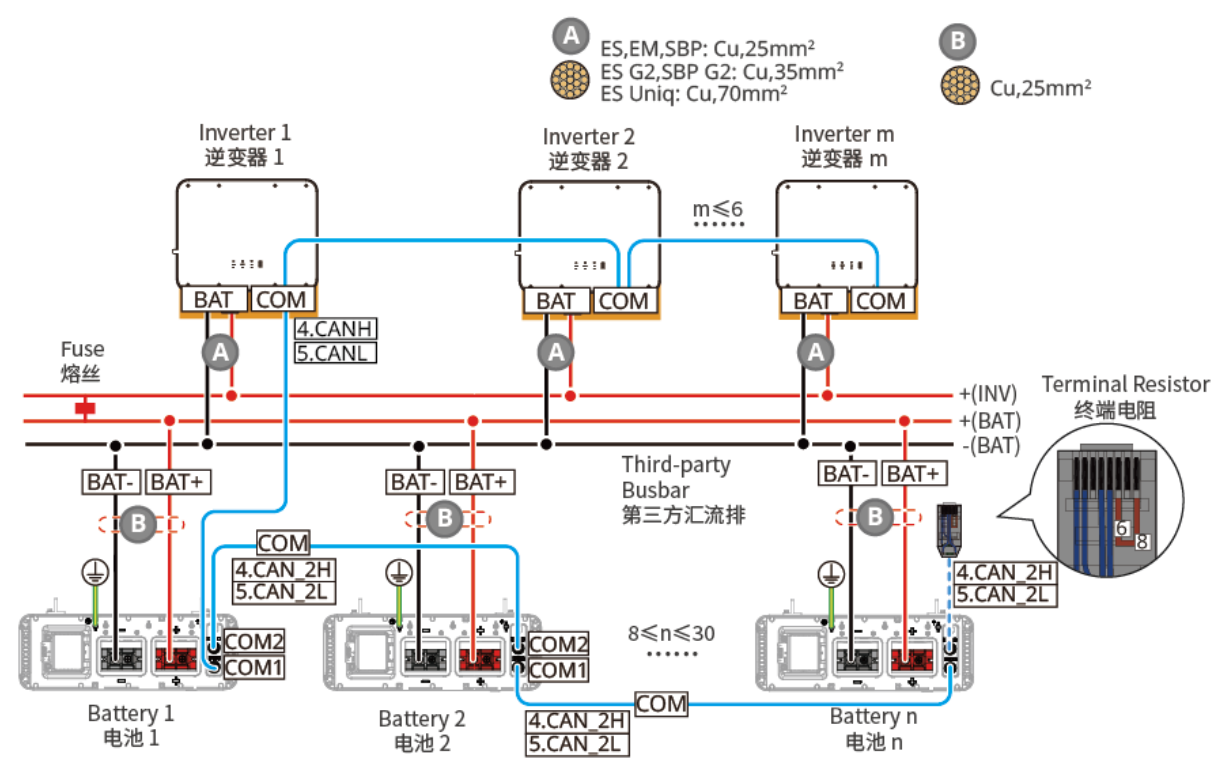

当电池数量 n>8时,需使用熔丝。推荐规格:额定电压≥80V,额定电流≥1.6倍系统额定电流,极限/运行分断能力≥50kA。 Please use a fuse when the battery quantity exceeds 8. Specifications: Nominal voltage ≥ 80V, Nominal current ≥ 1.6\*nominal current of the system, Icu/Ics ≥ 50kA.

#### Definição da porta de comunicação LX A5.0-30:

| PIN | COM1                      | COM2                      | Descrição                                                   |
|-----|---------------------------|---------------------------|-------------------------------------------------------------|
| 1   | -                         | -                         | Reservado                                                   |
| 2   | _                         | _                         |                                                             |
| 3   | Sistema paralelo<br>OUT+  | Sistema paralelo<br>OUT+  | Porta de comunicação do Sistema Paralelo                    |
| 4   | CAN_1H                    | CAN_1H                    | Conectar a porta de comunicação do inversor ou              |
| 5   | CAN_1L                    | CAN_1L                    | a porta de comunicação paralela da bateria                  |
| 6   | Sistema paralelo<br>OUT2+ | Sistema paralelo<br>OUT2+ | Porta de comunicação de intertravamento em sistema paralelo |
| 7   | -                         | -                         | Reservado                                                   |
| 8   | Sistema paralelo<br>OUT-  | Sistema paralelo<br>OUT-  | Porta de comunicação para sistema paralelo                  |

LX A5.0-10 Definição da porta de comunicação

| PIN | COM1                     | COM2                     | Descrição                                      |
|-----|--------------------------|--------------------------|------------------------------------------------|
| 1   | -                        | -                        | Reservado                                      |
| 2   | -                        | -                        |                                                |
| 3   | Sistema paralelo<br>OUT+ | Sistema paralelo<br>OUT+ | Porta de comunicação do Sistema Paralelo       |
| 4   | CAN_1H                   | CAN_1H                   | Conectar a porta de comunicação do inversor ou |
| 5   | CAN_1L                   | CAN_1L                   | a porta de comunicação paralela da bateria     |
| 6   |                          |                          | Reservado                                      |
| 7   |                          |                          |                                                |
| 8   | Sistema paralelo<br>OUT- | Sistema paralelo<br>OUT- | Porta de comunicação para sistema paralelo     |

### LX U5.4-20 Definição da porta de comunicação

| PIN | COM1   | COM2   | Descrição                                                                                    |
|-----|--------|--------|----------------------------------------------------------------------------------------------|
| 1   | RS485A | RS485A | Modo de comunicação RS485                                                                    |
| 2   | RS485B | RS485B |                                                                                              |
| 3   | CAN_H  | CAN_H  | Porta de comunicação do Sistema Paralelo                                                     |
| 4   | CAN_L  | CAN_L  | Conectar a porta de comunicação do inversor ou<br>a porta de comunicação paralela da bateria |
| 5   | -      | -      | Reservado                                                                                    |
| 6   | -      | -      | Reservado                                                                                    |
| 7   | -      | -      | Reservado                                                                                    |
| 8   | _      | _      | Reservado                                                                                    |

### LX U5.0-30 Definição da porta de comunicação

| PIN | COM1   | COM2   | Descrição |
|-----|--------|--------|-----------|
| 1   | RS485A | RS485A | Reservado |

| 2 | RS485B                    | RS485B                    |                                                |
|---|---------------------------|---------------------------|------------------------------------------------|
| 3 | Sistema paralelo<br>OUT+  | Sistema paralelo<br>OUT+  | Porta de comunicação do Sistema Paralelo       |
| 4 | CAN_H                     | CAN_H                     | Conectar a porta de comunicação do inversor ou |
| 5 | CAN_L                     | CAN_L                     | a porta de comunicação paralela da bateria     |
| 6 | Sistema paralelo<br>OUT 2 | Sistema paralelo<br>OUT 2 | Porta de comunicação para sistema paralelo     |
| 7 | -                         | -                         | Reservado                                      |
| 8 | Sistema paralelo<br>OUT-  | Sistema paralelo<br>OUT-  | Porta de comunicação para sistema paralelo     |

# 6.6.1 Conectando o cabo de força entre o Inversor e a Bateria

|   | AVISO!                                                                                                    |
|---|----------------------------------------------------------------------------------------------------|
| • | Meça o cabo DC usando o multímetro para evitar a conexão de conexão fotovoltaica reversa.<br>Além disso, a tensão deve estar dentro da Faixa permitida.           |
| • | Conectar corretamente os cabos da bateria aos terminais correspondentes, como BAT+, BAT- e portas de aterramento. Caso contrário, isso causará danos ao inversor. |
| • | Certifique-se de que todo o núcleo do cabo seja inserido nos orifícios dos terminais. Nenhuma parte do núcleo do cabo pode ficar exposta.                         |
| • | Certifique-se de que os cabos estejam conectados de forma segura. Invertido, isso causará danos ao inversor devido ao superaquecimento durante sua operação.      |
| • | Não conecte uma bateria a mais de um inversor ao mesmo tempo. Inversamente, isso poderá<br>causar danos ao inversor.                                              |

### Visão Global do inversor e do cabo de alimentação da bateria

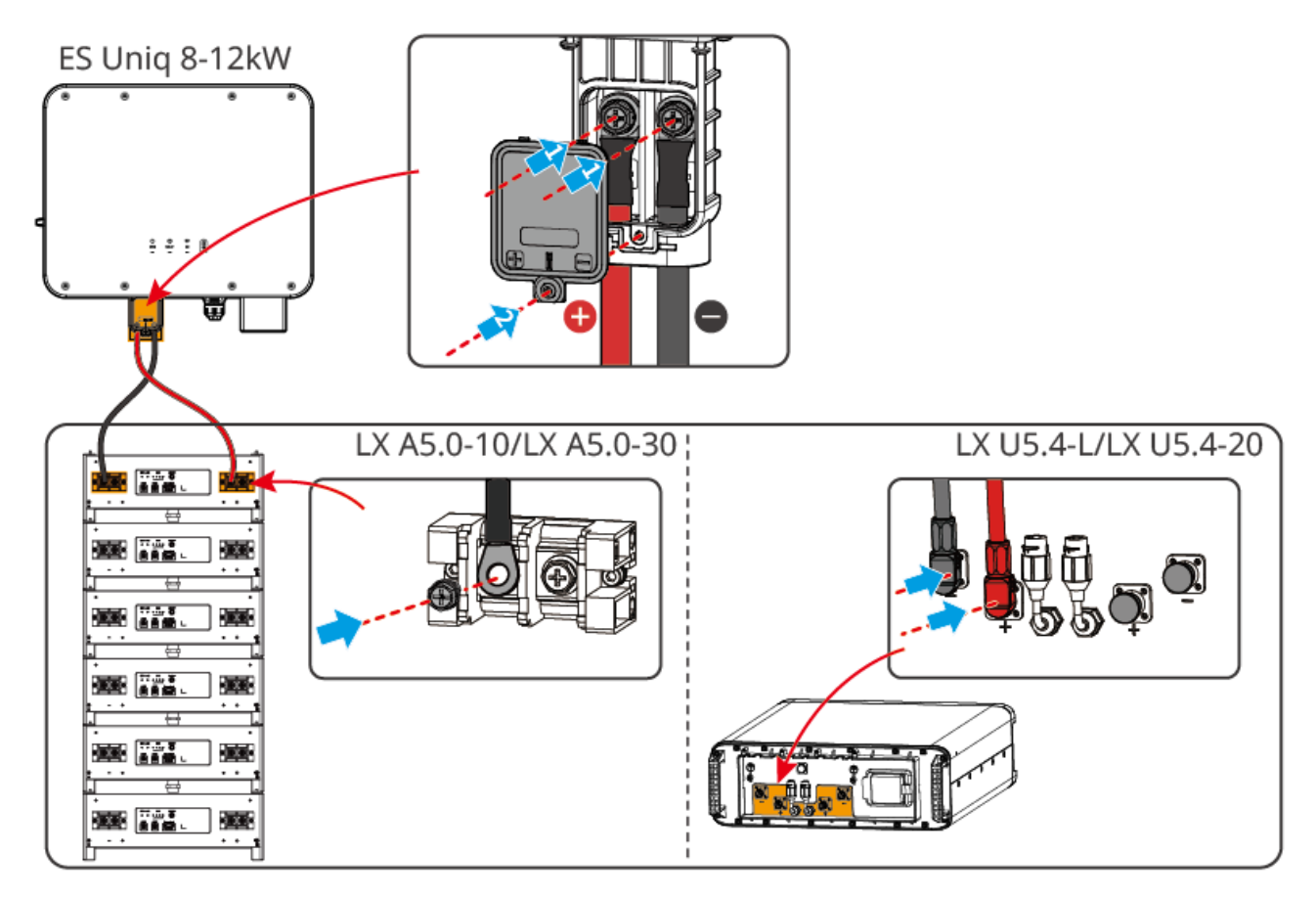

Faça o cabo de alimentação do Inversor

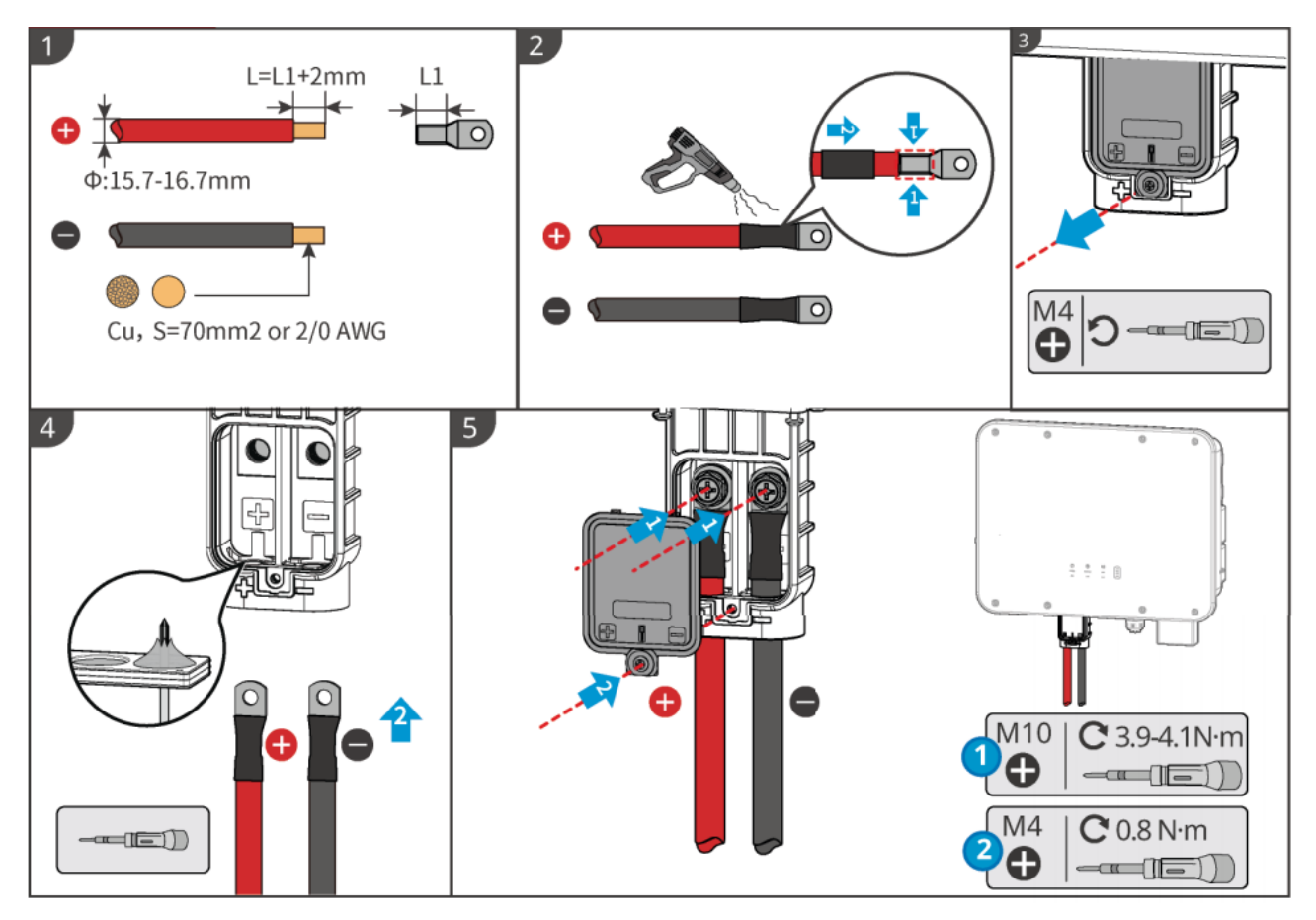

Fabricação do cabo de alimentação da bateria (LX A5.0-10 e LX A5.0-30)

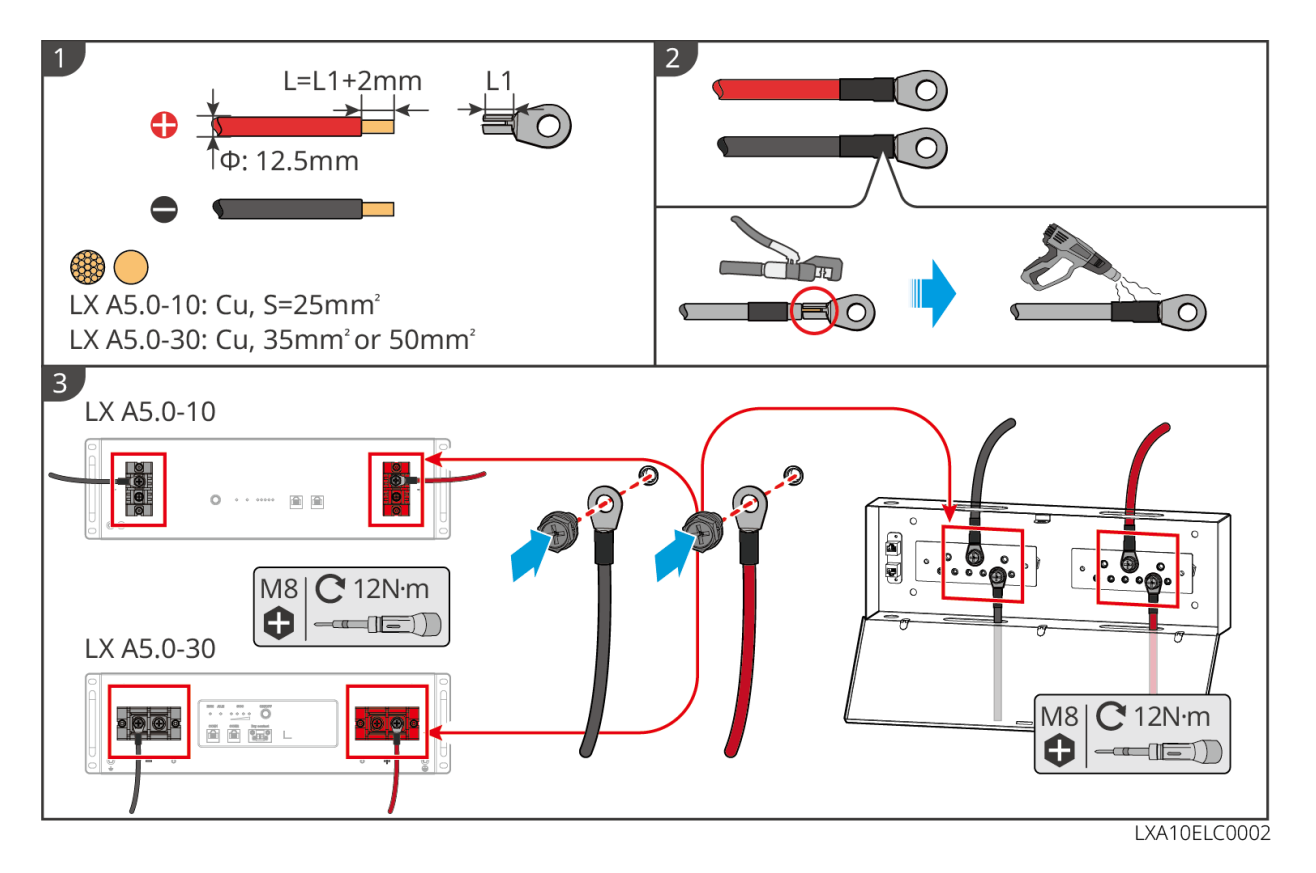

Fabricação do cabo de alimentação da bateria LX U5.4-20

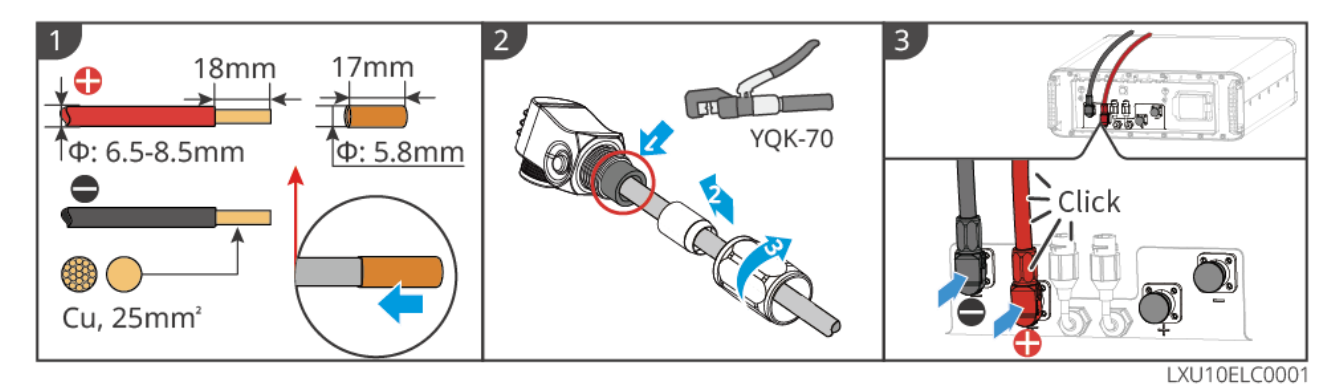

Cabo de alimentação da bateria para fabricação do LX U5.0-30

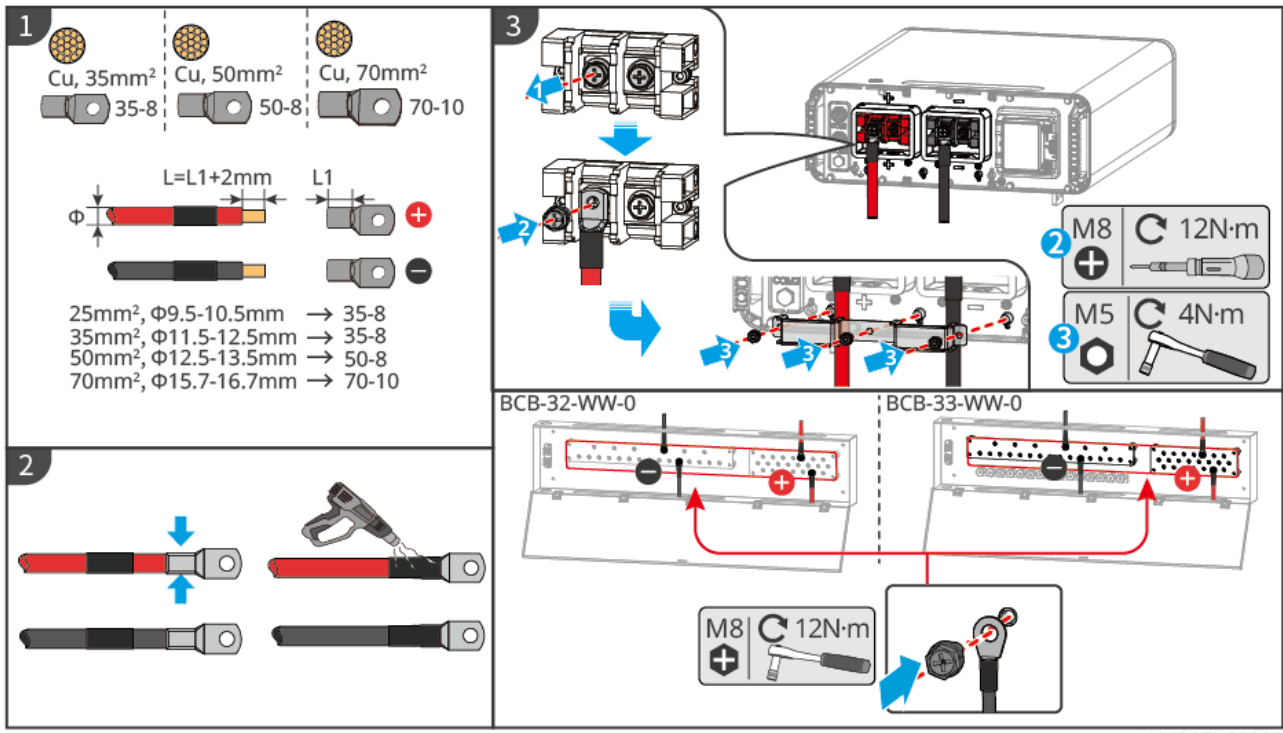

LXU30ELC0002

### 6.6.2 Conectando o cabo de comunicação entre o Inversor e a Bateria

### AVISO PRÉVIO

O cabo BMS está incluído na embalagem do Inversor, sendo recomendado o cabo de comunicação BMS incluído. Se forem necessários mais cabos de comunicação, prepare você mesmo cabos de rede blindados e conectores RJ para fazer o cabo. Somente crimpe o PIN4 e o PIN5 do conector ao fazer o cabo, caso contrário, a comunicação poderá falhar.

| Instruções para a  | a conexão de | comunicação | <b>BMS</b> entre | o inversor | e a | bateria |
|--------------------|--------------|-------------|------------------|------------|-----|---------|
| moti ago co para i |              | comanicação |                  | •          |     |         |

| Porta do | Conectada a uma  | Definição de         | Descrição                                                                                                    |
|----------|------------------|----------------------|----------------------------------------------------------------------------------------------------|
| Inversor | porta de bateria | porta                |                                                                                                    |
| BMS(CAN) | COM1             | 4: CAN_H<br>5: CAN_L | <ul> <li>O Inversor se comunica com a bateria<br/>por meio do CAN.</li> <li>Conectado a porta BMS1 do inversor<br/>à porta COM1 da bateria.</li> </ul> |

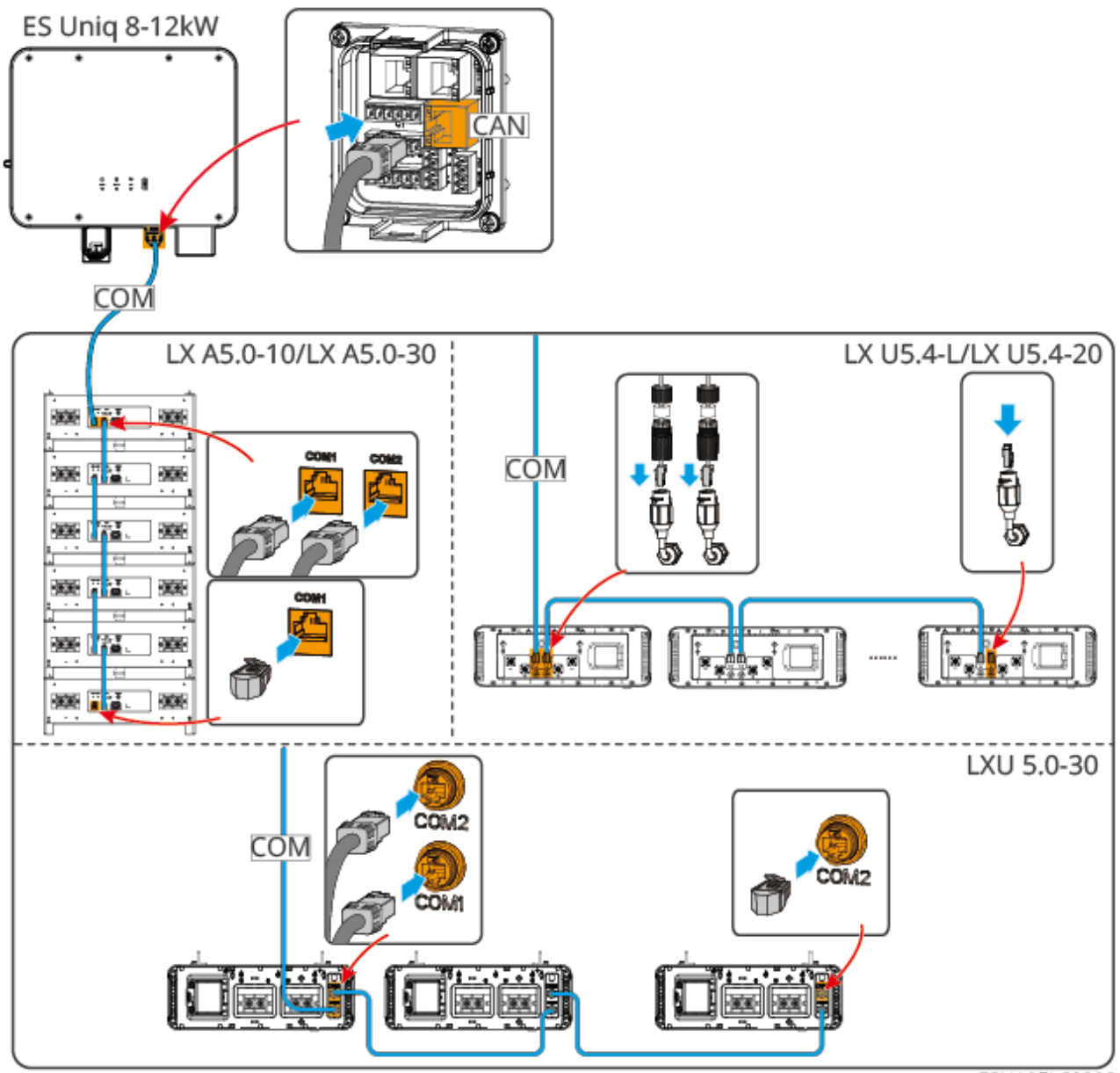

#### ESU10ELC0003

### AVISO PRÉVIO

- Ao conectar o cabo do sensor de temperatura da bateria de chumbo ácido, é Recomendado conectar o cabo do sensor de temperatura em uma Localização com pouca dissipação de calor. Por exemplo, quando as baterias de chumbo ácido são colocadas lado a lado, o sensor deve ser fixado na bateria de chumbo ácido localizada no meio.
- Para proteger melhor a célula da bateria, um cabo de amostragem de temperatura deve ser instalado, e é Recomendado colocar a bateria em um ambiente bem ventilado.

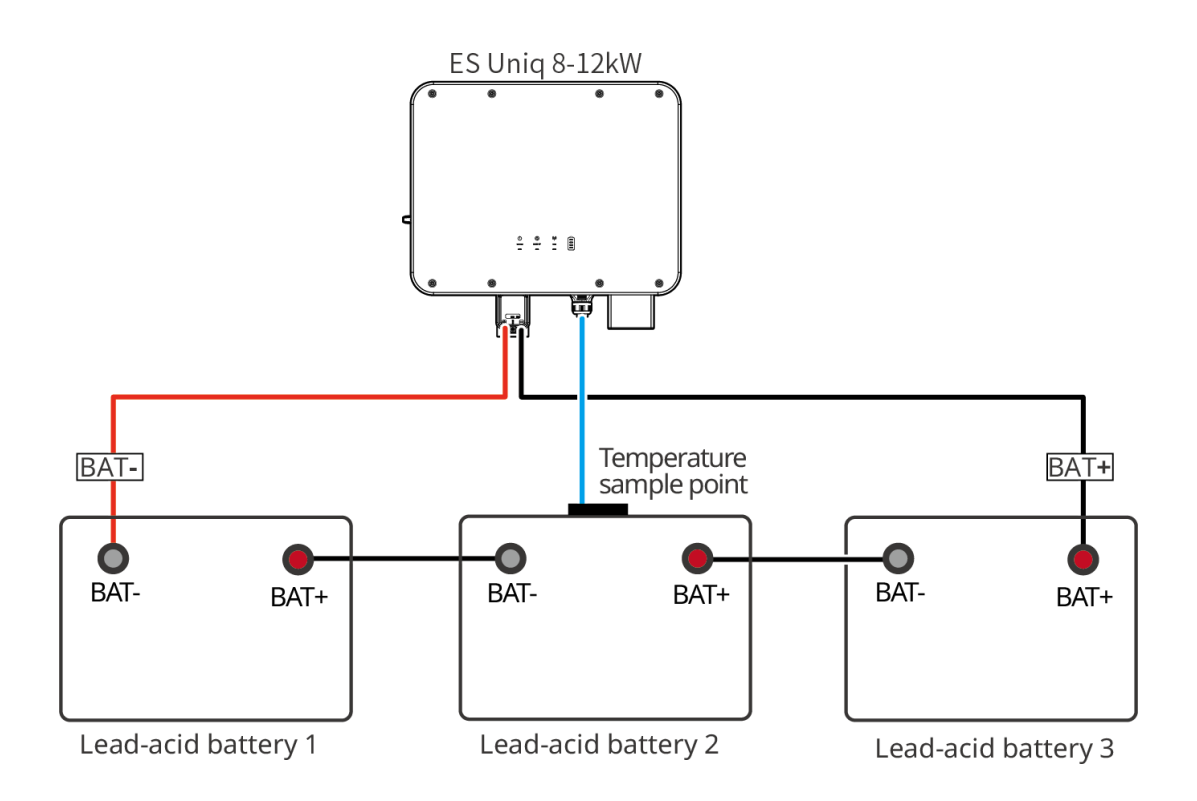

### 6.7 Conectando o cabo AC

AVISO!

- A unidade de monitoramento de corrente residual (RCMU) é integrada ao Inversor para evitar que a corrente residual exceda o limite. O inversor desconectará a rede de serviços públicos rapidamente uma vez que a corrente residual exceda o limite.
- Atenção: necessita de dispositivo externo de proteção.
- Atenção: necessita de dispositivo de corrente residual (DR) externo, adequado para proteção contra choque elétrico, de acordo com a norma ABNT NBR 5410.
- Atenção: necessita de dispositivo de interrupção multipolar para desconexão dos condutores de corrente.
- Ao fazer a fiação, certifique-se de que o cabo AC seja totalmente compatível com as portas "BACKUP", "ON-GRID", "GEN" e de aterramento do terminal AC. A conexão incorreta do cabo causará danos ao equipamento.
- Certifique-se de que todo o núcleo do cabo seja inserido nos orifícios dos terminais. Nenhuma parte do núcleo do cabo pode ficar exposta.
- Certifique-se de que a placa de isolamento esteja inserida firmemente no terminal AC.
- Certifique-se de que os cabos estejam conectados de forma segura. Invertido, isso causará danos ao inversor devido ao superaquecimento durante sua operação.

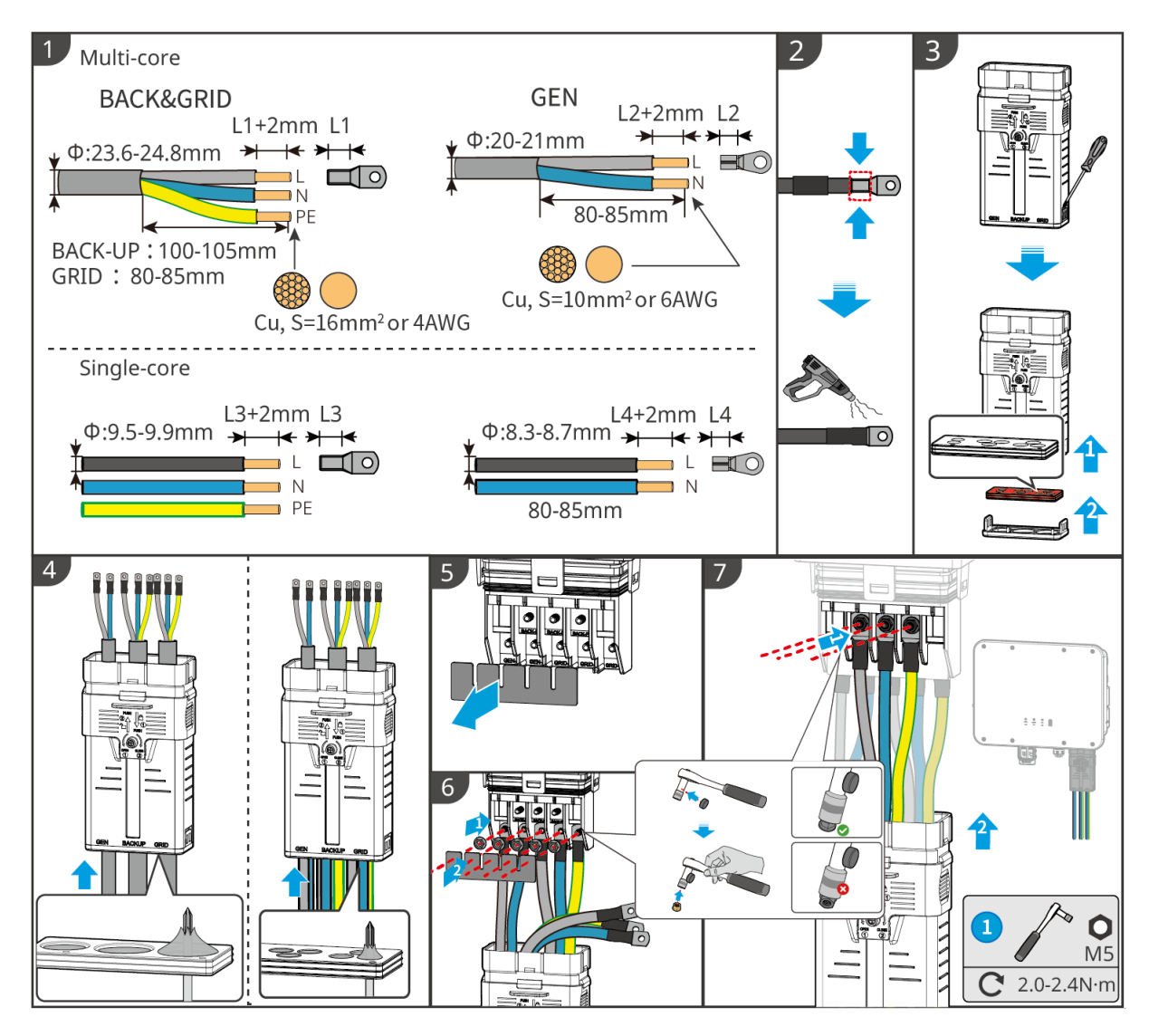

### 6.8 Conectando o cabo do Metro

### AVISO PRÉVIO

- Entre em contato com o fabricante para obter medidores inteligentes adicionais se vários Inversores estiverem conectados.
- Certifique-se de que o CT esteja conectado na direção e nas sequências de fase corretas, caso contrário, os dados de monitoramento serão incorretos.
- Certifique-se de que os cabos estejam conectados de forma firme, segura e correta. A fiação inadequada pode causar maus contatos e danificar o equipamento.
- Em áreas com risco de raios, se o cabo do Metro exceder 10 m e os cabos não estiverem conectados com conduítes metálicos aterrados, recomenda-se o uso de um dispositivo externo de proteção contra raios.

### Fiação do GMK110

### AVISO PRÉVIO

• O diâmetro externo do cabo AC deve ser menor do que o diâmetro dos orifícios do TC, para que o

cabo AC possa ser roteado através do TC.

- Para garantir a detecção precisa da corrente, recomenda-se que o cabo do TC seja mais curto do que 30 m.
- Não use o cabo de rede como cabo de TC, caso contrário, o Metro inteligente poderá ser danificado devido à alta corrente.
- Os TCs variam ligeiramente em termos de dimensões e aparência, dependendo do modelo, mas são instalados e conectados da mesma forma.

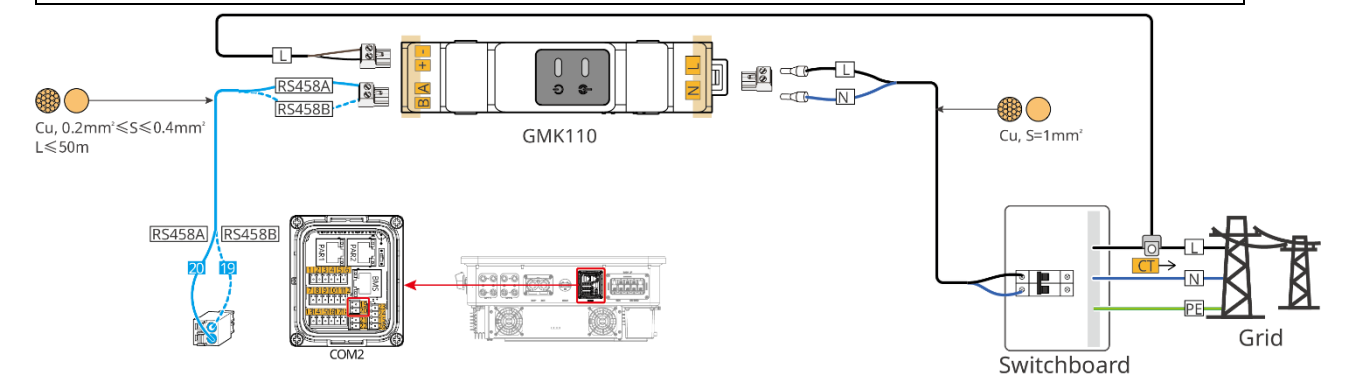

#### Etapas de conexão

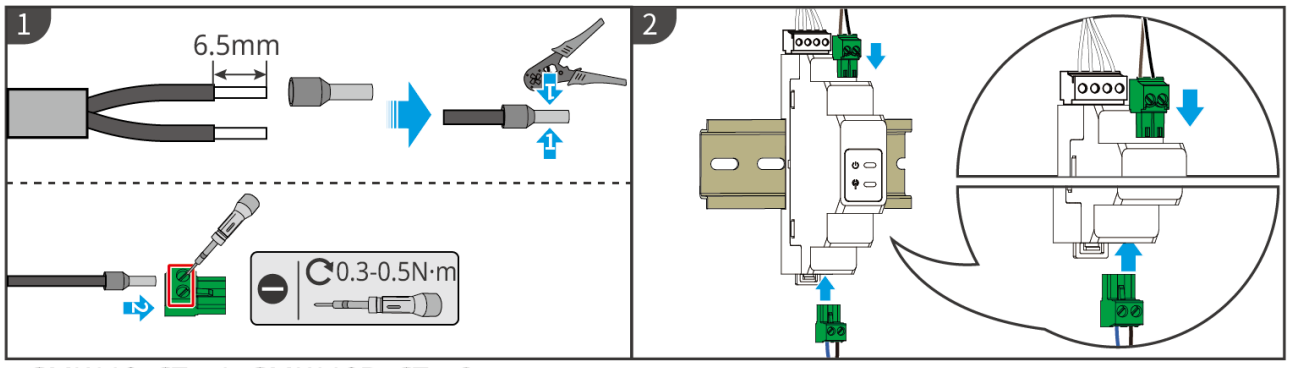

▶ GMK110: CT x 1; GMK110D: CT x 2

GMK10ELC0002

#### Fiação do GM330

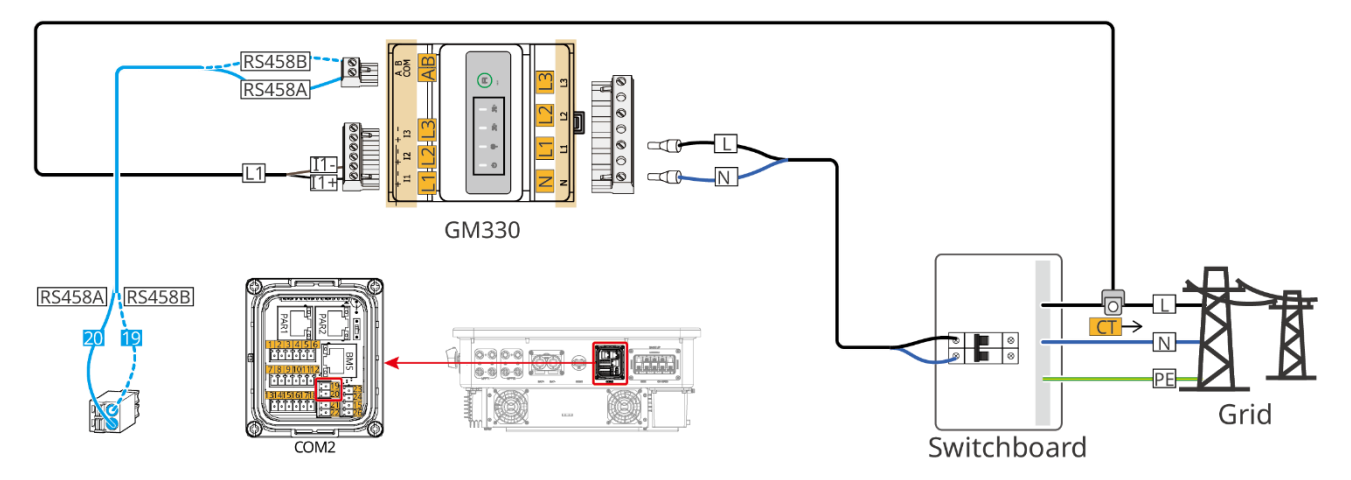

Etapas de conexão

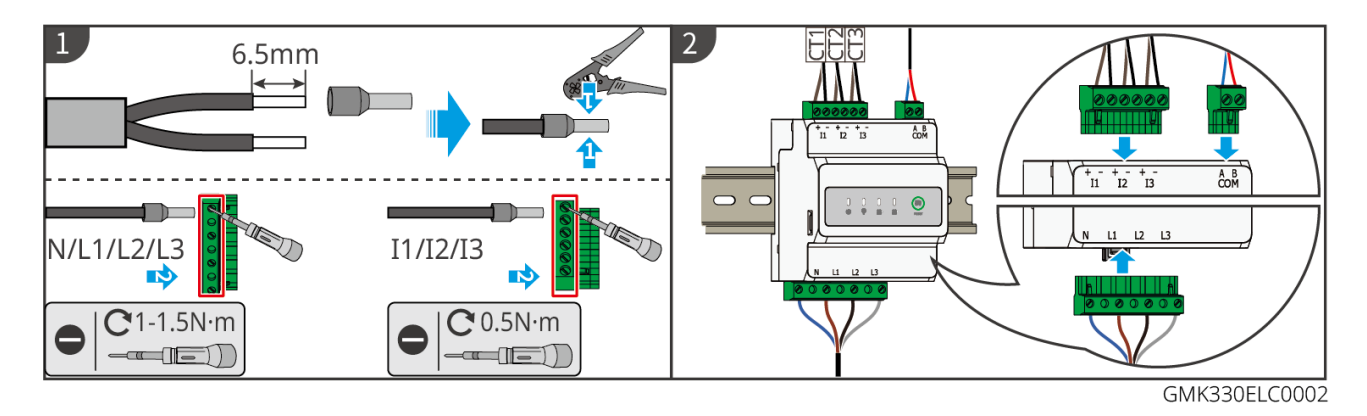

#### Instalando o CT (Tipo I)

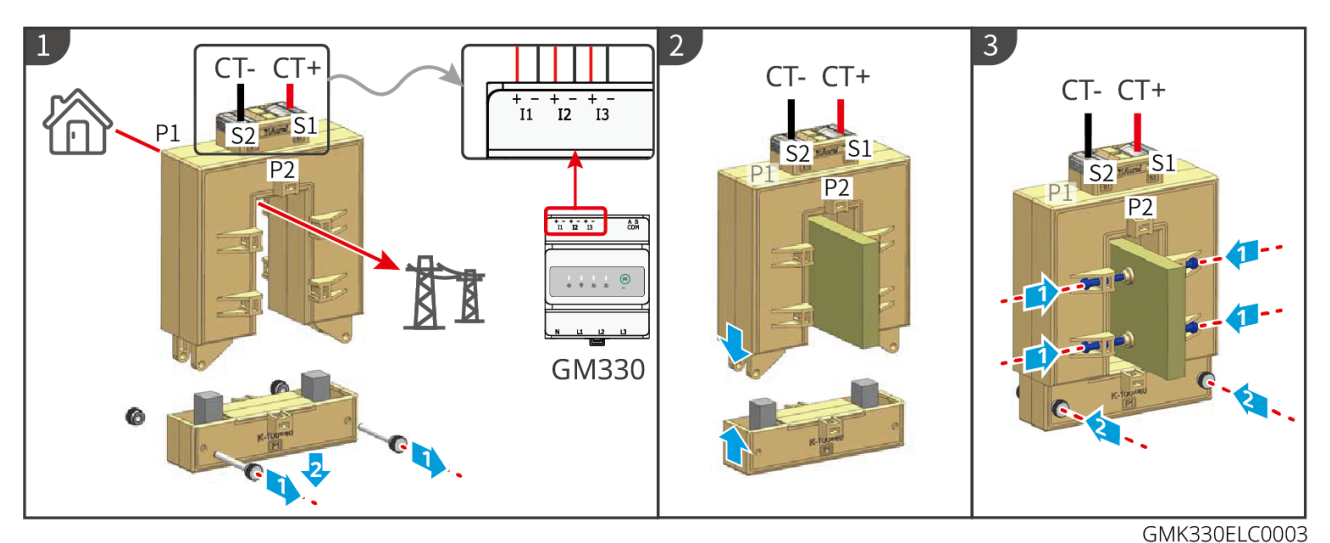

#### Instalando o CT (Tipo II)

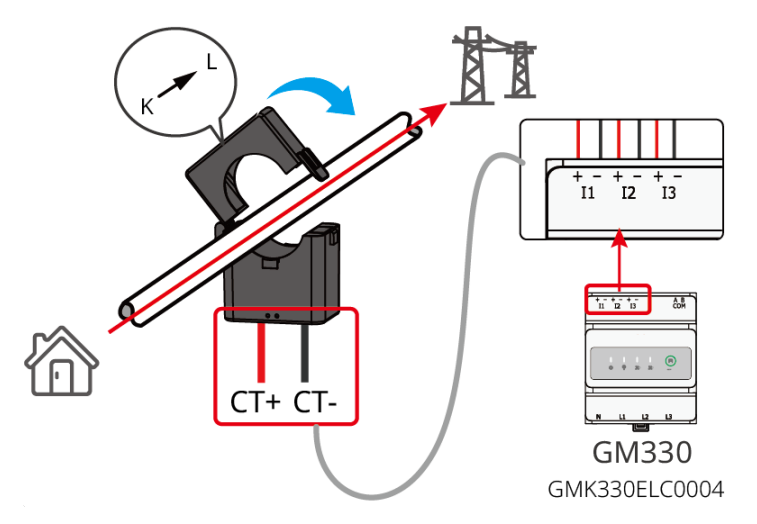

### 6.9 Conectando o cabo de comunicação do Inversor

### AVISO PRÉVIO

- As funções de comunicação são opcionais. Conectar os cabos com base nas necessidades reais.
- Se precisar usar a função de Desligamento remoto de hardware, ligue-a no aplicativo SolarGo depois que a fiação for concluída.

- Não ligue a função no aplicativo SolarGo se o inversor não estiver Conectado a um dispositivo de desligamento remoto, caso contrário o inversor não poderá operar na rede.
- Em um sistema paralelo, conecte o cabo de comunicação ao inversor mestre para obter a função de desligamento remoto; caso contrário, a função não funcionará.

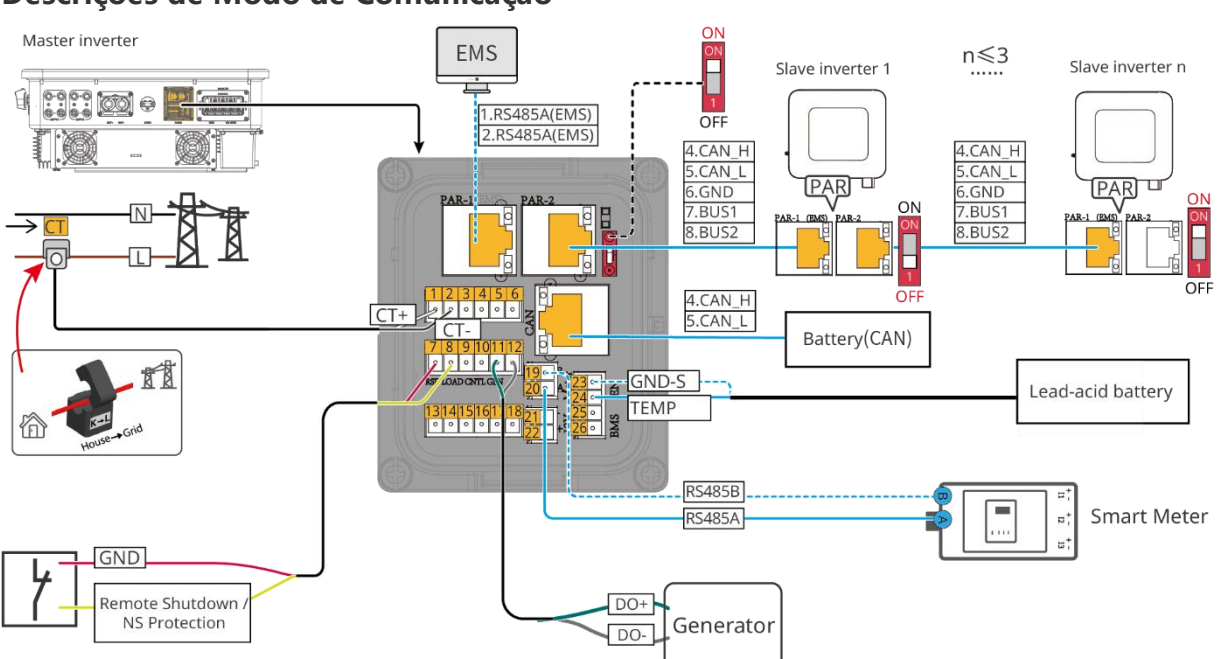

#### Descrições de Modo de Comunicação

| Número | Função                                                            | Descrição                                                                                                    |
|--------|-------------------------------------------------------------------|----------------------------------------------------------------------------------------------------|
| 1      | ТС                                                                | Conectando o cabo de comunicação do CT.                                                                                        |
| 2      | PAR1/PAR2                                                         | A porta de comunicação para operação paralela de inversores.                                                                   |
| 3      | BMS(CAN)                                                          | Para comunicação entre o Inversor e a Bateria.                                                                                 |
| 4      | Porta de medição da<br>temperatura da bateria de<br>chumbo ácido. | Para conectar o cabo de medição de temperatura da bateria de chumbo ácido.                                                     |
| 5      | Desligamento remoto de<br>hardware/ Proteção NS                   | Fornece porta de controle de sinal para controlar o<br>Desligamento remoto de hardware ou realizar a função de<br>Proteção NS. |
| 5      | Porta GEN                                                         | Usado para controlar o gerador. Só pode ser usado em<br>um cenário de inversor único.                                          |

#### Conectando o cabo de comunicação

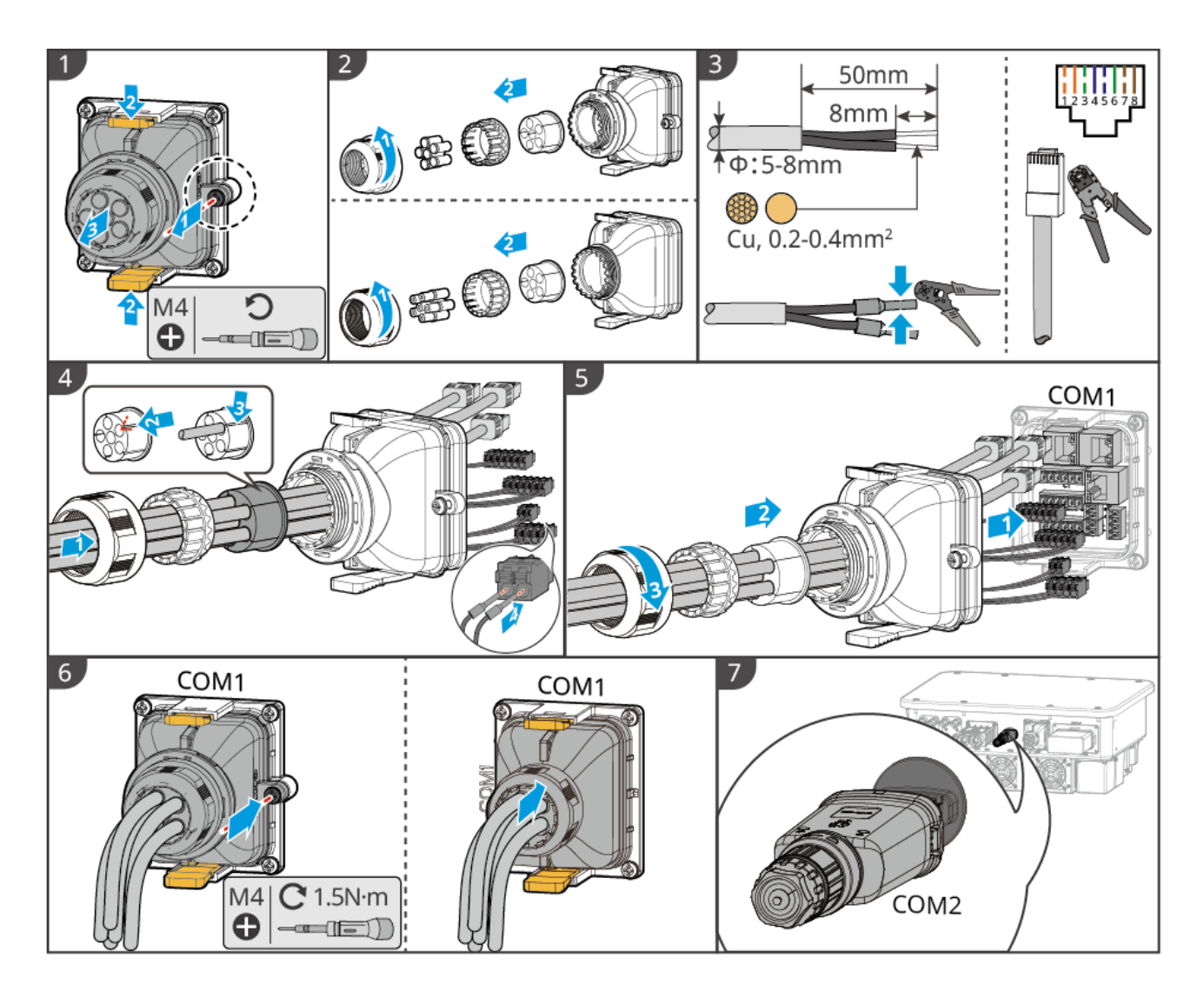

### 6.10 Conectar o dongle inteligente

### AVISO PRÉVIO

- O inversor suporta a conexão com telefones celulares ou interfaces WEB via Bluetooth, WiFi, LAN e dongle inteligente 4G (versão da China) para definir parâmetros relacionados ao dispositivo, visualizar informações de operação do equipamento e mensagens de erro e entender prontamente o status do sistema.
- Em um sistema de inversor único, instale o dongle inteligente WiFi/LAN Kit-20. Ao usar vários inversores para formar um sistema paralelo, o inversor mestre precisa ser equipado com um módulo Ezlink para conexão em rede.

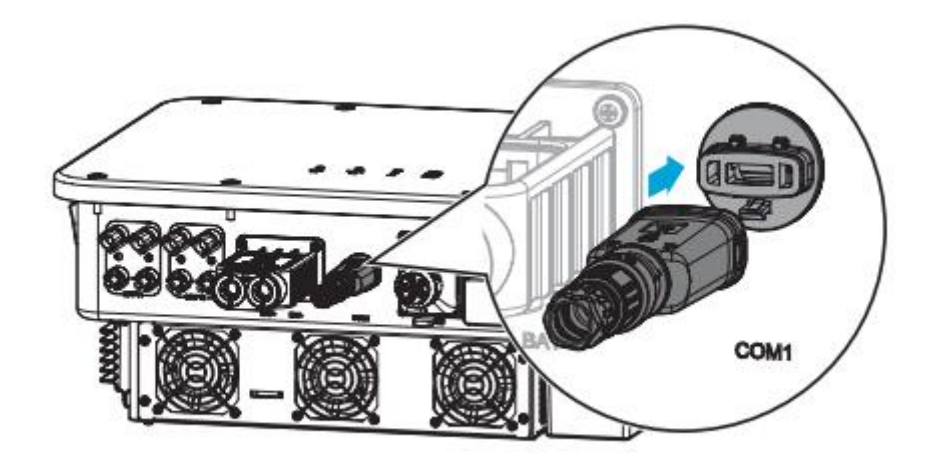

# 7 Comissionamento do sistema

### 7.1 Verifica antes de Ligar

| Número | Verifica o item                                                                                                    |
|--------|----------------------------------------------------------------------------------------------------|
| 1      | O Inversor deve ser firmemente instalado em um local limpo, bem ventilado e<br>fácil de operar.                                      |
| 2      | O PE, a Entrada DC, a Saída CA, os cabos de comunicação e os resistores de terminal estão conectados corretamente e de forma segura. |
| 3      | As abraçadeiras estão intactas, direcionadas de forma adequada e uniforme.                                                           |
| 4      | Os orifícios e portas de fios UPS devem ser vedados.                                                                                 |
| 5      | Os orifícios dos cabos usados são vedados.                                                                                           |
| 6      | A Tensão e a frequência da rede no ponto de conexão atendem aos requisitos de conexão da rede do inversor.                           |

# 7.2 Ligar

# 

- Quando houver vários inversores no sistema, certifique-se de que todos os lados CA do inversor escravo sejam ligados dentro de um minuto após o lado CA do inversor mestre ser ligado.
- Cenários de partida com bateria preta:
  - O O Inversor precisa ser ativado pela bateria.
  - O Se não houver um Inversor, é necessário gerenciar a carga e a descarga da bateria, etc.

- Depois que o sistema de bateria for iniciado, certifique-se de que a comunicação entre o inversor e o sistema de bateria esteja normal dentro de 15 min. Se o inversor não conseguir se comunicar normalmente com o sistema de bateria, o interruptor do sistema de bateria será Desconectado automaticamente e o sistema de bateria será Desligado.
- Quando há várias baterias no sistema, o acionamento de qualquer uma delas pode acionar todas as baterias.

### 7.2.1 Potência em um sistema de inversor único

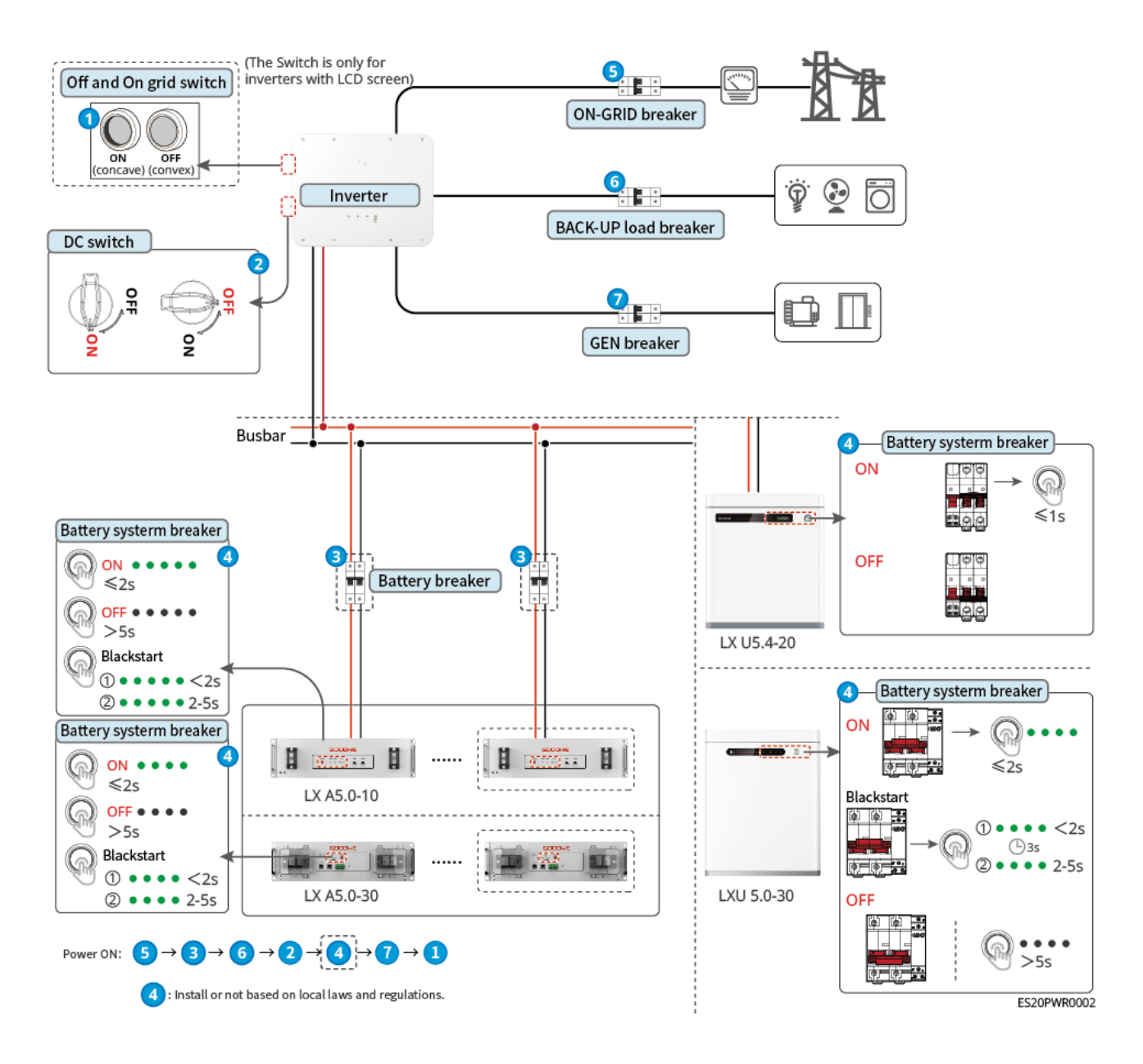

### 7.2.2 Ligar um sistema paralelo

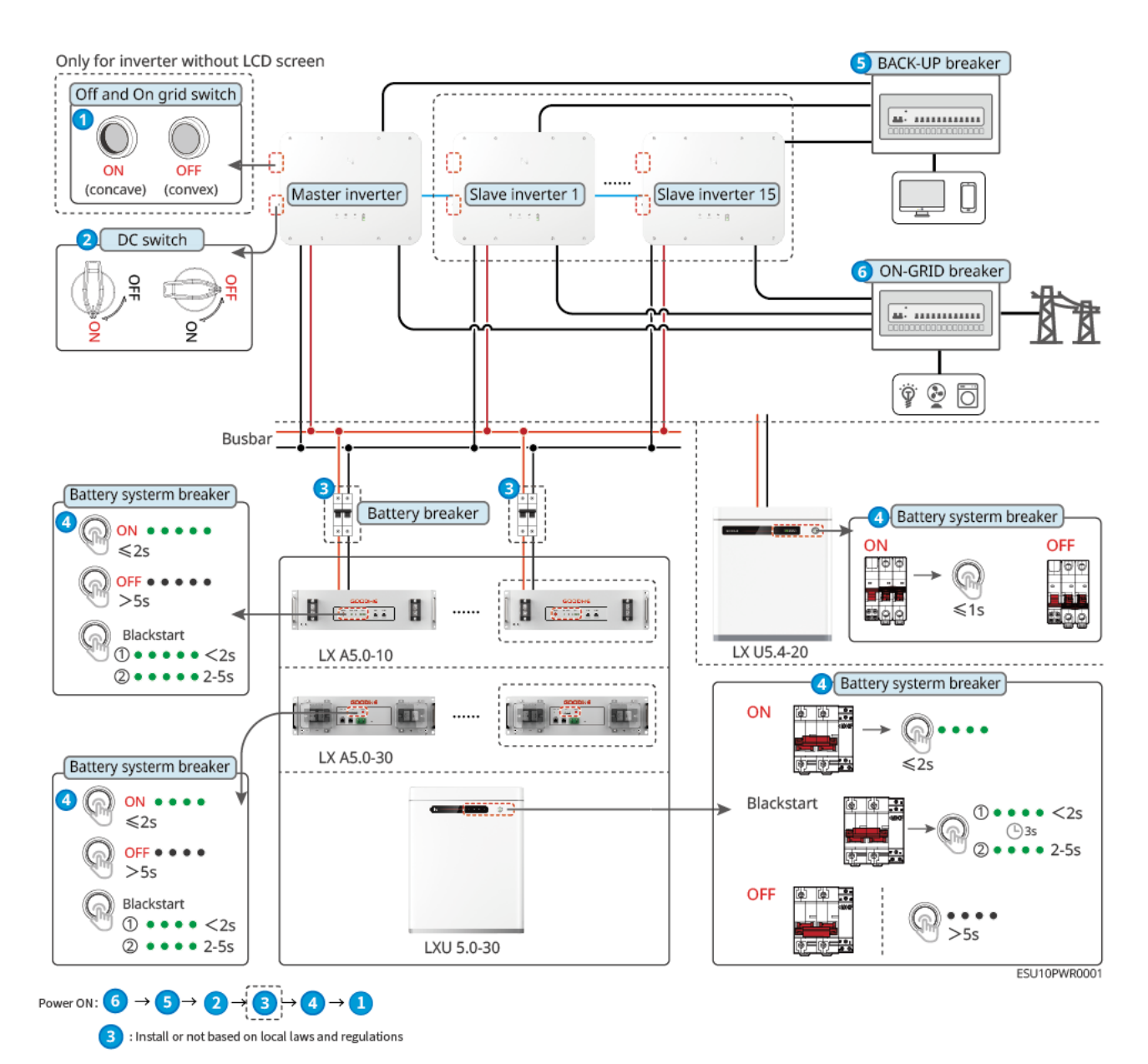

### 7.3 Indicadores

### 7.3.1 Inversores

| Indicador  | Status | Descrição                                                                       |
|------------|--------|---------------------------------------------------------------------------------|
|            |        | O inversor está ligado e em modo de espera.                                     |
| <b>(I)</b> |        | O inversor está iniciando e no Modo de auto-<br>verificação.                    |
| $\smile$   |        | O inversor está em Operação normal no modo<br>vinculado à rede ou Fora da rede. |

|                | <br>Sobrecarga de saída fora da rede.                                                                  |
|----------------|----------------------------------------------------------------------------------------------------|
|                | Falha no sistema.                                                                                      |
|                | <br>O Inversor está Desligado.                                                                         |
|                | A rede está Anormal e a fonte de alimentação da porta de Cópia de Segurança do inversor está normal.   |
| ۲              | A rede está normal e a fonte de alimentação da porta<br>de Cópia de Segurança do inversor está normal. |
|                | <br>A porta Cópia de segurança não tem fonte de alimentação.                                           |
|                | <br>O módulo de monitoramento do Inversor está sendo redefinido.                                       |
|                | O inversor falha na conexão com a terminação de comunicação.                                           |
| (( <b>ๆ</b> )) | <br>Falha de comunicação entre a terminação de comunicação e o servidor.                               |
|                | O monitoramento do Inversor funciona bem.                                                              |
|                | <br>O módulo de monitoramento do inversor ainda não foi iniciado.                                      |

| Indicador | Descrição                     |
|-----------|-------------------------------|
| Ê         | 75% < SOC≤100%                |
|           | 50% < SOC≤75%                 |
|           | 25% < SOC≤50%                 |
|           | 0% < SOC≤25%                  |
|           | A bateria não está conectada. |

Luz indicadora piscando durante a Descarga da bateria: por exemplo, quando o SOC da bateria está entre 25% e 50%, a luz na posição 50% pisca.

### 7.3.2 Indicadores de bateria

#### LX A5.0-30

| Indicador                          |                                                 | Status do sistema                                                                                                    |
|------------------------------------|-------------------------------------------------|----------------------------------------------------------------------------------------------------|
| 0000                               | Nº verde exibido no<br>indicador SOC            | 0%                                                                                                    |
| •000                               | O primeiro indicador SOC está<br>verde          | 0% < SOC≤25%                                                                                                    |
| $\bullet \bullet \circ \circ$      | Os dois primeiros indicadores<br>SOC são verdes | 25% < SOC≤50%                                                                                                    |
| $\bullet \bullet \bullet \bigcirc$ | Os três primeiros indicadores<br>SOC são verdes | 50% < SOC ≤ 75%                                                                                                    |
|                                    | Os quatro indicadores SOC são<br>verdes         | 75% < SOC≤100%                                                                                                    |
|                                    | Luz verde fixa ON                               | O Grupo de trabalho da bateria está funcionando corretamente.                                                                                                    |
|                                    | A luz verde pisca 1 Tempo 1 S                   | O sistema de bateria está em modo de espera.                                                                                                    |
|                                    | A luz verde pisca 3 Tempo: % S                  | A comunicação PCS é perdida                                                                                                    |
| Luz RUN                            | O verde pisca lentamente                        | Depois que o sistema de bateria emitir um<br>alarme, ele realizará uma Auto-verificação<br>automática e aguardará até que a Auto-<br>verificação termine, mudando então para<br>o status de trabalho normal ou para o<br>status de falha. |
| Luz ALM                            | Luz vermelha fixa ON                            | Verifica o status do indicador de botão e<br>do indicador SOC para determinar a falha<br>que ocorreu e lidar com o problema<br>seguindo os métodos recomendados na<br>seção Solução de problemas.                                         |

LX A5.0-10

Status normal

| Indicador SOC                                                                                                    |                                  |                                                                   |
|----------------------------------------------------------------------------------------------------|----------------------------------|-------------------------------------------------------------------|
| soc1-O<br>soc2-O<br>soc3-O<br>soc4-O<br>soc5-O                                                                                                    |                                  | Status do sistema de<br>bateria                                   |
| O indicador SOC representa a energia utilizável<br>do sistema de bateria.                                                                                                    | O verde pisca 1<br>Tempo 1 s     | O sistema de bateria está<br>em modo de espera.                   |
| OOOO       SOC<5%                                                                                                    | A luz verde pisca 1<br>Tempo 1 S | O sistema de bateria está<br>em um estado ocioso.                 |
| <ul> <li>●●●○○</li> <li>50%≤SOC&lt;75%</li> <li>●●●○</li> <li>75%≤SOC&lt;95%</li> <li>●●●●</li> <li>95%≤SOC≤100%</li> </ul>                                                                                                    | Luz verde fixa ON                | O sistema de bateria está<br>no estado de<br>carregamento.        |
| <ul> <li>O último indicador SOC pisca 1 vez/s.</li> <li>Quando 5%≤SOC&lt;25%, o SOC 1 pisca.</li> <li>Quando 25% ≤ SOC &lt; 50%, o SOC2 pisca</li> <li>Quando 50% ≤ SOC &lt; 75%, o SOC3 fica instantâneo</li> <li>Quando 75% ≤ SOC &lt; 95%, o SOC4 fica instantâneo.</li> <li>Quando 95% ≤ SOC ≤ 100%, o SOC5 pisca</li> </ul> | Luz verde fixa ON                | O sistema de bateria está<br>no status de Descarga da<br>bateria. |

#### Estado anormal

| Luz ALM                             | Status do sistema<br>de bateria                               | Descrição                                                                                                    |
|-------------------------------------|---------------------------------------------------------------|----------------------------------------------------------------------------------------------------|
| A luz vermelha pisca 1<br>Tempo 1 S | Alarme do sistema de<br>bateria                               | Uma vez que ocorra um alarme, o sistema de<br>bateria realizará uma Verificação automática.<br>Após a conclusão da Verificação automática do<br>sistema de bateria, o sistema de bateria entra no<br>Modo de operação ou no Modo de falhas. |
| Luz vermelha fixa ON                | O sistema de bateria<br>não está funcionando<br>corretamente. | Verifica o status do indicador de botão e do<br>indicador SOC para determinar a falha que<br>ocorreu e lidar com o problema seguindo os<br>métodos recomendados na seção Solução de<br>problemas.                                           |

#### LX U5.4-20

Status Normal

| Indicador SOC                                                                                                    | Botão indicador                                        | estado da bateria                                       |
|----------------------------------------------------------------------------------------------------|--------------------------------------------------------|---------------------------------------------------------|
| SOC indica o nível da bateria                                                                                                    | O verde pisca 1 Tempo 1                                | O sistema de bateria está em modo                       |
| <b>5</b> SOC<5%                                                                                                    | S                                                      | de espera.                                              |
| <b>1</b> 5%≤SOC<25%<br><b>1</b> 5%≤SOC<50%<br><b>1</b> 50%≤SOC<75%                                                                                                    | O verde pisca 2 Tempo 2<br>S                           | O sistema de bateria está em um estado ocioso.          |
| >30 % ≤ 300 < 10 %                                                                                                    | Luz verde fixa ON                                      | O sistema de bateria está em estado<br>de carregamento. |
| <ul> <li>O último indicador SOC pisca 1<br/>vez/s.</li> <li>Quando 5%≤SOC&lt;25%, o<br/>SOC 1 pisca</li> <li>Quando 25% ≤ SOC &lt; 50%,<br/>o SOC2 pisca</li> <li>Quando 50% ≤ SOC &lt; 75%,<br/>o SOC3 fica instantâneo</li> <li>Quando 75% ≤ SOC &lt; 95%,<br/>o SOC4 fica instantâneo.</li> <li>Quando 95% ≤ SOC ≤ 100%,<br/>o SOC5 pisca</li> </ul> | A última luz pisca e as<br>demais permanecem<br>acesas | O sistema de bateria está em estado<br>de descarga.     |

### Status anormal

| Botão indicador                  | estado da bateria                                            | Descrição                                                                                                    |
|----------------------------------|--------------------------------------------------------------|----------------------------------------------------------------------------------------------------|
| A luz vermelha pisca 1 Tempo 1 S | Alarme do sistema de<br>bateria                              | Verifica o status do indicador de<br>botão e do indicador SOC para<br>determinar a falha que ocorreu e<br>lidar com o problema seguindo os<br>métodos recomendados na seção<br>Solução de problemas. |
| Luz vermelha fixa ON             | O sistema de bateria<br>não está funcionando<br>corretamente | Verifica o status do indicador de<br>botão e do indicador SOC para<br>determinar a falha que ocorreu e<br>lidar com o problema seguindo os<br>métodos recomendados na seção                          |

|  | Solução de problemas. |
|--|-----------------------|
|  |                       |

### LX U5.0.0-30

| Indicador                       |                                                 | Status do sistema                                                                                                    |
|---------------------------------|-------------------------------------------------|----------------------------------------------------------------------------------------------------|
| 0000                            | Nº verde exibido no<br>indicador SOC            | 0%                                                                                                    |
| 000                             | O primeiro indicador SOC está<br>verde          | 0% < SOC≤25%                                                                                                    |
| $\bullet \bullet \circ \circ$   | Os dois primeiros indicadores<br>SOC são verdes | 25% < SOC≤50%                                                                                                    |
| $\bullet \bullet \bullet \circ$ | Os três primeiros indicadores<br>SOC são verdes | 50% < SOC≤75%                                                                                                    |
|                                 | Os quatro indicadores SOC são<br>verdes         | 75% < SOC≤100%                                                                                                    |
|                                 | Luz verde fixa ON                               | O Grupo de trabalho da bateria está funcionando corretamente.                                                                                                    |
|                                 | O verde pisca 1 Tempo 1 s                       | O sistema de bateria está em modo de espera.                                                                                                    |
|                                 | A luz verde pisca 3 Tempo: % S                  | A comunicação PCS é perdida                                                                                                    |
| Luz RUN                         | A luz verde pisca lentamente                    | Depois que o sistema de bateria emitir um<br>alarme, ele realizará uma Auto-verificação<br>automática e aguardará até que a Auto-<br>verificação termine, mudando então para<br>o status de trabalho normal ou para o<br>status de falha. |
| Luz ALM                         | Luz vermelha fixa ON                            | Verifica o status do indicador de botão e<br>do indicador SOC para determinar a falha<br>que ocorreu e lidar com o problema<br>seguindo os métodos recomendados na<br>seção Solução de problemas.                                         |

# 7.3.3 Indicador de Metro inteligente

GMK110

| Тіро                          | Status                    | Descrição                                                  |
|-------------------------------|---------------------------|------------------------------------------------------------|
| Luz indicadora de<br>Potência | Em constante<br>movimento | O medidor inteligente está ligado.                         |
| Ċ                             | Fora                      | O medidor inteligente foi desligado.                       |
| Modo de comunicação           | Pisca                     | A comunicação do Metro está normal                         |
|                               | Fora                      | A comunicação do Metro é Anormal ou não tem<br>comunicação |

### GM330

| Тіро                              | Status                    | Descrição                                                                                                    |
|-----------------------------------|---------------------------|----------------------------------------------------------------------------------------------------|
| Luz indicadora de<br>Potência     | Em constante<br>movimento | Ligado, sem comunicação RS485.                                                                                                    |
|                                   | Pisca                     | Ligado, a comunicação RS485 funciona corretamente.                                                                                                    |
| Ŭ                                 | Fora                      | O medidor inteligente foi desligado.                                                                                                    |
|                                   | Fora                      | Reservado                                                                                                    |
| Modo de comunicação               | Pisca                     | Pressione o botão Redefinir por mais de 5<br>segundos, a luz de potência e a luz indicadora de<br>compra ou venda de eletricidade piscam: Redefinir<br>o Metro. |
| Indicador Importar ou<br>Exportar | Em constante<br>movimento | Importando da Rede.                                                                                                    |
| <b>₩</b>                          | Pisca                     | Exportando para a rede.                                                                                                    |
|                                   | Fora                      | Exportando para a rede.                                                                                                    |
| ₽                                 | Reservado                 |                                                                                                    |

# 7.3.4 Indicador de dongle inteligente

### Kit WiFi/LAN-20

| Indicador       | Status                                              | Descrição                                        |
|-----------------|-----------------------------------------------------|--------------------------------------------------|
| Potência da luz | Constantemente ON: O dongle inteligente foi ligado. |                                                  |
| Ű               |                                                     | Desligado: o dongle inteligente não está ligado. |

| Modo de<br>comunicação | Em estado estável: A comunicação no modo WiFi<br>ou no modo LAN está normal.                                                   |
|------------------------|----------------------------------------------------------------------------------------------------|
|                        | <br>Pisca 2 vezes: O dongle inteligente não está conectado ao roteador.                                                        |
|                        | <br>Pisca 4 vezes: O dongle inteligente está se<br>comunicando normalmente com o roteador, mas<br>não se conectou ao servidor. |
|                        | <br>Desligado: o software do dongle inteligente está sendo redefinido ou não está ligado.                                      |

| Indicador                              | Cor     | Status                    | Descrição                                                                                                    |
|----------------------------------------|---------|---------------------------|----------------------------------------------------------------------------------------------------|
| Modo de<br>comunicação na<br>porta LAN | Verde   | Em constante<br>movimento | A conexão da rede com fio a 100 Mbps é normal.                                                                                                    |
|                                        |         | Fora                      | <ul> <li>O cabo Ethernet não está conectado.</li> <li>A conexão da rede com fio a 100<br/>Mbps está anormal.</li> <li>A conexão da rede com fio a 100<br/>Mbps é normal.</li> </ul> |
|                                        | Amarelo | Em constante<br>movimento | A conexão da rede com fio a 10 Mbps<br>está normal, mas nenhum dado de<br>comunicação é recebido ou transmitido.                                                                    |
|                                        |         | Pisca                     | Os dados de comunicação estão sendo<br>transmitidos ou recebidos.                                                                                                    |
|                                        |         | Fora                      | O cabo Ethernet não está conectado.                                                                                                    |

| Botão      | Descrição                                                                                                    |
|------------|----------------------------------------------------------------------------------------------------|
| recarregar | Pressione e mantenha pressionado por 0,5 a 3 segundos para redefinir o<br>Smart Dongle.                          |
|            | Pressione e mantenha pressionado por 6 a 20 segundos para reiniciar as configurações de fábrica do Smart Dongle. |

### Ezlink3000

| Indicador/t<br>ela<br>serigráfica | Cor | Status | Descrição                                        |
|-----------------------------------|-----|--------|--------------------------------------------------|
| Potência da                       |     |        | Piscar = O Ezlink está trabalhando corretamente. |

| luz                                      | Azul  |   | Fechar = O Ezlink está desligado.                                                                                                    |
|------------------------------------------|-------|---|----------------------------------------------------------------------------------------------------|
|                                          | Verde |   | A ligar = O Ezlink está conectado ao servidor.                                                                                                    |
| Modo de<br>comunicação<br><b>((ဂုလ်)</b> |       |   | Piscar 2 = O Ezlink não está conectado a um roteador.                                                                                                    |
|                                          |       |   | Piscar 4 = O Ezlink está conectado ao roteador,<br>mas não está conectado ao servidor.                                                                               |
| RECARREGAR                               | -     | - | <ul> <li>Pressione brevemente por 3s para Reiniciar o<br/>Ezlink.</li> <li>Pressione longamente por 3-10s para reiniciar<br/>as configurações de fábrica.</li> </ul> |

# 8 Comissionamento rápido do sistema

### 8.1 Introdução ao método de comissionamento

Essa série de inversores inclui tanto os com tela LCD quanto os sem tela. O inversor sem tela LCD suporta apenas a Definição do inversor por meio do SolarGo APP. O inversor com tela LCD suporta a Definição do inversor por meio da tela LCD e do SolarGo APP.

### 8.1.1 Introdução à tela LCD

Por meio da tela LCD, os Usuários podem:

1. Verifique os dados operacionais, a versão do software, as informações de alarme, etc. do dispositivo.

2. Configurações de parâmetros de segurança, código de segurança, limite de potência, etc.

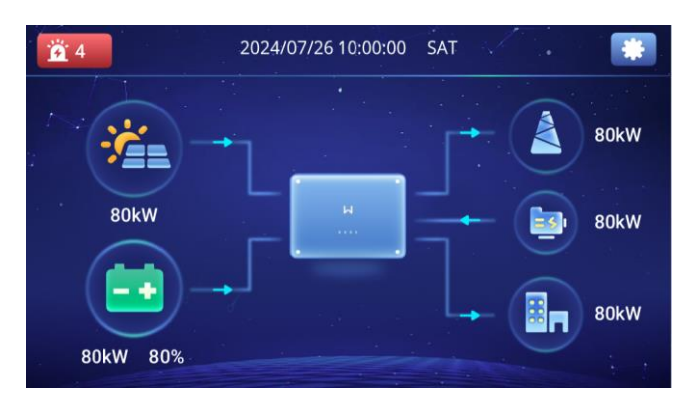

#### Interface da tela LCD do Inversor

Para inversores com tela, os usuários podem configurá-los rapidamente por meio da tela LCD. Essa tela é sensível ao toque, e os usuários podem clicar diretamente no ícone (Configurações) no

canto superior direito da tela para digitar a interface de configurações do sistema e concluir as configurações das funções do inversor de acordo com as necessidades reais. Também é possível

concluir as Configurações de função do inversor pressionando os botões  $\bigcirc$  (UP),  $\bigcirc$  (DOWN),

(ENTER), (ESC) (EXIT) no inversor.

### 8.1.2 Introdução ao aplicativo SolarGo

#### 8.1.2.1 Baixando o aplicativo

Certifique-se de que o telefone celular atenda aos seguintes requisitos:

- Sistema operacional do telefone celular: Android 4.3 ou posterior, iOS 9.0 ou posterior.
- O telefone celular pode acessar a Internet.
- O telefone celular suporta Rede Wi-Fi ou Bluetooth.

Método 1: Procure o SolarGo no Google Play (Android) ou na App Store (iOS) para fazer o download e instalar o aplicativo.

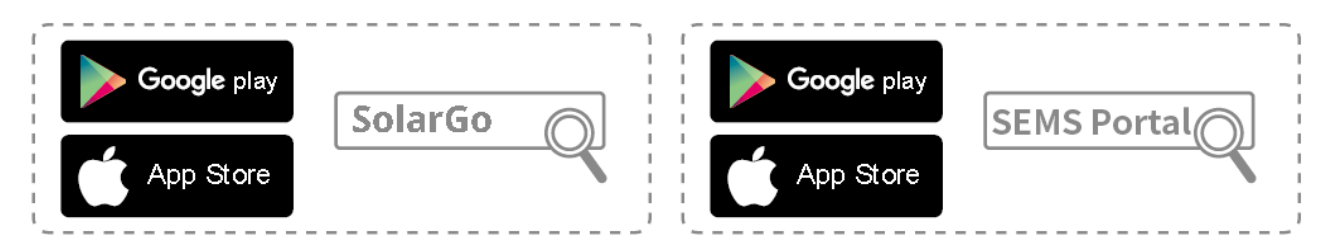

Método 2: Leia o código QR abaixo para baixar e instalar o aplicativo.

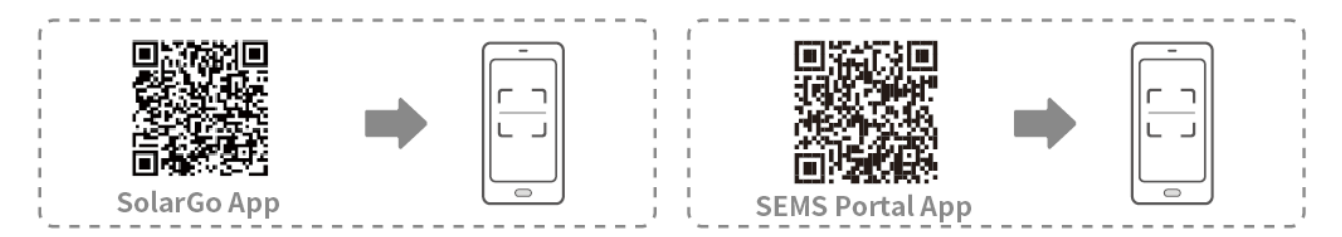

#### 8.1.2.2 Conectando o Inversor

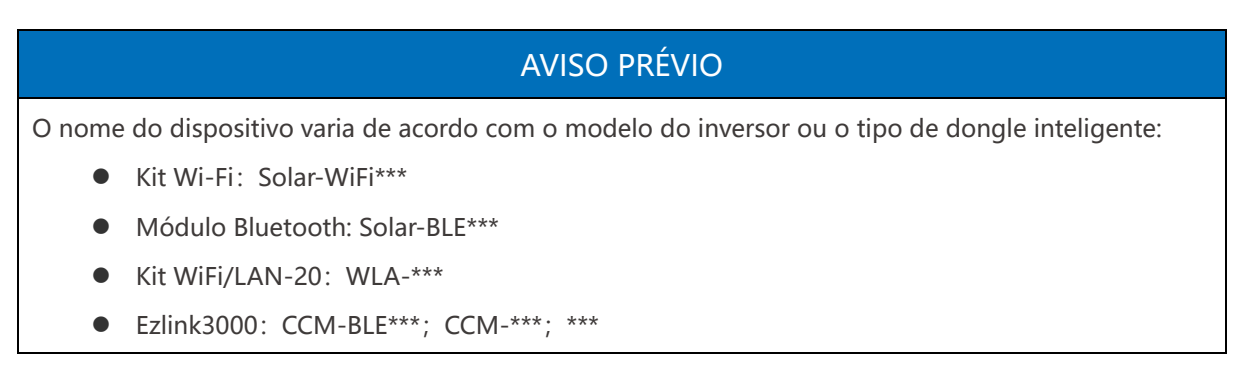

#### Conectado a um inversor via Bluetooth

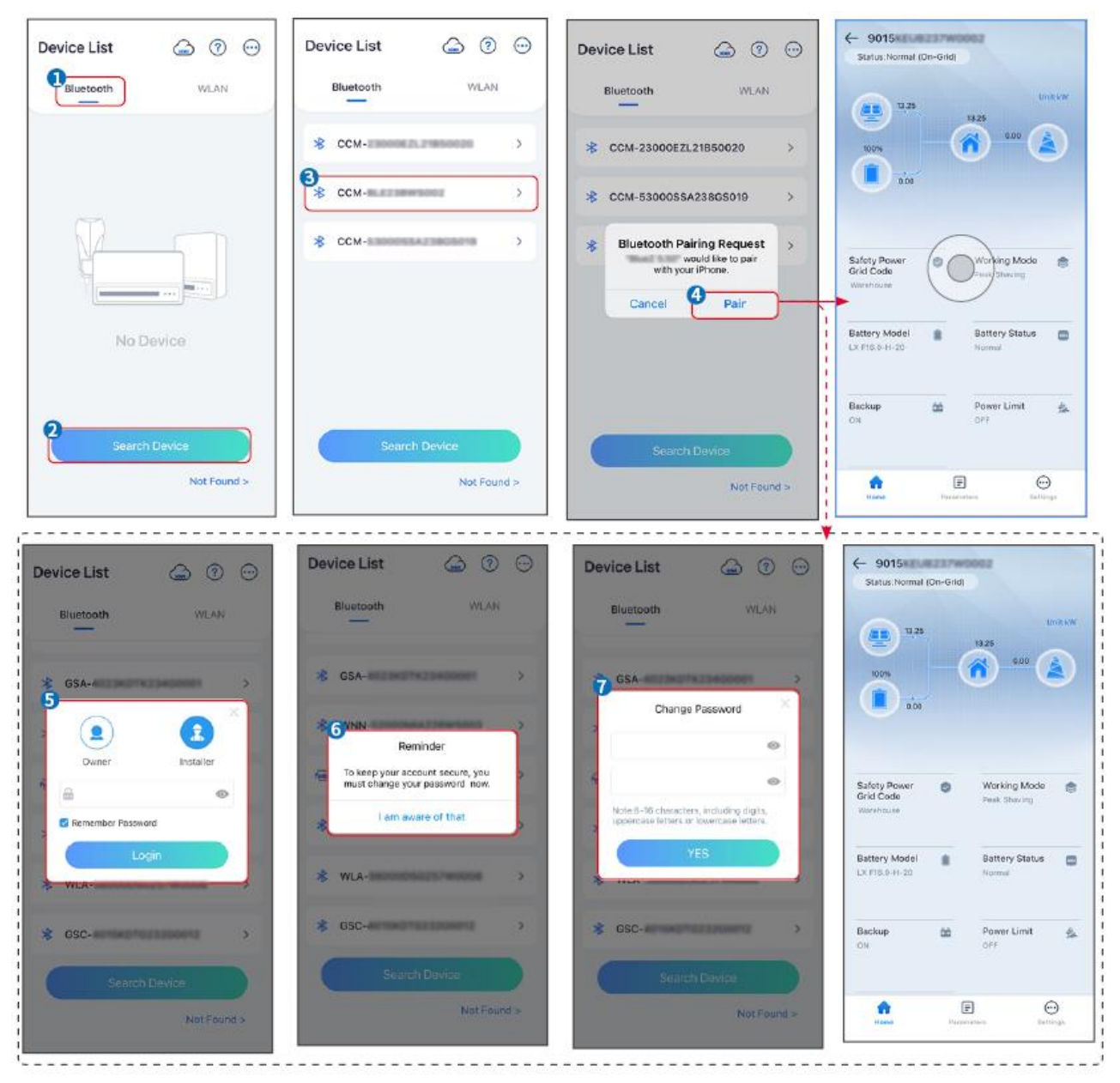

Conectando o inversor via WiFi

| Device List 🙆 🧿 💬  | Device List 🙆 💿 💬                                                                                                   | Device List 🔓 🕜 💬         | ← 9015<br>Status:Pault Mode                 |
|--------------------|----------------------------------------------------------------------------------------------------|---------------------------|---------------------------------------------|
| Bluetooth          | Bluetooth                                                                                                    | Bluetooth WLAN            | 000 Untkw                                   |
|                    | 3                                                                                                    | Solar- Manager and Solar- |                                             |
|                    | Tips<br>Your mobile phone has not turned on the<br>WLAN:                                                            |                           | 000                                         |
|                    | 1.Please turn on WLAN.<br>2.Find Solar-WFIXXXXXXXX<br>(XXXXXXXX is the last 8 characters of<br>the inverter SN).    | ⇔ Solar-                  | Safety Power 🍘 Working Mode 🤠               |
|                    | 3.Enter the default password: 12345678.<br>4.Return to App and click button [Search<br>Device] to refresh the list. | ⇔ Solar-matin >           | Grid Code Peak Shaving<br>Warkhouse         |
| No Device          | Cancel Sure                                                                                                    | 🗢 Solar-                  | Battery Model Battery Status Control Normal |
| 2<br>Search Device | Search Divice                                                                                                    | Search Device             | Backup 🏫 Power Limit 💁                      |
| Not Found >        | Not Found a                                                                                                    | Not Found >               | Frame Farameters Sellings                   |

8.2 Configurações rápidas

# 8.2.1 Configurações da tela LCD

Definição do Código de Segurança

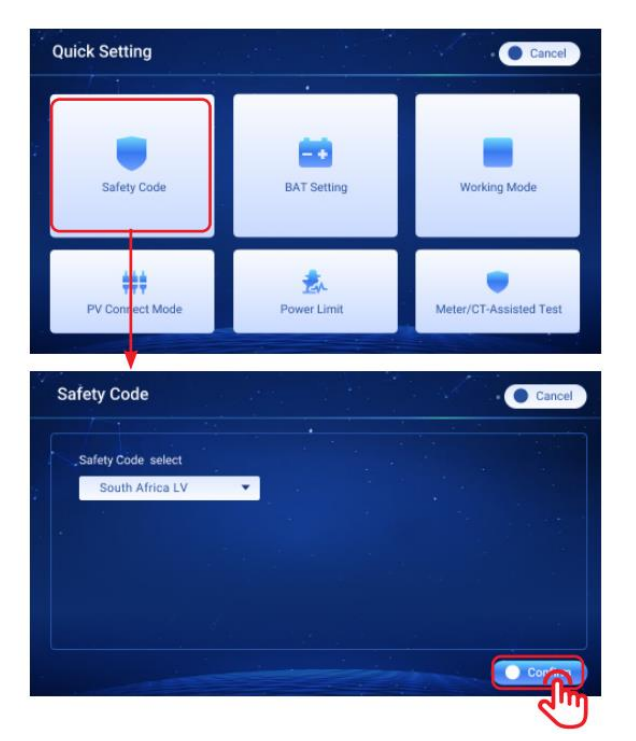

| Parâmetro                          | Descrição                                                                     |
|------------------------------------|-------------------------------------------------------------------------------|
| Selecione o Código de<br>Segurança | Selecione o código de segurança correspondente com base no país ou na região. |

#### **Configurações do BAT**

Bateria de lítio (bateria GOODWE)

| Quick Setting               |                                                                                                    | Cancel                 | BAT Setting                                | Cancel                                                   |
|-----------------------------|----------------------------------------------------------------------------------------------------|------------------------|--------------------------------------------|----------------------------------------------------------|
| Safety Code                 | BAT Setting                                                                                            | Working Mode           | BAT Cormect Mode:<br>Battery<br>NO Battery | Battery Model:<br>GOODWE LX A5.0-30<br>Default<br>Others |
| TV Connect Mode             | Power Limit                                                                                            | Meter/OT-Assisted Test |                                            | C Lead-acid                                              |
| BAT Setting                 |                                                                                                    | Cancel                 |                                            |                                                          |
| SOC Protection<br>ON<br>OFF | Depth Of Discharge (On-Gr<br>0.00<br>Depth Of Discharge (Off-Gr<br>0.00<br>Backup SOC Holding<br>ON OF | 1d)<br>%               | ٠                                          |                                                          |

Bateria de lítio (modelo de bateria de lítio de terceiros não incluído na lista de opcionais)

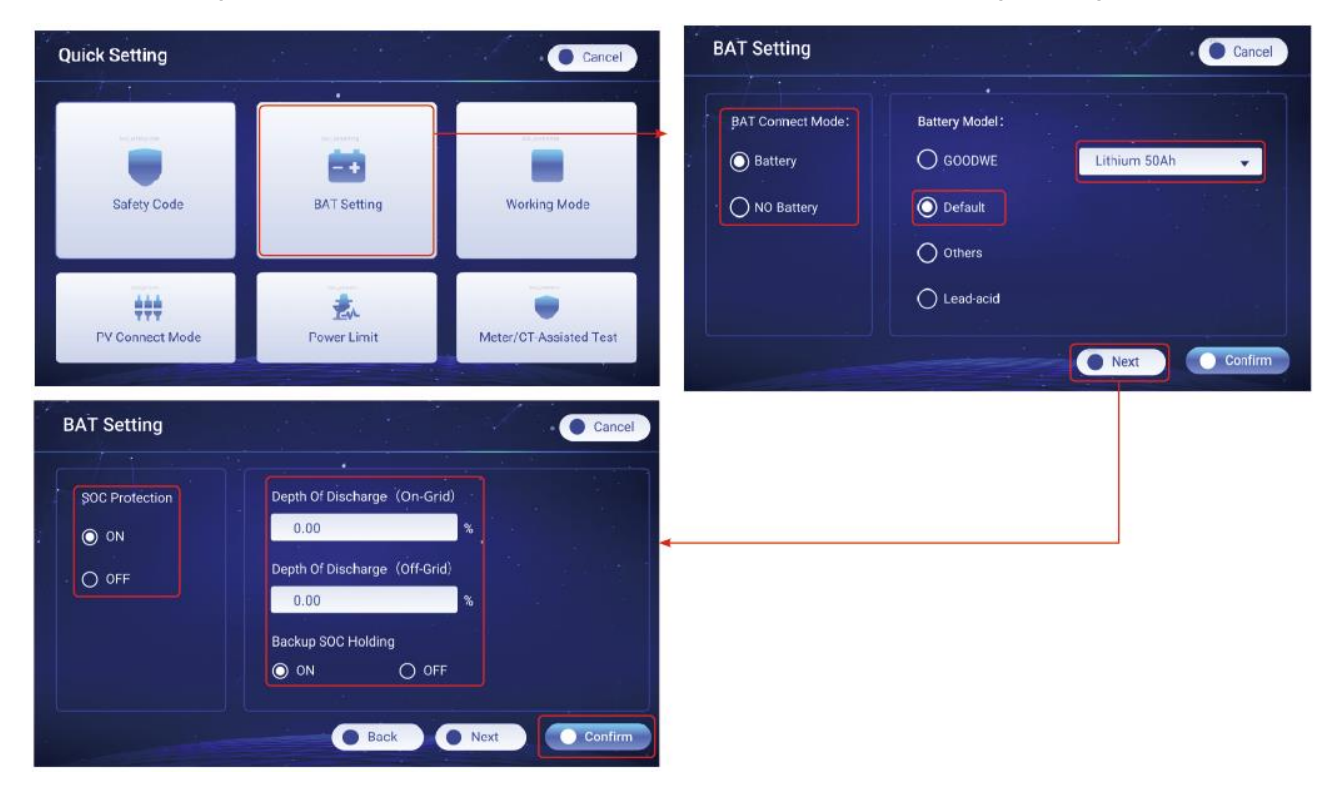

Bateria de lítio (modelo de bateria de lítio de terceiros na lista de opcionais)

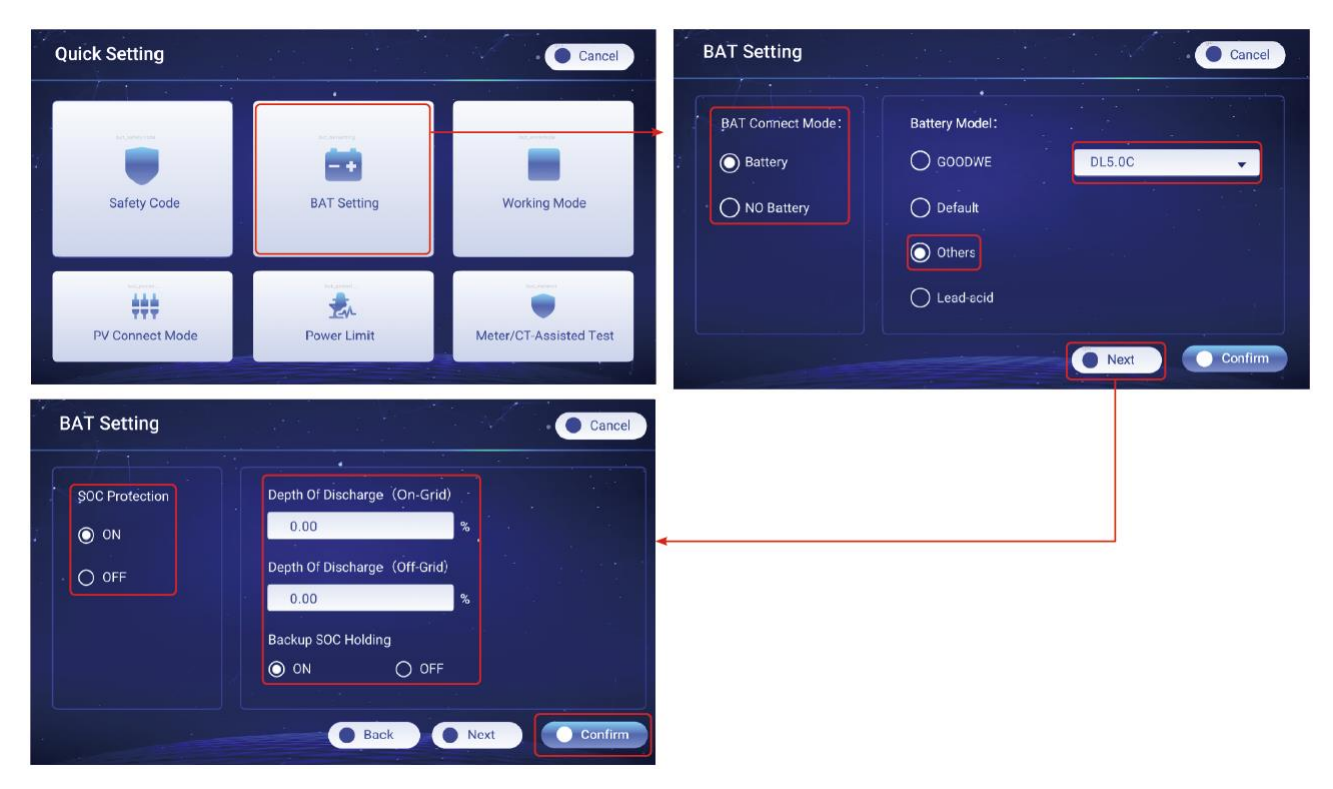

Bateria de chumbo ácido

| Quick Setting                                                 |                                                           | Cancel                         | BAT Setting                                                  | Cancel                                                                                              |
|---------------------------------------------------------------|-----------------------------------------------------------|--------------------------------|--------------------------------------------------------------|----------------------------------------------------------------------------------------------------|
| Safety Code                                                   | BAT Setting                                               | Working Mode                   | BAT Connect Mode: Battery NO Battery                         | Battery Model:<br>GOODWE<br>Default<br>O Others                                                     |
| PV Connect Mode                                               | Power Limit                                               | Meter/CT-Assisted Test         |                                                              | Lead-acid     Next     Confirm                                                                      |
| BAT Setting                                                   |                                                           | Cancel                         | BAT Setting                                                  | Cancel                                                                                              |
| Battery Capacity<br>0.00 AH<br>Internal Resistance<br>0.00 mΩ | Lower Limit Of Dis<br>0.00 V<br>Maximum Dischar<br>0.00 A | charge Voltage<br>ping Current | Maximum Charging Curren<br>0.00 A<br>Float Voltage<br>0.00 V | t<br>Constant Charging Voltage<br>0.00 V<br>Maximum Current For Switching To Float Charge<br>0.00 A |
| Temperature Compensation                                      | Back                                                      | Next Confirm                   | The Time Float Charging                                      | Back Next Confirm                                                                                   |
|                                                               | Back                                                      | Next Confirm                   |                                                              | Back Next Confirm                                                                                   |

| Parâmetro                   | Descrição                                                                        |  |
|-----------------------------|----------------------------------------------------------------------------------|--|
| Configurações gerais do BAT |                                                                                  |  |
| Configurações do BAT        | Configurações de parâmetros para a bateria conectada ao inversor.                |  |
| Modo de Conexão BAT         | Selecione o modo real para conectar a bateria ao inversor. Se não houver nenhuma |  |

|                                                        | bateria conectada ao sistema, não será necessário configurar o modelo da bateria e<br>o modo de trabalho, e o equipamento operará no modo de uso automático por<br>padrão.                                                                                      |
|--------------------------------------------------------|----------------------------------------------------------------------------------------------------|
| Modelo da bateria                                      | Selecione o modelo real da bateria.<br>O Tipo de Bateria suporta apenas: Bateria AGM/GEL/Wet (Flooded).                                                                                                    |
| Configurações de parâmetros da                         | a bateria de lítio (GOODWE e bateria de terceiros)                                                                                                    |
| SOC Protect                                            | Desativar ou ativar a proteção SOC.                                                                                                    |
| Profundidade de descarga (na<br>rede)                  | A profundidade máxima de descarga da bateria quando o sistema está trabalhando na rede.                                                                                                    |
| Profundidade de<br>Descarga(Fora da rede)              | A profundidade máxima de descarga da bateria quando o sistema está trabalhando<br>Fora da rede).                                                                                                    |
| Backup Retenção SOC                                    | A bateria será carregada até o valor de Proteção SOC predefinido pela rede elétrica<br>ou PV quando o sistema estiver funcionando na rede. Assim, o SOC da bateria é<br>suficiente para manter o funcionamento normal quando o sistema estiver Fora da<br>rede. |
| Configurações de parâmetros de bateria de chumbo-ácido |                                                                                                    |
| Capacidade de carga                                    | Pôr favor, defina-o de acordo com os parâmetros técnicos da bateria.                                                                                                    |
| Resistencia interna                                    | A Resistencia interna da Bateria. Pôr favor, defina-a de acordo com os parâmetros técnicos da bateria.                                                                                                    |
| Compensação de temperatura                             | Por padrão, quando a temperatura for superior a 25°C, o limite superior da Tensão<br>de carga diminuirá em 3mV para cada 1°C de aumento. As configurações reais<br>devem se basear no parâmetro técnico da bateria.                                             |
| Tensão mínima de descarga                              | Pôr favor, defina-o de acordo com os parâmetros técnicos da bateria.                                                                                                    |
| Corrente máxima de descarga                            | Pôr favor, defina-a de acordo com os parâmetros técnicos da bateria. Quanto maior for a corrente de descarga, menor será o Tempo de trabalho da bateria.                                                                                                    |
| Corrente máxima de carga                               | A corrente máxima durante o carregamento, usada para limitar a corrente de carregamento. Pôr favor, defina-a de acordo com os parâmetros técnicos da bateria.                                                                                                   |
| Tensão de flutuação                                    | Quando a bateria estiver se aproximando da carga total, ela trocará para o Modo<br>de carregamento flutuante. Esse valor é o limite superior da Tensão de carga nesse<br>modo. Pôr favor, defina-o de acordo com os parâmetros técnicos da bateria.             |

| Duração do carregamento.                           | Quando o estado de carregamento da bateria mudar de carregamento constante<br>para carregamento flutuante e a duração atingir o valor definido, o Modo de<br>carregamento da bateria mudará para o Modo de carregamento flutuante. A<br>duração padrão é 180s.                                                                                         |
|----------------------------------------------------|----------------------------------------------------------------------------------------------------|
| Tensão de carga constante                          | O Modo de carregamento da bateria é definido como Tensão de carga constante<br>por padrão; esse valor é o limite superior da Tensão de carga nesse modo. Pôr<br>favor, defina-o de acordo com os parâmetros técnicos da bateria.                                                                                                    |
| Corrente máxima para mudar<br>para carga flutuante | A Corrente máxima de carregamento no estado de carga flutuante. Pôr favor,<br>defina-a de acordo com os parâmetros técnicos da bateria.<br>Quando a bateria estiver quase totalmente carregada, ela digitará o estado de<br>Carga flutuante. Consulte os parâmetros técnicos do modelo de bateria<br>correspondente para obter definições específicas. |

#### Definição do Modo de Trabalho

#### Modo de segurança

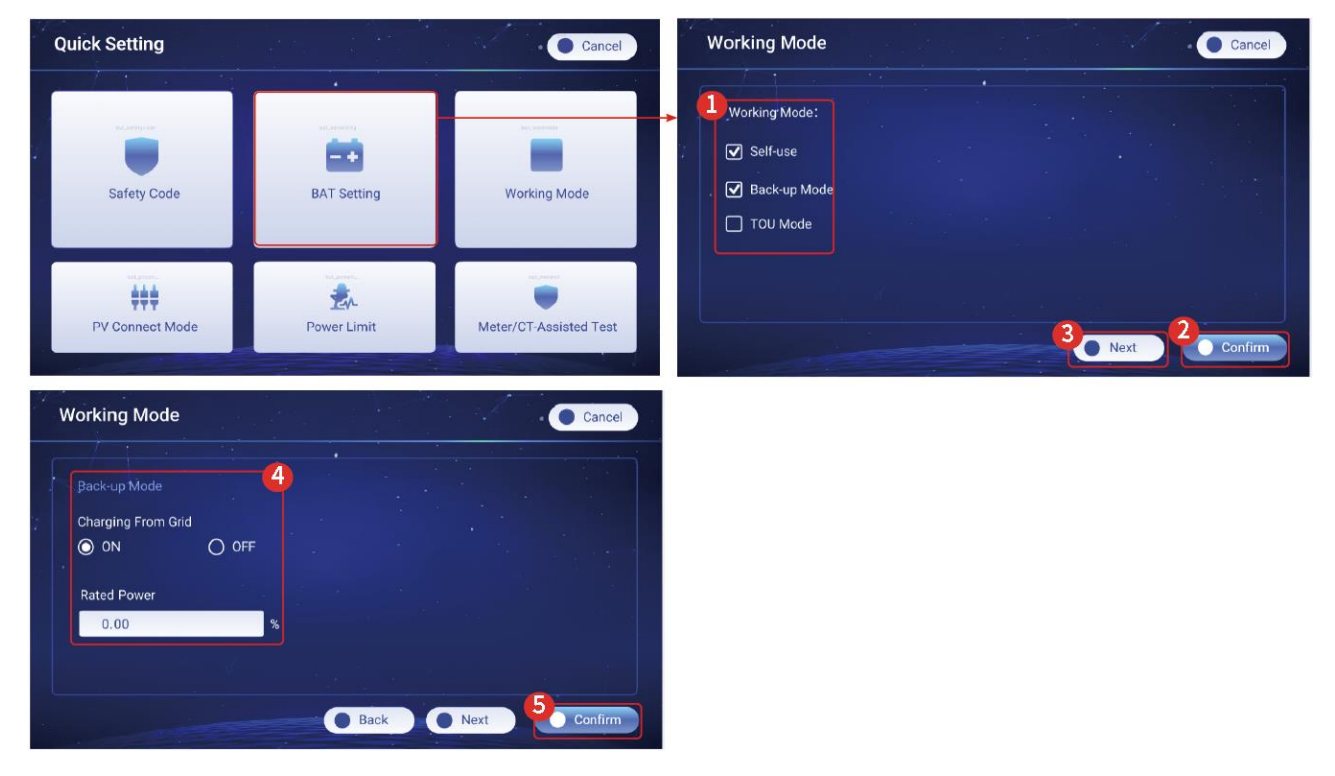

Modo TOU

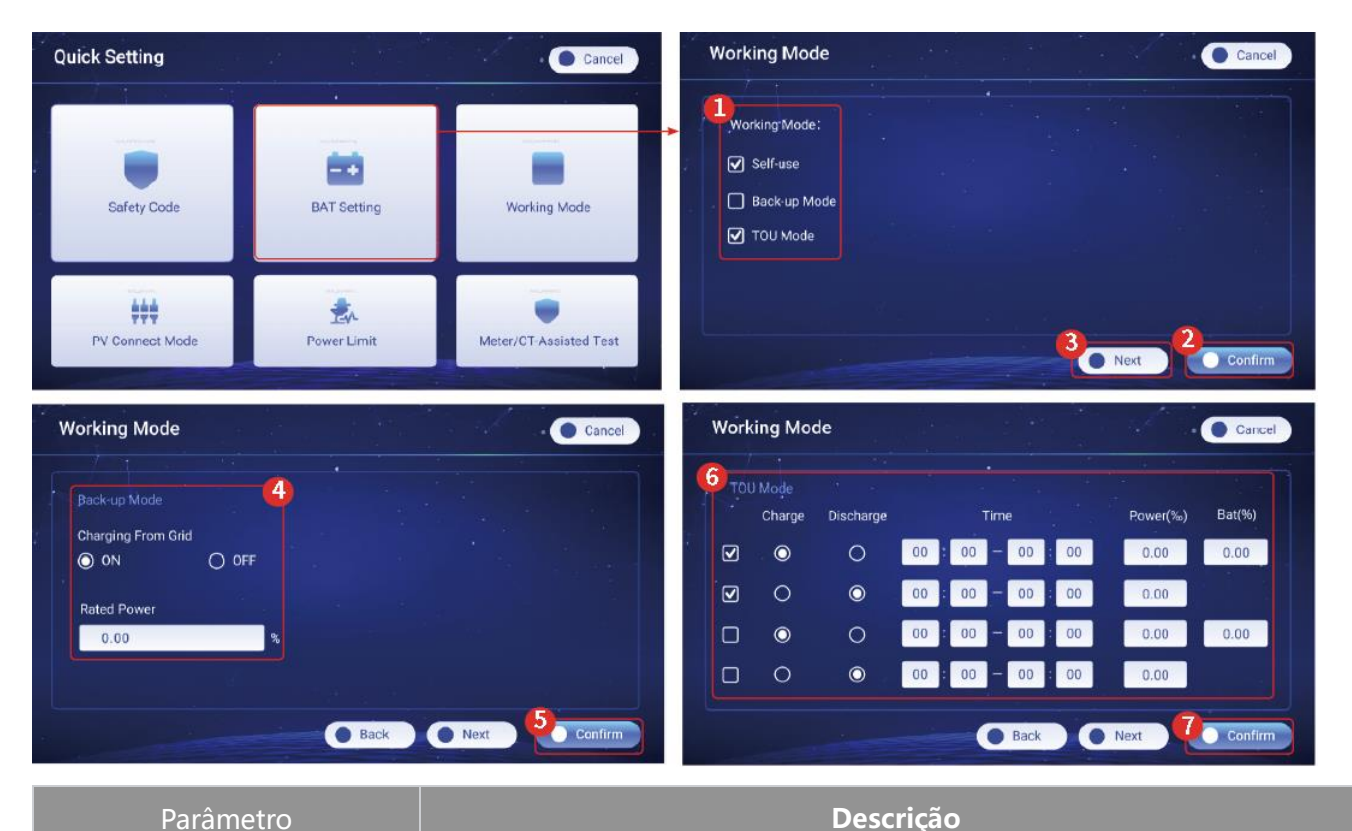

### Parâmetro

Modo de trabalho

Defina o Modo de trabalho de acordo com as necessidades reais.

Modo de auto-uso: Com base no Modo de auto-uso, o Modo de segurança e o Modo TOU podem ser ativados ao mesmo tempo, e o inversor selecionará automaticamente o modo de trabalho. Prioridade de operação: Modo de Cópia de Segurança>Modo TOU>Modo de Auto-uso.

#### Modo UPS

| Carregando da Rede | Permitir essa função permite que o sistema compre eletricidade da rede elétrica.                                                                            |
|--------------------|----------------------------------------------------------------------------------------------------|
| Potência nominal   | A porcentagem de energia comprada em comparação com a potência nominal<br>(%) do inversor.                                                                  |
| Modo TOU           |                                                                                                    |
| Tempo              | Dentro do Tempo de início e de término, a bateria será carregada ou<br>descarregada com base no Modo de carga e descarga definido e na potência<br>nominal. |
| Carga/Descarga     | Definido para carregar ou descarregar com base nas necessidades reais.                                                                                      |
| Potência (%)       | A porcentagem de energia durante a carga ou descarga em comparação com a<br>Potência nominal do inversor.                                                   |
| Morcego (%)        | A bateria para de carregar quando o SOC da bateria atinge o Corte de carga<br>SOC.                                                                          |

| Para definir o SOC para parada de descarga da bateria, consulte a seção <b>9.4.4</b> |
|--------------------------------------------------------------------------------------|
| Configurações dos parâmetros da bateria e defina a Profundidade de                   |
| Descarga (Na rede) e a Profundidade de Descarga (Fora da rede) por meio              |
| da tela LCD.                                                                         |

### 8.2.2 Configurações do aplicativo SolarGo

### AVISO PRÉVIO

- Ao selecionar o país/região de regulamentação de segurança, o sistema configurará automaticamente a proteção contra sobretensão e subtensão, a proteção contra sobrefrequência e subfrequência, a tensão/frequência do inversor na rede, a inclinação da conexão, a Curva Cosφ, a Curva Q(U), a Curva P(U), a Curva FP, a passagem de alta e baixa tensão, etc., de acordo com os requisitos de regulamentação de segurança de diferentes regiões.
- A eficiência de geração do Inversor difere em diferentes modos de trabalho. Pôr favor, defina de acordo com o consumo real de eletricidade local.

| Osttisses                                                                                                    |           |                           | Cofety Oode                    | Funert    | Quantity Settings           |
|----------------------------------------------------------------------------------------------------|-----------|---------------------------|--------------------------------|-----------|-----------------------------|
| Settings                                                                                                    |           | <                         | Safety Code                    | Export    |                             |
| Quick Settings                                                                                                    | >         |                           | Safety Code                    | Warehouse | <b>§</b> 🗢 <b>§ § § §</b> . |
|                                                                                                    |           |                           | Voltage Protection Parameters: |           |                             |
| Basic Settings                                                                                                    | >         |                           | OV Stage1 Trip Value           | 270.0V    | 6                           |
| -                                                                                                    |           | Installer                 | OV Stage1 Trip Time            | 0.16s     | Number Of Inverters 2 Tower |
| Advanced Settings                                                                                                    | >         |                           | UV Stage1 Trip Value           | 170.0V    |                             |
| Port Connection                                                                                                    | >         | Please enter the password |                                |           | Enter at least :            |
| Meter/CT-Assisted Test                                                                                                    | 、<br>、    |                           | UV Stage1 Trip Time            | 0.16s     |                             |
| a meteror-Assisted rest                                                                                                    |           | Login                     | OV Stage2 Trip Value           | 270.0V    |                             |
| Firmware Information                                                                                                    | >         |                           | OV Stage? Trip Time            | 0.16c     |                             |
|                                                                                                    |           |                           | OV Stagez mp mile              | 0.103     |                             |
| D APP Version                                                                                                    |           |                           | UV Stage2 Trip Value           | 170.0V    | !                           |
| More of the Master is used to set the sa<br>arameters for the parallel system.<br>If you need to set different parameters, | you can   |                           | UV Stage2 Trip Time            | 0.16s     |                             |
| p a single device.                                                                                                    | es lu sel |                           | OV Stage3 Trip Value           | 0.0V      |                             |
| Home Parameters                                                                                                    | Settings  |                           | Exit PREV                      | Next      |                             |

| BAT Connect Mode              | Select Battery Model                                                               |
|-------------------------------|------------------------------------------------------------------------------------|
| Battery Connect Setting       | → GoodWe ^                                                                         |
| No Battery                    | SECU-A5.4L*1                                                                       |
|                               | LX A5.0-30                                                                         |
|                               | GoodWe 🗸                                                                           |
|                               | 🗈 Lead-acid 🔨                                                                      |
|                               | GEL                                                                                |
|                               | AGM                                                                                |
|                               | Flooded                                                                            |
| Exit PREV Next                | DYNESS V                                                                           |
| Parâmetro                     | Descrição                                                                          |
| Código de Seguranca           | Selecione o código de segurança correspondente com base no país ou na Região       |
| eenige ne eegananişa          | em que o equipamento está localizado.                                              |
|                               | Selecione o modo real para conectar a bateria ao inversor. Se não houver nenhuma   |
| Modo de acesso BAT            | bateria conectada ao sistema, não será necessário configurar o modelo da bateria e |
|                               | o modo de trabalho, e o equipamento operará no modo de uso automático por          |
|                               | padrão.                                                                            |
| Selecione o modelo da bateria | Selecione o tipo e o modelo da bateria com base na situação real.                  |
|                               |                                                                                    |

Quando o Modo de auto-uso for selecionado, a Interface será exibida da seguinte forma. É necessário digitar o modo avançado para escolher o modo de trabalho específico e definir os valores dos parâmetros correspondentes.

| Working Mode   | < Self-use Mode                                  | < Advanced Settings                                                                            | < Battery working Save                   |
|----------------|--------------------------------------------------|------------------------------------------------------------------------------------------------|------------------------------------------|
|                | Depth Of Discharge<br>(On-Grid)<br>Range[0,90]%  | Back-up Mode     Charging From Grid                                                            | Start Time 00:00<br>End Time 23:59       |
| Self-use Mode  | Depth Of Discharge<br>(Off-grid)<br>Range(0,90)% | Rated Power 0.0 V                                                                              | Repeat<br>Month Every Month >            |
| © tertings     | Advanced Settings                                | 🗟 Economic Mode 💿 🛛 🥥                                                                          | Week Every day >                         |
|                |                                                  | Battery Working Mode Group1<br>Charge Power 90.0 % SOC:90%                                     | Battery Mode Charge >                    |
| A Peakshaving  |                                                  | 07:00-17:00                                                                                    | Rated Power 70.0<br>Range[0,100]%        |
| Settings       |                                                  | Add up to 4 battery working groups + Add                                                       | Charge Cut-off SOC 100<br>Range[10,100]% |
|                |                                                  | ⊙ Smart Charging                                                                               | Delete                                   |
|                |                                                  | Smart Charging Month Never >                                                                   |                                          |
| Exit PREV Next |                                                  | Peak Limiting Power 0.0<br>The peak limit must be lower than the power limit.<br>Range[0,100]% |                                          |
|                |                                                  | Switch To Charge PV switches from selling electricity to charging batteries                    |                                          |
|                |                                                  | Charging Time 02:00                                                                            |                                          |
| Parâmetro      |                                                  | Descrição                                                                                      |                                          |

#### Parâmetro

Modo de uso próprio: com base no modo de uso próprio, o modo Cópia de segurança, o modo Econômico e o carregamento inteligente podem ser ativados ao mesmo tempo, e o Inversor selecionará automaticamente o modo de trabalho. Prioridade de operação: Modo UPS > Modo econômico > Modo de carregamento inteligente > Modo de auto-uso.

| Profundidade de descarga(na<br>rede)      | A profundidade máxima de descarga da bateria quando o sistema está<br>trabalhando na rede.       |  |
|-------------------------------------------|--------------------------------------------------------------------------------------------------|--|
| Profundidade de<br>descarga(Fora da rede) | A profundidade máxima de descarga da bateria quando o sistema está<br>trabalhando Fora da rede). |  |
| Modo UPS                                  |                                                                                                  |  |
| Carregando da Rede                        | Permitir essa função permite que o sistema compre eletricidade da rede elétrica.                 |  |
| Potência nominal (%)                      | A porcentagem de energia comprada em comparação com a potência nominal<br>(%) do inversor.       |  |
| Modo Econômico                            |                                                                                                  |  |
| Hora de início                            | Dentro do Tempo de início e de término, a bateria será carregada ou                              |  |
| Tempo final                               | descarregada com base no Modo de carga e descarga definido e na potênc<br>nominal.               |  |
| Modo de carga e descarga                  | Definido para carregar ou descarregar com base nas necessidades reais.                           |  |
| Potência nominal (%)                      | A porcentagem de energia durante a carga ou descarga em comparação com a                         |  |
|                            | Potência nominal do inversor.                                                 |
|----------------------------|-------------------------------------------------------------------------------|
| Corte de carga ou descarga | A bateria para de carregar/descarregar quando o SOC da bateria atinge o Corte |
| SOC                        | de carga SOC.                                                                 |

Depois de configurar os parâmetros, clique em Completo para Reiniciar.

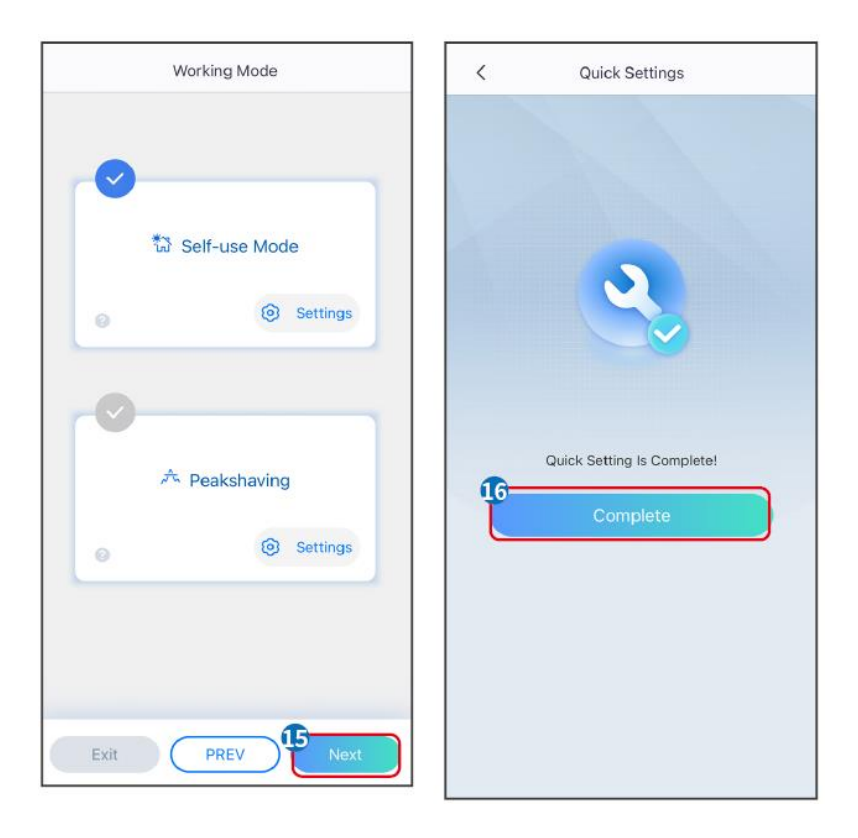

# 8.3 Configurações de comunicação

As Configurações de comunicação só podem ser definidas por meio do SolarGo APP.

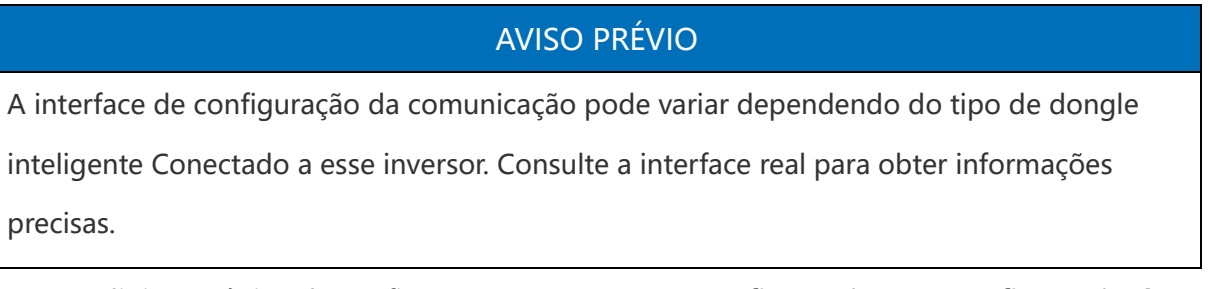

Etapa 1: digite a página de configuração em "Casa" > "Configurações" > "Configuração de comunicação" > "Configurações de rede".

Etapa 2: Configure a rede WLAN ou LAN com base na situação real.

| Número | Nome/Icone   | Descrição                                                                                                    |
|--------|--------------|----------------------------------------------------------------------------------------------------|
| 1      | Nome da rede | Aplicável à Rede Wi-Fi. Por favor, selecione a rede correspondente com base na sua situação real e comunique o dispositivo com o |

|   |                         | roteador ou o switch.                                                                                                    |
|---|-------------------------|----------------------------------------------------------------------------------------------------|
| 2 | senha                   | Aplicável à Rede Wi-Fi. Digite a senha da rede que você realmente selecionou.                                                                                                    |
| 3 | DHCP                    | <ul> <li>Quando o roteador estiver usando o modo IP dinâmico, ligue a função DHCP.</li> <li>Ao usar o roteador no modo IP estático ou usar um trocador, desligue a função DHCP.</li> </ul> |
| 4 | endereço de IP          |                                                                                                    |
| 5 | Máscara de sub-<br>rede | <ul> <li>Quando o DHCP está ativado, não há necessidade de configurar<br/>esse parâmetro.</li> </ul>                                                                                       |
| 6 | Endereço de<br>gateway  | <ul> <li>Quando o DHCP estiver desativado, configure esse parâmetro<br/>de acordo com as informações do roteador ou do trocar.</li> </ul>                                                  |
| 7 | Servidor DNS            |                                                                                                    |

# 8.4 Criando usinas de potência

## AVISO PRÉVIO

Conecte-se ao aplicativo SEMS Portal usando a conta e a senha antes de criar usinas. Em caso de dúvidas, consulte a seção Monitoramento de usinas.

Etapa 1: digite a interface para criar uma usina de energia.

**Etapa 2:** Leia atentamente os avisos na Interface e preencha as informações da usina com base nas condições reais. (\* refere-se aos itens obrigatórios)

**Etapa 3:** Adicione Dispositivos de acordo com os prompts da interface para concluir a criação da usina de energia.

| △ Ξ Φ                                                                            | < 新建电站                    | 保存   | <                                            | く 扫描二维码 相任             |
|----------------------------------------------------------------------------------|---------------------------|------|----------------------------------------------|------------------------|
| 0.9000 g 49.200 g<br>今日发电 本月发电                                                   | 电站这称。                     |      | 概況 <u>设备</u> 政障 亚健康 日志                       | 将设备序列号条形码(二组码放入框内      |
| ● 异常停机 0 合 电站合计 9座                                                               | 电站地址 ~                    |      | 送資                                           |                        |
| <ul> <li>发电中 1</li> <li>待相中 0</li> </ul>                                         |                           | >    |                                              |                        |
| • 停机中 0<br>• 厚杭中 0                                                               | 电站类型<br>家庭户用              | >    | 22支薪(13) = 友电功干(+A) = 今日友电(a) =<br>0.00 0.00 |                        |
| 第二次中 0<br>第二次中 0<br>第二次中 0<br>第二次中 0<br>第二次中 0                                   | 组件数量                      | tia. |                                              |                        |
| 18                                                                               | 细件系容量 *                   |      |                                              |                        |
| 8 -                                                                              | 最多3位小数                    | 千瓦   |                                              |                        |
| 4                                                                                | 业主全款                      | >    |                                              | <b>T</b>               |
| 0 - <u>n</u> - <u>n</u> = <u>n</u> = <u>n</u> m <u>n</u> = <u>n</u> x <u>n</u> = | <b>投發金額</b><br>用于计算機瓷回收情况 | 万元   |                                              | SJN编号 手动输入SN号          |
|                                                                                  | 収益率 *                     |      |                                              | 校验码 手动输入 CheckCode 校验码 |
| 新建电路 Win 设置 移动加速                                                                 | 业主姓名                      | 元/度  |                                              | 设备名数 无恶的设备起个名字         |
| ▲ ● ● ● ● ● ● ● ● ● ● ● ● ● ● ● ● ● ● ●                                          |                           |      |                                              | 净 <mark>加此设备</mark>    |
|                                                                                  | 业主电话<br>188 〜             |      | 取消                                           |                        |
| 灰保菌河 焦后信息 更多功能                                                                   | 访客信息                      | Œ    |                                              |                        |
|                                                                                  | 电站联系人<br>+85 ~ 请输入手机号     |      | 逆变器                                          |                        |
| ■页 新研 お料 345 就的                                                                  | 安装商<br>+85 ▽ 浦端入手れ号       |      | <b>同方 1993 199</b>                           |                        |

# 9 Comissionamento do sistema

# 9.1 Visão Global do Método de Comissionamento

Essa série de inversores inclui tanto os com tela LCD quanto os sem tela. O inversor sem tela LCD só suporta a Definição do inversor por meio do SolarGo APP. O inversor com tela LCD suporta a Definição do inversor por meio da tela LCD e do SolarGo APP.

## 9.1.1 LCD

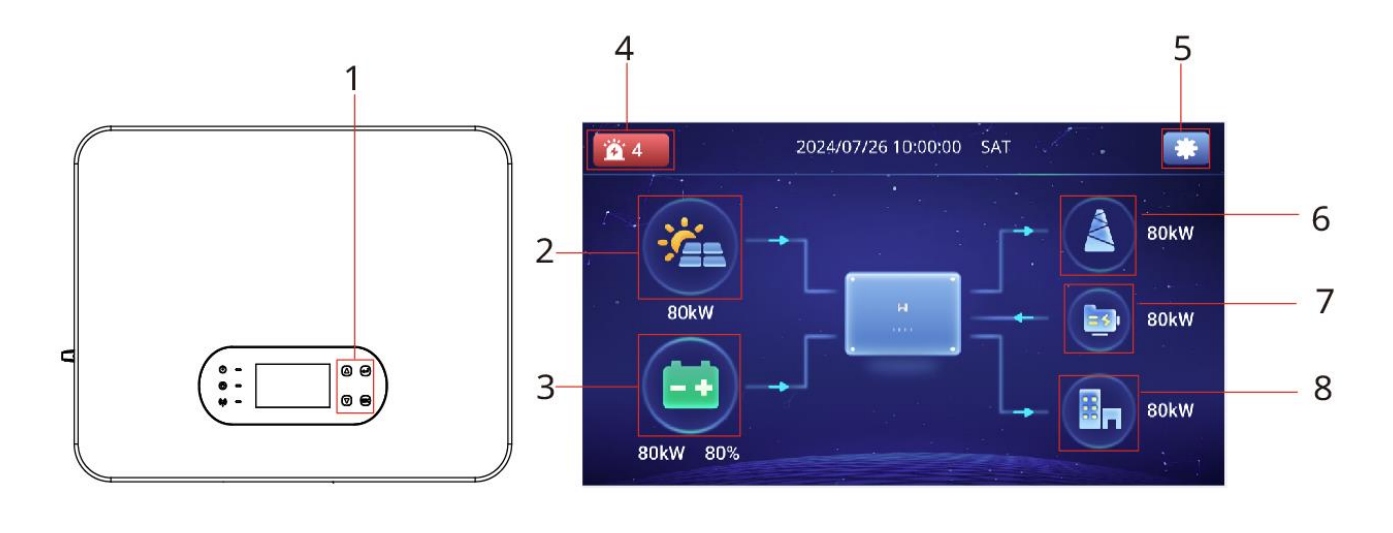

|  | 序号 名称/[ | 图标 | 说明 |
|--|---------|----|----|
|--|---------|----|----|

|   | $\bigcirc$         | Botão UPS.                                                                             |
|---|--------------------|----------------------------------------------------------------------------------------|
|   | $\bigtriangledown$ | Botão para baixo.                                                                      |
| 1 |                    | Botão Digitar.                                                                         |
|   | ESC                | Botão Sair.                                                                            |
| 2 |                    | Usado para visualizar informações como corrente PV, Tensão PV e<br>Geração de energia. |
| 3 |                    | Usado para visualizar informações como o modelo e o status da<br>bateria.              |
| 4 | <u>ä</u> 4         | Usado para visualizar as informações de alarme e falha do Inversor.                    |
| 5 | *                  | Usado para digitar a interface de configurações do inversor.                           |
| 6 |                    | Usado para visualizar o status da energia da rede e as informações.                    |
| 7 |                    | Usado para verificar o status do Gerador.                                              |
| 8 |                    | Usado para visualizar as informações de carga do Inversor.                             |

# 9.1.2 Aplicativo SolarGo

O SolarGo App é um aplicativo móvel que se comunica com o inversor por meio de módulos bluetooth ou WiFi. As funções comumente usadas são as seguintes:

- 1. Verifica os dados operacionais, a Versão do software, os alarmes, etc.
- 2. Configurações de parâmetros de grade, parâmetros de comunicação, Parâmetros de segurança, Limite de potência, etc.
- 3. Manutenção do dispositivo.
- 4. Atualização da versão do firmware: Atualize a versão do firmware do equipamento.

#### 9.1.2.1 Estrutura da interface do aplicativo

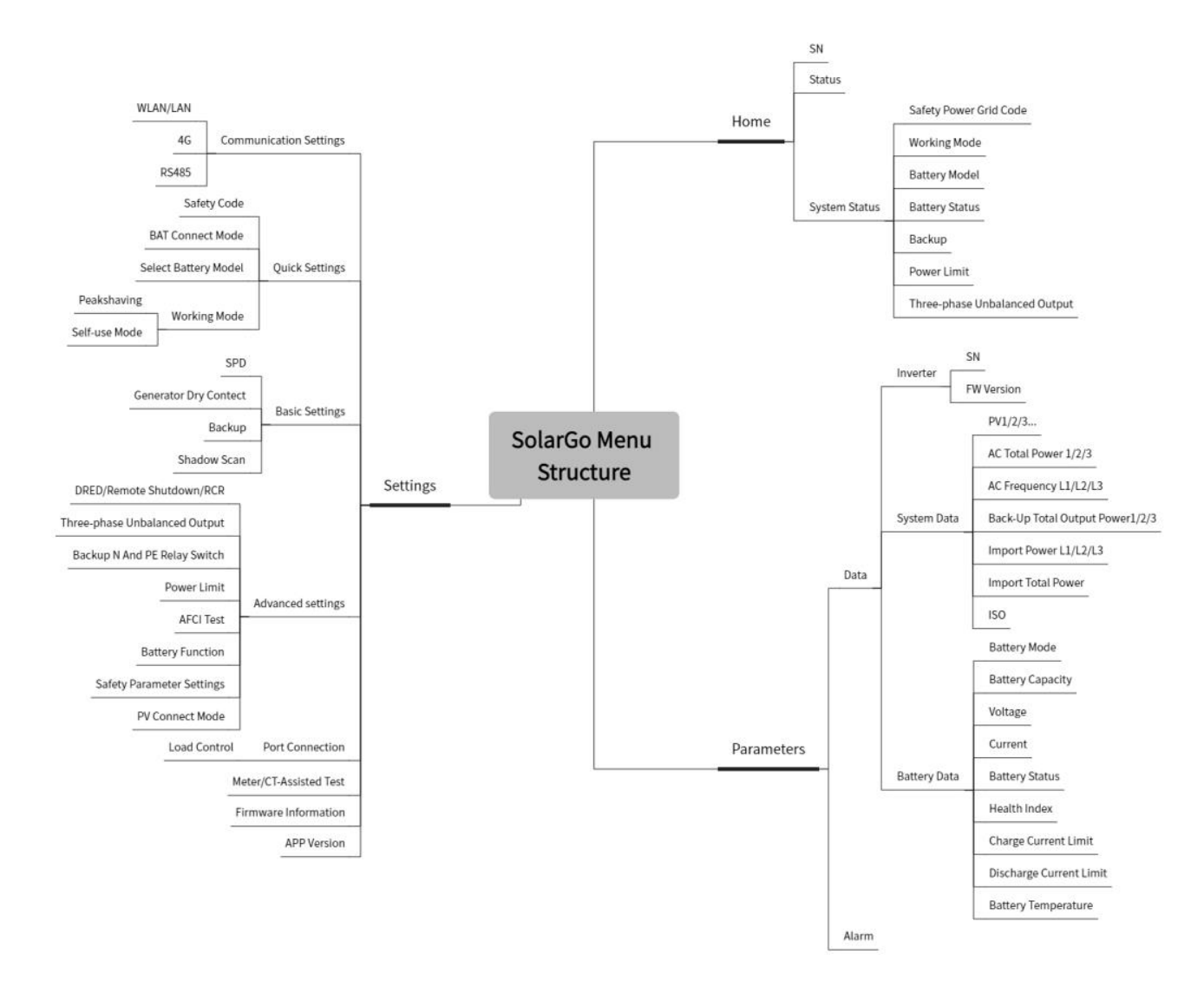

#### 9.1.2.2 Introdução à interface de Conecte-se... do aplicativo SolarGo

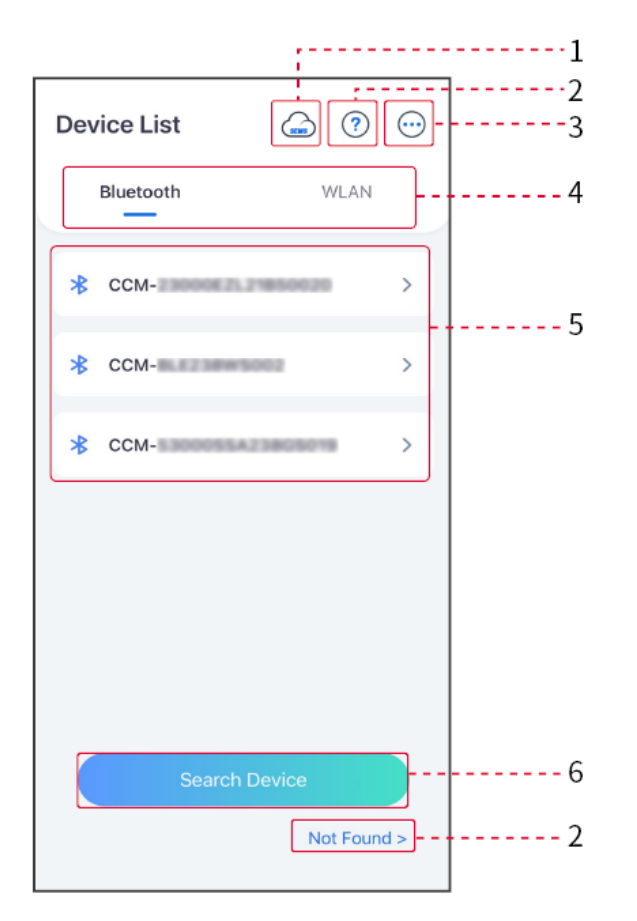

| Núm<br>ero | Nome/Icon<br>e                           | Descrição                                                                                                    |
|------------|------------------------------------------|----------------------------------------------------------------------------------------------------|
| 1          | SEMS                                     | Toque no ícone para ligar a página de download do aplicativo SEMS Portal.                                                                                                    |
|            | ?                                        |                                                                                                    |
| 2<br>end   | Não<br>encontrado<br>> Não<br>encontrado | Toque para ler o guia de conexão.                                                                                                    |
| 3          | $\bigcirc$                               | <ul> <li>Verifica informações como a versão do aplicativo, contatos locais, etc.</li> <li>Outras configurações, como data de atualização, Troca de idioma, Unidade de temperatura definida, etc.</li> </ul> |
| 4          | Bluetooth/W<br>iFi                       | Selecione com base no método de comunicação real. Se tiver algum problema,<br>toque em ou NÃO encontrado a fim de ler os guias de conexão.                                                                  |
| 5          | Lista de                                 | • A Lista de todos os dispositivos. Os últimos dígitos do Nome do dispositivo                                                                                                    |

|   | dispositivos                | normalmente são o Número de série do dispositivo.                                                                                     |
|---|-----------------------------|----------------------------------------------------------------------------------------------------|
|   |                             | • Selecione o dispositivo verificando o número de série do inversor mestre quando vários inversores estiverem conectados em paralelo. |
|   |                             | <ul> <li>O nome do dispositivo varia de acordo com o modelo do inversor ou o<br/>módulo de comunicação.</li> </ul>                    |
| 6 | Búsqueda de<br>dispositivos | Toque em Buscar dispositivo se o dispositivo não for encontrado.                                                                      |

### 9.1.2.3 Introdução à interface principal do aplicativo SolarGo

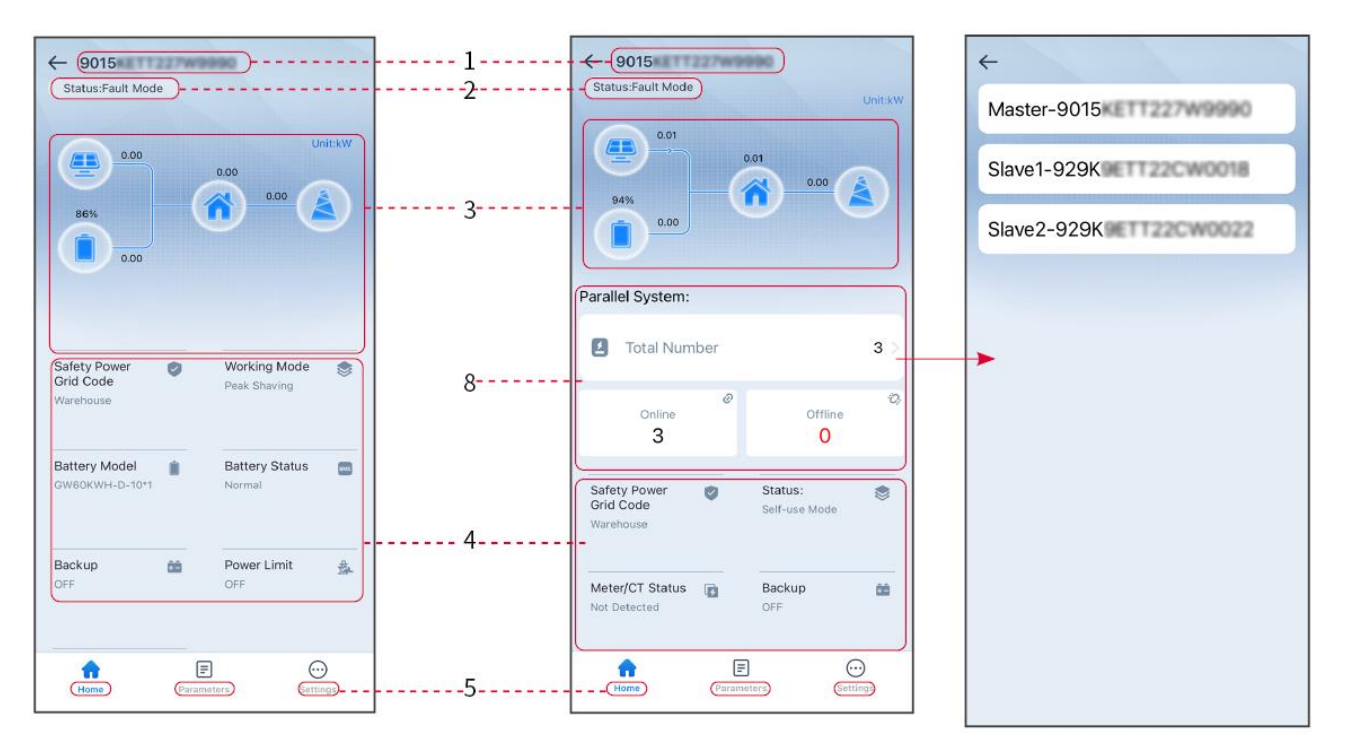

Inversor único e vários inversores

| Número | Nome/Icone                     | Descrição                                                                                                    |
|--------|--------------------------------|----------------------------------------------------------------------------------------------------|
| 1      | Número de série                | Número de série do inversor conectado ou número de série do inversor mestre no sistema paralelo.                                                                            |
| 2      | Status do<br>dispositivo       | Inverte o status do inversor, como Trabalhando, Falha, etc.                                                                                                    |
| 3      | Gráfico de fluxo<br>de energia | Indica o gráfico de fluxo de energia do sistema PV. A página atual prevalece.                                                                                               |
| 4      | Status do sistema              | Indica o status do sistema, como Código de segurança, Modo de<br>trabalho, Modelo da bateria, Estado da bateria, Limite de potência,<br>Saída trifásica desbalanceada, etc. |

| 5 | Casa                | Casa. Toque em Casa para verificar o Número de série, o Status do<br>dispositivo, o Gráfico de fluxo de energia, o Status do sistema, etc.                                |
|---|---------------------|----------------------------------------------------------------------------------------------------|
| 6 | =                   | Parâmetros. Teste Parâmetros para verificar os parâmetros de execução do sistema.                                                                                         |
| 7 | $\overline{\cdots}$ | Configurações. Faça o Login antes de digitar as Configurações<br>rápidas e as Configurações avançadas. Senha inicial: goodwe2010<br>ou 1111.                              |
| 8 | Sistema paralelo    | Toque em Número Total para verificar o número de série de todos<br>os inversores. Toque no número de série para digitar a página de<br>configuração de um único inversor. |

#### 9.1.2.4 Conectando o Inversor

## AVISO PRÉVIO

O nome do dispositivo varia de acordo com o modelo do inversor ou o módulo de comunicação:

- Kit Wi-Fi: Solar-WiFi\*\*\*
- Módulo Bluetooth: Solar-BLE\*\*\*
- Kit WiFi/LAN-20: WLA-\*\*\*
- Ezlink3000: CCM-BLE\*\*\*; CCM-\*\*\*; \*\*\*

**Conectado a um inversor via Bluetooth** 

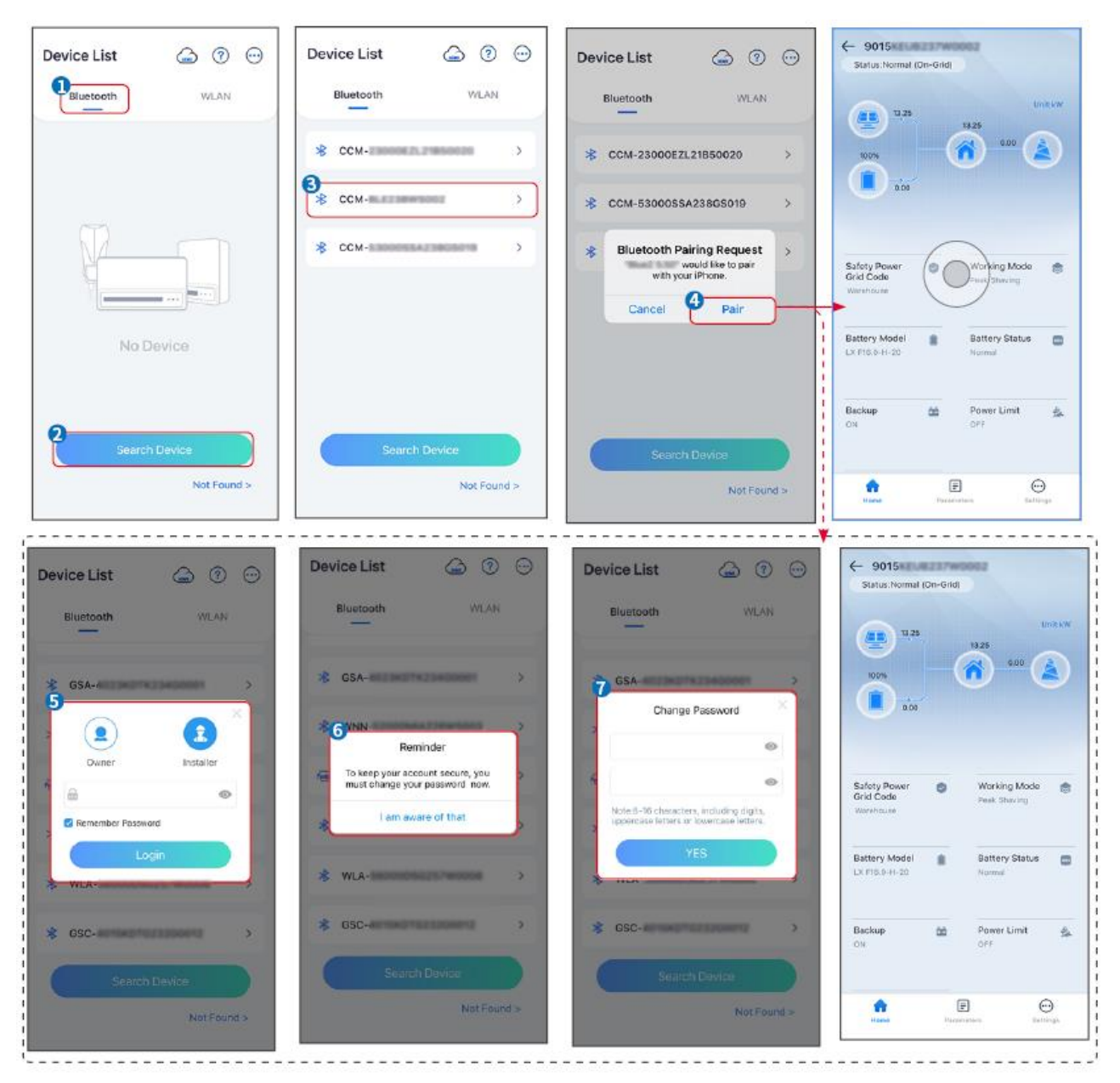

#### Conectando o inversor via WiFi

| Device List 🍙 🕜 💬 | Device List 🙆 💿 💬                                                                                                   | Device List 🝙 🤊 😳        | ← 9015<br>Status:Reult Mode                 |
|-------------------|----------------------------------------------------------------------------------------------------|--------------------------|---------------------------------------------|
| Bluetooth         | Bluctooth WLAN                                                                                                    | Bluetooth WLAN           | 000 UntkW                                   |
|                   |                                                                                                    |                          | 805                                         |
|                   | Tips<br>Your mobile phone has not turned on the<br>WLAN:                                                            | ≈ 5500 × 5500 ×          | 000                                         |
|                   | 1.Please turn on WLAN.<br>2.Find Solar-WFIXXXXXXXX<br>(XXXXXXXX is the last 8 characters of<br>the inverter SN).    | 察 Solar-                 | Safety Power 🌍 Working Mode 🤠               |
|                   | 3.Enter the default password: 12345678,<br>4.Return to App and click button [Search<br>Device] to refresh the list. | ଡ଼ Solar-ଖଣ୍ଟପ୍ରକାରପରୀ > | Grid Code Penk Shaving<br>Waréhouse         |
| No Device         | Cancel Sure                                                                                                    | 察 Solar-                 | Battery Model Battery Status Control Normal |
| 2 Search Device   | Search Davice                                                                                                    | Search Device            | Backup 🏦 Power Limit 🔒<br>OFF OFF           |
| Not Found >       | Not Found >                                                                                                    | Not Found >              | Ficere Fernereters Settings                 |

# 9.2 Configurações rápidas

# 9.2.1 Configurações do aplicativo SolarGo

## AVISO PRÉVIO

- Ao selecionar o país/região de regulamentação de segurança, o sistema configurará automaticamente a proteção contra sobretensão e subtensão, a proteção contra sobrefrequência e subfrequência, a tensão/frequência do inversor na rede, a inclinação da conexão, a Curva Cosφ, a Curva Q(U), a Curva P(U), a Curva FP, a passagem de alta e baixa tensão, etc., de acordo com os requisitos de regulamentação de segurança de diferentes regiões.
- A eficiência de geração do Inversor difere em diferentes modos de trabalho. Pôr favor, defina de acordo com o consumo real de eletricidade local.

#### Definição do código de segurança

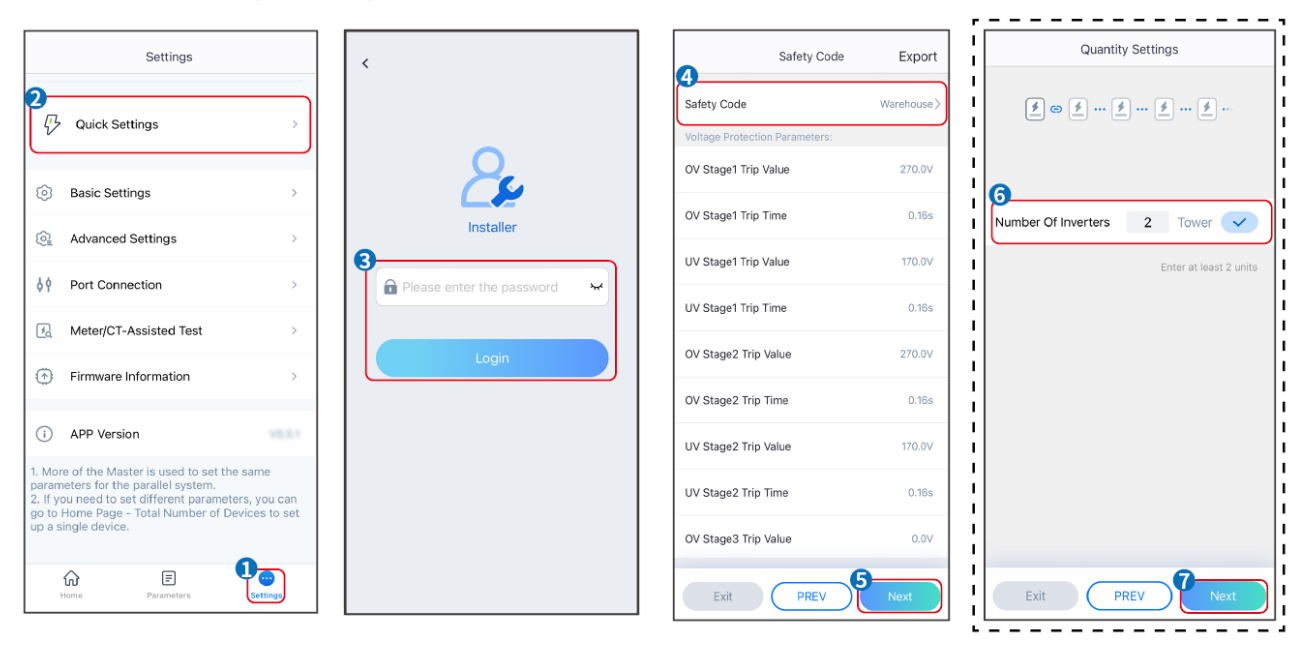

| BAT Connect Mode                                                                                               | Select Battery Model                                                                                                    |   |
|----------------------------------------------------------------------------------------------------|----------------------------------------------------------------------------------------------------|---|
| Battery Connect Setting                                                                                        | GoodWe                                                                                                    |   |
|                                                                                                    | LX U5.0-30                                                                                                    |   |
| No Battery                                                                                                    | SECU-A5.4L*1                                                                                                    |   |
|                                                                                                    | LX A5.0-30                                                                                                    |   |
|                                                                                                    |                                                                                                    |   |
|                                                                                                    | GoodWe ~                                                                                                    |   |
|                                                                                                    | 🔛 Lead-acid 🥎                                                                                                    |   |
|                                                                                                    | GEL                                                                                                    |   |
|                                                                                                    | AGM                                                                                                    |   |
|                                                                                                    | Flooded                                                                                                    |   |
| Exit PREV Next                                                                                                 | DYNESS V                                                                                                    |   |
|                                                                                                    |                                                                                                    |   |
| Parâmetro                                                                                                    | Descrição                                                                                                    |   |
| Parâmetro                                                                                                    | Descrição<br>Selecione o código de segurança correspondente com base no país ou na                                                                                                    |   |
| Parâmetro<br>Código de Segurança                                                                               | Descrição<br>Selecione o código de segurança correspondente com base no país ou na<br>Região em que o equipamento está localizado.                                                                                                    |   |
| Parâmetro<br>Código de Segurança                                                                               | Descrição<br>Selecione o código de segurança correspondente com base no país ou na<br>Região em que o equipamento está localizado.<br>Selecione o modo real para conectar a bateria ao inversor. Se não houver                                                                                                    |   |
| Parâmetro<br>Código de Segurança                                                                               | Descrição<br>Selecione o código de segurança correspondente com base no país ou na<br>Região em que o equipamento está localizado.<br>Selecione o modo real para conectar a bateria ao inversor. Se não houver<br>nenhuma bateria conectada ao sistema, não será necessário configurar o                                                                                                    |   |
| Parâmetro<br>Código de Segurança<br>Modo de acesso BAT                                                         | Descrição<br>Selecione o código de segurança correspondente com base no país ou na<br>Região em que o equipamento está localizado.<br>Selecione o modo real para conectar a bateria ao inversor. Se não houver<br>nenhuma bateria conectada ao sistema, não será necessário configurar o<br>modelo da bateria e o modo de trabalho, e o equipamento operará no modo                                                                                                    |   |
| Parâmetro<br>Código de Segurança<br>Modo de acesso BAT                                                         | Descrição<br>Selecione o código de segurança correspondente com base no país ou na<br>Região em que o equipamento está localizado.<br>Selecione o modo real para conectar a bateria ao inversor. Se não houver<br>nenhuma bateria conectada ao sistema, não será necessário configurar o<br>modelo da bateria e o modo de trabalho, e o equipamento operará no modo<br>de uso automático por padrão.                                                                                                    |   |
| Parâmetro<br>Código de Segurança<br>Modo de acesso BAT<br>Selecione o modelo da                                | Descrição         Selecione o código de segurança correspondente com base no país ou na         Região em que o equipamento está localizado.         Selecione o modo real para conectar a bateria ao inversor. Se não houver         nenhuma bateria conectada ao sistema, não será necessário configurar o         modelo da bateria e o modo de trabalho, e o equipamento operará no modo         de uso automático por padrão.         Selecione o modelo real da bateria.                                                                                                    | , |
| Parâmetro<br>Código de Segurança<br>Modo de acesso BAT<br>Selecione o modelo da<br>bateria                     | Descrição<br>Selecione o código de segurança correspondente com base no país ou na<br>Região em que o equipamento está localizado.<br>Selecione o modo real para conectar a bateria ao inversor. Se não houver<br>nenhuma bateria conectada ao sistema, não será necessário configurar o<br>modelo da bateria e o modo de trabalho, e o equipamento operará no modo<br>de uso automático por padrão.<br>Selecione o modelo real da bateria.<br>O Tipo de Bateria suporta apenas: Bateria AGM/GEL/Wet (Flooded).                                                                                                    |   |
| Parâmetro<br>Código de Segurança<br>Modo de acesso BAT<br>Selecione o modelo da<br>bateria                     | Descrição         Selecione o código de segurança correspondente com base no país ou na         Região em que o equipamento está localizado.         Selecione o modo real para conectar a bateria ao inversor. Se não houver         nenhuma bateria conectada ao sistema, não será necessário configurar o         modelo da bateria e o modo de trabalho, e o equipamento operará no modo         de uso automático por padrão.         Selecione o modelo real da bateria.         O Tipo de Bateria suporta apenas: Bateria AGM/GEL/Wet (Flooded).         Define o modo de trabalho do dispositivo durante a operação. Suporta: Mode                                                   |   |
| Parâmetro<br>Código de Segurança<br>Modo de acesso BAT<br>Selecione o modelo da<br>bateria<br>Modo de trabalho | Descrição         Selecione o código de segurança correspondente com base no país ou na         Região em que o equipamento está localizado.         Selecione o modo real para conectar a bateria ao inversor. Se não houver         nenhuma bateria conectada ao sistema, não será necessário configurar o         modelo da bateria e o modo de trabalho, e o equipamento operará no modo         de uso automático por padrão.         Selecione o modelo real da bateria.         O Tipo de Bateria suporta apenas: Bateria AGM/GEL/Wet (Flooded).         Define o modo de trabalho do dispositivo durante a operação. Suporta: Modo         de auto-uso e modo de Cópia de segurança. | , |

Quando o Modo de auto-uso for selecionado, a Interface será exibida da seguinte forma. É necessário digitar o modo avançado para escolher o modo de trabalho específico e definir os valores dos parâmetros correspondentes.

| Working Mode     | < Self-use Mode                                  | < Advanced Settings                                                                            | < Battery working Save                   |
|------------------|--------------------------------------------------|------------------------------------------------------------------------------------------------|------------------------------------------|
|                  | Depth Of Discharge     (On-Grid)     90          | 😤 Back-up Mode 💿 📀                                                                             | Start Time 00:00                         |
|                  | Range[0,90]%                                     | Charging From Grid                                                                             | End Time 23:59                           |
| 🔀 Self-use Mode  | Depth Of Discharge<br>(Off-grid)<br>Range[0,90]% | Rated Power 0.0  Range[0,100]%                                                                 | Repeat<br>Month Every Month >            |
| © Settings       | Advanced Settings                                | 🔹 Economic Mode 💿 🕑                                                                            | Week Every day >                         |
|                  |                                                  | Battary Working Mode Crown1                                                                    | Battery Mode Charge >                    |
|                  |                                                  | Charge Power:90.0 % SOC:90%<br>07:00-17:00                                                     | Rated Power 70.0<br>Range[0,100]%        |
| Area Peakshaving |                                                  | Never<br>Never<br>Add up to 4 battery working groups                                           | Charge Cut-off SOC 100<br>Range[10,100]% |
| Settings         |                                                  | + Add                                                                                          |                                          |
|                  |                                                  | Smart Charging                                                                                 | Delete                                   |
|                  |                                                  | Smart Charging Month Never >                                                                   |                                          |
| Exit PREV Next   |                                                  | Peak Limiting Power 0.0<br>The peak limit must be lower than the power limit.<br>Range[0,100]% |                                          |
|                  |                                                  | Switch To Charge<br>PV switches from selling electricity to<br>charging batteries              |                                          |
|                  |                                                  | Charging Time 02:00                                                                            |                                          |

#### Parâmetro

#### Descrição

**Modo de auto-uso:** Com base no modo de uso próprio, o modo Cópia de segurança, o modo Econômico e o carregamento inteligente podem ser ativados ao mesmo tempo, e o Inversor selecionará automaticamente o modo de trabalho. Prioridade de operação: Modo de segurança > Modo econômico > Modo de carregamento inteligente > Modo de auto-uso.

| Profundidade de                           | A profundidade máxima de descarga da bateria quando o sistema está trabalhando                   |
|-------------------------------------------|--------------------------------------------------------------------------------------------------|
| descarga(na rede)                         | na rede.                                                                                         |
| Profundidade de<br>descarga(Fora da rede) | A profundidade máxima de descarga da bateria quando o sistema está trabalhando<br>Fora da rede). |
| Modo UPS                                  |                                                                                                  |
| Carregando da Rede                        | Permitir essa função permite que o sistema compre eletricidade da rede elétrica.                 |

| Potência nominal (%) | A porcentagem de energia comprada em comparação com a potência nominal (%) |
|----------------------|----------------------------------------------------------------------------|
|                      | do inversor.                                                               |

#### Modo TOU

| Hora de início              | Dentro do Tempo de início e de término, a bateria será carregada ou descarregada |
|-----------------------------|----------------------------------------------------------------------------------|
| Tempo final                 | com base no Modo de carga e descarga definido e na potência nominal.             |
| Modo de carga e<br>descarga | Definido para carregar ou descarregar com base nas necessidades reais.           |

| Potência nominal (%)              | A porcentagem de energia durante a carga ou descarga em comparação com a<br>Potência nominal do inversor. |
|-----------------------------------|----------------------------------------------------------------------------------------------------|
| Corte de carga ou<br>descarga SOC | A bateria para de carregar/descarregar quando o SOC da bateria atinge o Corte de carga SOC.               |

A interface do aplicativo é a seguinte quando o modo Peakshaving é selecionado. (O modo Peakshaving só pode ser definido por meio do aplicativo SolarGo)

| Working Mode    | < Peakshaving                           |
|-----------------|-----------------------------------------|
|                 | Start Time 00:00                        |
|                 | End Time 02:00                          |
| 📅 Self-use Mode | Import Power Limit 0.00  Range[0,500]kW |
| © © Settings    | Reserved SOC For<br>Peakshaving 0 🗸     |
| Peakshaving     | Range[0,100]%                           |

| Parâmetros                        | Descrição                                                                                                    |
|-----------------------------------|----------------------------------------------------------------------------------------------------|
| Peakshaving                       |                                                                                                    |
| Hora de início                    | A rede elétrica carregará a bateria entre a Hora de início e a Hora de término do                                                                                                    |
| Tempo final                       | carregamento se o consumo de energia da carga não exceder a cota de energia.<br>Caso contrário, somente a Potência de carga PV poderá ser usada para carregar a<br>bateria.                                                                                                    |
| Limite de potência de importação  | Configurações Defina o limite máximo de energia permitido para compra da rede.<br>Quando as cargas consumirem energia que exceda a soma da energia gerada no<br>sistema PV e <b>o Limite de potência de importação</b> , o excesso de energia será<br>compensado pela bateria. |
| SOC reservado para<br>Peakshaving | No modo Corte de Pico (Peak Shaving), o SOC da bateria deve ser inferior ao<br>SOC reservado para Peakshaving. Uma vez que o SOC da bateria for maior que o<br>SOC reservado para Peakshaving, o modo de corte de pico falha.                                                  |

# 9.2.2 Configurações do LCD

Definição do Código de Segurança

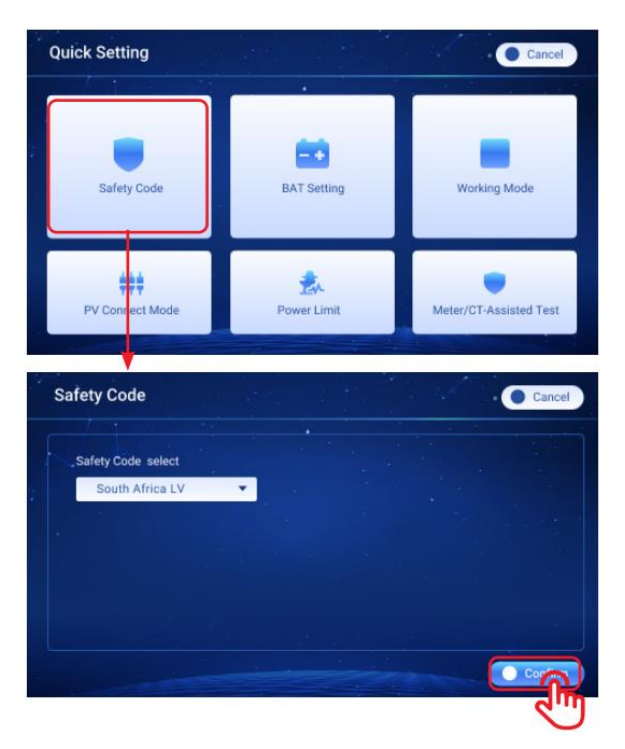

| Parâmetro                          | Descrição                                                                     |
|------------------------------------|-------------------------------------------------------------------------------|
| Selecione o Código de<br>Segurança | Selecione o código de segurança correspondente com base no país ou na região. |

#### Configurações do BAT

#### Bateria de lítio (bateria GOODWE)

| Quick Setting               |                                                                                                    | Cancel                           | BAT Setting                                | Cancel                                                   |  |
|-----------------------------|----------------------------------------------------------------------------------------------------|----------------------------------|--------------------------------------------|----------------------------------------------------------|--|
| Safety Code                 | BAT Setting                                                                                             | Working Mode                     | BAT Cormect Mode:<br>Battery<br>NO Battery | Battery Model:<br>GOODWE LX A5.0-30<br>Default<br>Others |  |
| FV Connect Mode             | Power Limit                                                                                             | Meter/CT-Assisted Test           |                                            | C Suice Confirm                                          |  |
| BAT Setting                 |                                                                                                    | Cancel                           |                                            |                                                          |  |
| SOC Protection<br>ON<br>OFF | Depth Of Discharge (On-Gr<br>0.00<br>Depth Of Discharge (Off-Gri<br>0.00<br>Backup SOC Holding<br>ON OF | id)<br>%<br>F<br>Next<br>Confirm |                                            |                                                          |  |

Bateria de lítio (modelo de bateria de lítio de terceiros não incluído na lista de opcionais)

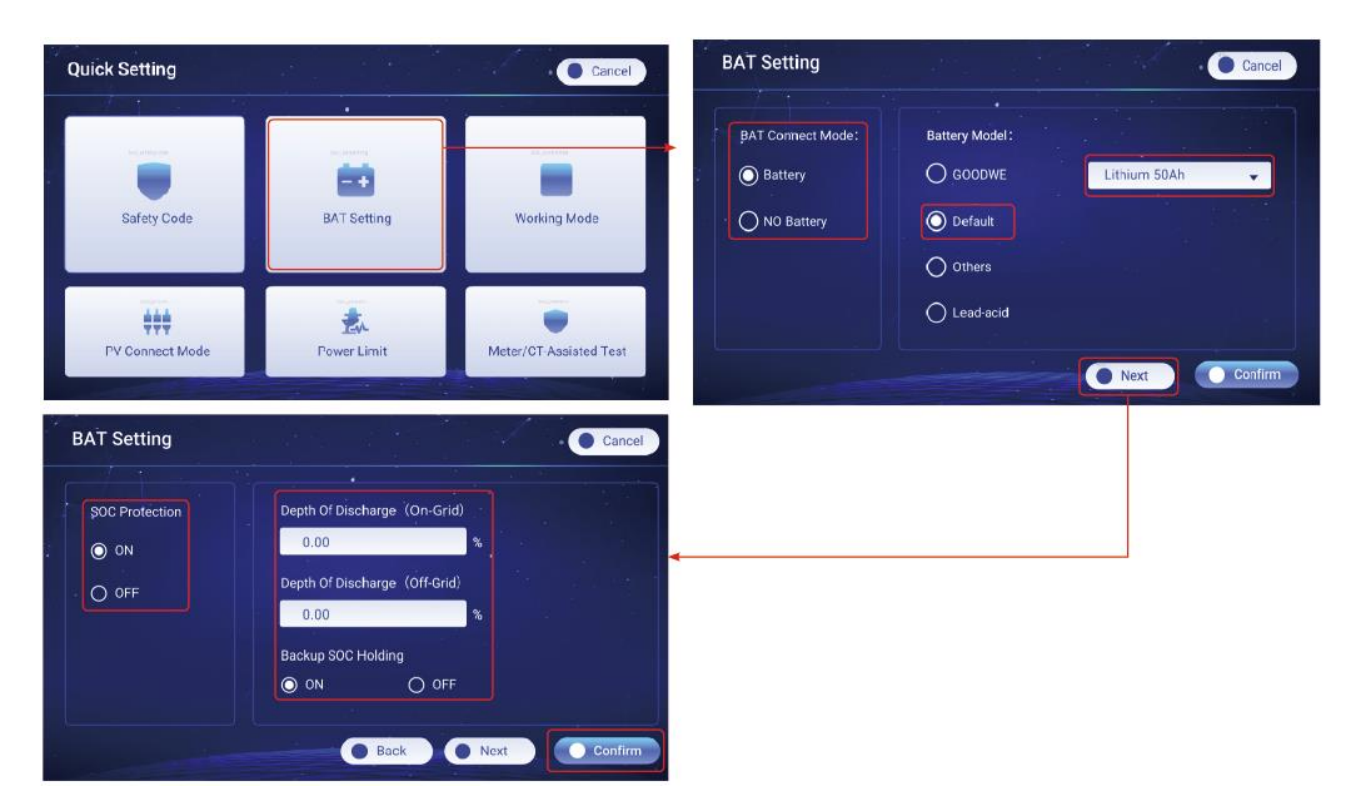

Bateria de lítio (modelo de bateria de lítio de terceiros não incluído na lista de opcionais)

| Quick Setting               |                                                                            | Cancel                 | BAT Setting                                |                                                        | Cancel  |
|-----------------------------|----------------------------------------------------------------------------|------------------------|--------------------------------------------|--------------------------------------------------------|---------|
| Safety Code                 | BAT Setting                                                                | Working Mode           | BAT Connect Mode:<br>Battery<br>NO Battery | Battery Model:<br>GOODWE DL5.0C<br>Default<br>O Others |         |
| PV Connect Mode             | Power Limit                                                                | Meter/CT-Assisted Test |                                            | C Lead-scid                                            | Confirm |
| BAT Setting                 |                                                                            | Cancel                 |                                            |                                                        |         |
| SOC Protection<br>ON<br>OFF | Depth Of Discharge (On-Gri<br>0.00<br>Depth Of Discharge (Off-Grid<br>0.00 | d)<br>%                | ٠                                          |                                                        |         |
|                             | Backup SOC Holding <ul> <li>ON</li> <li>OF</li> </ul> Back                 | Next Confirm           |                                            |                                                        |         |

Bateria de chumbo ácido

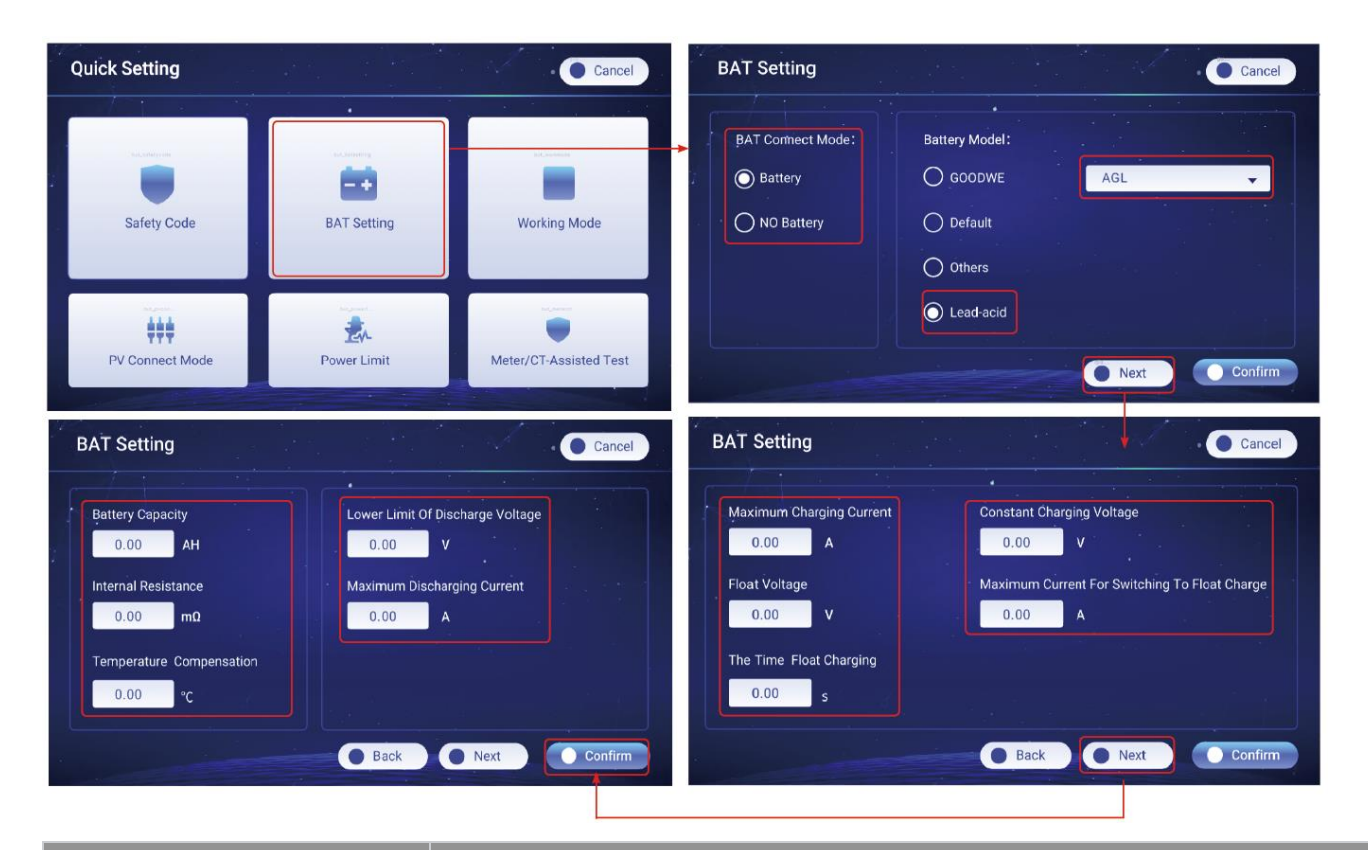

| Parâmetro                                                                       | Descrição                                                                                                    |
|---------------------------------------------------------------------------------|----------------------------------------------------------------------------------------------------|
| Configurações gerais do BAT                                                     |                                                                                                    |
| Configurações do BAT                                                            | Configurações de parâmetros para a bateria conectada ao inversor.                                                                                                    |
| Modo de Conexão BAT                                                             | Selecione o modo real para conectar a bateria ao inversor. Se não houver nenhuma<br>bateria conectada ao sistema, não será necessário configurar o modelo da bateria e<br>o modo de trabalho, e o equipamento operará no modo de uso automático por<br>padrão. |
| Modelo da bateria                                                               | Selecione o modelo real da bateria.<br>O Tipo de Bateria suporta apenas: Bateria AGM/GEL/Wet (Flooded).                                                                                                    |
| Configurações de parâmetros da bateria de lítio (GOODWE e bateria de terceiros) |                                                                                                    |
| SOC Protect                                                                     | Desativar ou ativar a proteção SOC.                                                                                                    |
| Profundidade de descarga (na<br>rede)                                           | A profundidade máxima de descarga da bateria quando o sistema está trabalhando<br>na rede.                                                                                                    |
| Profundidade de<br>Descarga(Fora da rede)                                       | A profundidade máxima de descarga da bateria quando o sistema está trabalhando<br>Fora da rede).                                                                                                    |
| Backup Retenção SOC                                                             | A bateria será carregada até o valor de Proteção SOC predefinido pela rede elétrica<br>ou PV quando o sistema estiver funcionando na rede. Assim, o SOC da bateria é                                                                                           |

|                                                        | suficiente para manter o funcionamento normal quando o sistema estiver Fora da rede.                                                                                                    |  |
|--------------------------------------------------------|----------------------------------------------------------------------------------------------------|--|
| Configurações de parâmetros de bateria de chumbo-ácido |                                                                                                    |  |
| Capacidade de carga                                    | Pôr favor, defina-o de acordo com os parâmetros técnicos da bateria.                                                                                                    |  |
| Resistencia interna                                    | A Resistencia interna da Bateria. Pôr favor, defina-a de acordo com os parâmetros técnicos da bateria.                                                                                                    |  |
| Compensação de temperatura                             | Por padrão, quando a temperatura for superior a 25°C, o limite superior da Tensão<br>de carga diminuirá em 3mV para cada 1°C de aumento. As configurações reais<br>devem se basear no parâmetro técnico da bateria.                                                                                                    |  |
| Tensão mínima de descarga                              | Pôr favor, defina-o de acordo com os parâmetros técnicos da bateria.                                                                                                    |  |
| Corrente máxima de descarga                            | Pôr favor, defina-a de acordo com os parâmetros técnicos da bateria. Quanto maior<br>for a corrente de descarga, menor será o Tempo de trabalho da bateria.                                                                                                    |  |
| Corrente máxima de carga                               | A corrente máxima durante o carregamento, usada para limitar a corrente de<br>carregamento. Pôr favor, defina-a de acordo com os parâmetros técnicos da<br>bateria.                                                                                                    |  |
| Tensão de flutuação                                    | Quando a bateria estiver se aproximando da carga total, ela trocará para o Modo<br>de carregamento flutuante. Esse valor é o limite superior da Tensão de carga nesse<br>modo. Pôr favor, defina-o de acordo com os parâmetros técnicos da bateria.                                                                                                    |  |
| Duração do carregamento.                               | Quando o estado de carregamento da bateria mudar de carregamento constante<br>para carregamento flutuante e a duração atingir o valor definido, o Modo de<br>carregamento da bateria mudará para o Modo de carregamento flutuante. A<br>duração padrão é 180s.                                                                                         |  |
| Tensão de carga constante                              | O Modo de carregamento da bateria é definido como Tensão de carga constante<br>por padrão; esse valor é o limite superior da Tensão de carga nesse modo. Pôr<br>favor, defina-o de acordo com os parâmetros técnicos da bateria.                                                                                                    |  |
| Corrente máxima para mudar<br>para carga flutuante     | A Corrente máxima de carregamento no estado de carga flutuante. Pôr favor,<br>defina-a de acordo com os parâmetros técnicos da bateria.<br>Quando a bateria estiver quase totalmente carregada, ela digitará o estado de<br>Carga flutuante. Consulte os parâmetros técnicos do modelo de bateria<br>correspondente para obter definições específicas. |  |

# Definição do Modo de Trabalho

#### Modo de segurança

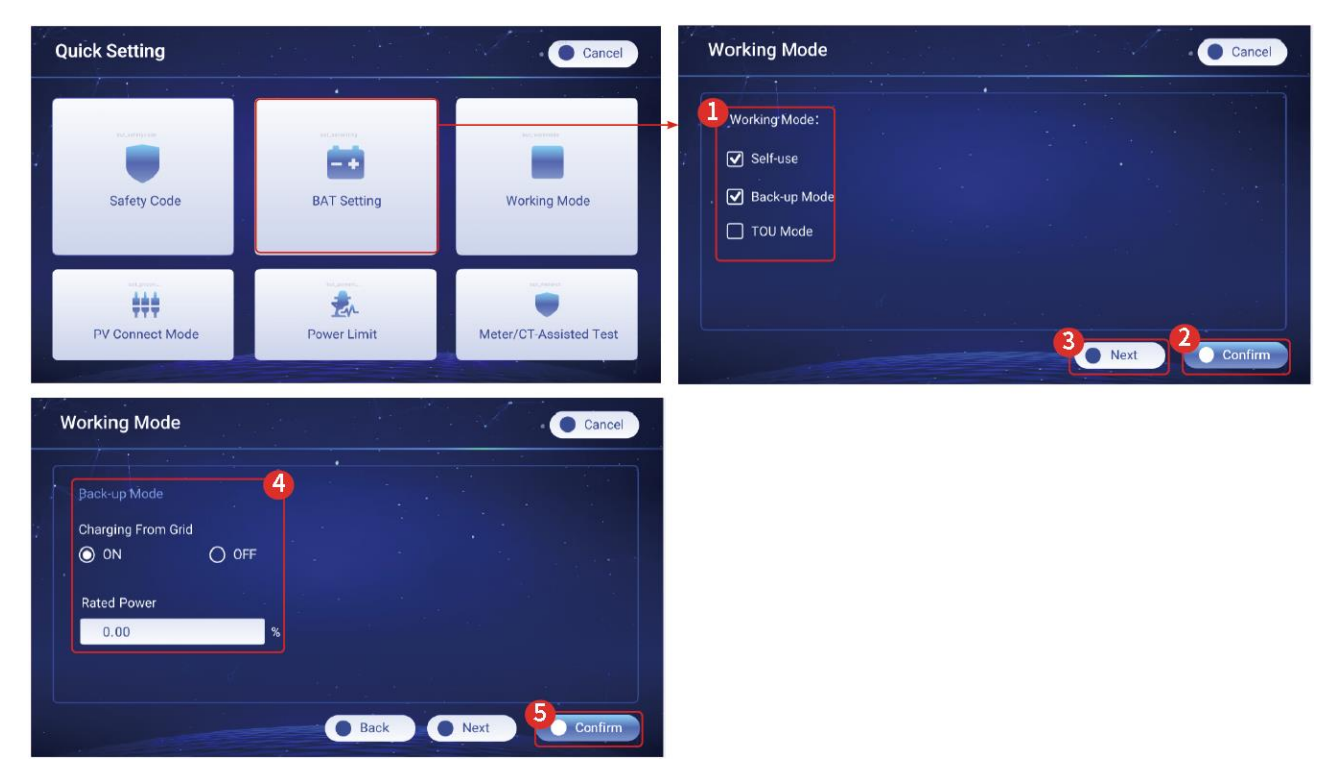

#### Modo TOU

| Quick Setting                                                       |                   | Cancel                 | Working Mode                                                                                                    | Cancel         |
|---------------------------------------------------------------------|-------------------|------------------------|----------------------------------------------------------------------------------------------------|----------------|
| Safety Code                                                         | BAT Setting       | Working Mode           | Working Mode:  Self-use Back-up Mode  TOU Mode                                                                                                    |                |
| PV Connect Mode                                                     | EA<br>Power Limit | Meter/CT Assisted Test | Beneral Part Part Part Part Part Part Part Part                                                                                                    | Confirm        |
| Working Mode                                                        |                   | Cancel                 | Working Mode                                                                                                    | Cancel         |
| Back-up Mode<br>Charging From Grid<br>ON OFF<br>Rated Power<br>0.00 |                   |                        | G       TOU Mode       Charge       Discharge       Time       Power(%)         ✓       ●       0       00       00       00       00       0.00         ✓       ●       0       00       00       00       00       0.00         ✓       ●       00       00       00       00       0.00       0.00         ✓       ●       00       00       00       00       0.00       0.00         ●       ●       00       00       00       00       0.00       0.00 | Bat(%)<br>0.00 |
|                                                                     | Back              | Next     Confirm       | Back     Next                                                                                                    | Confirm        |

| Parâmetro                                                                                           | Descrição                                                      |  |
|----------------------------------------------------------------------------------------------------|----------------------------------------------------------------|--|
| Modo de trabalho                                                                                    | Defina o Modo de trabalho de acordo com as necessidades reais. |  |
| Modo de auto-uso: Com hase no Modo de auto-uso, o Modo de segurança e o Modo TOU podem ser ativados |                                                                |  |

**Modo de auto-uso**: **Com base** no Modo de auto-uso, o Modo de segurança e o Modo TOU podem ser ativados ao mesmo tempo, e o inversor selecionará automaticamente o modo de trabalho. Prioridade de operação: Modo

| de Cópia de Segurança>Modo | TOU>Modo de Auto-uso. |
|----------------------------|-----------------------|
|----------------------------|-----------------------|

| Modo UPS                                                                                |                                                                                                    |  |  |
|-----------------------------------------------------------------------------------------|----------------------------------------------------------------------------------------------------|--|--|
| Carregando da Rede Permitir essa função permite que o sistema compre eletricidade da re |                                                                                                    |  |  |
| Potência nominal                                                                        | A porcentagem de energia comprada em comparação com a potência nominal<br>(%) do inversor.                                                                                                    |  |  |
| Modo TOU                                                                                |                                                                                                    |  |  |
| Tempo                                                                                   | Dentro do Tempo de início e de término, a bateria será carregada ou<br>descarregada com base no Modo de carga e descarga definido e na potência<br>nominal.                                                                                                    |  |  |
| Carga/Descarga                                                                          | Definido para carregar ou descarregar com base nas necessidades reais.                                                                                                    |  |  |
| Potência (%)                                                                            | A porcentagem de energia durante a carga ou descarga em comparação com a<br>Potência nominal do inversor.                                                                                                    |  |  |
| Morcego (%)                                                                             | A bateria para de carregar quando o SOC da bateria atinge o Corte de carga<br>SOC.<br>Para definir o SOC de parada para a descarga da bateria, consulte a seção <b>9.4.4</b><br><b>sobre a configuração dos parâmetros da bateria</b> e defina a <b>Profundidade de</b><br><b>descarga (na rede)</b> e a <b>Profundidade de descarga (fora da rede)</b> por meio da<br>tela LCD. |  |  |

# 9.3 Configurações de comunicação

As Configurações de comunicação só podem ser definidas por meio do SolarGo APP.

## AVISO PRÉVIO

A interface de configuração da comunicação pode variar dependendo do tipo de dongle

inteligente Conectado a esse inversor. Consulte a interface real para obter informações precisas.

**Etapa 1:** digite a página de configuração em "Casa" > "Configurações" > "Configuração de comunicação" > "Configurações de rede".

**Etapa 2:** Configure a rede WLAN ou LAN com base na situação real.

| Número | Nome/Icone   | Descrição                                                          |
|--------|--------------|--------------------------------------------------------------------|
| 1      | Nome da rede | Aplicável à Rede Wi-Fi. Por favor, selecione a rede correspondente |

|   |                         | com base na sua situação real e comunique o dispositivo com o roteador ou o switch.                                                                                                    |
|---|-------------------------|----------------------------------------------------------------------------------------------------|
| 2 | senha                   | Aplicável à Rede Wi-Fi. Digite a senha da rede que você realmente selecionou.                                                                                                    |
| 3 | DHCP                    | <ul> <li>Quando o roteador estiver usando o modo IP dinâmico, ligue a função DHCP.</li> <li>Ao usar o roteador no modo IP estático ou usar um trocador, desligue a função DHCP.</li> </ul> |
| 4 | endereço de IP          |                                                                                                    |
| 5 | Máscara de sub-<br>rede | <ul> <li>Quando o DHCP está ativado, não há necessidade de configurar<br/>esse parâmetro.</li> </ul>                                                                                       |
| 6 | Endereço de<br>gateway  | <ul> <li>Quando o DHCP estiver desativado, configure esse parâmetro de<br/>acordo com as informações do roteador ou do trocar.</li> </ul>                                                  |
| 7 | Servidor DNS            |                                                                                                    |

# 9.4 Configuração das informações básicas

# 9.4.1 Configuração das informações básicas

## 9.4.1.1 Varredura de sombra.

Essa função suporta Configurações de função por meio do aplicativo SolarGo ou da tela LCD.

#### Método I: Definições via aplicativo SolarGo

**Etapa 1:** Toque em **Casa >** Configurações > Configurações básicas, para **definir os parâmetros.** 

Etapa 2: Defina a função com base nas necessidades reais.

| Número | Parâmetro           | Descrição                                                                                                    |
|--------|---------------------|----------------------------------------------------------------------------------------------------|
| 1      | Varredura de sombra | Ative a Varredura de sombra quando os painéis PV<br>estiverem muito sombreados para otimizar a eficiência<br>da geração de energia. |

## Método II: Configurações via LCD

Etapa 1: Clique na tela ou selecione o ícone de configurações > Sistema

Configuração>Advanced **Function** por meio do botão para digitar a página de configurações.

(Senha inicial da função avançada: 123456)

Etapa 2: Defina a função com base nas necessidades reais.

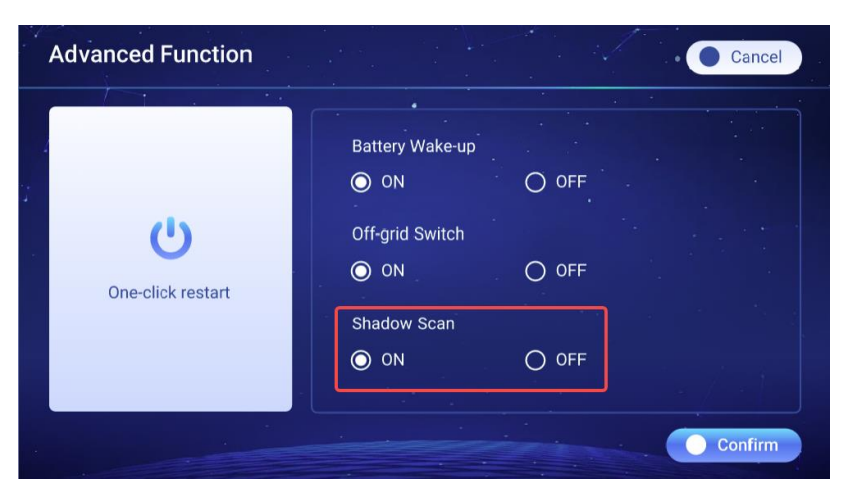

| Número | Parâmetro           | Descrição                                                                                                    |
|--------|---------------------|----------------------------------------------------------------------------------------------------|
| 1      | Varredura de sombra | Ative a Varredura de sombra quando os painéis PV<br>estiverem muito sombreados para otimizar a eficiência<br>da geração de energia. |

#### 9.4.1.2 SPD

Essa função suporta Configurações de função somente por meio do APP SolarGo.

| Número | Parâmetro | Descrição                                                                                                    |
|--------|-----------|----------------------------------------------------------------------------------------------------|
| 1      | SPD       | Depois de ativar o SPD, quando o módulo SPD estiver<br>anormal, haverá um prompt de alarme anormal do<br>módulo SPD. |

## 9.4.1.3 Função de Backup

Essa função suporta Configurações de função somente por meio do APP SolarGo.

Depois de ativar o Backup, a Bateria alimentará a carga conectada à porta de backup do inversor para garantir o fornecimento ininterrupto de energia quando a rede elétrica falhar.

| Número | Parâmetro              | Descrição                                              |
|--------|------------------------|--------------------------------------------------------|
| 1      | Modo UPS - Detecção de | Verifica se a Tensão da rede de serviços públicos está |

|   | Onda Completa                       | muito alta ou muito baixa.                                                                                                    |
|---|-------------------------------------|----------------------------------------------------------------------------------------------------|
| 2 | Modo UPS - Detecção de<br>meia onda | Verifica se a Tensão da rede de serviços públicos está<br>muito baixa.                                                                                                    |
| 3 | Modo EPS - Suporta<br>LVRT          | Parar de detectar a tensão da rede de serviços públicos.                                                                                                    |
| 4 | Limpar histórico de<br>sobrecarga   | Uma vez que a potência das cargas conectadas a<br>portas de BACK-UP do inversor exceda a potência<br>nominal de carga, o inversor reiniciará e detectará a<br>potência novamente. O inversor executará o Reiniciar<br>e a Detecção várias vezes até que o problema de<br>Sobrecarga seja resolvido. Toque em Limpar histórico<br>de sobrecarga para redefinir o intervalo de tempo de<br>reinício após a energia das cargas conectadas às<br>portas BACK-UP atender aos requisitos. O inversor<br>reiniciará imediatamente |

# 9.4.2 Configurações de parâmetros avançados

## 9.4.2.1 AFCI

Essa função suporta Configurações de função somente por meio do APP SolarGo.

# **Etapa 1:** Toque em **Casa > Configurações > Configurações avançadas para definir os parâmetros.**

**Etapa 2:** Defina os parâmetros com base nas necessidades reais. Toque em'√'ou Salvar para salvar as Configurações. Os parâmetros foram definidos com sucesso.

| Número             | Parâmetro                                     |                                                                                                | Descrição                                     |
|--------------------|-----------------------------------------------|------------------------------------------------------------------------------------------------|-----------------------------------------------|
| Teste de<br>1 AFCI | Teste de AFCI                                 | Habilite ou desabilite o AFCI de acordo.                                                       |                                               |
|                    | Status do teste AFCI:<br>Status do teste AFCI | O Estado do teste, como Não verifica<br>automaticamente, Autoverificação bem-sucedida,<br>etc. |                                               |
|                    |                                               | Limpar alarme AFCI                                                                             | Apagar registros de alarmes com falha do ARC. |
|                    |                                               | Verificação automática                                                                         | Teste para verificar se a função AFCI está    |

|--|

## 9.4.2.2 MODO DE ACESSO PV

Essa função suporta Configurações de função por meio do aplicativo SolarGo ou da tela LCD.

#### Método I: Definições via aplicativo SolarGo

# **Etapa 1:** Toque em **Casa > Configurações > Configurações avançadas para definir os parâmetros.**

**Etapa 2:** Defina os parâmetros com base nas necessidades reais. Toque em'√'ou Salvar para salvar as Configurações. Os parâmetros foram definidos com sucesso.

| Número                   | Parâmetro                   |                                                                                                    | Descrição                                                              |
|--------------------------|-----------------------------|----------------------------------------------------------------------------------------------------|------------------------------------------------------------------------|
| 1 Modo de<br>1 acesso PV |                             | Conexão independente                                                                                                    | As strings PV são conectadas aos terminais MPPT<br>uma a uma.          |
|                          | Conexão Paralela<br>Parcial | As cadeias fotovoltaicas são conectadas ao<br>inversor tanto em conexão independente quanto<br>em conexão paralela. Por exemplo, uma string PV<br>é conectada ao MPPT1 e ao MPPT2, e outra<br>string PV é conectada ao MPPT3. |                                                                        |
|                          |                             | Conexão Paralela                                                                                                    | A string PV externa é conectada a terminais multi<br>MPPT do inversor. |

#### Método II: Configurações via LCD

**Etapa 1:** Clique na tela ou selecione o ícone de configurações >System Setup>Quick

Definição>PV Modo de conexão por meio do botão para entrar na página de configurações.

Etapa 2: Configure as funções de acordo com as necessidades reais.

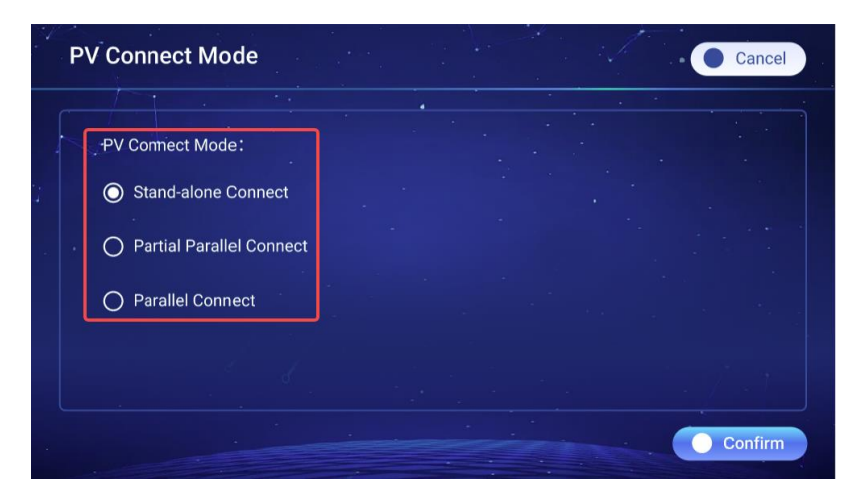

| Número | Parâmetro             |                             | Descrição                                                                                                    |
|--------|-----------------------|-----------------------------|----------------------------------------------------------------------------------------------------|
|        |                       | Conexão independente        | Os strings PV são conectados aos terminais MPPT<br>um a um.                                                                                                    |
| 1      | PV Modo<br>de conexão | Conexão Paralela<br>Parcial | As cadeias fotovoltaicas são conectadas ao<br>inversor tanto em conexão independente quanto<br>em conexão paralela. Por exemplo, uma string PV<br>é conectada ao MPPT1 e ao MPPT2, e outra<br>string PV é conectada ao MPPT3. |
|        |                       | Conexão Paralela            | A string PV externa é conectada a terminais multi<br>MPPT do inversor.                                                                                                    |

#### 9.4.2.3 Reiniciar com um clique

Esta função suporta Configurações de função apenas através da tela LCD.

Etapa 1: Clique na tela ou selecione o ícone de configurações >Sistema

Configuração>Advanced **Function** por meio do botão para digitar a página de configurações.

(Senha inicial da **função avançada**: 123456)

Etapa 2: Defina a função com base nas necessidades reais.

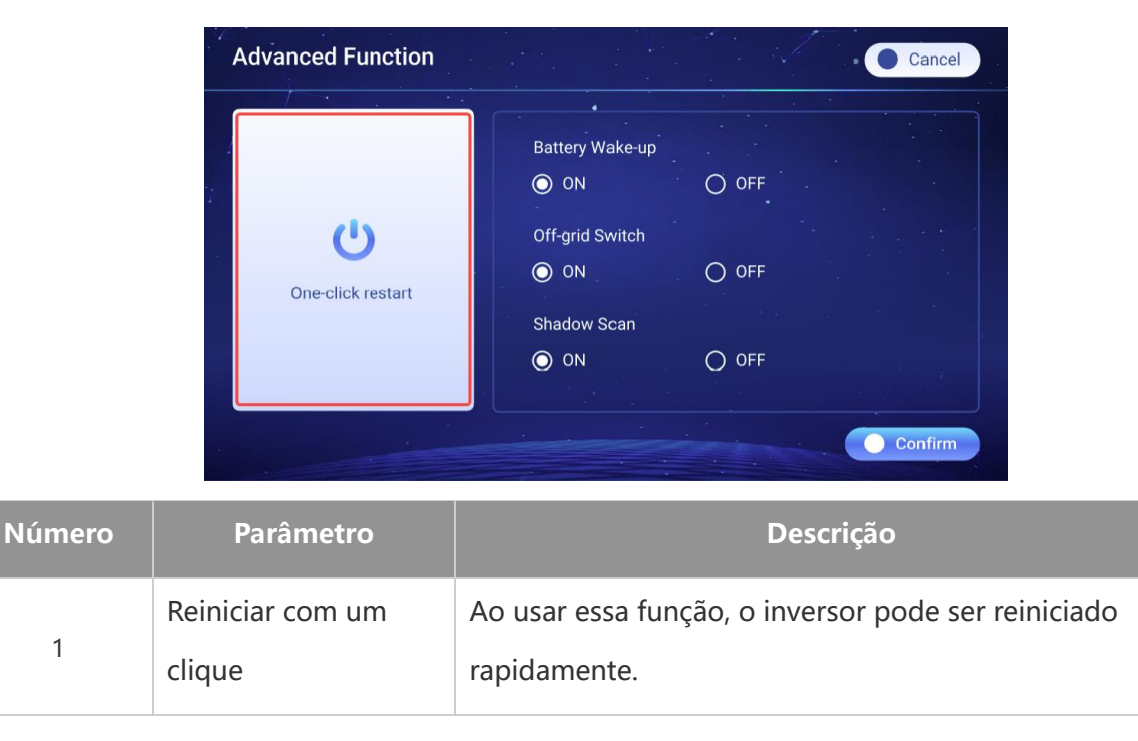

#### 9.4.2.4 Troca fora da rede

No caso do inversor sem tela LCD, o interruptor Fora da rede na lateral do inversor pode ser usado

diretamente para ligar ou desligar a função Fora da rede.

No caso do Inversor com tela LCD, o Fora da rede só pode ser controlado por meio de telas LCD.

**Etapa 1:** Clique na tela ou selecione o ícone de configurações > Sistema

Configuração>Advanced **Function** por meio do botão para digitar a página de configurações.

(Senha inicial da **função avançada**: 123456)

Etapa 2: Defina a função com base nas necessidades reais.

| <b>U</b><br>One-click restart | Battery Wake-up<br>ON<br>Off-grid Switch<br>ON | O OFF |  |
|-------------------------------|------------------------------------------------|-------|--|
|                               | Shadow Scan<br>🔘 ON                            | O OFF |  |

| Número | Parâmetro             | Descrição                                                |  |  |
|--------|-----------------------|----------------------------------------------------------|--|--|
|        | Trocador Fora da rede | No Modo Off-Grid, a troca controla a                     |  |  |
|        |                       | ativação/desativação da função fora da rede do inversor. |  |  |
|        |                       | No modo On-Grid, essa função não tem efeito.             |  |  |
|        |                       | O interruptor está inicialmente no estado ON, e a        |  |  |
| 1      |                       | função Fora da rede está habilitada. Depois que o        |  |  |
| I      |                       | inversor é ligado, o inversor tem a capacidade de saída  |  |  |
|        |                       | fora da rede. No estado fora da rede, desligando e       |  |  |
|        |                       | depois ligando o interruptor fora da rede, o tempo de    |  |  |
|        |                       | sobrecarga fora da rede pode ser apagado e a saída fora  |  |  |
|        |                       | da rede pode ser reiniciada.                             |  |  |

## 9.4.3 Configuração de parâmetros de limite de potência

Essa função suporta Configurações de função por meio do aplicativo SolarGo ou da tela LCD.

#### Método I: Definições via aplicativo SolarGo

**Etapa 1** Toque em **Casa > Configurações > Configurações avançadas > Limite de potência para definir os parâmetros.** 

Etapa 2: Ative ou desative a função de limite de potência com base nas necessidades reais.Etapa 3: digite os parâmetros e toque em √. Os parâmetros foram definidos com sucesso.

| Número | Parâmetro          | Descrição                                                                                                    |  |
|--------|--------------------|----------------------------------------------------------------------------------------------------|--|
| 1      | Limite de potência | Ative o Limite de potência quando a limitação de<br>potência for exigida pelos padrões e requisitos da rede<br>local. |  |
| 2      | Exportar Energia   | Definir o Valor com base na alimentação máxima real de energia da rede pública.                                       |  |
| 3      | Relação CT Externa | Pôr a relação entre a corrente primária e a corrente secundária do CT Externo.                                        |  |

#### Método II: Configurações via LCD

**Etapa 1:** Clique na tela ou selecione o ícone de configurações > Sistema Configuração > Quick Definição > **Limite** de potência por meio do botão para digitar a página de configurações.

Etapa 2: Configurar a função de acordo com as necessidades reais.

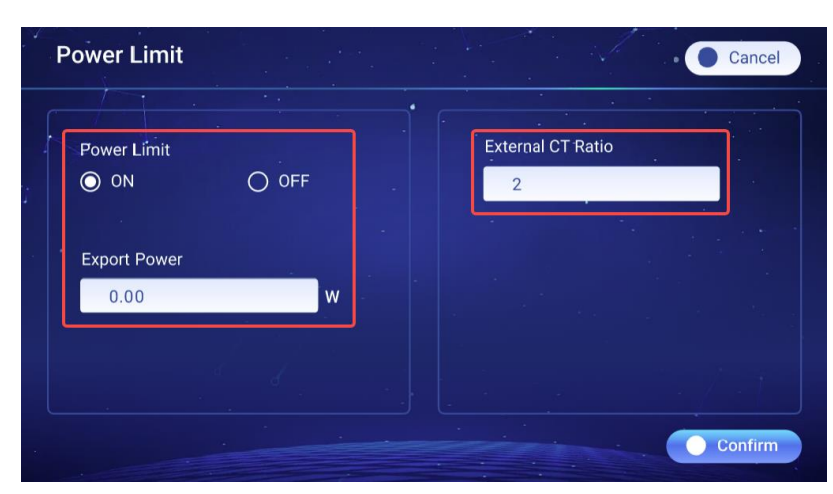

| Número | Parâmetro          | Descrição                                                                                                    |  |
|--------|--------------------|----------------------------------------------------------------------------------------------------|--|
| 1      | Limite de potência | Ative o Limite de potência quando a limitação de<br>potência for exigida pelos padrões e requisitos da rede<br>local. |  |
| 2      | Exportar Energia   | Definir o Valor com base na alimentação máxima real de                                                                |  |

|   |                    | energia da rede pública.                                                                                                    |  |  |
|---|--------------------|----------------------------------------------------------------------------------------------------|--|--|
|   |                    | <ul> <li>Pôr a relação entre a corrente primária e a corrente secundária do CT Externo.</li> <li>Construídas em um Metro elétrico ou GMK110: NÃO há necessidade de definir a relação CT. A relação CT padrão é 1200 (40m t)</li> </ul> |  |  |
| 3 | Relação CT Externa | <ul> <li>GM330: Suporta a compra da GOODWE ou de terceiros,<br/>requisito de relação CT: nA/5A</li> </ul>                                                                                                    |  |  |
|   |                    | <ul> <li>nA: para a corrente de carregamento primário do CT,<br/>n varia de 200 a 5000.</li> <li>5A: Corrente de saída secundária do CT.</li> </ul>                                                                                    |  |  |
|   |                    | SA: Corrente de salda secundaria do CI.                                                                                                    |  |  |

# 9.4.4 Configurações dos parâmetros da bateria

## 9.4.4.1 Configurações de parâmetros da bateria de lítio

Essa função suporta Configurações de função por meio do aplicativo SolarGo ou da tela LCD.

#### Método I: Definições via aplicativo SolarGo

**Etapa 1:** Entre na interface de configuração de parâmetros em **Casa > Configurações > Configurações avançadas > Configurações da função da bateria.** 

**Etapa 2:** digite os parâmetros e toque em √. Os parâmetros foram definidos com sucesso.

| Número | Parâmetro                                 | Descrição                                                                                                 |  |
|--------|-------------------------------------------|----------------------------------------------------------------------------------------------------|--|
| 1      | Máx. Corrente de carregamento             | Defina a Corrente máxima de carga com base nas necessidades reais.                                        |  |
| 2      | Máximo. Corrente de descarga              | Pôr a Corrente máxima de descarga com base nas necessidades reais.                                        |  |
| 3      | SOC Protect                               | Começar a proteção da bateria quando a Capacidade da bateria for menor do que a Profundidade da descarga. |  |
| 4      | Profundidade de<br>descarga(na rede)      | Indica a profundidade de descarga da bateria quando o                                                     |  |
| 5      | Profundidade de<br>descarga(Fora da rede) | inversor está na rede ou fora da rede.                                                                    |  |
| 6      | Backup Retenção SOC                       | A bateria será carregada até o valor de Proteção SOC                                                      |  |

|   |                                      | predefinido pela rede elétrica ou PV quando o sistema<br>estiver funcionando na rede. Assim, o SOC da bateria é<br>suficiente para manter o funcionamento normal quando o<br>sistema estiver Fora da rede.                                                                                         |
|---|--------------------------------------|----------------------------------------------------------------------------------------------------|
| 7 | Carregamento imediato                | Permite carregar a bateria pela rede imediatamente. Entra<br>em vigor uma vez. Ativar ou Desativar com base nas<br>necessidades reais.                                                                                                    |
| 8 | SOC para interromper o carregamento  | Pare de carregar a bateria quando o SOC da bateria atingir o<br>SOC Para interromper o carregamento.                                                                                                    |
| 9 | Potência de<br>Carregamento Imediato | Indica a porcentagem da potência de carregamento em<br>relação à potência nominal do inversor ao ativar o<br>Carregamento Imediato.<br>Por exemplo, definir a Potência de Carregamento Imediato<br>de um inversor de 10kW como 60 significa que a potência<br>de carga do inversor é 10kW*60%=6kW. |

#### Método II: Configurações via LCD

Configuração da Proteção SOC, Profundidade de descarga (na rede), Profundidade de descarga (Fora da rede), Backup Retenção SOC

**Etapa 1:** Clique na tela ou selecione o ícone de configurações > **Configurações rápidas** > **BAT Definição>GOODWE/Padrão/Outro** por meio do botão, selecione o modelo na lista de opções e entre na página de configurações.

**Etapa 2:** Configurações de parâmetros de acordo com as necessidades reais.

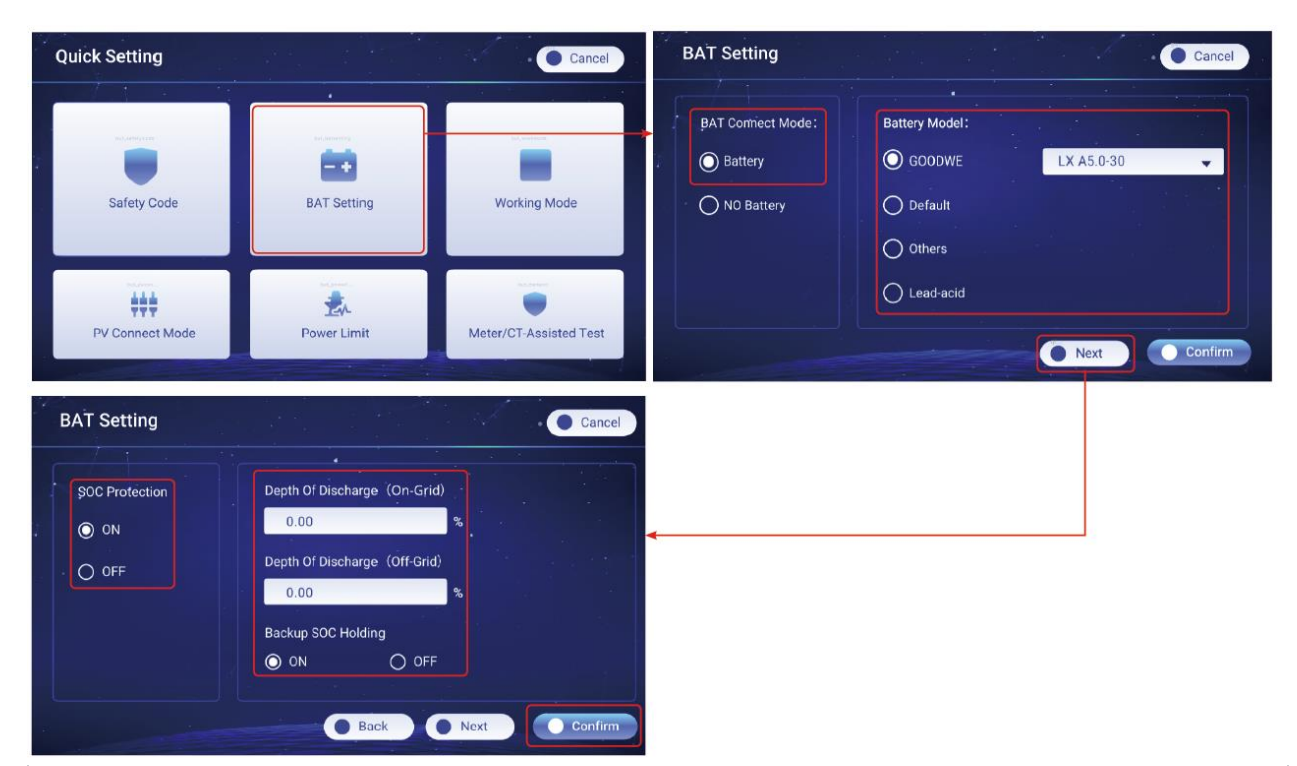

| Número | Parâmetro                                    | Descrição                                                                                                    |  |
|--------|----------------------------------------------|----------------------------------------------------------------------------------------------------|--|
| 1      | SOC Protect                                  | Começar a proteção da bateria quando a Capacidade da bateria for menor do que a Profundidade da descarga.                                                                                                    |  |
| 2      | Profundidade de<br>descarga (na<br>rede)     | Indica a profundidade de descarga da bateria quando o inversor está na                                                                                                    |  |
| 3      | Profundidade de<br>Descarga(Fora<br>da rede) | rede ou fora da rede.                                                                                                    |  |
| 4      | Backup Retenção<br>SOC                       | A bateria será carregada até o valor de Proteção SOC predefinido pela<br>rede elétrica ou PV quando o sistema estiver funcionando na rede.<br>Assim, o SOC da bateria é suficiente para manter o funcionamento<br>normal quando o sistema estiver Fora da rede. |  |

Definição de carregamento com um clique, SOC para interromper o carregamento, Potência de Carregamento Imediato

**Etapa 1:** Clique na tela ou selecione o ícone de configurações > Sistema Configuração > One

**Click Carregado**, por meio do botão para digitar a página de configurações.

**Etapa 2:** Configure as funções de acordo com as necessidades reais.

|                        | System Setup       |                   | One Click Charging                                    | Cancel                                                                    |
|------------------------|--------------------|-------------------|-------------------------------------------------------|---------------------------------------------------------------------------|
| <b>A</b> Quick Setting | Advanced Function  | Basic Setting     | One Click Charging<br>Start Charging<br>Stop Charging | SOC For Stopping Charging<br>0.00 %<br>Immediate Charging Power<br>0.00 W |
|                        | One-click Charging | Generator Control |                                                       | Confirm                                                                   |

| Número | Parâmetro                                     | Descrição                                                                                                    |
|--------|-----------------------------------------------|----------------------------------------------------------------------------------------------------|
| 1      | Carregament<br>o com um<br>clique             | Depois que a função é ativada, a bateria é carregada imediatamente pela<br>rede de energia. Eficaz apenas uma vez. Opte por iniciar ou parar de acordo<br>com as necessidades reais.                                                                                                    |
| 2      | SOC para<br>interromper o<br>carregament<br>o | Pare de carregar a bateria quando o SOC da bateria atingir o SOC Para<br>interromper o carregamento.                                                                                                    |
| 3      | Potência de<br>Carregament<br>o Imediato      | Indica a porcentagem da potência de carregamento em relação à potência<br>nominal do inversor ao ativar o Carregamento Imediato.<br>Por exemplo, definir a Potência de Carregamento Imediato de um inversor<br>de 10kW como 60 significa que a potência de carga do inversor é<br>10kW*60%=6kW. |

#### Configurações da ativação da bateria

Etapa 1: Clique na tela ou selecione o ícone de configurações >Sistema

Configuração>Advanced **Function** por meio do botão para digitar a página de configurações.

(Senha inicial da função avançada: 123456)

Etapa 2: Defina a função com base nas necessidades reais.

|                   | O ON            |       |      |
|-------------------|-----------------|-------|------|
| (1)               | Off-grid Switch |       |      |
| One click contact | O ON            | O OFF |      |
| Une-click restart | Shadow Scan     |       |      |
|                   | O ON            | O OFF |      |
|                   |                 |       | Conf |
|                   |                 |       |      |

| Número | Parâmetro   | Descrição                                                               |
|--------|-------------|-------------------------------------------------------------------------|
| 1      | Ativação da | Depois que a função for ativada, a bateria poderá ser despertada quando |

| bat | teria | for desligada devido à proteção contra subtensão.                           |
|-----|-------|-----------------------------------------------------------------------------|
|     |       | Aplicável somente a baterias de lítio sem disjuntores. Depois de ativada, a |
|     |       | Voltagem de saída da porta da bateria fica em torno de 60V.                 |

## 9.4.4.2 Configuração de parâmetros de bateria de chumbo-ácido

|    | AVISO PRÉVIO                                                                                                    |
|----|----------------------------------------------------------------------------------------------------|
| 1. | Antes de Configurações de parâmetros de baterias de chumbo-ácido, é necessário Ler o<br>manual do usuário, os parâmetros técnicos e outros materiais relacionados de baterias<br>de chumbo-ácido. Para garantir a segurança das baterias, siga rigorosamente os<br>materiais relevantes dos fabricantes de baterias de chumbo-ácido para Configurações de<br>parâmetros de bateria. Caso contrário, os riscos causados por isso não estarão dentro do<br>escopo de responsabilidade do fabricante do inversor. |
| 2. | A Faixa de tensão das baterias de chumbo ácido precisa ser compatível com o inversor, e<br>a tensão recomendada das baterias de chumbo ácido Conectadas a ele é ≤60V, caso<br>contrário, o inversor poderá não funcionar corretamente.                                                                                                    |
| 3. | O SOC das baterias de chumbo ácido é calculado pelo BMS do inversor, e não pela<br>Capacidade real da bateria, o que pode resultar em desvio ou salto no valor do SOC. O<br>SOC é usado apenas como referência para a Capacidade da bateria. Realizar a calibração<br>do valor de SOC depois que a bateria estiver totalmente carregada pode melhorar a<br>precisão do valor de SOC.                                                                                                    |

Essa função suporta Configurações de função por meio do aplicativo SolarGo ou da tela LCD.

#### Método I: Definições via aplicativo SolarGo

**Etapa 1:** Entre na interface de configurações de parâmetros em **Casa > Configurações > Configurações avançadas > Função da bateria.** 

| Número | Parâmetro                    | Descrição                                                                                                    |
|--------|------------------------------|----------------------------------------------------------------------------------------------------|
| 1      | Capacidade de carga          | Pôr favor, defina-o de acordo com os parâmetros técnicos da bateria.                                                                                                    |
| 2      | Tensão de flutuação          | Quando a bateria estiver se aproximando da carga<br>total, ela trocará para o Modo de carregamento<br>flutuante. Esse valor é o limite superior da Tensão de<br>carga nesse modo. Pôr favor, defina-o de acordo<br>com os parâmetros técnicos da bateria. |
| 3      | Tensão de carga<br>constante | O Modo de carregamento da bateria é definido<br>como Tensão de carga constante por padrão; esse                                                                                                    |

**Etapa 2:** digite os parâmetros e toque em √. Os parâmetros foram definidos com sucesso.

|    |                                                                  | valor é o limite superior da Tensão de carga nesse<br>modo. Pôr favor, defina-o de acordo com os<br>parâmetros técnicos da bateria.                                                                                                    |
|----|------------------------------------------------------------------|----------------------------------------------------------------------------------------------------|
| 4  | Tensão mínima de<br>descarga                                     | Configure-o de acordo com os parâmetros técnicos<br>da bateria. Para proteger o desempenho e a vida útil<br>da bateria, esse parâmetro não deve ser definido<br>como muito baixo.                                                                                                    |
| 5  | Máx. Corrente de carregamento                                    | A corrente máxima durante o carregamento, usada<br>para limitar a corrente de carregamento. Pôr favor,<br>defina-a de acordo com os parâmetros técnicos da<br>bateria.                                                                                                    |
| 6  | Máximo. Corrente de<br>descarga                                  | Pôr favor, defina-a de acordo com os parâmetros<br>técnicos da bateria. Quanto maior for a corrente de<br>descarga, menor será o Tempo de trabalho da<br>bateria.                                                                                                    |
| 7  | Corrente máxima de<br>carregamento<br>flutuante                  | A Corrente máxima de carregamento no estado de<br>carga flutuante. Pôr favor, defina-a de acordo com os<br>parâmetros técnicos da bateria.<br>Quando a bateria estiver quase totalmente<br>carregada, ela digitará o estado de Carga flutuante.<br>Consulte os parâmetros técnicos do modelo de<br>bateria correspondente para obter definições<br>específicas. |
| 8  | Resistencia interna da<br>bateria                                | A Resistencia interna da Bateria. Pôr favor, defina-a de acordo com os parâmetros técnicos da bateria.                                                                                                    |
| 9  | Tempo para trocar<br>para o Modo de<br>carregamento<br>flutuante | Quando o estado de carregamento da bateria mudar<br>de carregamento constante para carregamento<br>flutuante e a duração atingir o valor definido, o<br>Modo de carregamento da bateria mudará para o<br>Modo de carregamento flutuante. A duração padrão<br>é 180s.                                                                                            |
| 10 | Compensação de<br>temperatura de carga                           | Por padrão, quando a temperatura for superior a<br>25°C, o limite superior da Tensão de carga diminuirá<br>em 3mV para cada 1°C de aumento. As<br>configurações reais devem se basear no parâmetro<br>técnico da bateria.                                                                                                    |

## Método II: Configurações via LCD

**Etapa 1:** Clique na tela ou selecione o ícone de configurações > **Configurações rápidas** > **Configurações da tela** > **Ácido-chumbo** por meio do botão, selecione o modelo na lista opcional e digite a página de configurações.

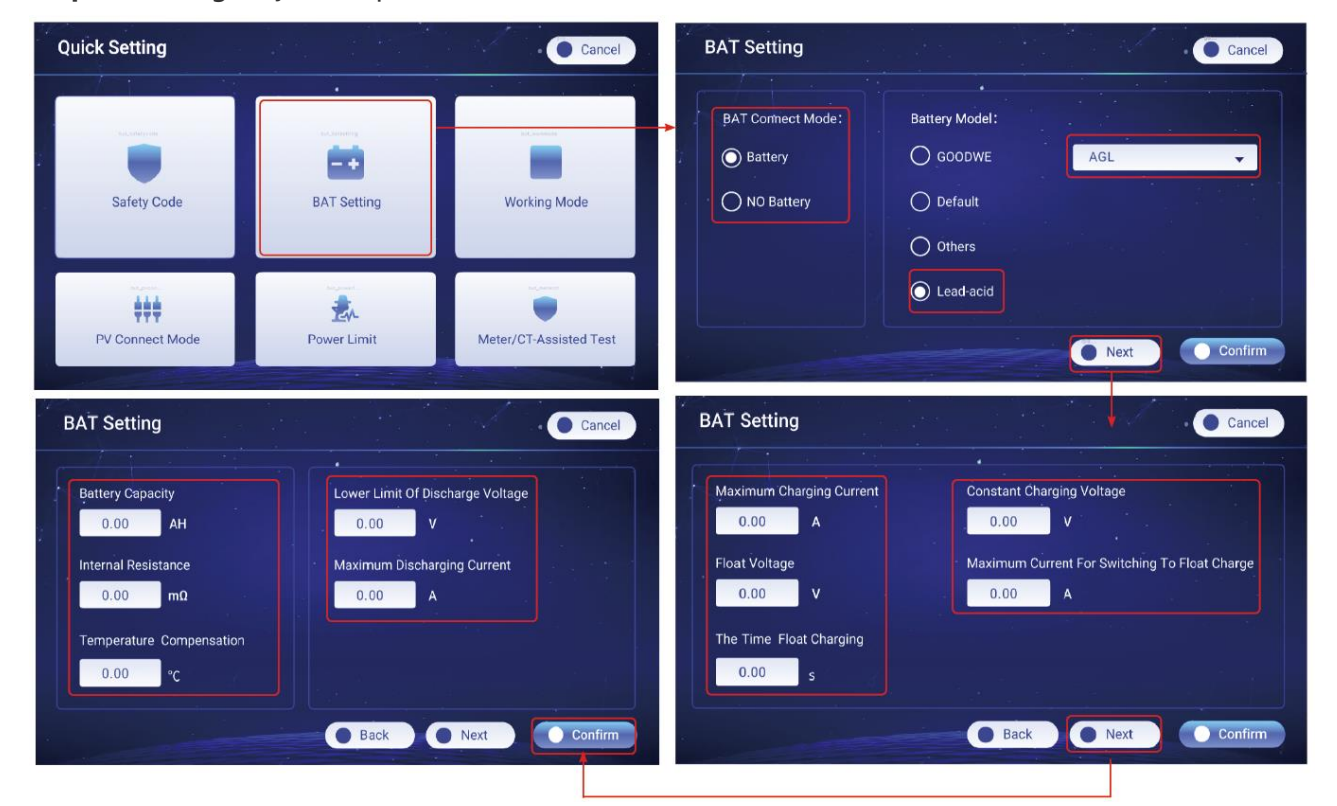

Etapa 2: Configurações de parâmetros de acordo com as necessidades reais.

| Número | Parâmetro                      | Descrição                                                                                                    |
|--------|--------------------------------|----------------------------------------------------------------------------------------------------|
| 1      | Capacidade de carga            | Pôr favor, defina-o de acordo com os parâmetros técnicos da bateria.                                                                                                    |
| 2      | Resistencia interna            | A Resistencia interna da Bateria. Pôr favor, defina-a de acordo com os parâmetros técnicos da bateria.                                                                                                    |
| 3      | Compensação de<br>temperatura  | Por padrão, quando a temperatura for superior a<br>25°C, o limite superior da Tensão de carga diminuirá<br>em 3mV para cada 1°C de aumento. As<br>configurações reais devem se basear no parâmetro<br>técnico da bateria. |
| 4      | Tensão mínima de<br>descarga   | Pôr favor, defina-o de acordo com os parâmetros técnicos da bateria.                                                                                                    |
| 5      | Corrente máxima de<br>descarga | Pôr favor, defina-a de acordo com os parâmetros<br>técnicos da bateria. Quanto maior for a corrente de<br>descarga, menor será o Tempo de trabalho da<br>bateria.                                                         |
| 6      | Corrente máxima de             | A corrente máxima durante o carregamento, usada                                                                                                    |

|    | carga                                                 | para limitar a corrente de carregamento. Pôr favor,<br>defina-a de acordo com os parâmetros técnicos da<br>bateria.                                                                                                    |
|----|-------------------------------------------------------|----------------------------------------------------------------------------------------------------|
| 7  | Tensão de flutuação                                   | Quando a bateria estiver se aproximando da carga<br>total, ela trocará para o Modo de carregamento<br>flutuante. Esse valor é o limite superior da Tensão de<br>carga nesse modo. Pôr favor, defina-o de acordo<br>com os parâmetros técnicos da bateria.                                                                                                    |
| 8  | Duração do<br>carregamento.                           | Quando o estado de carregamento da bateria mudar<br>de carregamento constante para carregamento<br>flutuante e a duração atingir o valor definido, o<br>Modo de carregamento da bateria mudará para o<br>Modo de carregamento flutuante. A duração padrão<br>é 180s.                                                                                         |
| 9  | Tensão de carga<br>constante                          | O Modo de carregamento da bateria é definido<br>como Tensão de carga constante por padrão; esse<br>valor é o limite superior da Tensão de carga nesse<br>modo. Pôr favor, defina-o de acordo com os<br>parâmetros técnicos da bateria.                                                                                                    |
| 10 | Corrente máxima para<br>mudar para carga<br>flutuante | A Corrente máxima de carregamento no estado de carga<br>flutuante. Pôr favor, defina-a de acordo com os parâmetros<br>técnicos da bateria.<br>Quando a bateria estiver quase totalmente carregada, ela<br>digitará o estado de Carga flutuante. Consulte os<br>parâmetros técnicos do modelo de bateria correspondente<br>para obter definições específicas. |

## 9.4.5 Configurações do gerador

Essa função suporta Configurações de função por meio do aplicativo SolarGo ou da tela LCD.

#### Método I: Definições via aplicativo SolarGo

**Passo 1:** Depois de se conectar ao APP SolarGo, vá para **Casa > Configurações > Conexão de porta > Conexão do gerador.** Depois de selecionar o tipo de gerador, digite a interface de configurações de parâmetros.

**Etapa 2:** digite os parâmetros e toque em √. Os parâmetros foram definidos com sucesso.

Gerador de controle manual (não suporta conexão de contato seco): Esse tipo de gerador suporta apenas partida e parada manuais.

Gerador de controle automático (Suporte a conexão de contato seco): Esse tipo de gerador: suporta

#### partida e parada automáticas.

| Número | Parâmetro                           | Descrição                                                                                                    |
|--------|-------------------------------------|----------------------------------------------------------------------------------------------------|
| 1      | Modo de controle de<br>contato seco | Alternar modo de controle automático e modo de controle<br>automático. No modo de controle do interruptor, a partida e a<br>parada do gerador podem ser controladas remotamente. No<br>modo de controle automático, o gerador inicia e para<br>automaticamente com base em parâmetros predefinidos. Esse<br>recurso só se aplica a geradores que suportam conexão de<br>contato seco. |
| 2      | NÃO há tempo de<br>trabalho         | Configurações de tempo de trabalho proibido. Durante esse<br>período, o Gerador deixará de estar trabalhando. Esse recurso<br>só se aplica a geradores que suportam conexão de contato<br>seco.                                                                                                    |
| 3      | Potência nominal (%)                | Potência nominal do gerador.                                                                                                    |
| 4      | Tempo de execução                   | A duração da Operação contínua de um Gerador. Quando o<br>tempo de trabalho exceder o valor definido, o gerador será<br>desligado automaticamente. Esse recurso só se aplica a<br>geradores que suportam conexão de contato seco.                                                                                                    |
| 5      | Tensão superior                     | Configurações do gerador: Defina o limite superior da frequência de operação do gerador.                                                                                                    |
| 6      | Tensão inferior                     | O modo de tempo estará ligado entre a Hora de início e o<br>Tempo final. Configurações do gerador: Defina o limite superior<br>da frequência de operação do gerador.                                                                                                    |
| 7      | Limite de Frequência<br>Superior    | Configurações do gerador: Defina o limite superior da frequência de operação do gerador.                                                                                                    |
| 8      | Frequência mais baixa               | Configurações do gerador de baixa frequência Configure o<br>limite inferior da frequência de operação do gerador.                                                                                                    |
| 9      | Tempo de pré-<br>aquecimento        | O Tempo de pré-aquecimento do gerador sem carga antes do carregamento.                                                                                                    |
| 10     | trocar                              | Ligar ou desligar a função do gerador para carregar a bateria.                                                                                                    |
| 11     | Potência máxima de                  | Configure a Potência de carga máxima para a bateria do                                                                                                    |

|    | carregamento     | gerador.                                                                                                    |
|----|------------------|----------------------------------------------------------------------------------------------------|
| 12 | Tensão inicial   | Configurações do gerador Configure a tensão de início para o<br>gerador carregar a bateria. Quando a tensão do lado da bateria<br>estiver baixa do que o valor definido, o gerador carregará a<br>bateria. |
| 13 | Tensão de parada | Configurações do gerador Configure a tensão de parada para o<br>gerador carregar a bateria. Quando a tensão da bateria for<br>maior do que o valor definido, o gerador parará de carregar a<br>bateria.    |

#### Método II: Configurações via LCD

**Etapa 1:** Clique na tela ou selecione o ícone de configurações **Configurações do sistema** > **Controle do gerador** por meio do botão para digitar a página de configurações.

**Etapa 2:** Configurar a função de acordo com as necessidades reais.

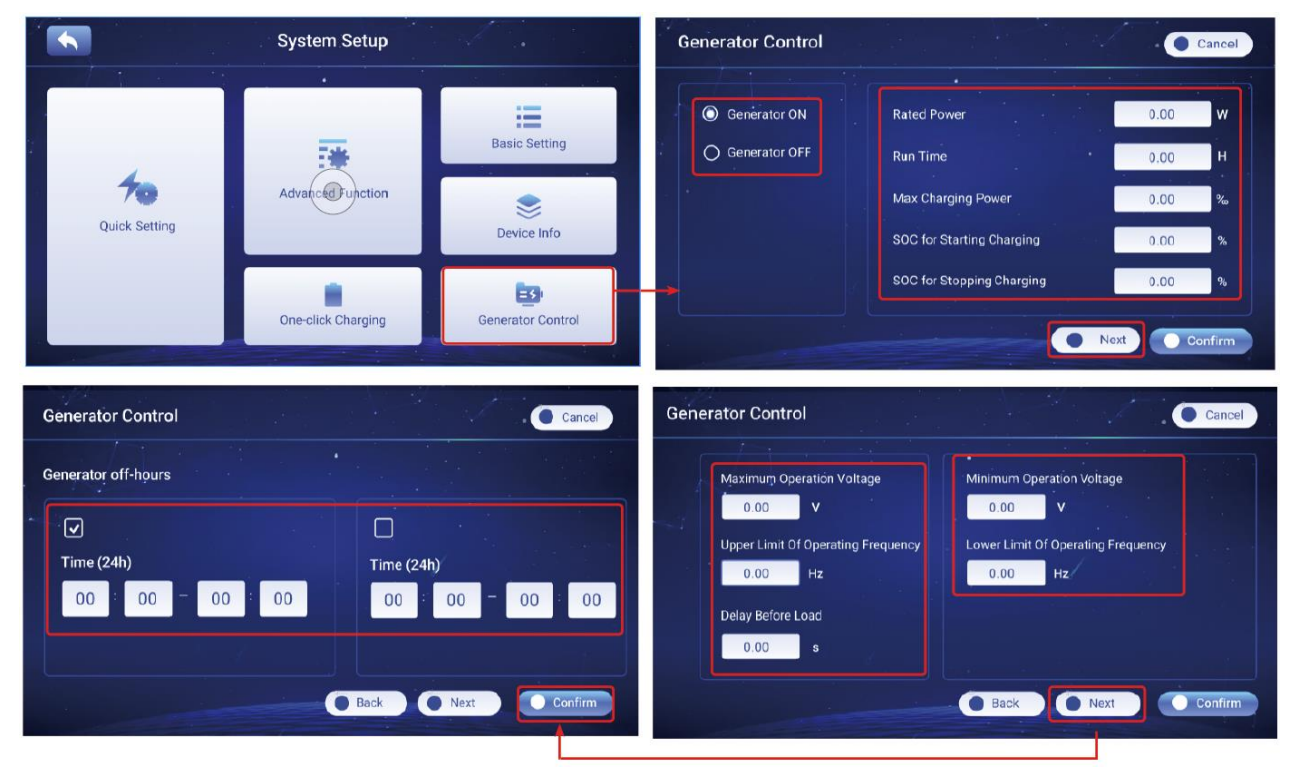

| Número | Parâmetro            | Descrição                                                                                          |
|--------|----------------------|----------------------------------------------------------------------------------------------------|
| 1      | Gerador Em/Off       | Controla a partida e a parada do gerador. Aplicável somente a geradores que suportam contato seco. |
| 2      | Potência nominal (%) | Potência nominal do gerador.                                                                       |
| 3  | Tempo de execução                                 | A duração da Operação contínua de um Gerador. Quando o<br>tempo de trabalho exceder o valor definido, o gerador será<br>desligado automaticamente. Esse recurso só se aplica a<br>geradores que suportam conexão de contato seco. |
|----|---------------------------------------------------|----------------------------------------------------------------------------------------------------|
| 4  | Potência máxima de carregamento (‰)               | Configure a Potência de carga máxima para a bateria do gerador.                                                                                                    |
| 5  | SOC para iniciar o<br>carregamento                | Configurações do gerador Configure o SOC para iniciar o<br>carregamento para o gerador carregar a bateria. Quando o SOC<br>da bateria for menor que o valor definido, o gerador carregará a<br>bateria.                           |
| 6  | SOC para interromper<br>o carregamento.           | Configurações do gerador Configure o SOC de parada para<br>interromper o carregamento da bateria. Quando o SOC da<br>bateria atingir o valor definido, o gerador parará de carregar a<br>bateria.                                 |
| 7  | Tensão máxima de<br>operação                      | Configurações do gerador: Defina o limite superior da tensão operacional do gerador.                                                                                                    |
| 8  | Tensão mínima de<br>operação                      | Configurações do gerador: Defina o limite inferior da tensão de operação do gerador.                                                                                                    |
| 9  | Limite superior da<br>frequência de operação      | Configurações do gerador: Defina o limite superior da frequência de operação do gerador.                                                                                                    |
| 10 | Limite mais baixo da<br>Frequência de<br>Operação | Configurações do gerador: Defina o limite inferior da frequência<br>de operação do gerador.                                                                                                    |
| 11 | Atraso antes da Carga                             | O Tempo de pré-aquecimento do gerador sem carga antes do carregamento.                                                                                                    |

# 9.4.6 Configurações de controle de carga

Essa função suporta Configurações de função somente por meio do APP SolarGo.

**Etapa 1:** depois de se conectar ao APP SolarGo, entre na interface de configuração de parâmetros em **Casa > Configurações > Conexão de porta > Controle de carga.** 

**Etapa 2:** digite os parâmetros e toque em √. Os parâmetros foram definidos com sucesso.

| Número | Parâmetro               | Descrição                                                                                                    |
|--------|-------------------------|----------------------------------------------------------------------------------------------------|
| 1      | Modo de contato<br>seco | As cargas serão alimentadas dentro do período de tempo<br>configurado. Quando o interruptor estiver ON, as cargas serão<br>alimentadas; quando o interruptor estiver Fechar, a energia será<br>cortada. Ligue ou desligue o interruptor com base nas<br>necessidades reais.                                                 |
| 2      | Modo de tempo           | Configurações de carga: Defina o tempo para ativar a carga, e a<br>carga será alimentada automaticamente dentro do período de<br>tempo definido.                                                                                                    |
| 3      | Modo SOC                | O inversor tem uma porta de controle de relé integrada, que<br>pode controlar as cargas desligadas ou ligadas. No Modo fora da<br>rede, a carga conectada à porta não será alimentada se a<br>sobrecarga do BACKUP for detectada ou se o valor SOC da<br>bateria for menor que o valor de proteção da bateria fora da rede. |

# 9.5 Configurações de parâmetros de segurança

Essa função suporta Configurações de função somente por meio do APP SolarGo.

### 9.5.1 Configurações de parâmetros de segurança básicos

### AVISO PRÉVIO

Os padrões de rede de alguns países/regiões exigem que os inversores definam funções

para atender aos requisitos locais.

Etapa 1: Toque em **Casa > Configurações > Configurações avançadas**, para definir os parâmetros.

| Número | Parâmetro                         | Descrição                                                                                                    |
|--------|-----------------------------------|----------------------------------------------------------------------------------------------------|
| 1      | DRED/Remote<br>Shutdown/RCR       | Ative o DRED/Remote Shutdown/RCR antes de<br>conectar o DRED, o desligamento remoto ou o<br>dispositivo RCR de terceiros para cumprir as leis e os<br>regulamentos locais. |
| 2      | Saída Trifásica<br>Desequilibrada | Habilite a Saída Trifásica Desequilibrada quando a<br>empresa da rede de serviços públicos adotar o<br>faturamento separado por fase.                                      |

| 3 | Chave de relé N e PE de<br>backup | Para cumprir as leis e as regulamentações locais,<br>certifique-se de que o relé dentro da porta de back-up<br>permaneça fechado e que os fios N e PE estejam<br>Conectados a quando o inversor estiver funcionando<br>fora da rede. |
|---|-----------------------------------|----------------------------------------------------------------------------------------------------|
| 4 | Auto teste                        | Ative o AUTO TEST para Pôr em prática o teste<br>automático para a conexão à rede em conformidade<br>com os padrões e requisitos da rede local.                                                                                      |

### 9.5.2 Configurações de parâmetros de segurança personalizadas

### AVISO PRÉVIO

Configurações de parâmetros de segurança personalizadas em conformidade com os requisitos locais. Não mude os parâmetros sem o consentimento prévio da empresa da rede.

### 9.5.2.1 Definição do Modo de energia ativa

### Configuração da curva P(F)

**Etapa 1:** Toque em **Casa > Configurações > Configurações avançadas > Parâmetros de** segurança > Configurações do Modo de energia ativo para definir os parâmetros.

Etapa 2: Defina os parâmetros com base nas necessidades reais.

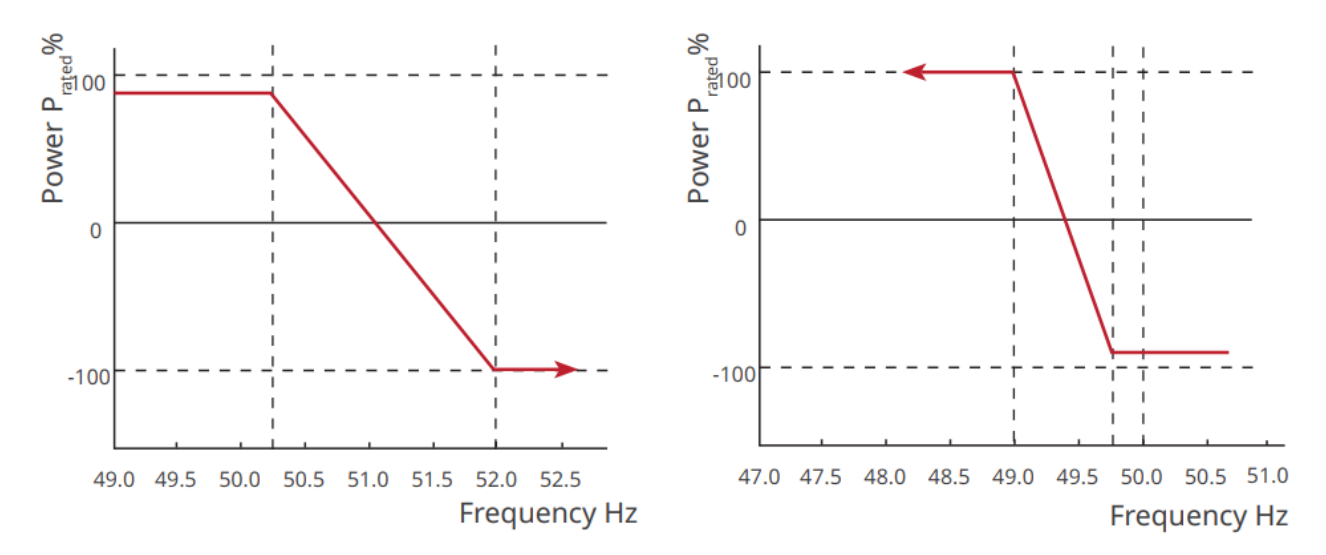

### Configuração da curva P(U)

**Etapa 1:** Toque em **Casa > Configurações > Configurações avançadas > Parâmetros de segurança > Configurações do Modo de energia ativo para definir os parâmetros.**  **Etapa 2:** digite os Parâmetros. O inversor ajustará a relação entre a Potência ativa de saída e a Potência aparente em tempo real, de acordo com a relação entre a tensão real da rede e a tensão nominal.

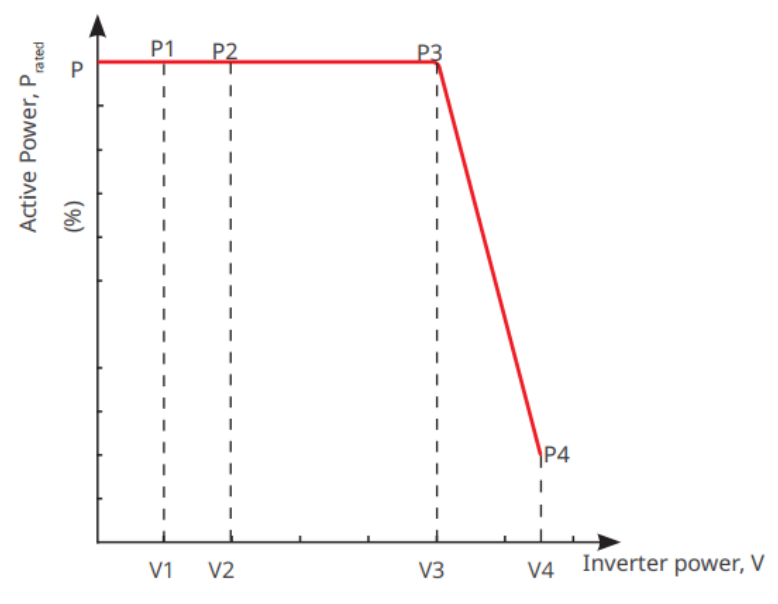

9.6.2.2 Configuração do modo de energia reativa

### Definição do PF fixo

**Etapa 1:** Toque em **Casa > Configurações > Configurações avançadas > Configurações de** parâmetros de segurança > Modo de configuração de energia reativa para definir os parâmetros.

**Etapa 2:** Configurações de parâmetros com base nas necessidades reais. O fator de potência permanece fixo durante o processo de funcionamento do Inversor.

| Número | Parâmetro         | Descrição                                                                                   |
|--------|-------------------|---------------------------------------------------------------------------------------------|
| 1      | Fix PF            | Habilite o Fix PF quando for exigido pelos padrões e requisitos da rede local.              |
| 2      | Subanimado        | Definir o fator de potência como atrasado ou adiantado com                                  |
| 3      | Muito excitado    | base nas necessidades reais e nos padrões e requisitos da<br>rede local.                    |
| 4      | Fator de potência | Definição do fator de potência com base nas necessidades reais. Faixa: 0-~-0.8, ou +0.8~+1. |

### Definindo o fix Q

**Etapa 1:** Toque em **Casa > Configurações > Configurações avançadas > Configurações de** parâmetros de segurança > Modo de configuração de energia reativa para definir os parâmetros. **Etapa 2:** Configure o parâmetro com base nas necessidades reais. A Potência reativa de saída permanece fixa durante o processo de funcionamento do inversor.

| Número | Parâmetro         | Descrição                                                                            |
|--------|-------------------|--------------------------------------------------------------------------------------|
| 1      | fix Q             | Habilite o Fix Q quando ele for exigido pelos padrões e requisitos da rede local.    |
| 2      | Subanimado        | Defina a potência reativa como potência reativa indutiva ou                          |
| 3      | Muito excitado    | capacitiva com base nas necessidades reais e nos padrões e requisitos da rede local. |
| 4      | Fator de potência | A porcentagem da Potência de saída reativa em relação à potência aparente.           |

### Configuração da curva Q(U)

**Etapa 1:** Toque em **Casa > Configurações > Configurações avançadas > Configurações de** parâmetros de segurança > Modo de configuração de energia reativa para definir os parâmetros.

**Etapa 2:** digite os Parâmetros. O inversor ajustará a relação entre a potência reativa e a potência aparente em tempo real, de acordo com a tensão real da rede e a relação de tensão nominal (%).

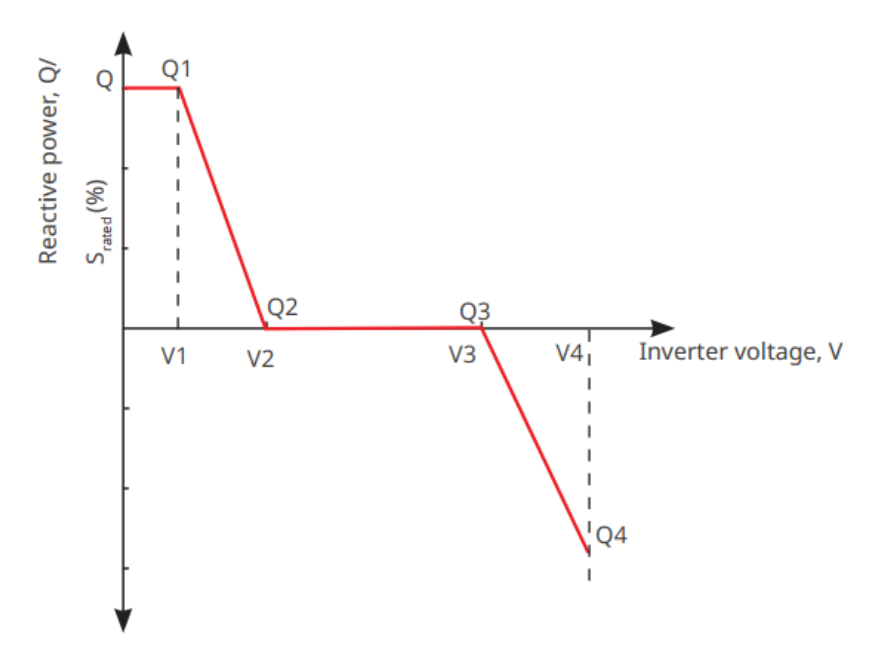

#### Configuração da curva Cosq

**Etapa 1:** Toque em **Casa > Configurações > Configurações avançadas > Configurações de** parâmetros de segurança > Modo de configuração de energia reativa para definir os parâmetros.

Etapa 2: digite os Parâmetros. O inversor ajustará a relação entre a Potência ativa de saída e a

Potência aparente em tempo real, de acordo com a relação entre a tensão real da rede e a tensão nominal.

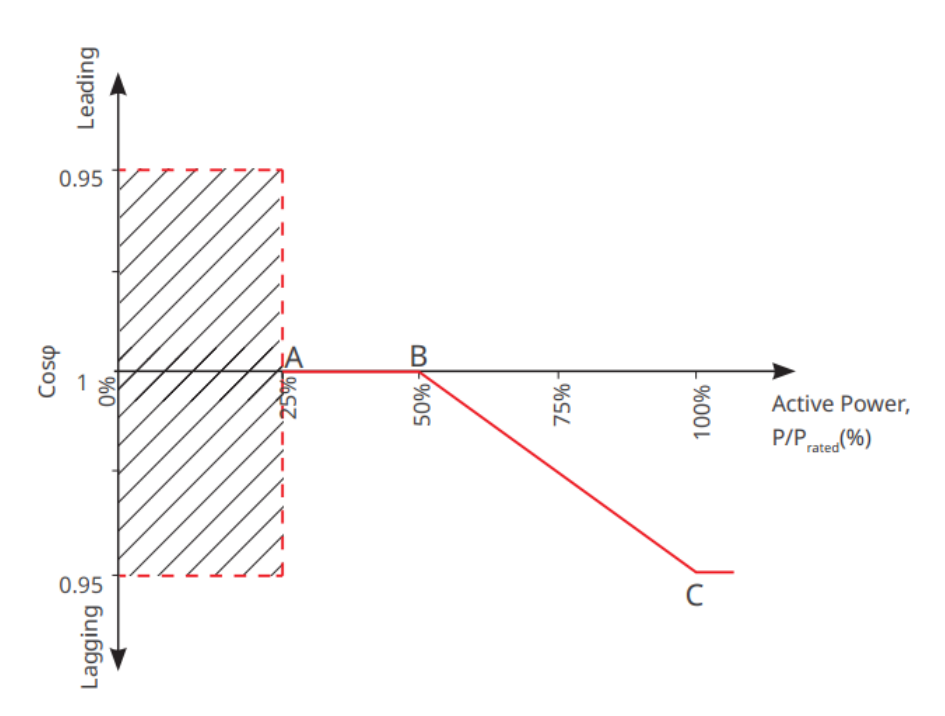

Configurações de parâmetros de proteção

**Etapa 1:** Toque em **Casa > Definições > Configurações avançadas > Parâmetros de segurança > Parâmetros de proteção para definir os parâmetros.** 

Etapa 2: Defina os parâmetros com base nas necessidades reais.

| Número                                                                     | Parâmetro                       | Descrição                                                                             |
|----------------------------------------------------------------------------|---------------------------------|---------------------------------------------------------------------------------------|
| Parâmetros de                                                              | Proteção de Tensão              |                                                                                       |
| 1                                                                          | OV Estágio n Valor de<br>viagem | Definir o valor limite da proteção contra sobretensão da rede, n = 1, 2, 3.           |
| 2                                                                          | OV Estágio n Tempo de<br>viagem | Configuração do tempo de disparo da proteção contra sobretensão da rede, n = 1, 2, 3. |
| 3                                                                          | Estágio UV n Valor da<br>viagem | Definir o valor do limite de proteção de subtensão da rede,<br>n= 1, 2, 3.            |
| 4                                                                          | Estágio UV n Tempo de<br>viagem | Configuração do tempo de disparo da proteção de subtensão da rede, n = 1, 2, 3.       |
| 5                                                                          | Sobretensão da rede 10min       | Definir o valor limite da proteção contra sobretensão de 10 minutos.                  |
| Parâmetros de Proteção de Freguência: Parâmetros de Proteção de Freguência |                                 |                                                                                       |

| 6 | OF Estágio n Valor da<br>viagem | Definir o valor do Limite de proteção de sobrefrequência<br>da rede, n = 1, 2.     |
|---|---------------------------------|------------------------------------------------------------------------------------|
| 7 | OF Estágio n Tempo de<br>viagem | Configuração do tempo de disparo da proteção de sobrefrequência da rede, n = 1, 2. |
| 8 | UF Estágio n Valor da<br>viagem | Definir o valor do limite de proteção de subfrequência da rede, n = 1, 2.          |
| 9 | UF Estágio n Tempo de<br>viagem | Configuração do tempo de disparo da proteção de subfrequência da rede, n = 1, 2.   |

### Configuração de parâmetros de conexão

**Etapa 1:** Toque em **Casa > Definições > Configurações avançadas > Parâmetros de segurança > Parâmetros de proteção para definir os parâmetros.** 

Etapa 2: Defina os parâmetros com base nas necessidades reais.

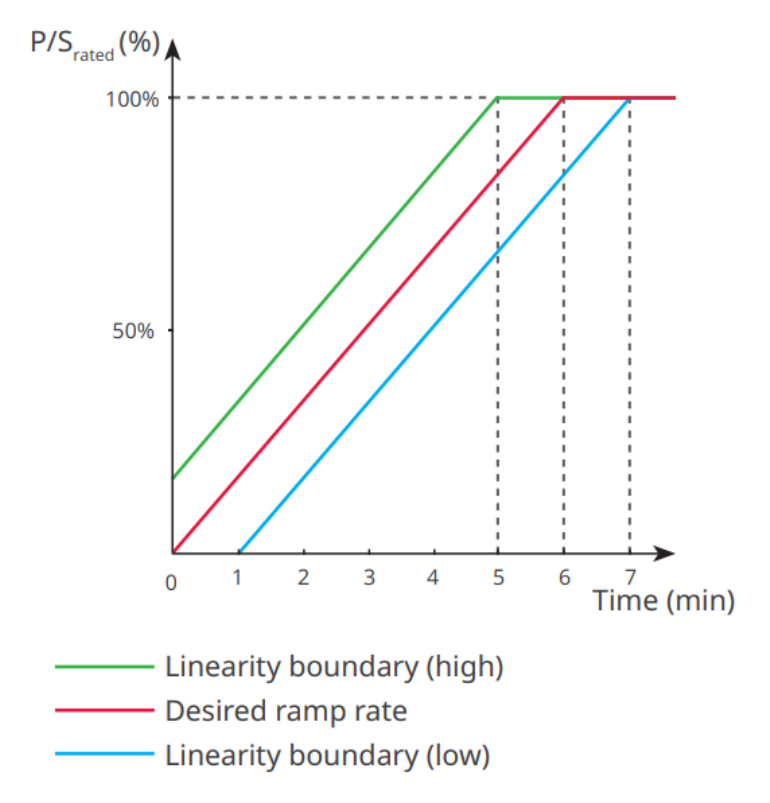

### Configurações de parâmetros de passagem de tensão

**Etapa 1:** Entre na página de configuração de parâmetros em **Casa > Configurações > Configurações avançadas > Configurações de parâmetros de segurança > Passagem de parâmetros de tensão.** 

Etapa 2: Defina os parâmetros com base nas necessidades reais.

|--|

| LVRT |                                                   |                                                                                                    |
|------|---------------------------------------------------|----------------------------------------------------------------------------------------------------|
| 1    | Limite de funcionamento<br>sustentado             | O inversor não será desconectado da rede de serviços públicos imediatamente quando a tensão da rede estiver                                                                                                    |
| 2    | Ponto final de<br>funcionamento sustentado        | entre o Ponto inicial de funcionamento sustentado e o<br>Ponto final de funcionamento sustentado.                                                                                                    |
| 3    | Tempo de percurso do limiar                       | Conectado à rede: Indica a duração mais longa em que o<br>Inversor pode permanecer conectado à rede quando a<br>tensão da rede está no Ponto de funcionamento<br>sustentado.                                           |
| 4    | Tempo de percurso do<br>ponto final               | Conectado a uma rede de distribuição de energia elétrica<br>Indica a duração mais longa que o inversor pode<br>permanecer conectado à rede quando a tensão da rede<br>está no Ponto final de funcionamento sustentado. |
| 5    | Limite de percurso de<br>funcionamento sustentado | O LVRT é permitido quando a tensão da rede é inferior ao<br>Limite de percurso de tensão                                                                                                    |
| HVRT |                                                   |                                                                                                    |
| 6    | Limite de funcionamento<br>sustentado             | O inversor não será desconectado da rede de serviços públicos imediatamente quando a tensão da rede estiver                                                                                                    |
| 7    | Ponto final de<br>funcionamento sustentado        | entre o Ponto Limite de Funcionamento Sustentado e o<br>Ponto Final de Funcionamento Sustentado.                                                                                                    |
| 8    | Tempo de percurso do limiar                       | Conectado à rede: Indica a duração mais longa em que o<br>Inversor pode permanecer conectado à rede quando a<br>tensão da rede está no Ponto de funcionamento<br>sustentado.                                           |
| 9    | Tempo de percurso do<br>ponto final               | Conectado a uma rede de distribuição de energia elétrica<br>Indica a duração mais longa que o inversor pode<br>permanecer conectado à rede quando a tensão da rede<br>está no Ponto final de funcionamento sustentado. |
| 10   | Limite de percurso de<br>funcionamento sustentado | O HVRT é permitido quando a tensão da rede é maior<br>que o Limite de percurso de funcionamento sustentado                                                                                                    |

# 10 Monitoramento da Usina de Potência

## 10.1 Visão Global do SEMS Portal

O SEMS Portal App é uma plataforma de monitoramento. As funções comumente usadas são as seguintes:

- 1. Gerencie a organização ou as informações do Usuário;
- 2. Adicione e monitore as informações da usina;
- 3. Manutenção do dispositivo.

#### Página de login do aplicativo SEMS Portal

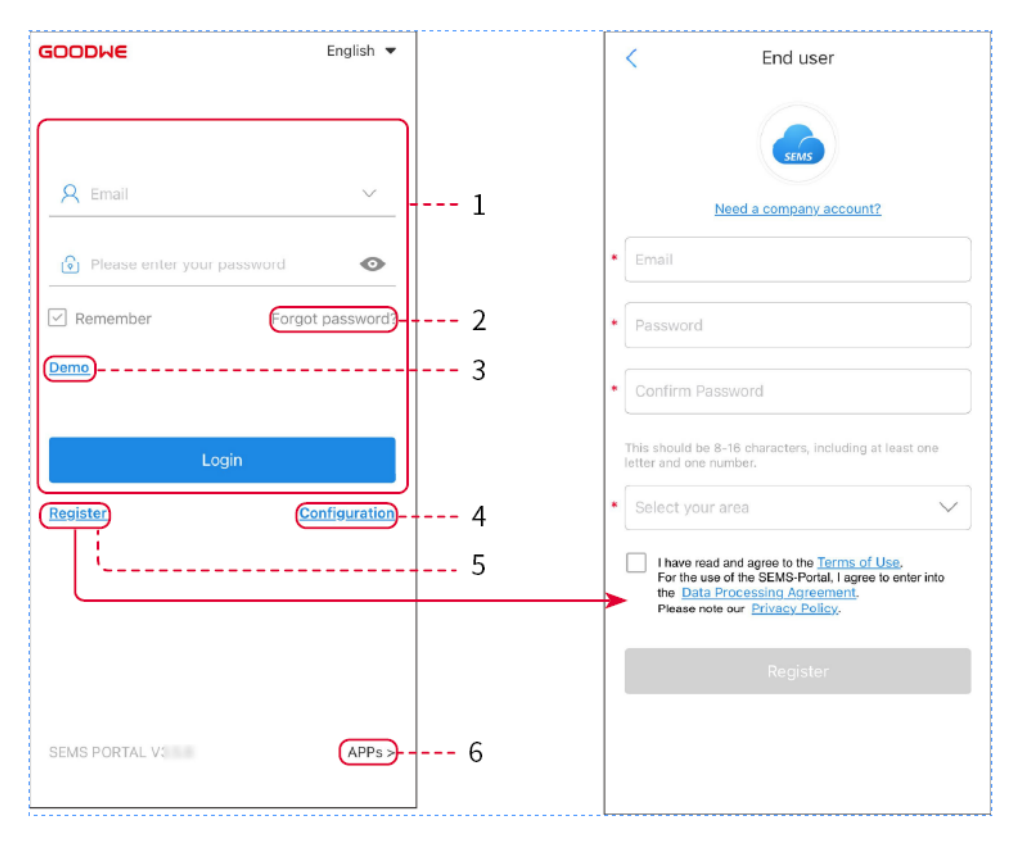

| Número | Nome                | Descrição                                                                                                    |
|--------|---------------------|----------------------------------------------------------------------------------------------------|
| 1      | Área de Conecte-se. | Digite o nome de usuário e a senha para fazer login no aplicativo.                                                                                                   |
| 2      | Esqueceu a senha?   | Toque para redefinir a senha verificando a conta.                                                                                                    |
| 3      | Registar            | Toque para registrar uma conta de usuário final. Entre em<br>contato com o fabricante ou com a empresa, conforme<br>solicitado, se precisar de uma conta de empresa. |

| 4 | APPs                                   | Toque para baixar o aplicativo SolarGo.                                                                                                    |
|---|----------------------------------------|----------------------------------------------------------------------------------------------------|
| 5 | Configurando                           | Configurando Parâmetros do inversor para estabelecer a<br>comunicação entre o inversor e o servidor e realizar o<br>monitoramento e o gerenciamento remotos.                    |
| 6 | Usina de Potência para<br>demonstração | Clique para digitar a interface da usina para demonstração,<br>onde o conteúdo exibido é baseado nas permissões da conta<br>do visualizador. A página é apenas para referência. |

Introdução à interface da página inicial do aplicativo SEMS Portal

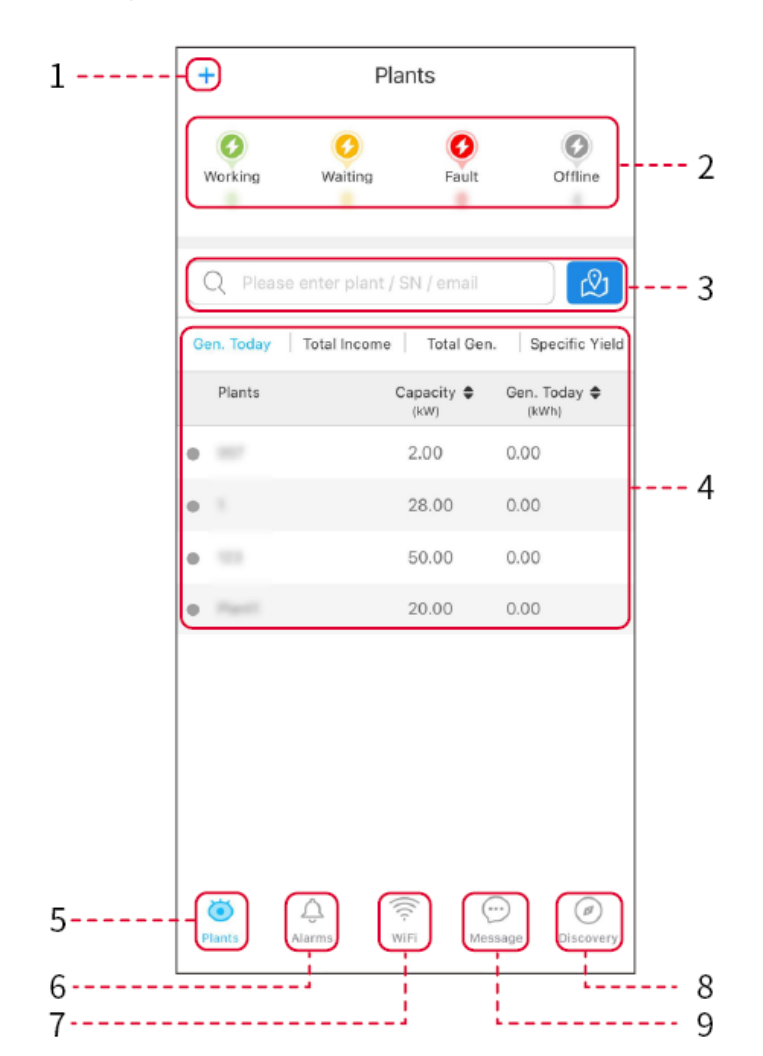

| Número | Nome                         | Descrição                                                     |
|--------|------------------------------|---------------------------------------------------------------|
| 1      | +                            | Crie uma usina de energia.                                    |
| 2      | Status: Operação<br>da usina | Exibir o status operacional atual da usina de energia.        |
| 3      | Pesquisando                  | Procure por estações de energia selecionando seu nome, número |

|   |                                          | de SN do equipamento, E-mail ou no mapa.                                                                          |
|---|------------------------------------------|----------------------------------------------------------------------------------------------------|
| 4 | Estatísticas de<br>geração de<br>energia | Clique para trocar entre hoje, este mês, Geração total de energia e<br>ganhos acumulados.                         |
| 5 | Plantas                                  | Casa do monitoramento de usinas elétricas.                                                                        |
| 6 | Alarmes                                  | Alarmes Verifica todos os alarmes, os alarmes que estão ocorrendo<br>e os alarmes recuperados.                    |
| 7 | WiFi                                     | Ao usar o kit Wi Fi no dispositivo, esse botão pode ser usado para definir as configurações relacionadas ao WiFi. |
| 8 | Nenhuma<br>mensagem                      | Mensagem Defina e verifique as mensagens do sistema.                                                              |
| 9 | Descoberta                               | Descoberta Para <b>Editar</b> a conta, criar My QR Código, Definir<br><b>Configurações de Renda</b> , etc.        |

# **10.2 Gerenciar a usina ou o equipamento**

### 10.2.1 Criação de usinas de Potência

**Etapa 1:** digite a interface para criar uma usina de energia.

**Etapa 2:** Leia atentamente os avisos na Interface e preencha as informações da usina com base nas condições reais. (\* refere-se aos itens obrigatórios)

**Etapa 3:** Adicione Dispositivos de acordo com os prompts da interface para concluir a criação da usina de energia.

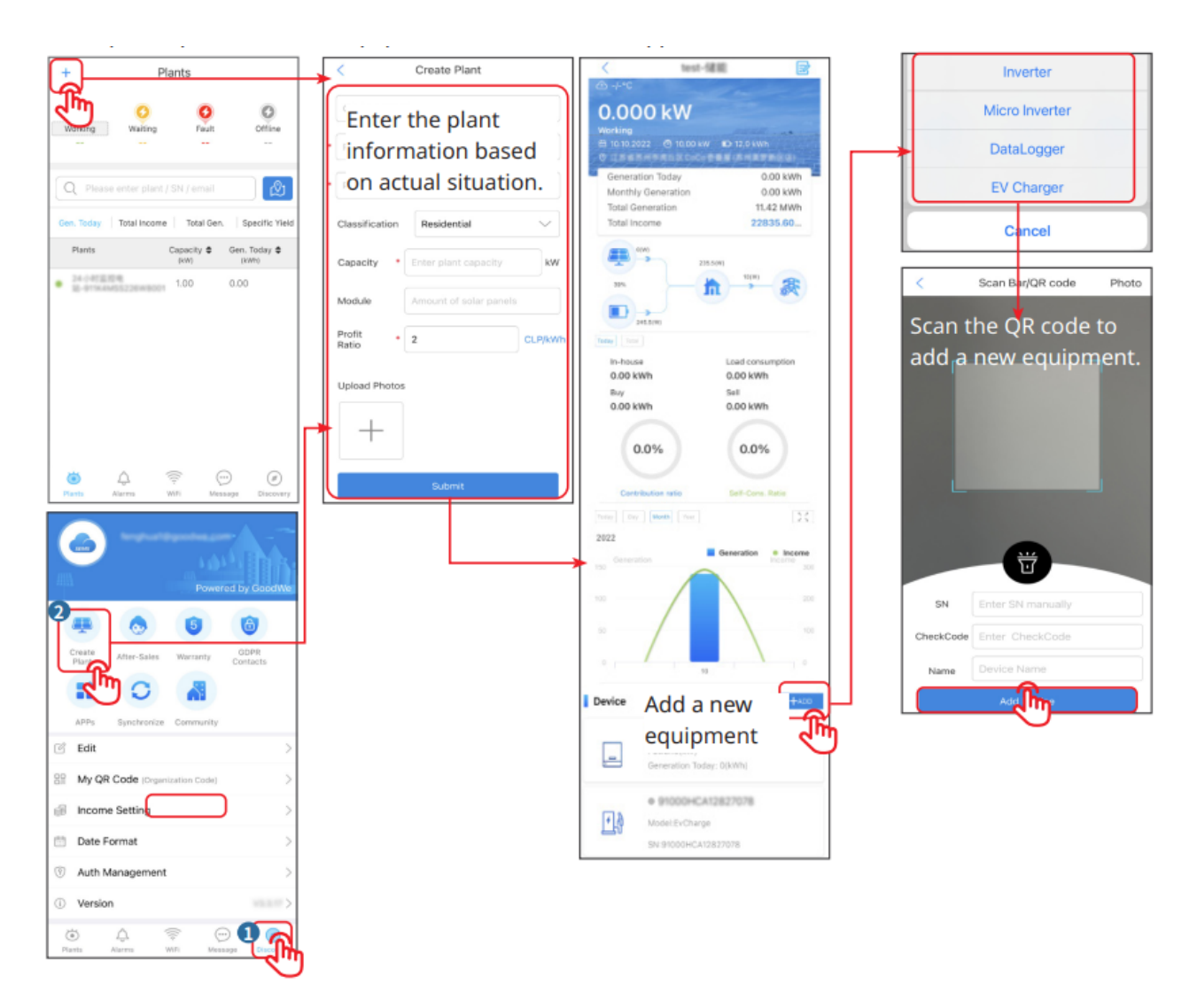

### 10.2.2 Gerenciamento da usina de Potência

**Etapa 1:** digite a página de monitoramento da usina e exclua ou modifique as informações da usina com base nas necessidades reais.

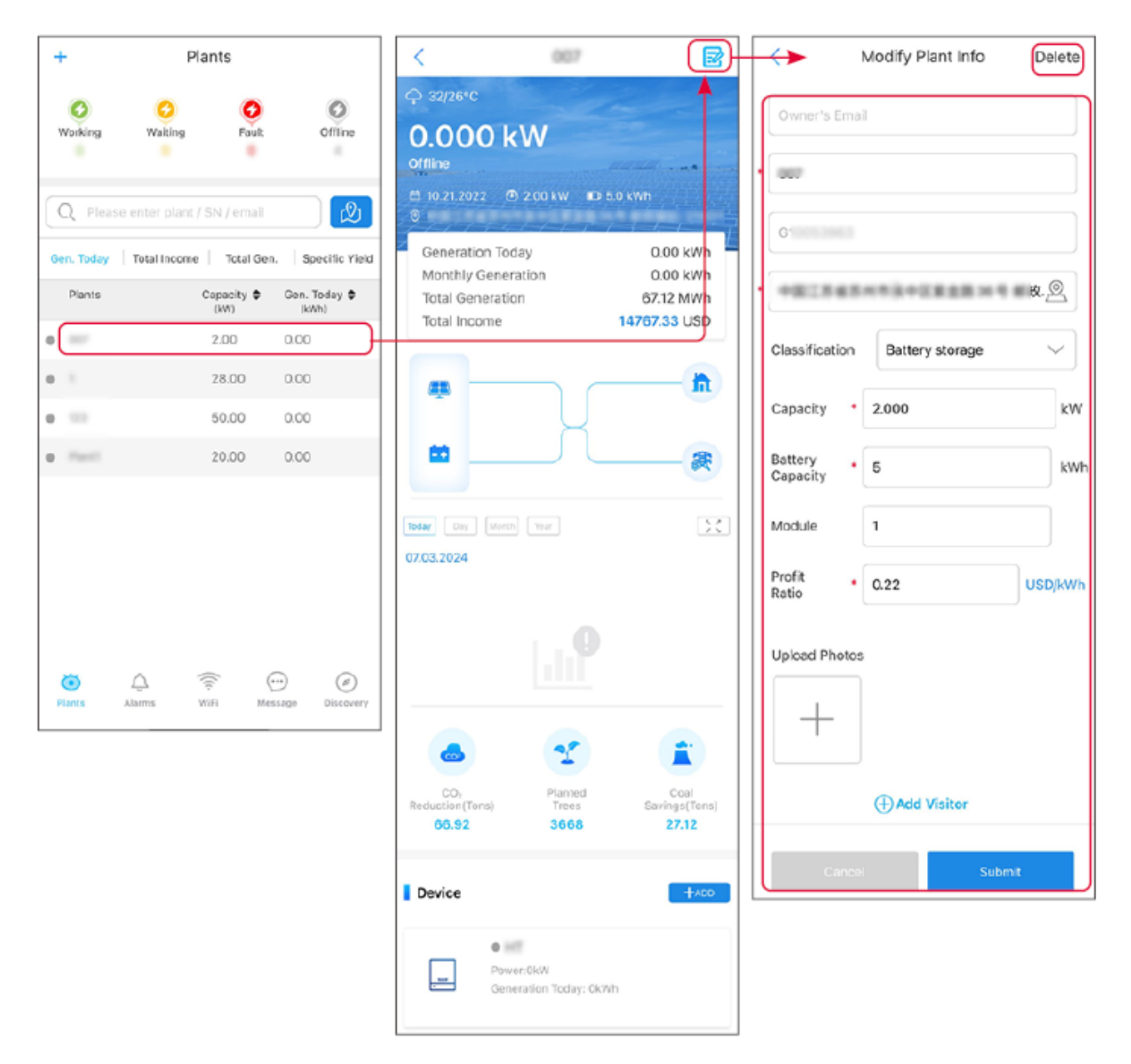

### 10.2.3 Gerenciamento dos equipamentos na usina de energia

**Etapa 1:** Ligue para a usina na interface de monitoramento da usina para digitar a página de detalhes da usina.

**Etapa 2:** clique no número de série do dispositivo para digitar a página de detalhes do dispositivo e adicionar, excluir ou substituir o dispositivo com base nas necessidades reais.

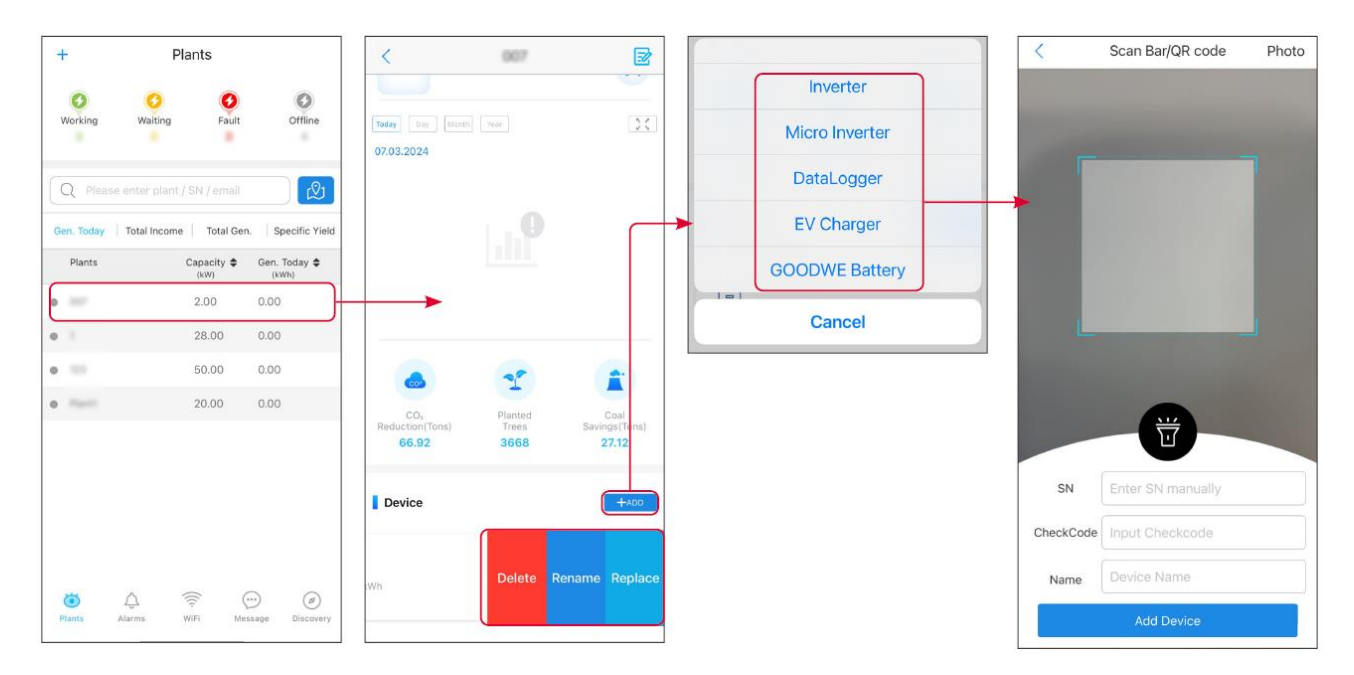

# 10.3 Monitoramento da usina de Potência

### 10.3.1 Visualização de informações da usina

Depois de fazer login no SEMS Portal App com a conta e a senha, você entrará na página inicial da usina, onde será exibido o status geral da operação de todas as usinas sob a conta. Clique em Monitoring (Monitoramento) para digitar a interface de monitoramento da usina de geração de energia e visualizar todas as informações da usina.

O conteúdo exibido de diferentes interfaces de equipamentos de usinas de energia varia; consulte a situação real.

**Etapa 1:** (Opcional) se houver várias usinas de energia, é possível Procurar informações como o nome da usina, o Número de inversores SN ou o número de telefone do proprietário para localizar rapidamente a usina de energia.

Ou clique no sinal do Mapa para pesquisar informações sobre a usina e localizar rapidamente a usina.

**Etapa 2:** Clique no nome da usina na lista de usinas ou no ícone da usina no mapa para visualizar as informações detalhadas da usina.

**Etapa 3:** Na interface de detalhes da usina, verifique as informações da usina, os detalhes de geração de energia, as informações do equipamento, as falhas e outras condições de acordo com os prompts na interface.

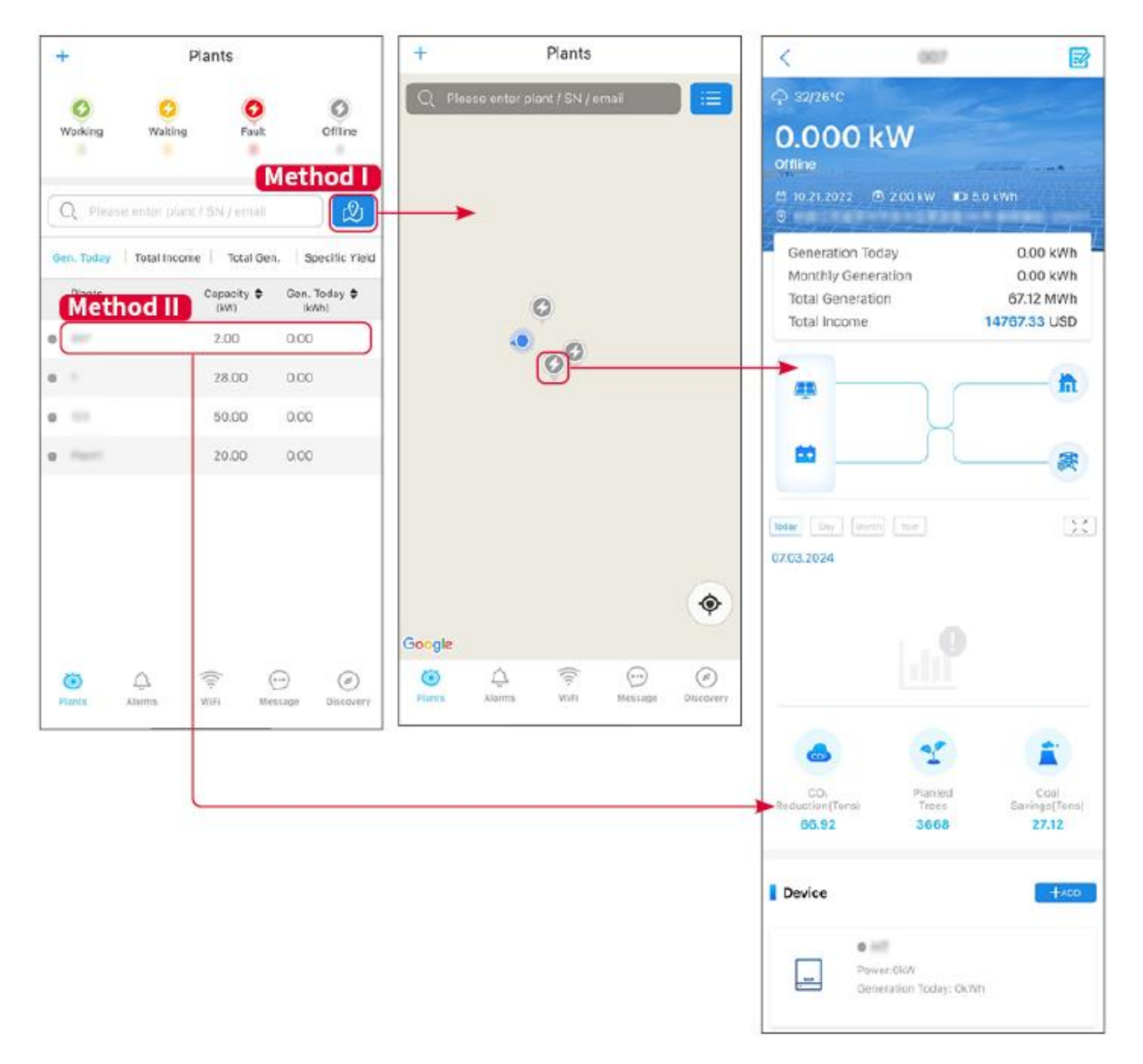

### 10.3.2 Visualização de informações de alarme

**Etapa 1:** Clique na guia Falha na página de detalhes da usina para digitar a página de consulta de alarme.

Etapa 2: Clique no nome do alarme para visualizar informações detalhadas sobre o alarme.

| 5                             | rm Details                                                                                                    | Alar                                     | Alarms            |              |                      |
|-------------------------------|----------------------------------------------------------------------------------------------------|------------------------------------------|-------------------|--------------|----------------------|
| 1                             |                                                                                                    | RE SOLAR                                 | Recovered         | Happening    | All                  |
| INVERT                        |                                                                                                    | er:<br>ce:                               |                   | mail         | Q Plant/SN/E         |
| Utility Lo<br>Happen          |                                                                                                    | m:<br>Js:                                | Occurrence≑       | Alarm        | Plant                |
| 3.2024 07:23                  | 07.03                                                                                                    | very:                                    | 07.03.2024 07:23  | Utility Loss | NAVAGE 2021A         |
|                               |                                                                                                    | sible Reasons                            | 07.03.2024 07:23  | Vac Fail     |                      |
|                               | t good.                                                                                                    | id power fails.<br>C connection is not   | 07.03.2024 04:22  | Vac Fail     | iga Persiaan         |
|                               | d. 🔘 )                                                                                                    | breaker fails<br>id is not connecte      | 07.03.2024 07:52  | Vac Fail     | in the second second |
|                               | $\bigcirc$                                                                                                    | bleshooting                              | 07.03.2024 10:22  | Fac Fail     |                      |
| has voltage.                  | r is available.<br>ter) if AC side h                                                                                                    | ike sure grid powe<br>neck (use multimet | 07.03.2024 10:22  | Vac Fail     |                      |
| or not (Make<br>right place). | ection is right on<br>nected in the right                                                                                                    | neck AC side conn<br>L/N cable are conr  | 07.03.2024 10:22  | Utility Loss |                      |
| AC breaker                    | <ol> <li>5. Make sure grid is connected and AC breake<br/>turned ON.</li> <li>6. If all is well, please try to turn off AC breake<br/>turn on again after 5 mins.</li> </ol> |                                          | 07.03.2024 07:52  | Vac Fail     | phasethe             |
| to breaker and                |                                                                                                    |                                          | 07.03.2024 07:52  | Utility Loss | presenting           |
|                               |                                                                                                    |                                          | 07.03.2024 07:52  | Fac Fail     | preservine .         |
|                               |                                                                                                    |                                          | 07.03.2024 07:52  | Vac Fail     | Trapanet             |
|                               |                                                                                                    |                                          | Message Discovery | WiFi         | Plants Alar          |

# 11 Manutenção

# 11.1 Desligue o Sistema

# 

- Desligue o equipamento antes das operações e da manutenção. Caso contrário, o equipamento poderá ser danificado ou ocorrerão choques elétricos.
- Descarga atrasada. Espere até que os componentes sejam descarregados após o desligamento.
- Pressione o interruptor de ar para Reiniciar a bateria.
- Siga rigorosamente os requisitos de Desligar para evitar danos ao sistema
- Quando há várias baterias no sistema, o desligamento de qualquer uma das baterias pode desligar todas as baterias.

### AVISO PRÉVIO

- Instale o disjuntor entre o Inversor e a bateria ou entre as duas baterias de acordo com as leis e os regulamentos locais.
- Para garantir uma proteção Eficaz, a tampa do interruptor do sistema de bateria deve permanecer
   Fechada. A tampa pode ser Fechada automaticamente após ser Ligada. Fixe a tampa com
   parafusos se a chave não for usada por um longo período.

#### Desligamento do sistema de inversor único

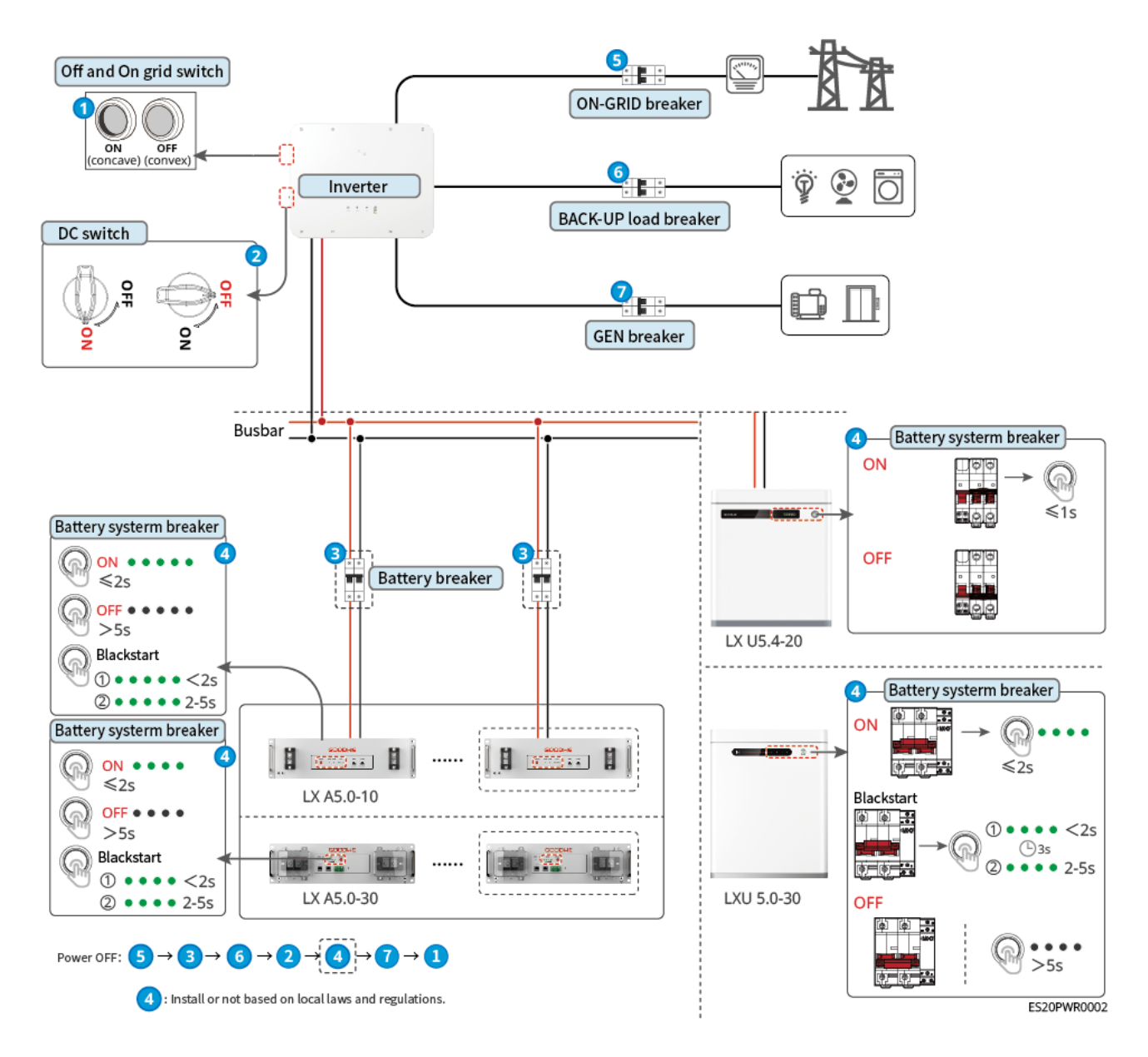

Desligamento do sistema paralelo

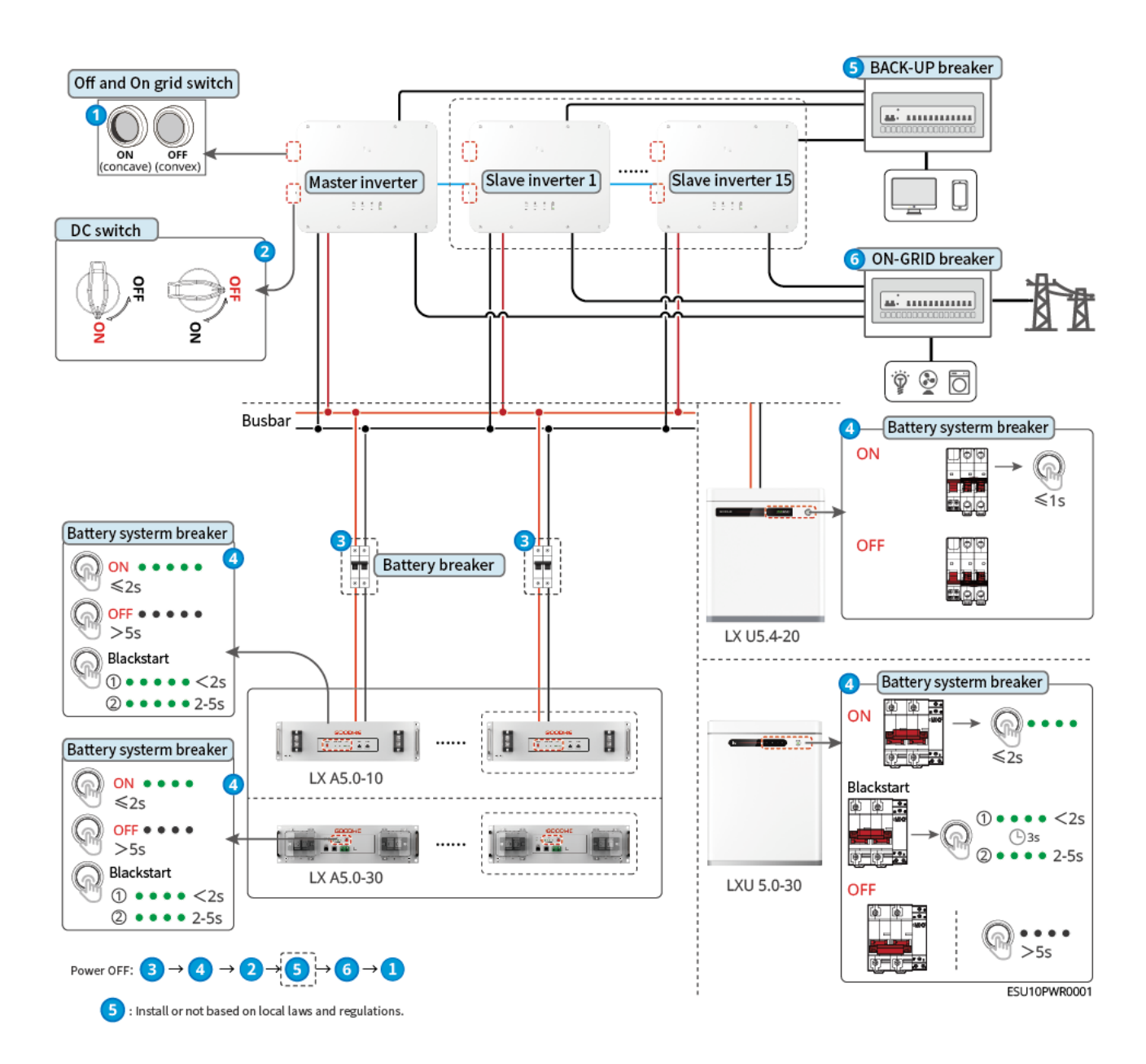

# 11.2 Remoção do equipamento

#### 

- Certifique-se de que o equipamento esteja desligado.
- Use equipamento de proteção pessoal adequado durante as operações.
- Use ferramentas de desmontagem padrão ao remover os terminais da fiação para evitar danos aos terminais ou ao equipamento.
- A menos que especificado de outra forma, o processo de desmontagem do equipamento está na ordem inversa do processo de instalação e não será aprofundado neste documento.

#### Etapa 1: Desligue o sistema.

Etapa 2: Conectado a cabos conectados no sistema, coloque etiquetas indicando o tipo de cabo.

**Etapa 3:** Desconectar os cabos de conexão do Inversor, da Bateria e do medidor inteligente no sistema, como cabos DC, cabos AC, cabos de comunicação e cabos PE.

**Etapa 4:** Remova equipamentos como o dongle inteligente, o Inversor, a Bateria e o Metro inteligente.

**Etapa 5:** Armazene adequadamente o equipamento e garanta que as condições de armazenamento atendam aos requisitos, caso seja necessário colocá-lo em uso mais tarde.

# **11.3 Descarte do equipamento**

Se o equipamento não puder mais funcionar, descarte-o de acordo com os requisitos locais de descarte de resíduos de equipamentos elétricos. O equipamento não pode ser descartado junto com o lixo doméstico.

# 11.4 Manutenção de rotina

# AVISO!

- Número de contato com o serviço pós-venda para obter ajuda caso encontre algum problema que possa influenciar a bateria ou o Conversor híbrido. A desmontagem sem permissão é estritamente proibida.
- Número de contato com o serviço pós-venda para obter ajuda se o condutor de cobre estiver exposto. Não toque nem desmonte de forma privada, pois há perigo de alta tensão.
- Em caso de outras emergências, entre em contato com o serviço pós-venda o mais rápido possível. Opere seguindo as instruções ou espere pela equipe do serviço pós-venda.

| Atualização de<br>item   | Método de atualização                                                                                                    | Período de<br>atualização   | Manter o<br>propósito                                              |
|--------------------------|----------------------------------------------------------------------------------------------------|-----------------------------|--------------------------------------------------------------------|
| Limpeza do<br>sistema    | Verifica se há corpos estranhos ou<br>poeira no dissipador de calor, na<br>entrada de ar e na saída de ar.<br>Verifique se o espaço de instalação<br>atende aos requisitos e se há detritos<br>ao redor do dispositivo. | Uma vez por<br>ano          | Evite falhas na<br>dissipação de<br>calor.                         |
| Instalação do<br>sistema | Verifique se o equipamento está<br>instalado de forma segura e se os<br>parafusos estão bem apertados.<br>Verifica se o equipamento está<br>danificado ou deformado.                                                    | Uma vez, de 6<br>a 12 meses | Certifique-se<br>de que o<br>equipamento<br>esteja<br>instalado de |

|                          |                                                                                                    |                             | forma segura.                                                                                     |
|--------------------------|----------------------------------------------------------------------------------------------------|-----------------------------|---------------------------------------------------------------------------------------------------|
| Conexão elétrica         | Verifica se os cabos estão conectados<br>de forma segura. Verifique se os<br>cabos estão quebrados ou se há<br>algum núcleo de cobre exposto.                    | Uma vez, de 6<br>a 12 meses | Confirme a<br>confiabilidade<br>das conexões<br>elétricas.                                        |
| Vedação                  | Verifique se todos os terminais e<br>portas estão devidamente vedados.<br>Vede novamente o orifício do cabo<br>se ele não estiver vedado ou for<br>muito grande. | Uma vez por<br>ano          | OK, confirme<br>se a vedação<br>da máquina e<br>o desempenho<br>à prova d'água<br>estão intactos. |
| Manutenção da<br>bateria | Se a bateria não for usada por um<br>longo tempo ou não estiver<br>totalmente carregada, é<br>recomendável carregá-la<br>regularmente.                           | Uma vez/15<br>dias          | Proteja a vida<br>útil da bateria.                                                                |

# 11.5 Solução de problemas

### 11.5.1 Visualização de informações sobre falhas/alarmes

Todas as informações detalhadas sobre falhas/alarmes no sistema de armazenamento de energia são exibidas no SolarGo App, SEMS Portal App e na tela LCD. Se o seu produto apresentar alguma Anormalidade e nenhuma informação de erro relevante for vista no SolarGo App, SEMS Portal App ou na tela LCD, entre em contato com o centro de serviço pós-venda.

### Método de visualização um: Tela LCD

Clique ou selecione o ícone de informações de falhas na tela para visualizar alarmes do sistema de armazenamento de energia ou informações de falhas.

### Método de visualização 2: aplicativo SolarGo

Visualize as informações de alarme do sistema de armazenamento de energia em

### Casa>Parâmetros>Alarmes.

### Método de visualização 3: Aplicativo do SEMS Portal

- 1. Ligue o aplicativo SEMS Portal e faça login com qualquer conta.
- 2. Todas as informações sobre falhas da usina podem ser visualizadas em **Usina** > Alarme.

3. Clique no nome da falha específica para visualizar informações detalhadas sobre a falha: [Tempo de ocorrência da falha], [causa possível] e [solução].

## 11.5.2 Mensagem de erro e solução de problemas

Execute a solução de problemas de acordo com os métodos a seguir. Entre em contato com o serviço pós-venda se esses métodos não funcionarem.

Colete as informações abaixo antes de entrar em contato com o serviço pós-venda, para que os problemas possam ser resolvidos rapidamente.

- 1. Informações sobre o produto, como Número de série, Versão do software: Data de instalação, Tempo de falha, Frequência de falha, etc.
- 2. Ambiente do instalador, incluindo condições climáticas, se os módulos PV estão protegidos ou na sombra, etc. Recomenda-se fornecer algumas fotos e vídeos para ajudar na análise do problema.
- 3. Situação da rede de serviços públicos.

### 11.5.2.1 Solução de problemas do sistema

| NÃO. | Causa                                                                  | Soluções/medidas para resolver o problema                                                                                                    |
|------|------------------------------------------------------------------------|----------------------------------------------------------------------------------------------------|
| 1    | Não foi possível<br>procurar o sinal sem fio<br>do dongle inteligente. | <ol> <li>Certifique-se de que nenhum outro dispositivo esteja<br/>conectado ao sinal sem fio do dongle inteligente.</li> <li>Certifique-se de que o aplicativo SolarGo tenha sido<br/>atualizado para a versão mais recente.</li> <li>Certifique-se de que o dongle inteligente esteja ligado<br/>corretamente e que a luz indicadora azul esteja<br/>piscando ou acesa de forma estável.</li> <li>Certifique-se de que o dispositivo inteligente esteja<br/>dentro do alcance de comunicação do dongle<br/>inteligente.</li> <li>Atualize a lista de dispositivos no aplicativo.</li> <li>Reinicie o Inversor</li> </ol> |
| 2    | Não é possível conectar<br>ao sinal sem fio do<br>dongle inteligente.  | <ol> <li>Certifique-se de que nenhum outro dispositivo esteja<br/>conectado ao sinal sem fio do dongle inteligente.</li> <li>Reinicie o inversor ou o dongle inteligente e tente se<br/>reconectar ao sinal sem fio do dongle inteligente<br/>novamente.</li> <li>Garanta o emparelhamento bem-sucedido do<br/>Bluetooth.</li> </ol>                                                                                                    |
| 3    | <b>ြက္ခာ</b><br>O indicador Ezlink pisca                               | <ol> <li>Certifique-se de que o roteador esteja ligado.</li> <li>Ao se comunicar via LAN, certifique-se de que a<br/>conexão do cabo LAN e a configuração da LAN estejam</li> </ol>                                                                                                    |

|   | duas vezes.                                                                                         | corretas. Desative ou ative o DHCP com base em suas necessidades reais.                                                                                                    |
|---|----------------------------------------------------------------------------------------------------|----------------------------------------------------------------------------------------------------|
|   |                                                                                                    | <ol> <li>Ao se comunicar via WiFi, verifique se a conexão de<br/>rede sem fio está OK e se a intensidade do sinal sem fio<br/>atende aos requisitos. Desative ou ative o DHCP com<br/>base nas necessidades reais.</li> </ol>                                                                                                    |
| 4 | O indicador Ezlink pisca quatro vezes.                                                              | <ol> <li>Verifique se o dongle inteligente está Conectado ao<br/>roteador via WiFi ou LAN corretamente e se o roteador<br/>pode acessar a Internet.</li> <li>Se o problema persistir, entre em contato com o serviço<br/>pós-venda.</li> </ol>                                                                                                    |
| 5 | <b>(ကို)</b><br>O indicador Ezlink está<br>fora do ar.                                              | Certifique-se de que o Inversor esteja ligado. Se o<br>problema persistir, entre em contato com o serviço pós-<br>venda.                                                                                                    |
| 6 | O indicador Ezlink está<br>fora do ar.                                                              | Certifique-se de que o Inversor esteja ligado.                                                                                                    |
| 7 | Não é possível encontrar<br>o SSID do roteador                                                      | <ol> <li>Coloque o roteador mais próximo do Smart Dongle. Ou<br/>adicione um dispositivo de retransmissão de WiFi para<br/>melhorar o sinal de WiFi.</li> <li>Reduza o número de dispositivos conectados ao<br/>roteador.</li> </ol>                                                                                                    |
| 8 | Depois de concluir todas<br>as configurações, o<br>Smart Dongle falha na<br>conexão com o roteador. | <ol> <li>Reinicie o Inversor</li> <li>Verifica se o SSID, o método de criptografia e a senha<br/>na página de configuração do WiFi são os mesmos do<br/>roteador.</li> <li>Reinicie o roteador.</li> <li>Coloque o roteador mais próximo do Smart Dongle. Ou<br/>adicione um dispositivo de retransmissão de WiFi para<br/>melhorar o sinal de WiFi.</li> </ol> |
| 9 | Depois de concluir todas<br>as configurações, o<br>Smart Dongle falha na<br>conexão com o roteador. | Reinicie o roteador e o Inversor.                                                                                                    |

## 11.5.2.2 Solução de problemas do Inversor

| NÃO | Falta | Causa | Soluções/medidas para resolver o |
|-----|-------|-------|----------------------------------|
|     |       | Cuusu | problema                         |

| 1 | Perda de utilidade/<br>F01:Interrupção da<br>rede                  | <ol> <li>Falha na instalação<br/>da energia da rede<br/>de serviços públicos.</li> <li>O cabo AC está<br/>desconectado ou o<br/>disjuntor AC está<br/>Fechado.</li> </ol> | <ol> <li>O alarme é apagado automaticamente<br/>depois que a energia da rede é restaurada.</li> <li>Verifique se o cabo AC está conectado e<br/>se o disjuntor AC está ligado .</li> </ol>                                                                                                    |
|---|--------------------------------------------------------------------|----------------------------------------------------------------------------------------------------|----------------------------------------------------------------------------------------------------|
| 2 | Sobretensão da rede/<br>F02:Proteção contra<br>Sobretensão da Rede | A Tensão da rede excede<br>a Faixa permitida, ou a<br>duração da alta tensão<br>excede o requisito de<br>HVRT.                                                            | <ol> <li>Se o problema ocorrer ocasionalmente, a<br/>rede de serviços públicos poderá estar<br/>anormal temporariamente. O inversor se<br/>recuperará automaticamente após<br/>detectar que a rede de serviços públicos<br/>está normal.</li> <li>Se isso ocorrer com frequência, verifique<br/>se a tensão da rede está dentro da faixa<br/>permitida.</li> <li>Entre em contato com a empresa de<br/>energia local se a tensão da rede<br/>exceder a faixa permitida.</li> <li>Modificando o limite de proteção<br/>contra sobretensão, HVRT ou<br/>Desativando a função de proteção<br/>contra sobretensão após obter o<br/>consentimento da empresa de energia<br/>da rede se a frequência da rede estiver<br/>dentro da faixa permitida.</li> <li>Verifique se o disjuntor AC e os cabos de<br/>saída estão conectados de forma segura e<br/>correta se o problema persistir.</li> </ol> |
| 3 | Subtensão da rede/<br>F03:Proteção contra<br>subtensão da rede     | A Tensão da rede é<br>inferior à faixa permitida<br>ou a duração da baixa<br>tensão excede o<br>requisito do LVRT.                                                        | <ol> <li>Se o problema ocorrer ocasionalmente, a<br/>rede de serviços públicos poderá estar<br/>anormal temporariamente. O inversor se<br/>recuperará automaticamente após<br/>detectar que a rede de serviços públicos<br/>está normal.</li> <li>Se isso ocorrer com frequência, verifique<br/>se a tensão da rede está dentro da faixa<br/>permitida.</li> <li>Entre em contato com a empresa de<br/>energia local se a tensão da rede<br/>exceder a faixa permitida.</li> <li>Modificando o limite de proteção<br/>contra subtensão, LVRT ou<br/>desativando a função de proteção</li> </ol>                                                                                                    |

|   |                                                                                            |                                                                                                    | contra subtensão após obter o<br>consentimento da empresa de energia<br>da rede se a frequência da rede estiver<br>dentro da faixa permitida.                                                                                                    |
|---|--------------------------------------------------------------------------------------------|----------------------------------------------------------------------------------------------------|----------------------------------------------------------------------------------------------------|
|   |                                                                                            |                                                                                                    | <ol> <li>Verifique se o disjuntor AC e os cabos de<br/>saída estão conectados de forma segura e<br/>correta se o problema persistir.</li> </ol>                                                                                                    |
|   |                                                                                            |                                                                                                    | <ol> <li>Se o problema ocorrer ocasionalmente, a<br/>rede de serviços públicos poderá estar<br/>anormal temporariamente. O inversor se<br/>recuperará automaticamente após<br/>detectar que a rede de serviços públicos<br/>está normal.</li> </ol> |
| 4 | Sobretensão rápida da<br>rede/<br>F04: Proteção rápida<br>contra Sobretensão da            | A Tensão da rede é<br>Anormal ou ultra-alta.                                                       | <ol> <li>Verifique se a Tensão da rede está<br/>funcionando em alta tensão por um longo<br/>período. Se isso ocorrer com frequência,<br/>verifique se a tensão da rede está dentro<br/>da faixa permitida.</li> </ol>                               |
|   | rede                                                                                       |                                                                                                    | <ul> <li>Entre em contato com a empresa de<br/>energia local se a tensão da rede<br/>exceder a faixa permitida.</li> <li>Modifique o limite de proteção rápida</li> </ul>                                                                           |
|   |                                                                                            |                                                                                                    | de Sobretensão da rede após obter o<br>consentimento da empresa de energia<br>local se a tensão da rede estiver<br>dentro da Faixa permitida.                                                                                                    |
|   |                                                                                            |                                                                                                    | <ol> <li>Se o problema ocorrer ocasionalmente, a<br/>rede de serviços públicos poderá estar<br/>anormal temporariamente. O inversor se<br/>recuperará automaticamente após<br/>detectar que a rede de serviços públicos<br/>está normal.</li> </ol> |
| 5 | Sobretensão da rede<br>10min/<br>F05:Proteção contra<br>sobretensão da rede<br>por 10 min. | A média móvel da tensão<br>da rede em 10 minutos<br>excede a faixa dos<br>requisitos de segurança. | <ol> <li>Verifique se a Tensão da rede está<br/>funcionando em alta tensão por um longo<br/>período. Se isso ocorrer com frequência,<br/>verifique se a tensão da rede está dentro<br/>da faixa permitida.</li> </ol>                               |
|   |                                                                                            |                                                                                                    | <ul> <li>Entre em contato com a empresa de<br/>energia local se a tensão da rede<br/>exceder a faixa permitida.</li> </ul>                                                                                                    |
|   |                                                                                            |                                                                                                    | <ul> <li>Modifique o limite de proteção rápida<br/>de Sobretensão da rede após obter o<br/>consentimento da empresa de energia<br/>local se a tensão da rede estiver</li> </ul>                                                                     |

|   |                                                                                         |                                                                                                    | dentro da Faixa permitida.                                                                                                    |
|---|-----------------------------------------------------------------------------------------|----------------------------------------------------------------------------------------------------|----------------------------------------------------------------------------------------------------|
| 6 | Sobrefrequência da<br>rede/<br>F06:Proteção do Ponto<br>de sobrefrequência da<br>rede   | Exceção da rede de<br>serviços públicos. A<br>Frequência real da rede<br>excede o requisito do<br>padrão da rede local.            | <ol> <li>Se o problema ocorrer ocasionalmente, a<br/>rede de serviços públicos poderá estar<br/>anormal temporariamente. O inversor se<br/>recuperará automaticamente após<br/>detectar que a rede de serviços públicos<br/>está normal.</li> <li>Se o problema ocorrer com frequência,<br/>verifique se a Frequência da rede está<br/>dentro da faixa permitida.</li> <li>Número de contato com a empresa de<br/>energia da rede se a frequência da<br/>rede exceder a faixa permitida.</li> <li>Modificando o Limite de proteção de<br/>sobrefrequência ou Desativando a<br/>função de proteção de<br/>sobrefrequência após obter o<br/>consentimento da empresa de energia<br/>da grade se a frequência da rede<br/>estiver dentro da faixa permitida.</li> </ol>                                                   |
| 7 | Subfrequência da rede/<br>F07:Proteção contra<br>subfrequência da rede                  | Exceção da rede de<br>serviços públicos. A<br>Frequência real da rede é<br>menor do que o<br>requisito do padrão da<br>rede local. | <ol> <li>Se o problema ocorrer ocasionalmente, a<br/>rede de serviços públicos poderá estar<br/>anormal temporariamente. O inversor se<br/>recuperará automaticamente após<br/>detectar que a rede de serviços públicos<br/>está normal.</li> <li>Se o problema ocorrer com frequência,<br/>verifique se a Frequência da rede está<br/>dentro da faixa permitida.</li> <li>Número de contato com a empresa de<br/>energia da rede se a frequência da<br/>rede exceder a faixa permitida.</li> <li>Modificando o Limite de proteção de<br/>subfrequência ou Desativando a<br/>função de proteção de subfrequência<br/>após obter o consentimento da<br/>empresa de energia da grade se a<br/>frequência da rede estiver dentro da<br/>Faixa permitida. Ou feche a função<br/>Ponto de subfrequência da rede.</li> </ol> |
| 8 | Instabilidade da<br>Frequência da Rede/<br>F08:Proteção contra<br>mudança de frequência | Exceção da rede de<br>serviços públicos. A taxa<br>real de mudança de<br>frequência da rede não                                    | <ol> <li>Se o problema ocorrer ocasionalmente, a<br/>rede de serviços públicos poderá estar<br/>anormal temporariamente. O inversor se<br/>recuperará automaticamente após</li> </ol>                                                                                                    |

|      | da rede                                                                                                    | atende aos requisitos do padrão da rede local.                                                                                          | detectar que a rede de serviços públicos está normal.                                                                                                    |
|------|----------------------------------------------------------------------------------------------------|----------------------------------------------------------------------------------------------------|----------------------------------------------------------------------------------------------------|
|      |                                                                                                    |                                                                                                    | <ol> <li>Se o problema ocorrer com frequência,<br/>verifique se a Frequência da rede está<br/>dentro da faixa permitida.</li> </ol>                                                                                                    |
|      |                                                                                                    |                                                                                                    | <ul> <li>Número de contato com a empresa de<br/>energia da rede se a frequência da<br/>rede exceder a faixa permitida.</li> </ul>                                                                                                    |
|      |                                                                                                    |                                                                                                    | <ul> <li>Número de contato com o revendedor<br/>ou com o serviço pós-venda se a<br/>Frequência da rede estiver dentro da<br/>faixa permitida.</li> </ul>                                                                                                    |
| 0    | Anti-ilhamento/                                                                                                    | A rede de serviços<br>públicos está<br>desconectada. A rede de<br>serviços públicos é                                                   | <ol> <li>Verifica se a rede de serviços públicos está<br/>desconectada.</li> </ol>                                                                                                    |
| 9 Fi | F09:Proteção Anti-<br>ilhamento                                                                                      | desconectada de acordo<br>com as normas de<br>segurança, mas a Tensão<br>da rede é mantida<br>devido às cargas.                         | <ol> <li>Número de contato com o revendedor ou<br/>com o serviço pós-venda.</li> </ol>                                                                                                    |
| 10   | Subtensão LVRT/<br>F10:Subtensão LVRT                                                                                | Exceção da rede de<br>serviços públicos. A<br>duração da exceção da<br>rede de serviços públicos<br>excede o tempo definido<br>do LVRT. | <ol> <li>Se o problema ocorrer ocasionalmente, a<br/>rede de serviços públicos poderá estar<br/>anormal temporariamente. O inversor se<br/>recuperará automaticamente após<br/>detectar que a rede de serviços públicos<br/>está normal.</li> </ol>                  |
| 11   | Sobretensão HVRT/<br>F11:Sobretensão HVRT                                                                            | Exceção da rede de<br>serviços públicos. A<br>duração da exceção da<br>rede de serviços públicos<br>excede o tempo definido<br>do HVRT. | 2. Se o problema ocorrer com frequência,<br>verifique se a Frequência da rede está<br>dentro da Faixa permitida. Se não estiver,<br>entre em contato com a empresa de<br>energia local. Se sim, entre em contato<br>com o revendedor ou com o serviço pós-<br>venda. |
| 12   | Proteção anormal do<br>GFCI anormal 30mA<br>(interno) /<br>F12:Proteção anormal<br>do GFCI anormal 30mA<br>(interno) | A Baixa impedância de<br>isolamento da entrada<br>torna-se baixa quando o<br>Inversor está                                              | <ol> <li>Se o problema ocorrer ocasionalmente, ele<br/>pode ser causado por uma exceção no<br/>cabo. O Inversor se recuperará<br/>automaticamente depois que o problema<br/>for resolvido.</li> </ol>                                                                |
|      | Proteção anormal do<br>GFCI 60mA (interno) /<br>F13: Proteção anormal<br>do GFCI 60mA (interno)                      | trabalhando.                                                                                                    | <ol> <li>Verifica se a impedância entre o string PV<br/>e o PE é muito baixa se o problema<br/>ocorrer com frequência ou persistir.</li> </ol>                                                                                                    |

|    | Proteção anormal do<br>GFCI 150mA (interno)<br>/ F14: Proteção<br>anormal do GFCI<br>150mA (interno)<br>GFCI anormal/ F15:GFCI<br>anormal |                                                                                                    |                                                                                                    |
|----|----------------------------------------------------------------------------------------------------|----------------------------------------------------------------------------------------------------|----------------------------------------------------------------------------------------------------|
| 13 | Grande CC de corrente<br>CA L1/<br>F16:Proteção DCI L1<br>Grande CC de corrente<br>CA L2/<br>F17:Proteção DCI L2                          | O componente DC da<br>corrente de saída excede<br>a faixa de segurança ou a<br>faixa padrão.                                              | <ol> <li>Se o problema for causado por uma falha<br/>externa, como uma exceção da rede de<br/>serviços públicos ou uma exceção de<br/>frequência, o Inversor se recuperará<br/>automaticamente após resolver o<br/>problema.</li> <li>Se o problema ocorrer com frequência e a<br/>estação fotovoltaica não puder funcionar<br/>corretamente, entre em contato com o</li> </ol>                                                                                                    |
| 14 | Proteção de resistência<br>de isolamento/<br>F18:Baixa resistência de<br>isolamento                                                       | A cadeia PV está em<br>curto-circuito com o PE.<br>O Sistema PV está em<br>um ambiente úmido e o<br>cabo não está bem<br>isolado do solo. | <ol> <li>Verifique se a resistência da string PV ao<br/>PE excede 50kΩ. Caso contrário, verifique<br/>o ponto de curto-circuito.</li> <li>Verifica se o cabo PE está conectado<br/>corretamente.</li> <li>Se for confirmado que a resistência de<br/>isolamento é de fato menor do que o<br/>valor padrão em tempo chuvoso, redefina<br/>a "Proteção de resistência de isolamento".</li> <li>Os Inversores para os mercados da Austrália e<br/>da Nova Zelândia também podem ser<br/>alertados das seguintes maneiras em caso de<br/>falha na impedância do isolamento:</li> <li>O inversor é equipado com a campainha: a<br/>campainha soa continuamente por 1<br/>minuto em caso de falha; se a falha não<br/>for resolvida, a campainha soa a cada 30<br/>min.</li> <li>Adicione o inversor à plataforma de<br/>monitoramento e defina o Lembrete de<br/>alarme; as informações do alarme podem<br/>ser enviadas ao cliente por e-mails.</li> </ol> |
| 15 | Aterramento anormal<br>do sistema/<br>F19:Aterramento<br>anormal do sistema                                                               | <ol> <li>O cabo PE do<br/>inversor não está<br/>conectado.</li> <li>Quando a saída da</li> </ol>                                          | <ol> <li>Confirme se o cabo PE do inversor está<br/>conectado corretamente.</li> <li>Se a saída da cadeia fotovoltaica estiver<br/>aterrada, confirme se os cabos de saída CA</li> </ol>                                                                                                    |

|    |                                                                                                    | cadeia fotovoltaica é<br>aterrada, os cabos de<br>saída CA L e N do<br>inversor são<br>conectados de forma<br>reversa.                                                                                                    | L e N do inversor estão conectados de forma reversa.                                                                                                    |
|----|----------------------------------------------------------------------------------------------------|----------------------------------------------------------------------------------------------------|----------------------------------------------------------------------------------------------------|
| 16 | Limite de exportação<br>de energia F20:<br>Proteção contra<br>corrente reversa de<br>hardware                   | Flutuação anormal de<br>carga                                                                                                    | <ol> <li>Se a exceção for causada por uma Falha<br/>Externa, o Inversor se recuperará<br/>automaticamente após resolver o<br/>problema.</li> <li>Se o problema ocorrer com frequência e a<br/>estação fotovoltaica não puder funcionar<br/>corretamente, entre em contato com o<br/>revendedor ou com o serviço pós-venda.</li> </ol>                                                                                                    |
| 17 | Perda de comunicação<br>interna/ F21:Perda de<br>comunicação interna                                            | <ol> <li>Mensagem de erro<br/>no formato do<br/>quadro</li> <li>Mensagem de erro<br/>de verificação de<br/>paridade</li> <li>Ônibus de lata<br/>desligada</li> <li>Mensagem de erro<br/>de CRC de hardware</li> <li>O bit de controle<br/>Mandar (receber) é<br/>receber (enviar).</li> <li>Transmitir para o<br/>Corporativo que não<br/>é Permitido.</li> </ol> | Desconectar o interruptor de Saída CA e o<br>interruptor de Entrada CA e, em seguida,<br>conectá-los 5 minutos depois. Número de<br>contato com o revendedor ou com o serviço<br>pós-venda se o problema persistir.                                                                                                    |
| 18 | Falha na detecção da<br>forma de onda do<br>gerador/<br>F22:Falha na detecção<br>da forma de onda do<br>gerador | <ol> <li>O gerador não está<br/>conectado.</li> <li>O Gerador está com<br/>defeito.</li> <li>As Configurações de<br/>parâmetros do<br/>gerador excedem os<br/>requisitos da<br/>especificação.</li> </ol>                                                                                                    | No caso de não haver conexão do gerador,<br>ignore essa falha. Se um gerador estiver<br>conectado, pare imediatamente a operação do<br>gerador. Verifique se o gerador tem alguma<br>Falha e se as Configurações de parâmetros<br>atendem aos requisitos. Se não houver<br>nenhuma falha no gerador e as configurações<br>de parâmetros não excederem os requisitos, e<br>a falha ainda existir após reiniciar o gerador,<br>entre em contato com o revendedor ou com o<br>centro de serviço pós-venda. |
| 19 | Conexão anormal do<br>gerador/                                                                                  | <ol> <li>O gerador não está<br/>conectado.</li> </ol>                                                                                                    | No caso de não haver conexão do gerador,<br>ignore essa falha. Se um gerador estiver                                                                                                    |

|    | F23:Conexão anormal<br>do gerador                                     | <ol> <li>O Gerador está com<br/>defeito.</li> <li>As Configurações de<br/>parâmetros do<br/>gerador excedem os<br/>requisitos da<br/>especificação.</li> </ol>                                                              | conectado, pare imediatamente a operação do<br>gerador. Verifique se o gerador tem alguma<br>Falha e se as Configurações de parâmetros<br>atendem aos requisitos. Se não houver<br>nenhuma falha no gerador e as configurações<br>de parâmetros não excederem os requisitos, e<br>a falha ainda existir após reiniciar o gerador,<br>entre em contato com o revendedor ou com o<br>centro de serviço pós-venda.                                                                                             |
|----|-----------------------------------------------------------------------|----------------------------------------------------------------------------------------------------|----------------------------------------------------------------------------------------------------|
| 20 | Gerador de baixa<br>tensão/<br>F24:Gerador de baixa<br>tensão         | <ol> <li>O gerador não está<br/>conectado.</li> <li>O Gerador está com<br/>defeito.</li> <li>As Configurações de<br/>baixa tensão do<br/>gerador são<br/>inferiores aos<br/>requisitos da<br/>especificação.</li> </ol>     | Caso o gerador não esteja conectado, ignore<br>essa falha. Se um gerador estiver conectado,<br>pare imediatamente a operação do gerador.<br>Verifique se o gerador tem alguma Falha e se<br>a configuração de tensão atende aos<br>requisitos. Se o gerador estiver em boas<br>condições e a configuração de tensão não for<br>inferior aos requisitos, mas a falha ainda existir<br>após reiniciar o gerador, entre em contato<br>com o revendedor ou com o centro de serviço<br>pós-venda.                |
| 21 | Gerador de alta tensão/<br>F25: Gerador de alta<br>tensão             | <ol> <li>O gerador não está<br/>conectado.</li> <li>O Gerador está com<br/>defeito.</li> <li>As Configurações de<br/>tensão do gerador<br/>excedem os<br/>requisitos da<br/>especificação.</li> </ol>                       | Caso o gerador não esteja conectado, ignore<br>essa falha. Se um gerador estiver conectado,<br>pare imediatamente a operação do gerador.<br>Verifique se o gerador tem alguma Falha e se<br>a configuração de tensão atende aos<br>requisitos. Se o gerador estiver em boas<br>condições e a configuração de tensão não<br>exceder os requisitos, mas a falha ainda existir<br>após Reiniciar o gerador, entre em contato<br>com o seu revendedor ou centro de serviço<br>pós-venda.                        |
| 22 | Gerador de baixa<br>frequência/<br>F26:Gerador de baixa<br>frequência | <ol> <li>O gerador não está<br/>conectado.</li> <li>O Gerador está com<br/>defeito.</li> <li>As Configurações de<br/>baixa frequência do<br/>gerador são<br/>inferiores aos<br/>requisitos da<br/>especificação.</li> </ol> | Caso o gerador não esteja conectado, ignore<br>essa falha. Se um gerador estiver conectado,<br>pare imediatamente a operação do gerador.<br>Verifique se o gerador tem alguma Falha e se<br>a configuração de frequência atende aos<br>requisitos. Se o gerador estiver em boas<br>condições, a configuração de frequência<br>estiver dentro dos requisitos, mas o mau<br>funcionamento ainda persistir após Reiniciar o<br>gerador, entre em contato com o revendedor<br>ou o centro de serviço pós-venda. |
| 23 | Gerador de alta<br>frequência/<br>F27: Gerador de alta                | <ol> <li>O gerador não está<br/>conectado.</li> <li>O Gerador está com</li> </ol>                                                                                                    | Caso o gerador não esteja conectado, ignore<br>essa falha. Se um gerador estiver conectado,<br>pare imediatamente a operação do gerador.                                                                                                    |

|    | frequência                                                                                           | <ul> <li>defeito.</li> <li>3. As Configurações do gerador excedem os requisitos da especificação.</li> </ul>                                                                                                    | Verifique se o gerador tem alguma Falha e se<br>a configuração de frequência atende aos<br>requisitos. Se o gerador estiver em boas<br>condições, a configuração de frequência<br>estiver dentro dos requisitos, mas o mau<br>funcionamento ainda persistir após Reiniciar o<br>gerador, entre em contato com o revendedor<br>ou o centro de serviço pós-venda. |
|----|----------------------------------------------------------------------------------------------------|----------------------------------------------------------------------------------------------------|----------------------------------------------------------------------------------------------------|
| 24 | Falha na verificação de<br>E/S paralelo/<br>F28:Verificação de E/S<br>da conexão paralela<br>anormal | Modo de comunicação<br>de inversores paralelos<br>com erro                                                                                                    | <ol> <li>Verifique se o cabo de comunicação<br/>paralela está conectado corretamente e<br/>com firmeza.</li> <li>Se a conexão do cabo de comunicação<br/>estiver normal, pode ser uma falha na<br/>comunicação interna. Entre em contato<br/>com o revendedor ou com o serviço pós-<br/>venda.</li> </ol>                                                       |
| 25 | Sistema paralelo Linha<br>de rede invertida/<br>F29:Conexão à rede (A)<br>em paralelo                | Os cabos AC L e N são<br>conectados de forma<br>reversa.                                                                                                    | <ol> <li>Verifique a fiação da rede. Reconecte o<br/>cabo AC do Na Grade para verificar se a<br/>fiação da grade está correta.</li> </ol>                                                                                                    |
| 26 | Verificação do AC HCT<br>anormal/<br>F30:Verificação do AC<br>HCT anormal                            | A amostragem do AC<br>HCT está anormal.                                                                                                    | Desconectar o interruptor de Saída CA e o<br>interruptor de Entrada CA e, em seguida,<br>conectá-los 5 minutos depois. Número de<br>contato com o revendedor ou com o serviço<br>pós-venda se o problema persistir.                                                                                                    |
| 27 | Verificação GFCI HCT<br>anormal/<br>F31:Verificação do<br>sensor GFCI anormal                        | A amostragem do GFCI<br>anormal.                                                                                                    | Desconectar o interruptor de Saída CA e o<br>interruptor de Entrada CA e, em seguida,<br>conectá-los 5 minutos depois. Número de<br>contato com o revendedor ou com o serviço<br>pós-venda se o problema persistir.                                                                                                    |
| 28 | Relé Chk Falha na<br>instalação/<br>F32:Verificação anormal<br>do dispositivo de relé                | <ol> <li>Falha na instalação<br/>do relé</li> <li>O circuito de<br/>controle está<br/>Anormal.</li> <li>O cabo AC está<br/>conectado de forma<br/>inadequada, como<br/>uma conexão virtual<br/>ou um curto-circuito.</li> </ol> | Desconectar o interruptor de Saída CA e o<br>interruptor de Entrada CA e, em seguida,<br>conectá-los 5 minutos depois. Número de<br>contato com o revendedor ou com o serviço<br>pós-venda se o problema persistir.                                                                                                    |
| 29 | Falha de flash/<br>F33:Erro de leitura e<br>gravação de flash fora                                   | O armazenamento<br>Instantâneo interno está<br>anormal                                                                                                    | Desconectar o interruptor de Saída CA e o<br>interruptor de Entrada CA e, em seguida,<br>conectá-los 5 minutos depois. Número de                                                                                                    |

|    | do chip                                                                                         |                                                                                                    | contato com o revendedor ou com o serviço pós-venda se o problema persistir.                                                                                                    |
|----|-------------------------------------------------------------------------------------------------|----------------------------------------------------------------------------------------------------|----------------------------------------------------------------------------------------------------|
| 30 | Falha AFCI autoteste/<br>F34:Falha na verificação<br>do AFCI                                    | O equipamento de<br>detecção de AFCI está<br>Anormal.                                                                                                    | Desconectar o interruptor de Saída CA e o<br>interruptor de Entrada CA e, em seguida,<br>conectá-los 5 minutos depois. Número de<br>contato com o revendedor ou com o serviço<br>pós-venda se o problema persistir.                                                                                                    |
| 31 | Sobretemperatura da<br>cavidade/<br>F35:Sobretemperatura<br>da cavidade                         | <ol> <li>O local de instalação<br/>do Inversor não é<br/>ventilado.</li> <li>A temperatura<br/>ambiente está muito<br/>alta, excedendo<br/>60 °C.</li> <li>Ventilador interno do<br/>ventilador<br/>trabalhando de<br/>forma anormal</li> </ol> | <ol> <li>Verifica se a ventilação do local de<br/>instalação do inversor é boa e se a<br/>temperatura ambiente excede a faixa de<br/>temperatura ambiente máxima permitida.</li> <li>Se a ventilação for ruim ou a temperatura<br/>ambiente for muito alta, melhore as<br/>condições de ventilação e dissipação de<br/>calor.</li> <li>Número de contato com o revendedor ou<br/>com o serviço pós-venda se a ventilação e<br/>a temperatura ambiente estiverem<br/>normais.</li> </ol> |
| 32 | Sobretensão BUS/<br>F36:Sobretensão BUS                                                         | <ol> <li>A tensão fotovoltaica<br/>está muito alta.</li> <li>A amostragem da<br/>tensão do<br/>barramento do<br/>inversor está<br/>anormal.</li> </ol>                                                                                          | Desconectar o interruptor de Saída CA e o<br>interruptor de Entrada CA e, em seguida,<br>conectá-los 5 minutos depois. Número de<br>contato com o revendedor ou com o serviço<br>pós-venda se o problema persistir.                                                                                                    |
| 33 | Sobretensão de<br>entrada fotovoltaica/<br>F37:Sobretensão de<br>entrada fotovoltaica           | A configuração da Matriz<br>PV não está correta.<br>Muitos painéis<br>fotovoltaicos estão<br>conectados em série na<br>cadeia fotovoltaica.                                                                                                    | Verifique a conexão serial da Matriz PV.<br>Certifique-se de que a tensão de circuito<br>aberto do conjunto PV não seja maior do que<br>a tensão operacional máxima do inversor.                                                                                                    |
| 34 | Sobrecorrente<br>Contínua de Hardware<br>PV/<br>F38:Sobrecorrente<br>contínua de hardware<br>PV | <ol> <li>A configuração do<br/>PV não é adequada.</li> <li>O hardware está<br/>danificado.</li> </ol>                                                                                                    | Desconectar o interruptor de Saída CA e o<br>interruptor de Entrada CA e, em seguida,<br>conectá-los 5 minutos depois. Número de<br>contato com o revendedor ou com o serviço<br>pós-venda se o problema persistir.                                                                                                    |
| 35 | Sobrecorrente<br>Contínua de Software<br>PV/<br>F39:Sobrecorrente de<br>software fotovoltaica   | <ol> <li>A configuração do<br/>PV não é adequada.</li> <li>O hardware está<br/>danificado.</li> </ol>                                                                                                    | Desconectar o interruptor de Saída CA e o<br>interruptor de Entrada CA e, em seguida,<br>conectá-los 5 minutos depois. Número de<br>contato com o revendedor ou com o serviço<br>pós-venda se o problema persistir.                                                                                                    |

|    | contínua                                                                                 |                                                                                                    |                                                                                                    |
|----|------------------------------------------------------------------------------------------|----------------------------------------------------------------------------------------------------|----------------------------------------------------------------------------------------------------|
| 36 | Cadeia PV Invertida/<br>F40:Cadeia PV Invertida<br>(cadeia 1 - cadeia 16)                | As cadeias PV são<br>conectadas a uma<br>conexão reversa.                                                                                                    | Verifica se os encadeamentos PV1 e PV2 estão<br>Conectados a um ponto inverso.                                                                                                    |
| 37 | Sobrecarga da porta<br>GEN/<br>F41:Sobrecarga da<br>porta de multiplexação<br>do Gerador | <ol> <li>A carga conectada<br/>ao gerador é muito<br/>grande, e a corrente<br/>ou a potência da<br/>porta GEN excede os<br/>requisitos<br/>especificação.</li> <li>O curto-circuito no<br/>lado da Cópia de<br/>segurança faz com<br/>que a corrente da<br/>porta do Gerador<br/>exceda os requisitos<br/>especificações.</li> <li>Quando usada como<br/>uma porta de alta<br/>carga, a alta carga<br/>excede os requisitos<br/>especificados nas<br/>especificados nas<br/>especificados nas<br/>especificados nas<br/>especificados nas<br/>especificados nas<br/>especificados nas</li> </ol> | <ol> <li>Quando um gerador for conectado à porta, interrompa imediatamente a operação do gerador, verifique se a linha está conectada corretamente e confirme se os parâmetros como tensão de saída, corrente e potência no lado de reserva excedem os requisitos de parâmetro da especificação. Se o cabo não estiver conectado corretamente, verifique e reconecte-o. Se os parâmetros excederem os requisitos das especificações, redefina os parâmetros de acordo com os requisitos. Se o circuito estiver intacto e as configurações de parâmetros estiverem dentro da faixa especificada, mas o problema persistir, entre em contato com o revendedor ou com o centro de serviço pós-venda.</li> <li>Quando a porta estiver conectada a uma carga pesada, Feche a carga pesada, verifique se a linha está Conectada a ela corretamente e confirme se a carga exceder os requisitos da especificação. Se o cabo não estiver conectado corretamente, verifique e reconecte-o. Se a carga exceder os requisitos da especificação. Se o cabo não estiver conectado corretamente, verifique e reconecte-o. Se a carga exceder os requisitos da especificação, reduza a carga. Se os cabos estiverem bem conectados e a carga não exceder as especificações, e a falha ainda existir, entre em contato com o revendedor ou com o centro de serviço pós-venda.</li> </ol> |
| 38 | Falha AFCI/<br>F42:DC Arc Falta                                                          | <ol> <li>A conexão dos<br/>terminais da cadeia<br/>CC não é firme.</li> <li>A fiação do cabo DC<br/>está danificada.</li> </ol>                                                                                                    | Verifique se os cabos de conexão dos<br>componentes estão conectados corretamente<br>de acordo com os requisitos de fiação no<br>manual de instalação rápida.                                                                                                    |
| 39 | Indicador de<br>comunicação do<br>inversor e indicador<br>Ezlink com erro                | Falha na conexão do<br>Ezlink                                                                                                    | <ol> <li>Verifique se o sinal WiFi está normal. Se<br/>não estiver, verifique se o roteador está<br/>funcionando bem.</li> <li>Verifica se o Ezlink obtém o IP com</li> </ol>                                                                                                    |

|    |                                                                               |                                                | <ul> <li>sucesso via APP. Execute as seguintes<br/>ações se o IP não for obtido:</li> <li>Redefinir os Parâmetros de comunicação<br/>via APP.</li> <li>Verifique se a conexão do servidor está<br/>correta.</li> <li>Faça login no site mqtt.goodwe-<br/>power.com por meio de um computador<br/>para visualizar o endereço de IP resolvido<br/>e obter as informações de conexão do<br/>servidor.</li> </ul>                                                                                                    |
|----|-------------------------------------------------------------------------------|------------------------------------------------|----------------------------------------------------------------------------------------------------|
| 40 | Não é possível fazer o<br>login na interface do<br>sistema paralelo no<br>APP | Falha na instalação de<br>rede paralela        | <ol> <li>A conexão incorreta do cabo de<br/>comunicação ou a conexão não confiável<br/>do cabo causa falha na comunicação.</li> <li>Conectar o medidor inteligente e o<br/>módulo Ezlink ao mesmo inversor mestre<br/>para garantir a taxa de sucesso da rede.</li> <li>Verifique se o indicador de comunicação<br/>do inversor está normal. Se não estiver,<br/>verifique o inversor individual de acordo<br/>com seu próprio método de solução de<br/>problemas.</li> <li>Se os métodos acima não conseguirem<br/>resolver o problema, tente Reiniciar o<br/>Inversor e obter uma rede novamente.</li> </ol> |
| 41 | Indicador de bateria<br>Anormal                                               | Fracasso da bateria                            | <ol> <li>Verifique a conexão do cabo de<br/>comunicação do BMS e certifique-se de<br/>que seja confiável.</li> <li>Verifique se o Tipo de Bateria é compatível<br/>via APP. Se não conseguir resolver o<br/>problema, consulte o manual do usuário<br/>da bateria correspondente para a solução<br/>de problemas.</li> </ol>                                                                                                    |
| 42 | Dispositivo desligado<br>exibido no APP                                       | Modo de comunicação<br>ou falha no equipamento | <ol> <li>Verifica se a quantidade de máquinas<br/>paralelas no sistema é a mesma das<br/>máquinas conectadas de fato.</li> <li>Se for o caso, obtenha o SN do inversor<br/>off-line correspondente na lista de<br/>equipamentos e solucione o problema do<br/>inversor correspondente de acordo com o<br/>manual do usuário.</li> <li>Verifique se a conexão de comunicação do<br/>equipamento está normal, sem nenhuma<br/>conexão solta, envelhecida ou errada, etc.</li> </ol>                                                                                                    |

### 11.5.2.3 Falha na bateria (LX A5.0-30)

### Estado do alarme

Quando o indicador ALM da bateria ficar vermelho, solucione o problema consultando o status de exibição do indicador SOC.

| NÃO. | Indicador SOC                                  | Falta                                  | Soluções                                                                                                    |
|------|------------------------------------------------|----------------------------------------|----------------------------------------------------------------------------------------------------|
| 1    | 000●                                           | Anormal da<br>Bateria                  | Desligue e espere 2 horas. Se o<br>problema persistir, entre em contato<br>com o serviço pós-venda.                                                            |
| 2    | $\bigcirc \bigcirc \bigcirc \bigcirc \bigcirc$ | Temperatura<br>anormal                 | Desligue o dispositivo e espere a<br>temperatura voltar ao normal. Se o<br>problema persistir após Reiniciar,<br>entre em contato com o serviço pós-<br>venda. |
| 3    | 00••                                           | Corrente de<br>carregamento<br>anormal | Reinicie a bateria. Se o problema<br>persistir, entre em contato com o<br>serviço pós-venda.                                                                   |
| 4    | 0000                                           | Falta de<br>balanceamento              | Desligue e espere 2 horas. Se o<br>problema persistir, entre em contato<br>com o serviço pós-venda.                                                            |
| 5    | $\bigcirc \bullet \bigcirc \bullet$            | Exceção do<br>chicote de fios          | Reinicie a bateria. Se o problema<br>persistir, entre em contato com o<br>serviço pós-venda.                                                                   |
| 6    | $\bigcirc \bullet \bullet \bigcirc$            | Falha de relé<br>em circuito<br>aberto | Reinicie a bateria. Se o problema<br>persistir, entre em contato com o<br>serviço pós-venda.                                                                   |
| 7    | $\bigcirc \bullet \bullet \bullet$             | Falha de<br>aderência do<br>relé       | Reinicie a bateria. Se o problema<br>persistir, entre em contato com o<br>serviço pós-venda.                                                                   |
| 8    | •000                                           | Falha no<br>cluster                    | Verifique se o modelo da bateria é<br>compatível. Caso contrário, entre em<br>contato com o centro de serviço pós-<br>venda.                                   |
| 9    | $\bullet \circ \circ \bullet$                  | Modo de<br>comunicação                 | Reinicie a bateria. Se o problema<br>persistir, entre em contato com o                                                                                         |

|    |                                    |                                                            | serviço pós-venda.                                                                                                    |
|----|------------------------------------|------------------------------------------------------------|----------------------------------------------------------------------------------------------------|
| 10 | $\bullet \circ \bullet \circ$      | Falha de<br>contato aberto                                 | Número de contato com o serviço pós-venda.                                                                                                    |
| 11 | $\bullet \bigcirc \bullet \bullet$ | Fracasso na<br>pré-carga                                   | Reinicie a bateria. Se o problema<br>persistir, entre em contato com o<br>serviço pós-venda.                                                                                   |
| 12 | $\bullet \bullet \circ \circ$      | Falha na<br>temperatura<br>do<br>componente                | Desligue e espere 2 horas. Se o<br>problema persistir, entre em contato<br>com o serviço pós-venda.                                                                            |
| 13 | $\bullet \bullet \bigcirc \bullet$ | Falta de<br>software                                       | Reinicie a bateria. Se o problema<br>persistir, entre em contato com o<br>serviço pós-venda.                                                                                   |
| 14 | $\bullet \bullet \bullet \bigcirc$ | Falha de<br>sobrecorrente<br>de hardware                   | Reinicie a bateria. Se o problema<br>persistir, entre em contato com o<br>serviço pós-venda.                                                                                   |
| 15 |                                    | Falta<br>microeletrônic<br>a                               | Reinicie a bateria. Se o problema<br>persistir, entre em contato com o<br>serviço pós-venda.                                                                                   |
| 16 | 0000                               | Inconsistência<br>das versões de<br>software e<br>hardware | Verifique se o modelo da bateria, o<br>número SN e o número da versão do<br>software correspondem. Se eles não<br>corresponderem, entre em contato<br>com o serviço pós-venda. |

### 11.5.2.4 Falha na bateria (LX A5.0-10)

Quando o indicador ALM da bateria ficar vermelho, solucione o problema consultando o status de exibição do indicador SOC.

| NÃO | Indicador SOC | Falta                  | Soluções                                                                                            |
|-----|---------------|------------------------|----------------------------------------------------------------------------------------------------|
| 1   | 0000          | Sobretensão da bateria | Desligue e espere 2 horas. Se o problema<br>persistir, entre em contato com o serviço<br>pós-venda. |
| 2   | 00000         | Proteção contra        | Número de contato com o serviço pós-                                                                |
|    |                                             | subtensão da bateria                              | venda.                                                                                                    |
|----|---------------------------------------------|---------------------------------------------------|----------------------------------------------------------------------------------------------------|
| 3  | 000●●                                       | Alta temperatura da<br>célula                     | Desligue e espere 2 horas. Se o problema<br>persistir, entre em contato com o serviço<br>pós-venda.                                                        |
| 4  | 0000                                        | Baixa temperatura de<br>carregamento              | Desligue o dispositivo e espere a<br>temperatura voltar ao normal. Se o<br>problema persistir após Reiniciar, entre em<br>contato com o serviço pós-venda. |
| 5  | 00•0•                                       | Baixa temperatura de<br>descarga                  | Desligue o dispositivo e espere a<br>temperatura voltar ao normal. Se o<br>problema persistir após Reiniciar, entre em<br>contato com o serviço pós-venda. |
| 6  | 00000                                       | Sobrecorrente de carga                            | Reinicie a bateria. Se o problema persistir,<br>entre em contato com o serviço pós-<br>venda.                                                              |
| 7  | $\bigcirc \bigcirc \bullet \bullet \bullet$ | Sobrecorrente de<br>descarga                      | Reinicie a bateria. Se o problema persistir,<br>entre em contato com o serviço pós-<br>venda.                                                              |
| 8  | 0000                                        | Proteção de baixa<br>resistência de<br>isolamento | Número de contato com o serviço pós-<br>venda.                                                                                                    |
| 9  | 0000                                        | Diferença excessiva de<br>temperatura             | Desligue e espere 2 horas. Se o problema<br>persistir, entre em contato com o serviço<br>pós-venda.                                                        |
| 10 | $\bigcirc \bullet \bigcirc \bullet \bullet$ | Exceção de diferença de<br>tensão                 | Deixe a bateria em paz por 12 horas após<br>Reiniciar. Se o problema persistir, entre em<br>contato com o centro de serviço pós-<br>venda.                 |
| 11 | 0000                                        | Inconsistência das<br>células da bateria          | Número de contato com o serviço pós-<br>venda.                                                                                                    |
| 12 | 0                                           | Exceção do chicote de<br>fios                     | Reinicie a bateria. Se o problema persistir,<br>entre em contato com o serviço pós-<br>venda.                                                              |
| 13 | $\bigcirc \bullet \bullet \bullet \bigcirc$ | Falta de circuito aberto<br>do MOS                | Reinicie a bateria. Se o problema persistir,<br>entre em contato com o serviço pós-<br>venda.                                                              |
| 14 | $\bigcirc \bullet \bullet \bullet \bullet$  | Falta de circuito aberto                          | Reinicie a bateria. Se o problema persistir,                                                                                                    |

|    |                                         | do MOS                                              | entre em contato com o serviço pós-<br>venda.                                                                                                    |
|----|-----------------------------------------|-----------------------------------------------------|----------------------------------------------------------------------------------------------------|
| 15 | •0000                                   | Falha no cluster                                    | Verifique se o modelo da bateria é<br>compatível. Caso contrário, entre em<br>contato com o centro de serviço pós-<br>venda.                                       |
| 16 | ●000●                                   | Fracasso no<br>intertravamento                      | Verifique se o resistor de terminação está<br>instalado corretamente e Reinicie a bateria.<br>Entre em contato com o serviço pós-venda<br>se o problema persistir. |
| 17 | ●○○●○                                   | Falha de comunicação<br>da BMU                      | Reinicie a bateria. Se o problema persistir,<br>entre em contato com o serviço pós-<br>venda.                                                                      |
| 18 | •00••                                   | Modo de comunicação<br>da MCU Falha                 | Reinicie a bateria. Se o problema persistir,<br>entre em contato com o serviço pós-<br>venda.                                                                      |
| 19 | ●○●○○                                   | Falha de contato aberto                             | Número de contato com o serviço pós-<br>venda.                                                                                                    |
| 20 | •••••                                   | Fracasso na pré-carga                               | Reinicie a bateria. Se o problema persistir,<br>entre em contato com o serviço pós-<br>venda.                                                                      |
| 21 | $\bullet \circ \bullet \bullet \circ$   | Falha de temperatura<br>excessiva do MOS            | Desligue e espere 2 horas. Se o problema<br>persistir, entre em contato com o serviço<br>pós-venda.                                                                |
| 22 | $\bullet \circ \bullet \bullet \bullet$ | Corrente de<br>carregamento Acima da<br>temperatura | Desligue e espere 2 horas. Se o problema<br>persistir, entre em contato com o serviço<br>pós-venda.                                                                |
| 23 | ●●000                                   | Falha de Conexão<br>reversa                         | Número de contato com o serviço pós-<br>venda.                                                                                                    |
| 24 | ••••                                    | Falta microeletrônica                               | Número de contato com o serviço pós-<br>venda.                                                                                                    |

### 11.5.2.5 Falha na bateria (LX U5.4-20)

### LX U5.4-20:

### Alerta

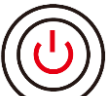

Quando a luz indicadora do botão da bateria ficar vermelha e piscar 1 vez por segundo, combine-a com a luz indicadora SOC para localizar e solucionar o problema do alarme.

| NÃO. | Indicador SOC | Descrição                                           |
|------|---------------|-----------------------------------------------------|
| 1    |               |                                                     |
| 2    |               | O alerta é tratado pelo próprio sistema de bateria. |
| 3    |               | Para obter informações mais detalhadas, consulte o  |
| 4    |               | aplicativo SolarGo                                  |
| 5    |               |                                                     |
| 6    |               |                                                     |

#### Status de Falha

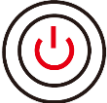

Quando a luz indicadora do botão da bateria estiver vermelha e constantemente acesa,

localize e solucione a falha com base no status do visor da luz indicadora SOC.

| Indicador<br>de botão                                      | Indicador SOC | Falta       | Soluções                                                                                                    |
|------------------------------------------------------------|---------------|-------------|----------------------------------------------------------------------------------------------------|
| Vermelho<br>constante                                      | <b>1000</b>   | Sobretensão | Desligue o aparelho por 2 horas. Se o<br>problema persistir, entre em contato com a<br>GoodWe. Entre em contato com a<br>GoodWe. |
| A luz<br>vermelha<br>pisca 1<br>Tempo 1<br>em 1<br>segundo |               | Sob tensão  | Entre em contato com a GoodWe para<br>obter ajuda.                                                                               |

|                       |           | Célula de alta<br>temperatura                                   | Desligue o aparelho por 2 horas. Se o<br>problema persistir, entre em contato com a<br>GoodWe.     |
|-----------------------|-----------|-----------------------------------------------------------------|----------------------------------------------------------------------------------------------------|
|                       |           | Carregamento em<br>baixa temperatura                            | Desligue o equipamento e espere até que a<br>temperatura se recupere. Se o problema                |
|                       | <b></b> ) | Baixa temperatura<br>de<br>descarga                             | persistir após Reiniciar, entre em contato<br>com a GoodWe.                                        |
|                       | <b></b>   | Sobrecorrente de<br>carga durante o<br>carregamento             | Reinicie a bateria. Se o problema persistir,<br>entre em contato com a GoodWe para                 |
|                       | <b>.</b>  | Sobrecorrente de<br>descarga                                    | obter ajuda.                                                                                       |
| Vermelho<br>constante | <b></b>   | Exceção de<br>temperatura                                       | Desligue o aparelho por 2 horas. Se o<br>problema persistir, entre em contato com a<br>GoodWe.     |
|                       | <b>T</b>  | A diferença de<br>tensão da célula<br>é<br>extremamente<br>alta | Desligue o aparelho por 12 horas. Se o<br>problema persistir, entre em contato com a<br>GoodWe.    |
|                       | <b></b>   | Anormal no<br>chicote                                           |                                                                                                    |
|                       | <b></b>   | Falta de circuito<br>aberto do MOS                              | Reinicie a bateria. Se o problema persistir,<br>entre em contato com a GoodWe para<br>obter ajuda. |
|                       | <b>[]</b> | Falta de curto-<br>circuito do MOS                              |                                                                                                    |

|           | Falha de Conexão<br>ParalelaVerifique o modelo da bateria<br>não estiver correto, entre o<br>a GoodWe. |                                                                                                 | Verifique o modelo da bateria. Se o modelo<br>da bateria<br>não estiver correto, entre em contato com<br>a GoodWe. |
|-----------|----------------------------------------------------------------------------------------------------|-------------------------------------------------------------------------------------------------|----------------------------------------------------------------------------------------------------|
| <b></b> ; |                                                                                                    | Modo de<br>comunicação da<br>BMU Falha                                                          | Reinicie a bateria. Se o problema persistir,<br>entre em contato com a GoodWe para<br>obter ajuda.                 |
|           |                                                                                                    | MCU Falha de<br>comunicação<br>interna                                                          |                                                                                                    |
|           | <b></b> )                                                                                              | Falta de curto-<br>circuito no<br>interruptor de ar                                             | Entre em contato com a GoodWe para<br>obter ajuda.                                                                 |
|           | Falha na pré-       Reinicie a bate         carga       obter ajuda.                                   |                                                                                                 | Reinicie a bateria. Se o problema persistir,<br>entre em contato com a GoodWe para<br>obter ajuda.                 |
|           | <b></b> )                                                                                              | Acima<br>da temperatura<br>Falta de MOS                                                         | Desligue o aparelho por 2 horas. Se o<br>problema persistir, entre em contato com a<br>GoodWe.                     |
|           | <b> </b>                                                                                               | Corrente de<br>carregamento<br>Falha de<br>temperatura<br>excessiva do<br>sensor de<br>corrente | Desligue o aparelho por 2 horas. Se o<br>problema persistir, entre em contato com a<br>GoodWe.                     |
|           | <b></b>                                                                                                | Falha<br>microeletrônica                                                                        | Entre em contato com a GoodWe para<br>obter ajuda.                                                                 |

## 11.5.2.6 Falha na bateria (LX U5.0-30)

### Status: Alerta

Quando a luz indicadora **ALM** da bateria estiver vermelha e constantemente acesa, localize e solucione a falha com base no status de exibição da luz indicadora SOC.

| NÃO | Indicador SOC                       | Falta                                    | Soluções                                                                                                    |
|-----|-------------------------------------|------------------------------------------|----------------------------------------------------------------------------------------------------|
| 1   | 000●                                | Tensão anormal                           | Desligue o aparelho por 2 horas e reinicie-o.<br>Se o problema persistir, entre em contato<br>com o centro de serviço pós-venda |
| 2   | $\bigcirc \bigcirc \bullet \bullet$ | Corrente de<br>carregamento<br>anormal   | Reinicie a bateria. Se o problema persistir,<br>entre em contato com o centro de serviço<br>pós-venda                           |
| 3   | 0000                                | Temperatura<br>anormal                   | Desligue e espere a temperatura se<br>recuperar. Se o problema persistir, entre em<br>contato com o centro de serviço pós-venda |
| 4   | 0000                                | Falha de<br>desequilíbrio                | Desligue o aparelho por 2 horas e reinicie-o.<br>Se o problema persistir, entre em contato<br>com o centro de serviço pós-venda |
| 5   | $\bullet \bigcirc \bullet \bullet$  | Fracasso na pré-<br>carga                | Reinicie a bateria. Se o problema persistir,<br>entre em contato com o centro de serviço<br>pós-venda                           |
| 6   | $\bigcirc \bullet \bigcirc \bullet$ | Anormal no<br>chicote                    | Reinicie a bateria. Se o problema persistir,<br>entre em contato com o centro de serviço<br>pós-venda                           |
| 7   |                                     | Falha na<br>temperatura do<br>componente | Desligue o aparelho por 2 horas e reinicie-o.<br>Se o problema persistir, entre em contato<br>com o centro de serviço pós-venda |
| 8   | $\bigcirc \bullet \bullet \bigcirc$ | Falha no circuito<br>aberto do MOS       | Desligue o aparelho por 2 horas e reinicie-o.<br>Se o problema persistir, entre em contato<br>com o centro de serviço pós-venda |
| 9   | $\bigcirc \bullet \bullet \bullet$  | Falha de adesão<br>do MOS                | Reinicie a bateria. Se o problema persistir,<br>entre em contato com o centro de serviço<br>pós-venda                           |

| 10 | •000                                | Falha de<br>Conexão<br>Paralela                        | Verifique se o modelo da bateria é<br>compatível. Caso contrário, entre em contato<br>com o centro de serviço pós-venda                                                                 |
|----|-------------------------------------|--------------------------------------------------------|----------------------------------------------------------------------------------------------------|
| 11 | $\bullet \circ \circ \bullet$       | Modo de<br>comunicação                                 | Reinicie a bateria. Se o problema persistir,<br>entre em contato com o centro de serviço<br>pós-venda                                                                                   |
| 12 | $\bullet \bigcirc \bullet \bigcirc$ | Falta de curto-<br>circuito no<br>interruptor de ar    | Número de contato com o centro de serviço<br>pós-venda para obter ajuda                                                                                                    |
| 13 | $\bullet \bullet \bigcirc \bullet$  | Falta de software                                      | Reinicie a bateria. Se o problema persistir,<br>entre em contato com o centro de serviço<br>pós-venda                                                                                   |
| 14 | $\bullet \bullet \bullet \bigcirc$  | Falha de<br>sobrecorrente<br>de hardware               | Reinicie a bateria. Se o problema persistir,<br>entre em contato com o centro de serviço<br>pós-venda                                                                                   |
| 15 | ••••                                | Falha no filme<br>de aquecimento                       | Reinicie a bateria. Se o problema persistir,<br>entre em contato com o centro de serviço<br>pós-venda                                                                                   |
| 16 | 0000                                | Versões<br>inconsistentes<br>de software e<br>hardware | Verifique se o modelo da bateria, o número<br>SN e o número da versão do software<br>correspondem. Se eles não corresponderem,<br>entre em contato com o centro de serviço<br>pós-venda |

# 12 Parâmetros

# 12.1 Parâmetros do inversor

| Parâmetros técnicos         | GW8000-ES-C10 | GW10K-ES-C10 | GW12K-ES-C10 |  |
|-----------------------------|---------------|--------------|--------------|--|
| Dados de entrada da bateria |               |              |              |  |

| Тіро                                                    | Íon de lítio/ácido de<br>chumbo | Íon de lítio/ácido<br>de chumbo | Íon de lítio/ácido de<br>chumbo |  |
|---------------------------------------------------------|---------------------------------|---------------------------------|---------------------------------|--|
| Tensão nominal (V)                                      | 48                              | 48                              | 48                              |  |
| Faixa de tensão (V)                                     | 40~60                           | 40~60                           | 40~60                           |  |
| Máx. Corrente de carga<br>atual (A)                     | 160                             | 200                             | 240                             |  |
| Máx. Corrente de descarga<br>contínua (A) <sup>*1</sup> | 160 (176 às 10min)              | 200 (220 às<br>10min)           | 240 (264 às 10min)              |  |
| Potência máxima de carga<br>(W)                         | 8.000                           | 10.000                          | 12.000                          |  |
| Potência máxima de<br>descarga (W)                      | 8.800                           | 11.000                          | 13.200                          |  |
| Dados de entrada PV                                     |                                 |                                 |                                 |  |
| Potência máxima de entrada<br>(W) <sup>*2</sup>         | 16.000                          | 20.000                          | 24.000                          |  |
| Máx. Tensão CC (V)                                      | 600                             | 600                             | 600                             |  |
| Faixa de tensão de operação<br>do MPPT (V)              | 60~550                          | 60~550                          | 60~550                          |  |
| Faixa de tensão MPPT à<br>Potência nominal (V)          | 180~500                         | 170~500                         | 200~500                         |  |
| Tensão de partida (V)                                   | 58                              | 58                              | 58                              |  |
| Tensão CC nominal de<br>entrada (V)                     | 360                             | 360                             | 360                             |  |
| Máx. Corrente de<br>carregamento por MPPT (A)<br>*4     | 32/16                           | 32/32                           | 32/32                           |  |
| Máx. Corrente de curto-<br>circuito por MPPT (A)        | 48/24                           | 48/48                           | 48/48                           |  |
| Máx. Corrente de<br>carregamento para a matriz<br>(A)   | 0                               | 0                               | 0                               |  |
| Número MPPT                                             | 2                               | 2                               | 3                               |  |
| Número de linhas por MPPT                               | 2/2                             | 2/2                             | 2/2                             |  |
| Dados da Saída CA (On-Grid)                             |                                 |                                 |                                 |  |

| Potência aparente nominal<br>de saída para a Rede de<br>serviços públicos (VA) | 8.000                                           | 10.000                                                  | 12.000                                          |
|--------------------------------------------------------------------------------|-------------------------------------------------|---------------------------------------------------------|-------------------------------------------------|
| Máximo. Potência aparente<br>de saída para a Rede de<br>serviços públicos (VA) | 8.000                                           | 10.000                                                  | 12.000                                          |
| Potência aparente nominal<br>da rede de serviços públicos<br>(VA)              | 8.000                                           | 10.000                                                  | 12.000                                          |
| Máximo. Potência aparente<br>da rede de serviços públicos<br>(VA)              | 16.500                                          | 16.500                                                  | 16.500                                          |
| Tensão nominal de saída (V)                                                    | 220/230/240                                     | 220/230/240                                             | 220/230/240                                     |
| Faixa de tensão de saída (V)                                                   | 170~280                                         | 170~280                                                 | 170~280                                         |
| Frequência nominal da rede<br>CA (Hz)                                          | 50/60                                           | 50/60                                                   | 50/60                                           |
| Corrente máxima de saída<br>da rede (A)                                        | 40.0                                            | 50.0                                                    | 60.0                                            |
| Corrente máxima de<br>carregamento (A)                                         | 75.0                                            | 75.0                                                    | 75.0                                            |
| Corrente de saída nominal<br>(A)                                               | 36.4/34.8/33.3                                  | 45.5/43.5/41.7                                          | 54.5/52.2/50.0                                  |
| Fator de potência                                                              | ~1 (ajustável de 0,8 de<br>avanço0,8 de atraso) | ~1 (ajustável de<br>0,8 de<br>avanço0,8 de<br>atraso) } | ~1 (ajustável de 0,8 de<br>avanço0,8 de atraso) |
| Distorção harmônica total<br>da corrente                                       | <3%                                             | <3%                                                     | <3%                                             |
| Tipo de Tensão (c.a. ou c.d.)                                                  | a.c                                             | a.c                                                     | a.c                                             |
| Dados da Saída CA (Cópia de                                                    | e segurança)                                    |                                                         |                                                 |
| Cópia de segurança<br>Potência aparente nominal<br>(VA)                        | 8.000                                           | 10.000                                                  | 12.000                                          |
| Máx. Potência aparente de saída (VA) *4                                        | 8.800 (16.000 @10s)                             | 11.000 (20.000<br>@10s)                                 | 13.200 (24.000 @10s)                            |

| Corrente de saída nominal<br>(A)                        | 36.4/34.8/33.3 | 45.5/43.5/41.7 | 54.5/52.2/50.0 |
|---------------------------------------------------------|----------------|----------------|----------------|
| Corrente máxima de saída<br>(A)                         | 40.0           | 50.0           | 60.0           |
| Tensão nominal de saída (V)                             | 220/230/240    | 220/230/240    | 220/230/240    |
| Frequência nominal de saída<br>(Hz)                     | 50/60          | 50/60          | 50/60          |
| Distorção harmônica total<br>da tensão (@ carga linear) | <3%            | <3%            | <3%            |
| Parâmetros da porta do gera                             | ador           |                |                |
| Potência aparente nominal<br>de entrada (VA)            | 8.000          | 10.000         | 12.000         |
| Máx. Potência aparente de<br>entrada (VA)               | 11.000         | 12.000         | 12.000         |
| Tensão CC nominal de<br>entrada (V)                     | 220/230/240    | 220/230/240    | 220/230/240    |
| Faixa de tensão de entrada<br>(V)                       | 170~280        | 170~280        | 170~280        |
| Tensão de entrada<br>Frequência (Hz)                    | 50/60          | 50/60          | 50/60          |
| Tensão Faixa de frequência<br>(Hz)                      | 45~55 / 55~65  | 45~55 / 55~65  | 45~55 / 55~65  |
| Máx. Corrente de<br>carregamento (A)                    | 50             | 54.5           | 54.5           |
| Corrente de carregamento<br>nominal (A)                 | 36.4/34.8/33.3 | 45.5/43.5/41.7 | 54.5/52.2/50.0 |
| Eficácia                                                |                |                |                |
| Máximo. Eficácia                                        |                | 97.6%          |                |
| Eficiência europeia                                     | 96.2%          |                |                |
| Eficácia da CEC                                         |                | 96.2%          |                |
| Máximo. Eficácia da bateria<br>para AC                  |                | 95.5%          |                |
| Eficácia do MPPT                                        |                | 99.9%          |                |
| Proteção                                                |                |                |                |

| Monitoramento da Corrente<br>de Carregamento do Fio PV         | Integrado                                  | Integrado                                     | Integrado                                  |
|----------------------------------------------------------------|--------------------------------------------|-----------------------------------------------|--------------------------------------------|
| Proteção de resistência de<br>isolamento                       | Integrado                                  | Integrado                                     | Integrado                                  |
| Monitoramento de corrente<br>de carregamento residual          | Integrado                                  | Integrado                                     | Integrado                                  |
| Proteção contra Erro de<br>conexão fotovoltaica                | Integrado                                  | Integrado                                     | Integrado                                  |
| Proteção contra polaridade<br>reversa da bateria <sup>*2</sup> | Integrado                                  | Integrado                                     | Integrado                                  |
| Proteção Anti-ilhamento                                        | Integrado                                  | Integrado                                     | Integrado                                  |
| Proteção contra<br>sobrecorrente CA                            | Integrado                                  | Integrado                                     | Integrado                                  |
| Proteção contra curto-<br>circuito AC                          | Integrado                                  | Integrado                                     | Integrado                                  |
| Proteção contra<br>Sobretensão AC                              | Integrado                                  | Integrado                                     | Integrado                                  |
| Interruptor DC                                                 | Integrado                                  | Integrado                                     | Integrado                                  |
| Proteção contra surtos de DC <sup>*3</sup>                     | Tipo III (opcional para<br>o Tipo II)      | Tipo III (opcional<br>para o Tipo II)         | Tipo III (opcional para o<br>Tipo II)      |
| Proteção contra surtos de<br>AC                                | Tipo III                                   | Tipo III                                      | Tipo III                                   |
| AFCI                                                           | Opções: opcional                           | Opções: opcional                              | Opções: opcional                           |
| Desligamento remoto                                            | Integrado                                  | Integrado                                     | Integrado                                  |
| Dados gerais                                                   |                                            |                                               |                                            |
| Faixa de temperatura<br>operacional (°C)                       | -35~+60                                    | -35~+60                                       | -35~+60                                    |
| Umidade relativa                                               | 0~95%                                      | 0~95%                                         | 0~95%                                      |
| Altitude máxima de<br>operação (m)                             | 3.000                                      | 3.000                                         | 3.000                                      |
| Método de resfriamento                                         | Resfriamento por<br>ventilador inteligente | Resfriamento por<br>ventilador<br>inteligente | Resfriamento por<br>ventilador inteligente |
| Interface do usuário                                           | LED, REDE WI-FI+APP                        | LED, REDE WI-                                 | LED, REDE WI-FI+APP                        |

|                                              |                                        | FI+APP                                 |                                        |
|----------------------------------------------|----------------------------------------|----------------------------------------|----------------------------------------|
| Modo de comunicação BMS                      | CAN                                    | CAN                                    | CAN                                    |
| Modo de comunicação com<br>o Metro           | RS485                                  | RS485                                  | RS485                                  |
| Monitoramento                                | LAN+WiFi                               | LAN+WiFi                               | LAN+WiFi                               |
| Peso (kg)                                    | 27                                     | 29                                     | 29                                     |
| Dimensões (W x H x D mm)                     | 560*445*226                            | 560*445*226                            | 560*445*226                            |
| Emissão de ruído (dB)                        | <50                                    | <55                                    | <55                                    |
| Topologia                                    | Não isolado                            | Não isolado                            | Não isolado                            |
| Consumo próprio às noites<br>(W)             | <10                                    | <10                                    | <10                                    |
| Classificação de proteção<br>contra ingresso | IP66                                   | IP66                                   | IP66                                   |
| Conector DC                                  | Terminal MC4,<br>VACONN                | Terminal MC4,<br>VACONN                | Terminal MC4, VACONN                   |
| Conector AC                                  | Terminal VACONN                        | Terminal<br>VACONN                     | Terminal VACONN                        |
| Categoria ambiental                          | 4K4H                                   | 4K4H                                   | 4K4H                                   |
| Grau de poluição                             | III                                    | Ш                                      | III                                    |
| Categoria de Sobretensão                     | DC II / AC III                         | DC II / AC III                         | DC II / AC III                         |
| Classificação de proteção<br>contra ingresso | I                                      | I                                      | I                                      |
| Temperatura de<br>armazenamento (°C)         | -40~+85                                | -40~+85                                | -40~+85                                |
| A classe de tensão decisiva<br>(DVC)         | Bateria: A<br>PV: C<br>AC: C<br>COM: A | Bateria: A<br>PV: C<br>AC: C<br>COM: A | Bateria: A<br>PV: C<br>AC: C<br>COM: A |
| Método de montagem                           | Montagem na parede                     | Montagem na<br>parede                  | Montagem na parede                     |
| Certificação                                 |                                        |                                        |                                        |
| Regulamentação de<br>segurança               |                                        | IEC62109-1&2                           |                                        |

# 12.2 Dados técnicos da bateria

#### LX A5.0-10

| Parâme                                                      | etros técnicos       | LX A5.0-10                                               | 2*LX A5.0-10                               | n*LX A5.0-10                    |  |
|-------------------------------------------------------------|----------------------|----------------------------------------------------------|--------------------------------------------|---------------------------------|--|
| energia utilizável                                          | (kWh) * 1            | 5                                                        | 10                                         | n×5                             |  |
| Módulos de bater                                            | ria                  |                                                          | LX A5.0-10:51.2V                           | 5.0kWh                          |  |
| Número de módu                                              | llos                 | 1                                                        | 2                                          | n                               |  |
| Tipo de célula                                              |                      |                                                          | LFP (LiFePO <sub>4</sub>                   | )                               |  |
| Tensão nominal (                                            | V)                   |                                                          | 51.2                                       |                                 |  |
| Faixa de tensão d                                           | e operação (V)       |                                                          | 47.5~57.6                                  |                                 |  |
| Corrente nominal<br>(A) <sup>*2</sup>                       | de carga ou descarga | 60                                                       | 120                                        | n×60*3                          |  |
| Potência nominal<br>(kW) <sup>*2</sup>                      | de carga/descarga    | 3                                                        | 6                                          | n×3*³                           |  |
| Faixa de temperatura operacional (°C)                       |                      | Carregam                                                 | Carregamento: 0 ~ +50; Descarga: -10 ~ +50 |                                 |  |
| Umidade relativa                                            |                      | 0~95%                                                    |                                            |                                 |  |
| Altitude máxima de operação (m)<br>Altitude de operação (m) |                      | 3.000                                                    |                                            |                                 |  |
| Modo de comunicação                                         |                      |                                                          | CAN                                        |                                 |  |
| Peso (kg)                                                   |                      | 40                                                       | 80                                         | n×40                            |  |
| Dimensões (W x H x D mm)                                    |                      | Módulo soltei                                            | ro LX A5.0-10: 442<br>483×133×452 (cor     | ×133×420 (sem alça);<br>n alça) |  |
| Classificação de proteção contra<br>ingresso                |                      |                                                          | IP21                                       |                                 |  |
| Temperatura de a                                            | rmazenamento (°C)    | 0 ~ +35 (≤ 1 ano); -20 ~ 0 (≤ 1 mês); -40 ~ 45 (≤ 1 mês) |                                            |                                 |  |
| Método de montagem                                          |                      | Montagem em rack/montagem no solo                        |                                            |                                 |  |
| Eficácia de ida e volta                                     |                      | 95%                                                      |                                            |                                 |  |
|                                                             | Segurança            | IEC62619, IEC 63056, IEC62040-1, INmetro                 |                                            |                                 |  |
| Padrão: e<br>certificação                                   | EMC                  | PTPT IEC6<br>IEC6                                        | 1000-6-1,PTPT IEC<br>1000-6-3,PTPT IEC     | С61000-6-2, РТРТ<br>С61000-6-4  |  |
|                                                             | Transporte           |                                                          | UN38.3, AD                                 | R                               |  |

\*1: Condições de teste, 100% DOD, 0.2°C de carga e descarga a +25±2 °C para o sistema de bateria no início da vida útil. A Energia utilizável do sistema pode variar com diferentes Inversores.
\*2: A corrente nominal de carga e descarga e a Potência são afetadas pela temperatura e pelo status de SOC.

\*3: Sob a condição de usar a caixa de barramento para obter a conexão paralela das baterias.

\*4: Bateria nova, dentro da faixa de 2,5~3,65V, na faixa de temperatura de 25+2°C, sob a condição de carga e descarga de 0,2C/0,2C. A Eficácia é de 94%~95% sob a condição de carga e descarga de 0.6C/0.6C.

n: n≤15**.** 

#### LX A5.0-30

| Parâmetros técnicos                         | LX A5.0-30                                                                      |
|---------------------------------------------|---------------------------------------------------------------------------------|
| Capacidade nominal (kWh)                    | 5.12                                                                            |
| energia utilizável (kWh) * 1                | 5                                                                               |
| Tipo de célula                              | LFP (LiFePO4)                                                                   |
| Faixa de tensão de operação (V)             | 43.2~58.24                                                                      |
| Corrente de carga nominal (A) *3            | 60                                                                              |
| Máx. Corrente de carga atual (A) *2*3       | 90                                                                              |
| Corrente de descarga nominal (A) *3         | 100                                                                             |
| Máx. Corrente de descarga contínua (A) *2*3 | 150                                                                             |
| Máx. Corrente de descarga de pulso (A)      | 200A (30 anos)                                                                  |
| Máx. Potência de descarga contínua (W)      | 7.200                                                                           |
| Modo de comunicação                         | CAN                                                                             |
| temperatura ambiente                        | 0 < T≤40°C (Recomendado 10 < T≤30°C)                                            |
| Faixa de temperatura operacional (°C)       | Carregado: 0 < T≤55°C; Descarga: -20 < T≤55°C                                   |
| Máximo. Tempo de armazenamento              | 12 Meses (sem manutenção)                                                       |
| Altitude máxima de operação (m)             | 4.000                                                                           |
| Peso (kg)                                   | 44                                                                              |
| Dimensões (W x H x D mm)                    | 442*133*520 (parte central), 483*133*559 (dimensões<br>máximas)                 |
| Classificação de proteção contra ingresso   | IP20                                                                            |
| Método de aplicação                         | Na grade/On grade + Cópia de segurança/Cópia de segurança                       |
| Escalabilidade                              | Conectado a até 30 em conexão paralela (150 kWh)<br>(Conexão de mão/barramento) |

| Método de montagem                                                                               |                 | Padrão: rack de 19 polegadas, montagem no chão,<br>montagem na parede   |
|--------------------------------------------------------------------------------------------------|-----------------|-------------------------------------------------------------------------|
| Eficácia do cicl                                                                                 | 0 <sup>*1</sup> | ≥96%                                                                    |
| Vida útil do cic                                                                                 | lo              | 6.000 (25°C±2°C, 0.2C, 70%EOL)                                          |
| Garantia*4                                                                                       |                 | 10 anos                                                                 |
|                                                                                                  | Segurança       | IEC62619、IEC63056、N140                                                  |
| Padrão: e                                                                                        | EMC             | PTPT IEC61000-6-1, EN IEC61000-6-2, EN IEC61000-6-3, EN<br>IEC61000-6-4 |
| certificação                                                                                     | Transporte      | UN38.3, ADR                                                             |
|                                                                                                  | Meio ambiente   | ROHS, REACH                                                             |
| *1: Condições de teste: 100% DOD, 0.2C de carga e descarga a 25°C± 2 °C, no início da vida útil. |                 |                                                                         |

\*2: A Corrente de carga máxima/descarga pode variar de acordo com os diferentes modelos de inversores

\*3: Recomendado/Máx. Corrente de carga/descarga nominal/máx. Potência\*: a redução ocorrerá em função da temperatura e do SOC.

\*4: A garantia é devida pelo que ocorrer primeiro no período de garantia ou no rendimento de energia.

#### LX U5.4-20

| Parâmetros técnicos                             | LX U5.4-20                                 | 2* LX U5.4-20            | 3* LX U5.4-20    |
|-------------------------------------------------|--------------------------------------------|--------------------------|------------------|
| Energia utilizável (kWh) <sup>* 1</sup>         | 5.4                                        | 10.8                     | 16.2             |
| Tipo de célula                                  |                                            | LFP (LiFePO <sub>4</sub> | )                |
| Tensão nominal (V)                              |                                            | 51.2                     |                  |
| Configurando                                    | 16S1P                                      | 16S2P                    | 16S3P            |
| Tensão nominal                                  |                                            | 51.2                     |                  |
| Faixa de tensão de operação (V)                 | 47.5~57.6                                  |                          |                  |
| Corrente nominal de carga ou descarga (A)<br>*2 | 50                                         | 100                      |                  |
| Potência nominal (kW) *2                        | 2.56 5.12                                  |                          | 5.12             |
| Corrente de carregamento de curto-<br>circuito  | 2.323kA@1.0ms                              |                          |                  |
| Modo de comunicação                             | CAN, RS485                                 |                          |                  |
| Peso (kg)                                       | 57                                         | 114                      | 171              |
| Dimensões (W x H x D mm)                        | 505 x 570 x 175 (LX U5.4-20)               |                          | J5.4-20)         |
| Faixa de temperatura operacional (°C)           | Carregamento: 0 ~ +50; Descarga: -10 ~ +50 |                          | carga: -10 ~ +50 |
| Temperatura de armazenamento (°C)               | -20 ~                                      | ~ 40 (≤ 1 mês); 0 ~ +    | -35 (≤ 1 ano)    |

| Umidade relativa                                                                                                    |                         | 0~95%                               |  |
|----------------------------------------------------------------------------------------------------|-------------------------|-------------------------------------|--|
| Altitude máxima de operação (m) Altitude<br>de operação (m)                                                          |                         | 2.000                               |  |
| Classificação de pr                                                                                                  | roteção contra ingresso | IP65                                |  |
| Método de montagem                                                                                                   |                         | Montagem na parede/montagem no solo |  |
| Eficácia de ida e volta                                                                                              |                         | 95%                                 |  |
| Vida útil do ciclo <sup>*3</sup>                                                                                     |                         | ≥ 4.000 @0.5C/0.5C                  |  |
|                                                                                                    | Segurança               | IEC62619, IEC 63056, IEC62040, CEC  |  |
| Padrão: e<br>certificação                                                                                            | EMC                     | CE, RCM                             |  |
| Transporte                                                                                                    |                         | UN38.3                              |  |
| *1: Condições de teste, Tensão da célula 2,5~3,65V, 0,5C de carga e descarga a +25±3 °C para o sistema de bateria no |                         |                                     |  |

início da vida útil. A Energia utilizável do sistema pode variar com diferentes Inversores.

\*2: A corrente nominal de descarga/carga e a redução de energia estarão relacionadas à temperatura e ao SOC.

\*3: Com base na célula sob condição de teste de 0.5C/0.5C @  $25\pm2^{\circ}$ C e 80% EOL.

### LX U5.4-20

| Parâmetros técnicos                             | 4*LX U5.4-20                 | 5* LX U5.4-20              | 6* LX U5.4-20   |
|-------------------------------------------------|------------------------------|----------------------------|-----------------|
| Energia utilizável (kWh) * 1                    | 21.6                         | 27                         | 324             |
| Tipo de célula                                  |                              | LFP (LiFePO <sub>4</sub> ) |                 |
| Tensão nominal (V)                              |                              | 51.2                       |                 |
| Configurando                                    | 16S4P                        | 16S5P                      | 16S6P           |
| Tensão nominal                                  | 51.2                         |                            |                 |
| Faixa de tensão de operação (V)                 |                              | 47.5~57.6                  |                 |
| Corrente nominal de carga ou descarga (A)<br>*2 |                              | 100                        |                 |
| Potência nominal (kW) *2                        | 5.12                         |                            |                 |
| Corrente de carregamento de curto-<br>circuito  | 2.323kA@1.0ms                |                            |                 |
| Modo de comunicação                             | CAN, RS485                   |                            |                 |
| Peso (kg)                                       | 228                          | 285                        | 342             |
| Dimensões (W x H x D mm)                        | 505 x 570 x 175 (LX U5.4-20) |                            | 5.4-20)         |
| Faixa de temperatura operacional (°C)           | Carregame                    | ento: 0 ~ +50; Desca       | arga: -10 ~ +50 |

| Temperatura de armazenamento (°C)                           |                             | -20 ~ 40 (≤ 1 mês); 0 ~ +35 (≤ 1 ano)                              |  |
|-------------------------------------------------------------|-----------------------------|--------------------------------------------------------------------|--|
| Umidade relativa                                            |                             | 0~95%                                                              |  |
| Altitude máxima de operação (m) Altitude<br>de operação (m) |                             | 2.000                                                              |  |
| Classificação de proteção contra ingresso                   |                             | IP65                                                               |  |
| Método de montagem                                          |                             | Montagem na parede/montagem no solo                                |  |
| Eficácia de ida e volta                                     |                             | 95%                                                                |  |
| Vida útil do ciclo* <sup>3</sup>                            |                             | ≥ 4.000 @0.5C/0.5C                                                 |  |
|                                                             | Segurança                   | IEC62619, IEC 63056, IEC62040, CEC                                 |  |
| Padrão: e<br>certificação                                   | EMC                         | CE, RCM                                                            |  |
| Transporte                                                  |                             | UN38.3                                                             |  |
| *1: Condições de t<br>bateria no                            | este, Tensão da célula 2,5~ | 3,65V, 0,5C de carga e descarga a +25 $\pm$ 3 °C para o sistema de |  |

início da vida útil. A Energia utilizável do sistema pode variar com diferentes Inversores.

\*2: A corrente nominal de descarga/carga e a redução de energia estarão relacionadas à temperatura e ao SOC.

\*3: Com base na célula sob condição de teste de 0.5C/0.5C @ 25±2°C e 80% EOL.

| IΧ | 115 | 0-  | 30 |
|----|-----|-----|----|
| LA | 05  | .0- | 50 |

| Parâmetros técnicos                                                                        | LX U5.0-30       |
|--------------------------------------------------------------------------------------------|------------------|
| Energia nominal da bateria (kWh)                                                           | 5.12             |
| Energia utilizável (kWh)*1                                                                 | 5                |
| Tipo de célula                                                                             | LiFePO4          |
| Tensão nominal (V)                                                                         | 51.2             |
| Faixa de tensão de operação (V)                                                            | 43.2~58.24       |
| Corrente de carga nominal (A)                                                              | 60               |
| Corrente de carga máxima (A)*2*3                                                           | 90               |
| Corrente de descarga nominal (A)                                                           | 100              |
| Corrente máxima de descarga (A)*2*3                                                        | 100              |
| Corrente de descarga de pulso (A) <sup>*2*3</sup>                                          | < 200A (30 ANOS) |
| Potência máxima de carga/descarga (kW)<br>Potência de<br>carregamento/descarregamento (kW) | 4.95             |
| Modo de comunicação                                                                        | CAN              |

| T <sub>Chg</sub> (Faixa de temperatura de<br>carregamento) (°C)                                                                                   | 0 <t≤55< td=""></t≤55<>                                                                                           |
|----------------------------------------------------------------------------------------------------|----------------------------------------------------------------------------------------------------|
| T <sub>Dsch</sub> (Faixa de temperatura de Descarga)<br>(℃)                                                                                       | -20 <t≤55< td=""></t≤55<>                                                                                         |
|                                                                                                    | $0 < T \le 40$ (Recomenda-se $10 < T \le 30$ )                                                                    |
| Temperatura ambiente (°C)                                                                                                    | Aquecimento opcional: $-20 < T \le 40$ (Recomenda-se $10 < T \le 30$ )                                            |
| Umidade relativa                                                                                                    | 5~95%                                                                                                    |
| Tempo máximo de armazenamento                                                                                                    | 12 Meses (sem manutenção)                                                                                         |
| Altitude máxima de operação (m) Altitude<br>de operação (m)                                                                                       | 4.000                                                                                                    |
| aquecimento                                                                                                    | Opcional                                                                                                    |
| Supressão de incêndio                                                                                                    | Opcional, aerossol                                                                                                |
| Peso Corporativo (kg)                                                                                                    | 50                                                                                                    |
| Dimensões do Corporativo (W*H*D mm)                                                                                                    | 460*580*160                                                                                                    |
| Classificação de proteção do gabinete                                                                                                    | IP65                                                                                                    |
| Aplicativos                                                                                                    | Na grade / Na grade + Backup / Fora da grade                                                                      |
| Escalabilidade                                                                                                    | 30P                                                                                                    |
| Método de montagem                                                                                                    | Montagem na parede / aterrada                                                                                     |
| Eficácia de ida e volta <sup>*1</sup>                                                                                                    | ≥96%                                                                                                    |
| Vida útil do ciclo                                                                                                    | > 6.000 @25±2°C 0.5C 70%SOH 90%DOD                                                                                |
| Segurança                                                                                                    | VDE2510-50, IEC62619, IEC62040, N140, IEC63056                                                                    |
| EMC                                                                                                    | PTPT IEC61000-6-1, PT IEC61000-6-2, PT IEC61000-6-3, PT<br>IEC61000-6-4                                           |
| Transporte                                                                                                    | UN38.3, ADR                                                                                                    |
| Meio ambiente                                                                                                    | ROHS                                                                                                    |
| <ul> <li>*1 Condições de teste: 100% DOD, 0.2C de ca</li> <li>*2 Os valores da corrente de trabalho e da po<br/>estado de carga (SOC).</li> </ul> | arga e descarga a 25°C±2°C, no início da vida útil.<br>otência do sistema estarão relacionados à temperatura e ao |

\*3 Os valores máximos de corrente de carga / descarga podem variar de acordo com os diferentes modelos de inversores.

# 12.3 Dados técnicos do Smart Metro

| Parâmetros técnicos      |                                                             | GMK110                            |                       |
|--------------------------|-------------------------------------------------------------|-----------------------------------|-----------------------|
|                          | Aplicativo                                                  |                                   | Fase única            |
| Dados de<br>entrada      |                                                             | Tensão nominal (V)                | 220                   |
|                          | Tensão                                                      | Faixa de tensão (V)               | 85~288                |
|                          |                                                             | Tensão nominal<br>Frequência (Hz) | 50/60                 |
|                          | Corrente de                                                 | Proporção de CT                   | 120A/40mA             |
|                          | carregamento                                                | Quantidade de CT                  | 1                     |
| Modo de comunicação      |                                                             | RS485                             |                       |
| Modo de comunicação (m)  |                                                             | 1.000                             |                       |
| Interface do usuário     |                                                             | 2LED                              |                       |
|                          | Tensão/Corrente de carregamento                             |                                   | Classe I              |
| Precisão                 | Energia Ativa                                               |                                   | Classe I              |
|                          | Energia reativa                                             |                                   | Classe II             |
| Consumo de energia (W)   |                                                             | < 5                               |                       |
|                          | Dimensões (W x H x D mm)                                    |                                   | 19*85*67              |
| Parâmetros<br>mecânicos  | Peso (g)                                                    |                                   | 50                    |
| meedmeed                 | Método de montagem                                          |                                   | Instalador de trilhos |
|                          | Classificação de proteção contra ingresso                   |                                   | IP20                  |
| Parâmetros<br>ambientais | Faixa de temperatura operacional (°C)                       |                                   | -30 ~ 60              |
|                          | Faixa de temperatura de armazenamento<br>(°C)               |                                   | -30 ~ 60              |
|                          | Umidade relativa (sem condensação)                          |                                   | 0~95%                 |
|                          | Altitude máxima de operação (m)<br>Altitude de operação (m) |                                   | 3.000                 |

| Parâmetros técnicos                                    |                     | GM330                         |         |
|--------------------------------------------------------|---------------------|-------------------------------|---------|
| Dados de entrada<br>Tipo de sist<br>elétrico<br>Tensão | ema de fornecimento | Sequência de fase: Três fases |         |
|                                                        | Tensão              | Tensão nominal L-N (V)        | 220/230 |
|                                                        |                     | Tensão nominal L-L (V)        | 380/400 |

|                          |                                                             | Faixa de tensão                   | 0,88Un-1,1Un            |
|--------------------------|-------------------------------------------------------------|-----------------------------------|-------------------------|
|                          |                                                             | Tensão nominal<br>Frequência (Hz) | 50/60                   |
|                          | Corrente<br>de<br>carregame<br>nto                          | Proporção de CT                   | N / D                   |
| Modo de comunicaçã       | ю                                                           |                                   | RS485                   |
| Modo de comunicaçã       | io (m)                                                      |                                   | 1.000                   |
| Interface do usuário     |                                                             |                                   | 4 LEDs, botão Redefinir |
|                          | Tensão/Corrente de carregamento                             |                                   | Classe 0.5              |
| Precisão                 | Energia Ativa                                               |                                   | Classe 0.5              |
|                          | Energia reativa                                             |                                   | Classe 1                |
| Consumo de energia (W)   |                                                             | <5                                |                         |
|                          | Dimensões (W * H * D)                                       |                                   | 72*85*72                |
| Parâmetros<br>mecânicos  | Peso (g)                                                    |                                   | 240                     |
|                          | Método de montagem                                          |                                   | Instalador de trilhos   |
| Parâmetros<br>ambientais | Classificação de proteção contra<br>ingresso                |                                   | IP20                    |
|                          | Faixa de temperatura operacional (°C)                       |                                   | -30~70                  |
|                          | Faixa de temperatura de<br>armazenamento (°C)               |                                   | -30~70                  |
|                          | Umidade relativa (sem condensação)                          |                                   | 0~95%                   |
|                          | Altitude máxima de operação (m)<br>Altitude de operação (m) |                                   | 3.000                   |

# 12.4 Dados técnicos do dongle inteligente

| Parâmetros técnicos          |          | Kit WiFi/LAN-20            |  |
|------------------------------|----------|----------------------------|--|
| Tensão de saída (V)          |          | 5                          |  |
| Consumo de energia (W)       |          | ≤2                         |  |
| Modo de comunicação          |          | USB                        |  |
| Parâmetros de<br>comunicação | Ethernet | 10M/100Mbps Autoadaptação  |  |
|                              | Sem fio  | IEEE 802.11 b/g/n @2,4 GHz |  |

|                                                             | Bluetooth                                       | Padrão: Bluetooth V4.2 BR/EDR e Bluetooth LE |
|-------------------------------------------------------------|-------------------------------------------------|----------------------------------------------|
| Parâmetros<br>mecânicos                                     | Dimensões (W x H x D<br>mm)                     | 48.3*159.5*32.1                              |
|                                                             | Peso (g)                                        | 82                                           |
|                                                             | Classificação de<br>proteção contra<br>ingresso | IP65                                         |
|                                                             | Método de montagem                              | Inserção e remoção da porta USB              |
| Faixa de temperatura operacional (°C)                       |                                                 | -30~+60                                      |
| Faixa de temperatura de armazenamento (°C)                  |                                                 | -40~+70                                      |
| Umidade relativa                                            |                                                 | 0-95%                                        |
| Altitude máxima de operação (m) Altitude de<br>operação (m) |                                                 | 4.000                                        |

| Parâmetros técnicos                          | Ezlink3000                                                       |  |  |
|----------------------------------------------|------------------------------------------------------------------|--|--|
| Dados gerais                                 |                                                                  |  |  |
| Interface de conexão                         | USB                                                              |  |  |
| Interface Ethernet (opcional)                | Autoadaptação de 10/100 Mbps, distância de<br>comunicação ≤100 m |  |  |
| Método de montagem                           | Plug-and-play                                                    |  |  |
| Indicador                                    | Status do indicador LED                                          |  |  |
| Dimensões (W * H * D mm)                     | 49*153*32                                                        |  |  |
| Peso (gramas)                                | 130                                                              |  |  |
| Classificação de proteção contra<br>ingresso | IP65                                                             |  |  |
| Consumo de energia (W)                       | ≤2W (valor típico)                                               |  |  |
| Modo de trabalho                             | STA                                                              |  |  |
| Parâmetros sem fio                           |                                                                  |  |  |
| Modo de comunicação Bluetooth                | Bluetooth 5.1                                                    |  |  |
| Modo de comunicação WiFi                     | 802.11 b/g/n (2.412GHz-2.484GHz)                                 |  |  |
| Parâmetros ambientais                        |                                                                  |  |  |
| Faixa de temperatura operacional<br>(°C)     | -30 ~ +60                                                        |  |  |

| Faixa de temperatura de<br>armazenamento (°C)               | -30 ~ +70                |
|-------------------------------------------------------------|--------------------------|
| Umidade relativa                                            | 0-100% (sem condensação) |
| Altitude máxima de trabalho (m)<br>Altitude de trabalho (m) | 4.000                    |

# 13 Apêndice

# **13.1 PERGUNTAS E RESPOSTAS**

## 13.1.1 Como realizar a Detecção Auxiliar para Metro/CT?

Função de detecção do medidor, que pode detectar se o CT do medidor está conectado corretamente e o status de operação atual do medidor e do CT.

**Etapa 1:** Acesse a página de detecção em Casa > Configurações > Detecção auxiliar de Metro/CT. **Etapa 2:** Clique em "Começar Detecção" (Iniciar detecção) e espere a detecção ser concluída. Em seguida, visualize os resultados da detecção.

## 13.1.2 Como atualizar a versão do dispositivo

Por meio das informações do firmware, você pode visualizar ou atualizar a versão DSP, a versão ARM, a versão BMS e a versão do software do módulo de comunicação do inversor. Alguns dongles inteligentes não são compatíveis com a atualização da versão do software via aplicativo SolarGo, e a situação real prevalecerá.

### Atualizando:

Quando o usuário ligar o UPS, um prompt de atualização aparecerá na página inicial e o usuário poderá escolher se deseja atualizar ou não. Se optar por fazer a atualização, o usuário poderá concluí-la seguindo as instruções na interface.

#### Atualizando..:

**Etapa 1:** Acesse a interface de visualização das informações de firmware em "Casa" > "Configurações" > "Informações de firmware".

**Etapa 2:** Clique em "Verificar atualizações". Se houver uma nova versão, conclua a atualização de acordo com os avisos na interface.

#### Atualizando..:

O APP enviará informações de atualização e os usuários precisarão fazer a atualização de acordo com os avisos; caso contrário, não poderão usar o APP. Você pode concluir a atualização seguindo os avisos na interface.

# 13.2 Abreviações

| Abreviação              | Descrição em português                                              |
|-------------------------|---------------------------------------------------------------------|
| U <sub>batt</sub>       | Faixa de tensão da bateria                                          |
| Ubatt,r                 | Voltagem nominal da bateria                                         |
|                         | Máx. Corrente de carga atual                                        |
|                         | Máx. Corrente de descarga contínua                                  |
| E <sub>C,R</sub>        | Energia nominal                                                     |
| UDCmax                  | Máx. Tensão CC                                                      |
| Umpp                    | Faixa de tensão operacional do MPPT                                 |
| IDC,max                 | Máx. Corrente de carregamento por MPPT                              |
| I <sub>SC PV</sub>      | Máx. Corrente de curto-circuito por MPPT                            |
| P <sub>AC,r</sub>       | Potência de Saída Nominal                                           |
| Sr (para a rede)        | Potência de Saída Aparente Nominal para a Rede de Serviços Públicos |
| Smax (para a rede)      | Máximo. Potência de Saída Aparente para a Rede de Serviços Públicos |
| Sr (da rede)            | Potência aparente nominal da rede de serviços públicos              |
| Smax (da rede)          | Máximo. Potência aparente da rede de serviços públicos              |
| U <sub>AC,r</sub>       | Tensão nominal de saída                                             |
| f <sub>AC,r</sub>       | Frequência nominal da rede AC                                       |
| IAC, máx. (para a rede) | Máximo. Saída de corrente CA para a rede de serviços públicos       |
| IAC,max(da rede)        | Máximo. Corrente AC da rede de serviços públicos                    |
| P.F.                    | Fator de potência                                                   |
| S r                     | Cópia de segurança Potência nominal aparente                        |
| S                       | Máx. Potência aparente de saída (VA)                                |
| Jmax                    | Máx. Potência de Saída Potência Aparente sem Rede                   |
| IAC, <sub>max</sub>     | Máx. Corrente de saída                                              |
| U <sub>AC,r</sub>       | Tensão nominal de saída                                             |
| f <sub>AC,r</sub>       | Frequência nominal de saída                                         |
| Toperação               | Faixa de temperatura operacional                                    |
| IDC,max                 | Máx. Corrente de carregamento                                       |
| U <sub>DC</sub>         | Tensão CC                                                           |
| Udc,r                   | Fonte de alimentação DC                                             |
| U <sub>AC</sub>         | Fonte de alimentação/Fonte de alimentação CA                        |
| U <sub>AC,r</sub>       | Faixa de tensão de entrada/fonte de alimentação                     |
| Торегаção               | Faixa de temperatura operacional                                    |

| P <sub>max</sub>   | Potência máxima de saída                               |
|--------------------|--------------------------------------------------------|
| P <sub>RF</sub>    | Potência TX                                            |
| P <sub>D</sub>     | Consumo de energia                                     |
| P <sub>AC,r</sub>  | Consumo de energia                                     |
| F (Hz)             | Frequência                                             |
| I <sub>SC PV</sub> | Máx. Corrente de curto-circuito de entrada             |
| U -Udcmindcmax     | Tensão CC de entrada Tensão de operação                |
| UAC,Faixa(L-N)     | Tensão CC de entrada da fonte de alimentação           |
| Usys,max           | Tensão máxima do sistema                               |
| Haltitude,max      | Altitude máxima de operação Altitude de operação       |
| PF                 | Fator de potência                                      |
| THDi               | Distorção harmônica total da corrente                  |
| THDv               | Distorção harmônica total da tensão                    |
| C&I                | Comercial e industrial                                 |
| SEMS               | Sistema de gerenciamento de energia inteligente        |
| МРРТ               | Rastreamento do ponto de potência máxima               |
| PID                | Degradação induzida por potencial                      |
| Voc                | Tensão de Circuito Aberto                              |
| Anti PID           | Anti-PID                                               |
| Recuperação do PID | Recuperação do PID                                     |
| PLC                | Modo de comunicação com a Potência                     |
| Modbus TCP/IP      | Controle de transmissão Modbus / Protocolo de Internet |
| Modbus RTU         | Modelo GPRS                                            |
| SCR                | Relação de curto-circuito                              |
| UPS                | Fonte de alimentação ininterrupta                      |
| Modo ECO           | Modo Econômico                                         |
| TOU                | Tempo de uso                                           |
| ESS                | Sistema de armazenamento de energia                    |
| PCS                | Sistema de conversão de potência                       |
| RSD                | Desligamento remoto de hardware                        |
| EPO                | Desligamento de emergência                             |
| SPD                | Dispositivo de proteção contra surtos                  |
|                    | injeção zero/exportação zero                           |
| ARC                |                                                        |
| ARC                | Limite de potência / Limite de potência para Exportar  |

| RCR  | Receptor de controle de ondulação               |
|------|-------------------------------------------------|
| AFCI | AFCI                                            |
| GFCI | Interruptor de circuito de falta de aterramento |
| RCMU | Corrente de carregamento residual Corporativa   |
| FRT  | Passeio por Falhas                              |
| HVRT | Passagem de tensão alta                         |
| LVRT | Passagem de tensão baixa                        |
| EMS  | Sistema de gerenciamento de energia             |
| BMS  | Sistema de gerenciamento de bateria             |
| BMU  | Bateria Unidade de medida                       |
| BCU  | Sem bateria Unidade de controle                 |
| SOC  | Estado de Carregamento.                         |
| SOH  | Estado de Integridade                           |
| SOE  | Província / Estado da Energia                   |
| SOP  | Província / Estado de Potência                  |
| SOF  | Província / Estado da função                    |
| SOS  | Província / Estado de segurança                 |
| DOD  | Profundidade da descarga                        |

Importador: PRODUCT HOLDER CERTIFICATION SOLUTIONS LTDA

CNPJ: 28.707.531/0001-38

ESTRADA GERAL, S/N – BAIRRO IBIRAQUERA – CEP 88.780-000 – IMBITUBA – SC